# Henix-palkanlaskenta, versio 21u

# Helsingin ATK-Palvelu Oy 2020

puh. (09) 503 2510, <u>www.henix.fi</u>, henix@henix.fi

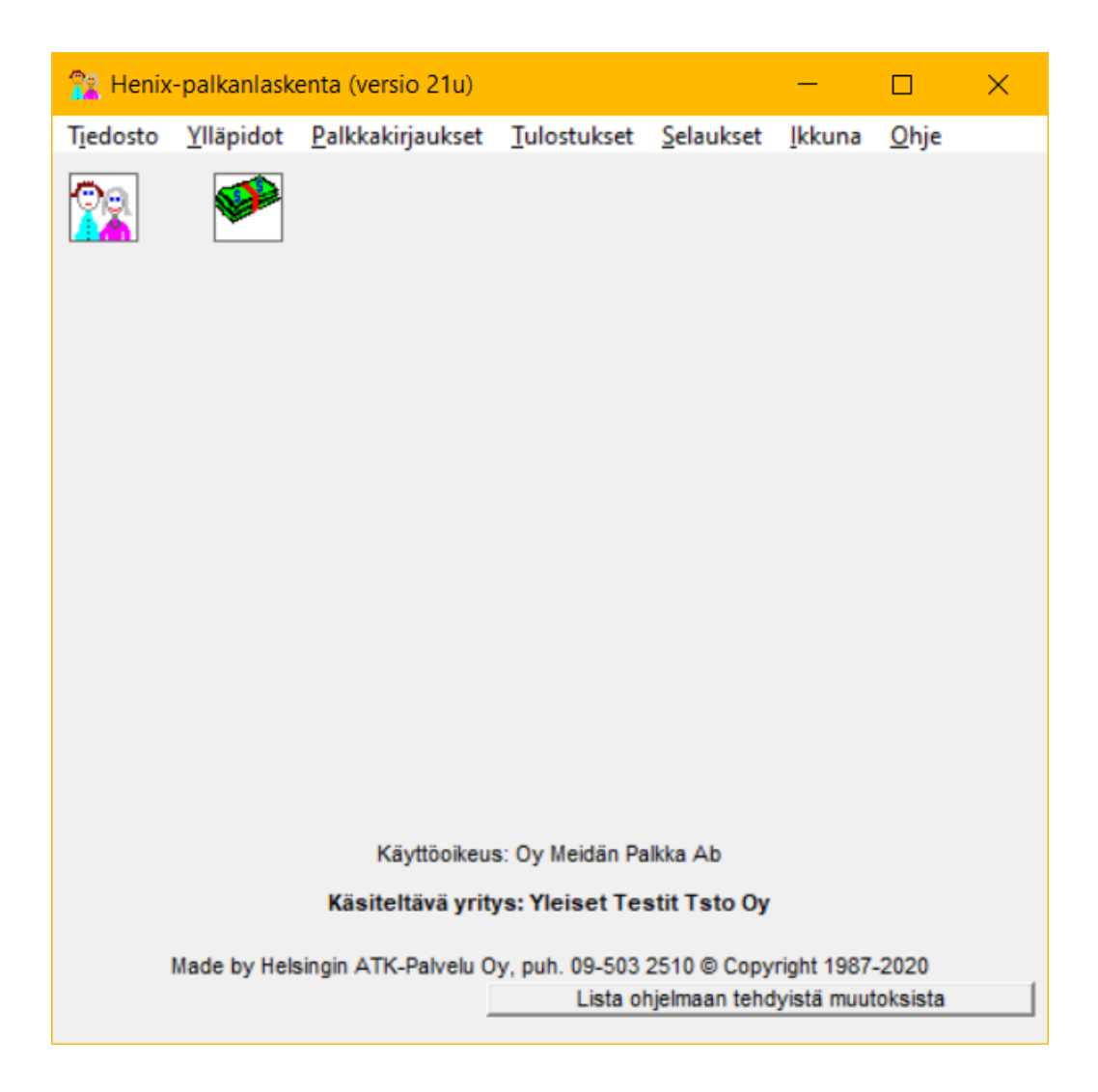

# Hakemisto

| 1. Yleistä                                                       | 4          |
|------------------------------------------------------------------|------------|
| 2. Ohjelman käyttöönottovaihe                                    | 5          |
| 2.1. Parametrien avaus                                           | 5          |
| 2.2. Henkiloiden avaus                                           |            |
| 2.3. Palkkakausien avaus                                         | 3ک<br>ح    |
| 2.4. Paikkaiajien avaus                                          | 3ک<br>م    |
| 5. Tiemen työn kuiku (=normaan paikkojen kirjaustonninta)        | 0<br>7     |
| 5. Tietojen vllönito                                             | /          |
| 5.1 Henkilöiden vilänito                                         | 10         |
| 5.2. Palkkakausien vlläpito                                      | 10         |
| 5.3. Palkkalaijen vlläpito                                       |            |
| 5.4. Ryhmänimien ylläpito                                        | 23         |
| 5.4.1. Kustannuspaikkojen ylläpito                               | 23         |
| 5.4.2. Henkilöryhmänimien ylläpito                               | 23         |
| 5.5. Parametrit                                                  | 24         |
| 5.5.1. Yleiset                                                   | 24         |
| 5.5.2. Yrityksen tiedot                                          | 25         |
| 5.5.3. Kirjanpidon tilinumerot ja työnantajan maksujen tiedot    | 26         |
| 5.5.4. Pankkitilit                                               | 26         |
| 5.5.5. Parametrit                                                | 27         |
| 5.5.6. Tulostukset                                               | 28         |
| 5.5.7. Kirjaukset                                                | 30         |
| 5.5.8. Lomapalkkalaskennan kertoimet                             | 30         |
| 5.5.9. Tulostukset 2                                             | 31         |
| 5.5.10. Tulostukset 3                                            | 32         |
| 5.5.11. Tulorekisteri                                            | 32         |
| 5.6. Listat/Lomakkeet                                            | 33         |
| 5.6.1. Lomakkeiden muokkaus                                      | 33         |
| 5.6.2. Omien listojen määritys                                   | 34         |
| 5.6.3. Listojen muokkaus                                         | 35         |
| 5.6.4. 1 arra-arkin maaritys                                     |            |
| 5.6.5. Larran maaritys                                           |            |
| 5.7. Tynjennykset, nollaukset ja laskennat                       | / د<br>27  |
| 5.7.2. Vocëlomekertumien nelleus                                 | / د<br>۲2  |
| 5.7.2. Kesäioinakeityinen nollaus                                | ו כ<br>רצ  |
| 5.7.4 TyEL kertymien nollaus                                     | ، د<br>۲۲  |
| 5.7.5. Työttömyysyakuutusmaksun nollaus                          |            |
| 5.7.6. Kaikkien nalkkatositteiden noisto                         | 38         |
| 5.7.7. Vuosilomanalkan laskenta                                  |            |
| 5.7.8. Verokertymien laskentaperusteiden nollaus                 |            |
| 5.7.9. Sellaisten palkkakausien poisto, joilla ei ole tapahtumia | 38         |
| 5.8. Varmuuskopiointi                                            | 39         |
| 5.8.1. Varmuuskopiointi                                          | 39         |
| 5.8.2. Varmuuskopioinnin palautus                                | 40         |
| 5.8.3. Automaattinen varmuuskopiointi                            | 41         |
| 5.9. Apuohjelmat                                                 | 42         |
| 5.9.1. Tietokannan eheytys                                       | 42         |
| 5.9.2. Ohjelman päivitys                                         | 42         |
| 5.9.3. Tietojen luku välitiedostosta                             | 42         |
| 5.9.4. Alkuperäisten lomakkeiden palautus                        | 42         |
| 5.9.5. Yrityksen lisäys.                                         | 42         |
| 5.9.6. Tietokannan muokkaus                                      | 43         |
| 5.9.7. Tietojen luku muista tietokannoista                       | 44         |
| 5.9.8. Ohjelman lisätoiminnot                                    | 44         |
| 6. Paikkakirjaukset                                              | 45         |
| 6.1. Tositteiden talletus                                        | 45         |
| 6.2. Lista maksamattomista                                       | 48         |
| U.J. WARSAUS                                                     | 4848<br>مە |
| 0.4. r ainnanoittiettiin viiteen vetoliste                       | 48<br>۱۰   |
| 6.6 Pankkisiirrot ja pankkisiirrot (iban)                        | 40<br>۱۷   |
| o.o. 1 ankkishitot ja pankkishitot (loai)                        | +0         |

Sivu

| 6.7. Konekielisen pankkiaineiston teko                                                                                                    | 49       |
|----------------------------------------------------------------------------------------------------|----------|
| 6.8. Palkkalista                                                                                                    | 49       |
| 6.9. Tositteiden luku XML-tiedostosta                                                                                                    |          |
| 6.10. Tulorekisterin palkka-aineiston teko                                                                                                    |          |
| 7. Tulostukset                                                                                                    |          |
| 7.1. Palkkakauden listat                                                                                                    |          |
| 7.1.2. Parkkakortti                                                                                                    |          |
| 7.1.2. Pankkinetojen yhteenvetonsta                                                                                                    |          |
| 7.1.4. Dallakalista                                                                                                    |          |
| 7.2 Hankilölistat                                                                                                    |          |
| 7.2. Henkilölyettelo                                                                                                    |          |
| 7.2.1. Henkilöluettelo aakkosjärjestyksessä                                                                                                    |          |
| 7.2.2. Penkholdettelo aakkosja jostyksessa                                                                                                    |          |
| 7.2.4. Palkanmaksuvakiot                                                                                                    |          |
| 7.2.5. Osoiteluettelo                                                                                                    |          |
| 7.2.6. Keskituntiansiot                                                                                                    |          |
| 7.3. Henkilötilastot                                                                                                    | 53       |
| 7.3.1. TyEL-vuosi-ilmoitustiedot                                                                                                    | 53       |
| 7.3.3. TyEL-kuukausi-ilmoitus                                                                                                    | 53       |
| 7.3.4. TyEL-erittely                                                                                                    | 53       |
| 7.3.5. VEL-kuukausi-ilmoitustiedot                                                                                                    | 53       |
| 7.3.6. VEL-vuosi-ilmoitustiedot                                                                                                    | 53       |
| 7.3.7. Työntekijän osuus eläke- ja työttömyysvakuutusmaksusta                                                                                                    | 53       |
| 7.3.8. Jäsenmaksukertymät                                                                                                    | 53       |
| 7.3.9. Kesälomakertymät                                                                                                    | 54       |
| 7.3.10. Projektierittely henkilöittäin                                                                                                    |          |
| 7.3.11. Palkkatodistus                                                                                                    |          |
| 7.2.12. Efittely paikkariveista paikkalajeittain                                                                                                    |          |
| 7.2.14. Delkkakortti vetaanvata                                                                                                    |          |
| 7.3.15. Dolkkokorttivhtoonvoto 2                                                                                                    |          |
| 7.3.16. Palkkakortti kk-vhteenveto                                                                                                    |          |
| 7 3 17 Palkkaryhmät (narake)                                                                                                    |          |
| 7.3.18. Palkkatilasto                                                                                                    |          |
| 7.3.19. Vuosi-ilmoitukset painetulle lomakkeelle                                                                                                    |          |
| 7.3.20. Vuosi-ilmoitukset TYVI-tiedostoon                                                                                                    | 55       |
| 7.3.21. Ennakonpidätystodistus                                                                                                    | 55       |
| 7.4. Muut listat                                                                                                    | 56       |
| 7.4.1. Palkkakaudet                                                                                                    | 56       |
| 7.4.2. Palkkatapahtumalajit                                                                                                    | 56       |
| 7.4.3. Palkkalista halutuista kausista                                                                                                    | 56       |
| 7.4.4. Henkilöryhmien nimet                                                                                                    |          |
| 7.4.5. Kustannuspaikkojen nimet                                                                                                    |          |
| 7.4.6. Kustannuspaikkaerittely/kirjanpidon tilierittely                                                                                                    |          |
| 7.4.9. Au imageneration and interview of the second second s |          |
| 7.4.6. Ay-jasenniaksujen servitys intoine                                                                                                    |          |
| 7.4.10 Päivitä verottajan enn nid suorasiirtotiedosto                                                                                                    |          |
| 7.5 Omat listat (omien listoien tulostus)                                                                                                    |          |
| 9. Selaukset                                                                                                    |          |
| 9.1. Analyysiselaukset                                                                                                    |          |
| 9.2. Tauluselaukset                                                                                                    | 60       |
| 9.3. Valintaselaus                                                                                                    | 61       |
| 9.4. Dynaamiset selaukset                                                                                                    | 62       |
| 9.5. Määriteltävät selaukset/listat                                                                                                    | 64       |
| 9.6. SQL-selaus (sql-kysely)                                                                                                    | 65       |
| 10. Ikkuna                                                                                                    | 65       |
| 11. Tietojen siirto muihin ohjelmiin                                                                                                    | 65       |
| 12. Ohjelman asennus                                                                                                    |          |
| 13. Kysymyksia ohjelman kaytosta                                                                                                    | 67       |
| <ul> <li>14. vinkkeja onjeiman kayttoon</li> <li>15. Näppäimistön käyttö</li> </ul>                                                                                                    | 69<br>70 |
| 15. Ivappanniston kayuo                                                                                                    | /U<br>71 |
| 10. Lomapairrarasinetyn onjena                                                                                                    | /1<br>75 |
| 16.2. Viikkonalkkainen                                                                                                    |          |
| 16.3. Tunti- ja urakkapalkkainen                                                                                                    |          |
| J                                                                                                    |          |

| 16.4. Provisiopalkkaiset työntekijät eli ns. kaksiosainen palkka                   |    |
|------------------------------------------------------------------------------------|----|
| 16.5. Osapäiväinen työntekijä                                                      | 77 |
| 16.6. Prosenttiarvo lomakertymästä                                                 | 77 |
| 16.7. KK-palkka + prosenttiarvo lomakertymästä                                     | 77 |
| 17. Selausruudut                                                                   |    |
| 17.1. Taulujen selaus                                                              |    |
| 17.2. Selaushaku nimellä                                                           | 80 |
| 18. Tekstilomakkeiden määritys (rtf-muodossa) tekstinkäsittelyohjelmalla           |    |
| 19. Kirjausketju eli audit trail ja tiedon poraus alemmalle tasolle eli drill down |    |
| 20. Palkkatositteiden luku ulkopuolisista järjestelmistä                           |    |
| 21. Vuodenvaihteen toiminnot                                                       |    |
| 22. Raksi-työmaarekisteri                                                          |    |
| 23. Palkkakorttien lähetys sähköpostitse                                           |    |
| 24. Ohjelman käyttö pilvessä esim. Microsoftin OneDrivessä                         |    |
| 25. Tulorekisteri                                                                  |    |
| 25.1. Suomi.fi-valtuudet                                                           |    |
| 25.2. Verokortit                                                                   | 96 |
| 25.3.Tulorekisterin parametrit                                                     | 96 |
| 25.4. Henkilöiden ylläpidon tulorekisteritiedot                                    |    |
| 25.5. Tulolajit                                                                    |    |
| 25.6. Palkkalajit                                                                  |    |
| 25.7. Tulorekisteriaineiston luonti                                                |    |
| 26. Tulorekisterin tulolajit                                                       |    |
| 26.1.Huomioita tulorekisterin tulolajeista                                         |    |
| 27. Aakkosellinen hakemisto                                                        |    |

## 1. Yleistä

Tämä on Helsingin ATK-Palvelu Oy:n Henix-palkanlaskentaohjelman käyttöohje.

Ohjelmisto on helppokäyttöinen eikä se edellytä käyttäjältä varsinaista tietokonetuntemusta. Kun jotain kooditietoa (esim. henkilönumero, palkkakausi) kysytään, voidaan ko. tiedot valita selaustaulusta tekstitietoina (esim. jos ei muisteta henkilön numeroa, henkilö voidaan hakea nimen mukaan). Ohjelmisto on myös melko joustava toimintojen suoritusjärjestyksen suhteen. Esim. palkkatapahtumien tallennuksesta voidaan välillä käydä henkilöiden ylläpitoruudussa ja avata uusi henkilö. Luonnollisesti kuitenkin on henkilö avattava ennen kuin henkilölle voidaan tallentaa palkkatapahtumia. Ohjelmistossa on pyritty minimoimaan ja automatisoimaan erilaisten koodien käyttö ja päivitysten ajo.

Käyttäjän toimien helpottamiseksi syöttökentissä (=kentät, joihin syötetään jokin tieto, esim. henkilönumerokenttä) saadaan kenttäkohtainen ohje siitä, mitä tietoa kenttään syötetään. Automaattinen kenttäohje on yhden rivin pituinen, mutta hiiren oikeanpuoleista näppäintä klikkaamalla saadaan valikko, josta valitsemalla *Kentän ohje* saadaan laajempi ohjetieto. Jos kentässä painetaan F1-näppäintä, saadaan ohjelman täydellinen ohje hyperteksti-muodossa (windows-ohje), eli ruutuun tulee ohjelman käyttöohje, jossa voidaan siirtyä hiirtä klikkaamalla haluttuun kohtaan. Kenttien kohdalla hiiren oikeanpuoleisella näppäimellä saatavassa valintalistassa on muutama perustoiminto, kuten kentän ohje ja muokkaus mutta siinä on usein myös tilannekohtaisia aputoimintoja.

Ohjelmistossa on palkanlaskennan ja palkkatilastoinnin perustulosteita, jotka saadaan tulostettua haluttujen kriteerien (=valintaehdot) mukaisesti. Ohjelmaan voidaan myös tallentaa omia raporttimalleja helposti (muutamassa minuutissa), joten on mahdollista saada raportteja, joita ohjelmassa ei ole valmiina. Ohjelman tulostukset saadaan joko ruudulle (=esikatselu, samassa muodossa kuin tulostuisivat kirjoittimelle), kirjoittimelle tai tiedostoon, jolloin tuloste voidaan lukea esim. johonkin tekstinkäsittelyohjelmaan tai taulukkolaskentaohjelmaan jatkokäsittelyä varten. Ohjelma käyttää Ms-Access -tietokantaa, joten useat windows-ohjelmat (esim. Excel) voivat suoraan lukea ohjelman tietoja.

Ohjelman käyttöönotto tapahtuu asentamalla ohjelmisto (ohjelmiston asennus on opastettu kappaleessa 12). Asennuksen jälkeen avataan parametrit, henkilöt, palkkakaudet ja palkkalajit (ohjelmassa on valmiina peruspalkkalajit). Kun perusmääritykset on tehty, palkkatositteet voidaan tallentaa. Kun tositteet on tallennettu, ajetaan *maksatus*, joka päivittää palkkatositteen henkilön tietoihin. Tämän jälkeen voidaan tulostaa pankkisiirrot, pankkilista tai tehdä palkoista konekielinen aineisto, joka lähetetään suoraan pankkiin.

Kun ohjelmassa tai näissä käyttöohjeissa puhutaan henkilötiedoista tai henkilöiden ylläpidosta, kyseessä on sama asia. Samaa asiaa kuvaavat myös sanat tiedosto ja taulu (henkilötiedosto, henkilötaulu). Tietokoneen kuvaruudusta voidaan käyttää myös sanaa ikkuna ja ohjelman ikkunoista voidaan puhua myös ohjelman ruutuina.

Käyttötoiminnan nopeuttamiseksi ohjelmassa on toimintoja, joilla jokin tietty toiminto voidaan valita nopeasti. Esim. mistä ohjelman kohdasta tahansa päästään päävalikkoon painamalla §-näppäintä. *Ctrl+H* -näppäimillä päästään aina henkilöiden ylläpitoon. Ohjelmassa on myös kuvakkeita (ikoneja), joita klikkaamalla voidaan valita jokin toiminto. Useissa ohjelman kohdissa ja taulukoissa voidaan myös klikata hiiren oikeanpuoleista painiketta, jolloin saadaan aikaan popup-valikko, josta löytyy uusia valittavia toimintoja. Yksityiskohtainen kuvaus näppäimistöstä ja pikanäppäimistä on kappaleessa 15.

# 2. Ohjelman käyttöönottovaihe

Kun Henix-palkanlaskentaohjelmisto otetaan käyttöön, täytyy se ensin asentaa. Ohjelman asennus on selitetty kappaleessa 12. Ohjelmiston asennuksen jälkeen suoritetaan seuraavat alkutoimet:

Jos ohjelma otetaan käyttöön kesken vuoden, voidaan vuoden alun palkkatiedot syöttää yhtenä palkkatositteena kullekin henkilölle (tätä suositellaan) tai summat voidaan syöttää henkilöiden kumulointisivuille. Henkilöiden lomakertymäsivulle on myös syötettävä edellisen kauden lomakertymätiedot.

### 2.1. Parametrien avaus

Parametrien ruutuun päästään valitsemalla päävalikosta *Ylläpidot* → *Parametrit*. Parametritiedoissa syötetään yrityksen tiedot (mm. yrityksen nimi, osoite- ja pankkitiedot) ja muita määritystietoja.

### 2.2. Henkilöiden avaus

Kun ohjelmisto otetaan käyttöön, täytyy henkilöt (=työntekijät, palkansaajat) avata.

### 2.3. Palkkakausien avaus

Ennen kuin palkkakaudelle voidaan kirjata palkkoja, on palkkakausi avattava. Jos työntekijät ovat kuukausipalkkaisia, on kätevintä avata palkkakaudet 1..12. Jos palkkakausi on 2 vk, voidaan palkkakaudet numeroida palkanmaksuviikon numeron mukaan ja jos kuukausipalkkalaisille on varattu numerot 1..12, avataan 2 vk:n jaksoille sadasta lähtien esim. 102, 104, 106 jne.

### 2.4. Palkkalajien avaus

Ennen kuin palkkoja voidaan kirjata, on palkkalajit avattava. Ohjelmassa on avattu peruspalkkalajit, mutta yrityskohtaiset palkkalajit ja laskentasäännöt on itse tarpeen vaatiessa määriteltävä.

Jotta ohjelman käytön oppisi heti ymmärtämään, on suositeltavaa syöttää ensin yhden henkilön tiedot ja tarkastaa onko ne oikein. Koska esim. ammattiliiton ja henkilön työehtosopimuksesta johtuen voidaan kesälomapalkka laskea eri tavoin, tulee nämä määritykset aluksi määritellä henkilökohtaisesti.

Eli ohjelman käyttöönottovaiheessa toimi seuraavasti:

- A) Ensin kannattaa syöttää yhden henkilön kaikki alkutiedot ja yhden palkkakauden tiedot.
- B) Ottaa varmuuskopio ohjelman tiedoista, jolloin sama tilanne saadaan tarvittaessa palautettua. Tämän jälkeen ajetaan maksatus. Ennen maksatusta voidaan henkilön palkkatietoja muuttaa. Jos tositteella on ollut virhe, maksatus voidaan poistaa tositekohtaisesti painikkeesta palkkatapahtumien kirjaus -ruudussa.
- C) Tulostaa palkkakortti henkilölle, palkkalista ja kustannuspaikkaerittely kirjanpitoa varten sekä kesälomakertymät, jotta nähdään summien täsmäävän palkkojen kirjauksen kanssa.
- D) Tulostaa muita listoja ja tehdä tulorekisteriaineisto.
- E) Jos jossakin summissa ja kertymissä on virheitä, poistetaan tositteen maksatus ja joissakin tapauksissa koko tosite, korjataan virheet ja tarkastetaan määritykset ja laskentasäännöt ja palataan kohtaan B.
- F) Kun yhden henkilön tiedot ovat oikein, voit syöttää muiden työntekijöiden tiedot ja palata kohtaan B. Kun maksatus (=päivitys) ajetaan, ohjelma huomioi henkilöt, joille maksatus on jo ajettu, eikä tee sitä toista kertaa.

# 3. Yleinen työn kulku (=normaali palkkojen kirjaustoiminta)

Tässä käsitellään normaaleihin palkanmaksutoimintoihin kuuluvat asiat. Normaaleihin toimintoihin kuuluu luonnollisesti uusien henkilöiden avaus, vanhojen henkilöiden tietojen muutos sekä palkkojen talletus ja maksatus.

### Palkkakirjaus

Palkkojen kirjaus edellyttää, että henkilöt on avattu henkilötauluun ja palkkakausi ja palkkalajit on avattu. Kun palkkatosite tallennetaan, kysyy ohjelma ensin palkkakauden ja henkilönumeron. Tämän jälkeen syötetään palkkatositteelle palkkarivit. Kun palkkarivit tallennetaan, näkyy ruudussa palkkatositteen yhteissummat, ennakonpidätys, maksettava määrä ja tositteen muita tietoja.

### Maksatus

Kun palkat on kirjattu, suoritetaan palkkojen maksatus, joka päivittää palkkatositteen tiedot henkilön tietoihin. Tämän jälkeen voidaan tulostaa joko pankkisiirrot, pankkilista tai palkoista voidaan tehdä konekielinen aineisto, joka lähetetään netin kautta pankkiin. Palkanlaskentaohjelma tekee standardimuotoisen sepa-xml-aineiston, mutta varsinainen tietojen lähetysohjelma ei sisälly Henix-palkanlaskenta-ohjelmistoon. Tiedonsiirto-ohjelmaksi käy pankista saatava ohjelma (esim. Samlink tai Kultalinkki) tai verkkopankki.

### Tulostukset/Listaukset/Aineistot

Yleensä palkkakausittain tulostetaan *palkkalaskelma henkilöille, palkkalista kirjanpitoon ja palkkojen maksulista tai pankkisiirrot*. Ohjelma tilastoi palkanmaksutiedot, joten haluttuja yhteenvetoja ja viranomaisten vaatimia tulosteita saadaan tulostettua tarvittaessa. Tulorekisteriä varten tehdään palkkakaudesta tulorekisteriaineisto, joka lähetetään Tulorekisteri.fisivuston latauspalvelun kautta. Kerran kk:ssa tehdään erillisilmoitus sava-maksuista, joka myös lähetetään Tulorekisteriin.

### Päivitykset

Kun halutun palkkakauden tiedot on tallennettu ja tarkastuslista ajettu, täytyy palkkakausi päivittää (maksattaa). Vuodenvaihteessa täytyy ajaa vuodenvaihdeajo. Kesälomakauden päättyessä kesälomakertymien tulostuksen jälkeen on ajettava kesälomakertymien nollaus.

### Varmuuskopiointi

Varmuuskopiointi ohjelman tiedoista on syytä tehdä riittävän useasti. Tiedot saattavat mennä sekaisin esim. jos ohjelman käytön aikana tulee sähkökatko. Tietokone saattaa myös mennä rikki, jolloin mahdollisesti kaikki siinä oleva tieto katoaa.

### Tietojen täsmäytys

Palkanlaskentaohjelmassa tulostetaan palkkakausittain palkkalista, jota verrataan maksatusaineistoon. Täsmäytys voidaan myös suorittaa vertaamalla palkkatositteiden yhteissummia henkilöiden listojen yhteissummiin.

### Palkkojen tekojärjestys

- 1. KIRJAA PALKAT
- 2. OTA LISTA MAKSAMATTOMISTA
  - valitse Palkkakirjaukset → Lista maksamattomista
  - Jos palkkatapahtumissa on korjaamista, siirry takaisin kohtaan yksi (korjaamaan virheelliset)
- 3. AJA MAKSATUS
- 4. TULOSTA LISTAT
  - palkkalista
  - palkkalaskelma henkilöittäin
  - ay-jäsenmaksut
  - kustannuspaikkaerittely (sisältää kirjanpidon tilierittelyn)
- 5. TULOSTA PANKKISIIRROT, PANKKILISTA TAI SUORITA MAKSUTIETOJEN SIIRTO PANKKIOHJELMAAN
- 6. TARVITTAESSA TULOSTA MUITA LISTOJA
- 7. TEE TULOREKISTERIAINEISTO JA LÄHETÄ SE TULOREKISTERIIN

# 4. Ohjelman kuvaruudut ja valikot

Ohjelmassa voidaan useaa toimintoa käsitellä samanaikaisesti, eli useita yhtäaikaisia ikkunoita voi olla auki. Esim. kun ollaan palkkatapahtumien tallennuksessa, voi vieressä olla auki ikkuna henkilöiden ylläpitoon ja toinen ikkuna palkkalajeihin.

Tässä on kuvaus ohjelman päävalikosta valittavista toiminnoista (suluissa toiminnon perässä selitetään lyhyesti ko. toiminto ja pikanäppäin, eli kuinka yhdellä näppäinyhdistelmällä päästään mistä tahansa ohjelman osasta ko. ikkunaan):

Lopetus (lopettaa ohjelman suorituksen ja sulkee kaikki ohjelman tiedostot)

Yritysvalikko

### Ylläpidot

- Henkilöt (Ctrl+H)
- Palkkakaudet
- Palkkalajit
- Ryhmänimien ylläpito
  - Kustannuspaikat
  - Henkilöryhmät
- Raksi työmaakäsittely
- Tulorekisteri
- Parametrit
- Listat/lomakkeet
  - Lomakkeiden muokkaus
  - Omien listojen määritys
  - Listojen muokkaus
  - Tarra-arkin määritys
  - Tarran määritys

Tyhjennykset, nollaukset ja laskennat

- Vuodenvaihdeajo
- Kesälomakertymien nollaus
- Ay-jäsenmaksukertymien nollaus
- TyEL-kertymien nollaus
- Työttömyysvakuutusmaksun nollaus
- Kaikkien palkkatositteiden poisto
- Vuosilomapalkan laskenta
- Verokertymien laskentaperusteiden nollaus
- Sellaisten palkkakausien poisto, joilla ei tapahtumia

### Varmuuskopiointi

- Varmuuskopiointi
- Varmuuskopioinnin palautus
- Automaattinen varmuuskopiointi

### Apuohjelmat

- Tietokannan eheytys
- Ohjelman päivitys
- Yrityksen lisäys
- Tietokannan muokkaus
- Ohjelman lisätoiminnot (mm. teksturi)

### Palkkakirjaukset

Tositteiden talletus (Ctrl+T)

Lista maksamattomista

Maksatus

Palkkakorttien tulostus

Pankkitietojen yhteenvetolista

Pankkisiirrot

Konekielisen pankkiaineiston teko

Palkkalista

Tulorekisterin palkka-aineiston teko

### Tulostukset

Palkkakauden listat

- Palkkakortti
- Pankkitietojen yhteenvetolista
- Pankkisiirrot
- Palkkalista

### Henkilölistat

- Henkilöluettelo
- Henkilöluettelo aakkosjärjestyksessä
- Päättyneet työsuhteet
- Palkanmaksuvakiot euro
- Osoiteluettelo
- Keskituntiansiot

### Henkilötilastot

- TyEL-vuosi-ilmoitustiedot
- TyEL-kuukausitiedot
- TyEL-erittely
- VEL-kuukausi-ilmoitustiedot
- VEL-vuosi-ilmoitustiedot
- Työntekijän osuus eläke- ja tyött.maksuista
- Jäsenmaksukertymät
- Kesälomakertymät
- Projektierittely henkilöittäin
- Palkkatodistus
- Erittely palkkariveistä palkkalajeittain
- Palkkakortit
- Palkkakorttiyhteenveto
- Palkkakorttiyhteenveto2
- Palkkakortti KK-yhteenveto
- Palkkaryhmät (parake)

- Palkkatilasto (palkkaryhmittäin)
- Vuosi-ilmoitukset painetulle lomakkeelle
- Vuosi-ilmoitukset TYVI-tiedostoon
- Ennakonpidätystodistus
- Tulorekisteri kk-erittely (yhteenveto)

### Muut listat

- Palkkakaudet
- Palkkatapahtumalajit
- Palkkalista halutuista kausista
- Henkilöryhmien nimet
- Kustannuspaikkojen nimet
- Kustannuspaikkaerittely
- Ay-jäsenmaksut osastoittain
- Ay-jäsenmaksujen selvitys liitoille
- Verottajalle pyyntö ennakonpidätystietojen suorasiirrosta
- Päivitä verottajan enn.pid. suorasiirtotiedosto

Omat listat (listat, jotka on määritelty toiminnolla Omien listojen määritys)

Selaukset (selausikkunassa valitut tiedot selattavissa ja valittavissa tulostukseen)

Analyysiselaukset (palkkatositteet, palkkarivit)

Tauluselaukset (henkilöt, palkkakaudet, palkkalajit)

Valintaselaus (esim. syntymäaikaselaus, pankkitilien selaus)

Dynaamiset selaukset (palkkarivit, palkkatositteet/palkkalaskelmat)

Määriteltävät selaukset/listat

Sql-kyselyt (näkymät) (Ctrl+Q)

### Ikkuna

Sulje kaikki ikkunat

(Tässä näkyy tällä hetkellä auki olevat ikkunat)

### Ohje

Ohje (WinHelp: toimintakohtainen ohje saadaan myös painamalla F1-näppäintä)

# 5. Tietojen ylläpito

Tietojen ylläpito-ohjelmissa käsitellään henkilöiden avausta, muutosta ja poistoa. Ylläpidoissa käsitellään myös palkkakausia, palkkalajeja, kustannuspaikkoja, henkilöryhmiä, parametreja ja omien listojen sekä lomakkeiden muokkausta.

### 5.1. Henkilöiden ylläpito

Valinta päävalikosta: Ylläpidot → Henkilöt

Pikavalintanäppäin: Ctrl+H

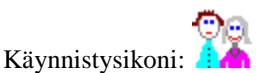

Henkilöiden ylläpito-ohjelmalla avataan uudet henkilöt. Tällä ohjelmalla voidaan myös selata henkilöiden tietoja ja muuttaa niitä tai henkilö voidaan poistaa.

| 📮 Henkilöiden ylläpito      |                                               |                                                                                 |                         |                              |                                                                 |                | ×   |
|-----------------------------|-----------------------------------------------|---------------------------------------------------------------------------------|-------------------------|------------------------------|-----------------------------------------------------------------|----------------|-----|
| Henkilönumero 1             | 5 <b> &lt; &lt; &gt; &gt; </b> S <u>u</u> uri | in+1                                                                            | Muutospv                | m: 221119                    |                                                                 | <u>S</u> ulje  |     |
| Sukunimi: Virtanen          | Etunimi: Vesa                                 |                                                                                 | Luontipvm               | 021210                       | Talleta                                                         | <u>P</u> oista |     |
| Tulorekisterin tiedot       | Tulorek, lähdeverollinen                      | Tulorekisteri, lis                                                              | atietoja                | Tulorek, vak.poikkeus        |                                                                 |                | _   |
| Kumuloidut summat 3         | Kesälomakertymät                              | Omat kentät                                                                     | I                       | Hlön lisätiedot              | Vuosi-ilm.lisäkentä                                             | t              | , n |
| Henkilön tiedot             | Verotustiedot                                 | Vakiopalkkatiedo                                                                | ot                      | Kumuloidut summat 1          | Kumuloidut summat 2                                             |                |     |
| Osoite Kotitie 5            |                                               | Ammatti                                                                         | opettaja                |                              | Kopioi henkilöitä                                               |                |     |
| Pnro 00100 HELS             | INKI                                          |                                                                                 |                         | Aakkostunnus: VIRTA          | ANEN VESA                                                       |                |     |
| Henkilötunnus 030381-UUU    | U                                             | Palkkaryhmä                                                                     |                         | Sukupuoli (                  | Gender)                                                         |                |     |
| Puhelin 040 555888          |                                               |                                                                                 |                         | C Nainen                     | Mies                                                            |                |     |
| Tilinumero 888888-1234      | 4656                                          |                                                                                 |                         |                              |                                                                 |                |     |
| Tilinumero IBAN FI838888888 | 01234656 Sw                                   | vift (BIC): DABAFIHH                                                            | Alkupvn                 | Loppupvm:                    |                                                                 |                |     |
| Verotuskunta 91 -           | Helsinki<br>5. Kustannuspaikka 1              | Työsuhde:<br>Palvelusuhteen päättyr<br>(EmploymentEnding):<br>Päättymisen syyko | 020209<br>nisen syykood | isto 3=Tulore                | kisterin koodisto                                               | +              |     |
|                             | s   Horynma 1                                 |                                                                                 | Työntekijän os          | uus eläkemaksusta            | Maksetaan sava                                                  | _              |     |
| C Ei ·                      | Tyel C Yel C Myel                             | C                                                                               | EI OI                   | (vilä<br>53-62 -vuotiaiden % | ⊂ Ei                                                            |                |     |
| Tyel-vak.yhtiö: 3=Keskinäin | en Eläkevakuutusyhtiö Etera 90-1234           | 45678 🔹                                                                         | 1                       |                              |                                                                 |                |     |
| Tyött.vak.pros              | Kyllä C Yrittäjä C Osayritt                   | äjä Sähköposti                                                                  | vesa.virtane            | n@testi.fi                   | <ul> <li>Palkkalaskelma lähetetään<br/>sähköpostilla</li> </ul> |                |     |
| Ammattilii<br>Lisätietoa:   | tto                                           | Ammat                                                                           | tiosasto                |                              |                                                                 |                |     |
| Sairauspoissaolo 1213.12.   |                                               |                                                                                 |                         |                              |                                                                 | ×<br>>         |     |

Kun henkilön tietoja on muutettu, **tallennetaan** henkilötiedot painamalla *Talleta* -näppäintä tai painamalla *Ctrl+Enter*. Uuden henkilön avaus tapahtuu antamalla henkilönumero, jolla henkilöä ei vielä ole. Jos uuden henkilön numeroksi halutaan tämän hetkistä suurinta numeroa yksi suurempi, se onnistuu painamalla *Suurin+1* -näppäintä. (Aivan ensimmäisen henkilön luontiin ei pidä siis käyttää Suurin+1 -näppäintä vaan tulee syöttää henkilönumero.)

**Henkilön poisto** tapahtuu antamalla henkilönumero, jonka jälkeen ruutuun tulee poistettavan henkilön tiedot. Nyt henkilö voidaan poistaa painamalla *Poista* -näppäintä. Henkilön poistoa ei hyväksytä, jos henkilöllä on summia kumulatiivisissa kentissä tai henkilölle on kirjattu palkkatosite. Tällöin henkilön poisto voidaan suorittaa vasta vuodenvaihdeajon yhteydessä. Näille henkilöille tulee merkitä *Loppupvm*. Ks. käyttöohjeen kohta 5.7.1.

Missä tahansa ohjelman kohdassa päästään henkilöylläpitoon painamalla näppäimiä Ctrl+H ja henkilöiden selaukseen painamalla näppäimiä Ctrl+Shift+H. Popup-valikosta (hiiren oikeanpuoleisella näppäimellä) voidaan tulostaa henkilön tapahtumat tai määritelty tekstilomakepohja.

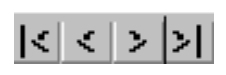

Tällä valikolla voidaan henkilöitä selata. Vasemmanpuoleisesta napista (**|<**) saadaan ensimmäisen henkilön tiedot ruudulle, toisesta (**<**) edellinen, kolmannesta (**>**) seuraava henkilö ja oikeanpuoleisesta (**>**) viimeisen henkilön tiedot. F3/F4 tai -/+ näppäimillä voidaan myös selata henkilöitä.

### Henkilönumero

- Henkilönumero (1..9999)
- Tuplaklikkauksella tai F6-näppäimellä voidaan henkilöitä selata selausruudussa
- F3/F4 -näppäimillä saadaan edellinen/seuraava henkilö. Ctrl+F3/F4 siirtyy ensimmäiseen/viimeiseen henkilöön. F3/F4 sijasta voidaan käyttää miinus- ja plus-merkkejä (-/+)
- F7-näppäimellä voidaan haluttu henkilö etsiä annettavan merkkijonon mukaan. Kun etsittävä merkkijono on annettu, etsii ohjelma ensimmäisen henkilön, jonka jossakin kentässä (missä tahansa kentässä) on ko. etsintätieto. Ctrl+F7:llä toistetaan edellinen etsintä (eli etsitään seuraava ehdot täyttävä).
- Jos F7-näppäintä painetaan jossain muussa henkilön kentässä, etsitään pelkästään ko. kentästä (tämä nopeuttaa etsintää)
- Jos annetaan olemassa oleva henkilönumero, voidaan henkilön tietoja muuttaa
- Jos annetaan numero, jolla henkilöä ei ole, voidaan avata uusi henkilö

### Suurin+1

- Painamalla nappia *Suurin+1*, saadaan henkilönumerokenttään tämän hetkistä suurinta henkilönumeroa yksi suurempi, esim. jos on avattu henkilöt 10, 20 ja 30, jolloin ehdotetaan henkilön numeroksi 31.
- Uuden yrityksen ensimmäistä henkilöä perustettaessa ei pidä käyttää tätä painiketta vaan syöttää henkilönumeroksi esim. 1 ja painaa Enter.

### Nimi

- Henkilön nimi
- Nimestä kirjoitetaan erikseen etu- ja sukunimi omiin kohtiinsa.

### Henkilön tiedot

### Osoite

• Henkilön kotiosoite

### Pnro

- Postinumero ja postitoimipaikka (esim. 33200 Tampere)
- Voit antaa pelkän postinumeron (esim. 00370) ja painaa Enteriä, jonka jälkeen ohjelma hakee automaattisesti postitoimipaikan nimen
- Jos annettu postinumero on virheellinen (postitoimipaikkaa ei ole), huomauttaa ohjelma siitä, mutta hyväksyy kuitenkin tiedon
- Postinumeron mukaan ohjelma tarkastaa mihin kuntaan ja lääniin henkilö kuuluu. Kuntanumero siirtyy automaattisesti henkilön *Verotuskunta* –kenttään
- Popup-valikosta voidaan valita *Tarkasta postinumerot*, jolloin ohjelma tarkistaa, vastaavatko nuo Postin postinumeroaineistoa ja näyttää tulosteella mahdolliset eroavaisuudet. Tämän jälkeen voidaan valita myös *Korjaa pnrot postin aineiston mukaiseksi*.

### Henkilötunnus

- Henkilön sosiaaliturvatunnus (esim. 020355-123F)
- Voi olla myös Y-tunnus kun palkansaaja on toiminimi (tai muu yritys)
- Ohjelma ilmoittaa, jos henkilötunnuksen tarkistemerkki ei täsmää, joten virheellisiä henkilötunnuksia ei vahingossa pysty ohjelmaan syöttämään
- Parametreissa (*tulostus*-sivulla) määritellään, tulostuuko henkilön palkkalaskelmaan joko ei lainkaan sotutunnusta, koko sotu-tunnus vai vain syntymäaika (6 ensimmäistä merkkiä)

### Puhelin

Puhelinnumero

### Tilinumero, Tilinumero IBAN

- Henkilön pankkitilin numero, jolle palkka maksetaan.
- Pankkien tilinumerot sisältävät tarkistenumeron, jonka mukaan ohjelma tarkastaa tilinumeron oikeellisuuden ja ilmoittaa virheestä.
- Ohjelma muuntaa vanhanmuotoisen tilinumeron automaattisesti iban-muotoiseksi tilinumeroksi ja päinvastoin
- Valinnalla *Selaukset* => *Valintaselaus* => *Pankkitilit (myös iban ja bic)* voidaan muuntaa suomalaisessa muodossa olevat tilinumerot iban-muotoon. Ohjelma lisää tällöin myös swift/bic-koodit automaattisesti.
- Tilinumero Iban –kentässä voidaan valita popup-valikosta *Tarkasta iban-tilien bic-koodit*, jolloin ohjelma tarkastaa (suomalaiset) tilinumerot ja bic-koodit ja ilmoittaa ristiriitaisuuksista. Tämän jälkeen voidaan valita *Korjaa bic-koodit ehdotuksen mukaisiksi*.

### Swift/BIC

• Pankin tunnus, esim. Nordean Swift on NDEAFIHH

### Verotuskunta

- Kuntanumero, johon henkilö maksaa veron
- Kun kuntanumero on annettu, tuo ohjelma kunnan nimen ruutuun
- Kun henkilön postinumero (pnro) on syötetty, ehdottaa ohjelma postiosoitteen mukaista kuntaa verotuskunnaksi

#### Kustannuspaikka

- Kustannuspaikka (0..9999), johon henkilön palkkatapahtumat kohdistetaan
- Kustannuspaikat avataan kustannuspaikkojen ylläpidossa

#### Henkilöryhmä

- Henkilöryhmä (0.9999), johon henkilö kuuluu
- Henkilöryhmien nimet avataan henkilöryhmien ylläpidossa

### Eläkelaji

- Minkä eläkelain alaisuuteen henkilö kuuluu: (TyEL, Yel, Myel)
- Parametreissa määritellään työntekijältä pidätettävän eläkemaksun prosentti.
- Palkkatositteiden tallennuksessa ohjelma automaattisesti vähentää henkilön palkasta työntekijän osuuden eläkemaksusta
- Palkkalajille määritelty tulolajikoodi määrittää, pidätetäänkö siitä eläkemaksu ja voidaanko tietoa vaihtaa.

#### Tyel-vak.yhtiö

- Tässä voidaan vaihtaa henkilön tyel-vakuutusyhtiö-tieto, jos yrityksellä on useita tyel-vakuutuksia.
- Tyel-yhtiöt ja eläkejärjestelynumerot määritellään kohdassa Ylläpidot => Parametrit => Tulorekisteri
- Yleisimmin yrityksellä on yksi vakuutus, jolloin tätä ei tarvitse erikseen määritellä.
- Esim. Kevan alaisten henkilöiden vakuutustieto voidaan määritellä tässä.
- Tieto välittyy tulorekisteriaineistoon.

#### Työttömyysvakuutusmaksuprosentti

- Vähennetäänkö henkilön palkasta työttömyysvakuutusmaksu
- Työttömyysvakuutusmaksuprosentti työntekijälle, yrittäjälle ja osayrittäjälle määritellään parametritiedoissa
- Jos hlö on osaomistaja, merkitse Tulorekisterin tiedot -välilehdelle Tulonsaajan lisätieto: 3=Osaomistaja
  - Palkkatositteiden tallennuksessa ohjelma automaattisesti vähentää henkilön palkasta työttömyysvakuutusmaksuprosentin mukaisen summan

#### Ammattiliitto

• Jos henkilö kuuluu ammattiliittoon, tähän tulee ammattiliiton nimi. Jäsenmaksulistaan tulostuu henkilön aykertymät. Jäsenmaksut saadaan myös osastoittain ja liitoittain.

#### Ammattiosasto

• Ammattiliiton osaston nimi

#### Rakennusalan veronumero

- Rakennusalalla käytettävä henkilön veronumero, joka löytyy verokortista
- Valinnalla Selaukset → Valintaselaus → Henkilöiden veronumerot voidaan tiedot tulostaa.

### Ammatti

• Henkilön ammattiryhmä, esim. toimistotyöntekijä tai kirvesmies

#### Aakkostunnus

- Nimen aakkostunnus, jonka mukaan henkilö lajitellaan aakkosjärjestykseen
- Ohjelma ehdottaa Nimi -kenttään syötettyä arvoa

#### Palkkaryhmä

- Palkkaryhmä A, B tai C Metalliliiton määrityksen mukaan
- Parametreissa syötetään palkkaryhmille peruspalkka, jota voidaan käyttää palkanmaksussa
- Henkilön tulostuksissa on tähän liittyvät palkkaryhmien tulostus ja palkkatilasto

### Sukupuoli

- Sukupuolta käytetään joissakin tilastoissa henkilöiden ryhmittelyyn
- Ohjelma ehdottaa sosiaaliturvatunnuksen mukaista arvoa

#### Työsuhteen alkamispvm

- Henkilön työhöntulopäivämäärä
- Parametreissa voidaan määritellä, että työsuhteen alku- ja loppupvm ei tulostu palkkalaskelmaan ja palkkatodistukseen

### Työsuhteen loppumispvm

- Päivämäärä, jolloin työsuhde loppuu/loppui
- Esim. määräaikaisen työsuhteen loppupvm tai eläkkeelle jäännin pvm
- Tieto välittyy tulorekisteriaineistossa (kentän nimi: EmploymentEnding)

#### Helsingin ATK-Palvelu Oy:n Henix-palkanlaskennan käyttöohje, versio 21u

### Palvelusuhteen päättymisen syykoodisto

- Ohjelma valitsee syykoodiston tyypin: 1=Kevan, 2=Suomen Pankin, 3= Tulorekisterin koodisto
- Koodiston tyyppi vaihtuu automaattisesti Tyel-vakuutusnumeron mukaisesti silloin kun käytetään jotain
- muuta kuin Tulorekisterin koodistoa (eli kun määritetty Tyel-yhtiö on Keva tai Suomen Pankki).
- Tieto välittyy tulorekisteriaineistossa (kentän nimi: EmploymentEndingType)

### Päättymisen syykoodi

- Työsuhteen päättymisen syy, esim. oma irtisanoutuminen, eläkkeelle siirtyminen, määräaikaisen palvelussuhteen päättyminen
- Tieto voidaan valita, kun työsuhteen loppupvm on syötetty
- Tieto välittyy tulorekisteriaineistossa (kenttä: EmploymentEndingCode)

### Työntekijän osuus eläkemaksusta

- Vähennetäänkö henkilön palkasta ylimääräinen eläkemaksu
- Jos henkilö kuuluu TyEL:n tai JuEl:n tai Vel:n alaisuuteen, tulee tähän Kyllä

### 53-62-vuotiaiden %

- Onko henkilö 53-62-vuotias, jolloin häneltä otetaan parametrien *Parametrit*-sivulla määritelty 53-62-vuotiaiden TyEL -prosentti.
- Selauksissa (*Selaukset* → *Valintaselaus* → *Syntymäaikalista*) saadaan tulostettua henkilöiden syntymäaikalista (ikä-lista), jossa nähdään 53 ja 63 vuotta täyttävät.
- Palkkatapahtumien kirjaus huomauttaa silloin kun yritetään kirjata tapahtumia 53-62-vuotiaalle, joka kuuluu eläkejärjestelmän piiriin ja tästä kohdasta puuttuu ruksi.

### Maksetaan sava

- Maksaako yritys työnantajan sairausvakuutusmaksua tämän henkilön palkoista (esim. alle 16-vuotiaista ja yli 68-vuotiaista ei makseta).
- Yrityksen sava-maksu näkyy listoissa vain laskennallisena. Sava lasketaan ja tulostetaan palkkalistaan ja kustannuspaikkaerittelyyn.
- Palkkalajille määritelty tulorekisterin tulolajikoodi sisältää tiedon, onko ko. palkkalaji savan alaista.
- Työnantajan erillisilmoitus kuukauden sava-maksuista luodaan valitsemalla ohjelmassa *Palkkakirjaukset* => *Tulorekisterin palkka-aineiston teko*. Ks. käyttöohjeen luku 25.7.

### Sähköposti

- Henkilön sähköpostiosoite
- Sähköpostiosoitteita voidaan selata valitsemalla *Selaukset* => *Valintaselaus* => *Henkilöiden sähköpostiosoitteet*.
- Jos henkilölle on lisätty sähköpostiosoite, se tulostuu myös palkkakortille

### Palkkalaskelma lähetetään sähköpostilla

- Määritellään, lähetetäänkö henkilön palkkakortti sähköpostitse yo. osoitteeseen.
- Jos tämä on valittu, tulostuu siitä tieto palkkakortille
- Valinnalla *Selaukset* => *Valintaselaus* => *Henkilöiden sähköpostiosoitteet* voidaan nähdä, kenelle on määritetty palkkakorttien lähetys sähköpostitse.
- Ks. myös käyttöohjeen luku 23.

### Lisätietoa

• Vapaamuotoista tekstiä henkilöstä, esim. kielitaito, koulutus, sairauspoissaolot yms.

### Kopioi henkilöitä

- Käsitellessä usean yrityksen palkanlaskentaa (tai yrityksen eri osastojen), voidaan tällä valinnalla kopioida henkilötietoja yritysten välillä.
- Ota ensin varmuuskopiot kaikista yrityksistä ja avaa sitten se yritys, josta henkilöt kopioidaan. *Hlömuutos useille yrityksille* –ruudussa valitse käsiteltävät yritykset, joihin haluat kopioida henkilöitä. Klikkaa siirrettävän henkilön riviä. Ohjelma näyttää, jos samalla henkilönumerolla on jo avattu tietoja muissa yrityksissä. Popup-valikosta henkilön kohdalla voidaan valita, että henkilön nimi tai myös muut tiedot siirretään valittuihin yrityksiin.

### **Verotustiedot**

Tähän syötetään henkilön ennakonpidätyksen laskentaan vaikuttavat tiedot. Tiedot voidaan myös noutaa verottajalta suorasiirtoaineistona, ks. käyttöohjeen kohdat 7.4.9. ja 7.4.10.

### Suorituslaji

- Onko kyseessä palkka päätoimesta, sivutoimesta vai lähdeverokäsittelystä.
- Tämä määrittää, pidätetäänkö henkilöltä ennakonpidätystä vai lähdeveroa. Ennakonpidätys käsitellään samoin sekä pää- että sivutoimiseksi merkityn henkilön kohdalla, koska 2019 alkaen on käytössä yksi verokortti kaikille palkoille.
- Syötä lähdeverolliselle henkilölle tiedot myös Tulorek.lähdeverollinen-välilehdelle.

### Verottajan perustapa (ennakonpidätyksen laskentaan)

- Syötä henkilön verokortista perus- ja lisäprosentti sekä vuosituloraja. Ohjelma laskee ennakonpidätyksen syötetyn vuositulorajan mukaan.
- *Maksettu palkka (pid. al palkka, tulorajakertymä)* -kohdasta näet, paljonko henkilölle on tähän mennessä maksettu palkkaa ja voit seurata vuositulorajan lähestymistä. Kun vuosituloraja ylittyy, ennakonpidätys/lähdevero peritään lisäprosentin mukaan.
- HUOM. Helmikuun alussa uusien verokorttien astuessa voimaan ja samoin jos verokorttiitedot vaihtuvat kesken vuoden (muutosverokortti), syötä aina uudet tiedot vanhojen tilalle. Nollaa tällöin Maksettu palkka tieto popup-valikosta (paina hiiren oikeanpuoleista painiketta) summan päällä. Valitse valikosta *Nollaa veronlaskentakertymät*. Tämän jälkeen Maksettu palkka -tieto alkaa kumuloitua alusta nollasta uuden verokortin mukaan. Tämä summa ei vaikuta mihinkään muuhun kuin ennakonpidätyksen laskentaan, joten tiedon voi ja se tulee nollata, kun uusi verokortti astuu voimaan.
- Tarvittaessa voit myös syöttää käsin Maksettu palkka -tiedon valitsemalla popup-valikosta *Syötä maksettu palkkakertymä* tai vaihtoehtoisesti klikkaamalla summaa hiiren vasemmanpuoleisella painikkeella.

### **Vakiopalkkatiedot**

### Kuukausipalkka euro

• Palkkalajeissa voidaan määritellä, että palkkatositteiden talletuksessa halutuille palkkalajeille ehdotetaan tai otetaan automaattisesti henkilön tiedoissa määritelty summa

### Viikkopalkka euro

- Jos kyseessä on viikkopalkkainen henkilö
- Perustuntipalkka euro
  - Henkilön perustuntipalkka euro

### Hlö-kohtainen %-osuus

- Jos laskentakaavoissa käytetään henkilökohtaista prosenttia laskennan apuna, saadaan tähän syötettyä haluttu prosentti. Esim. jos urakoissa koko urakka jaetaan henkilöiden prosenttiarvojen mukaisesti.
- Esim. 10 % syötetään arvona 0,1. Tai jos tässä on 10 niin laskentakaavassa se sitten jaetaan 100:lla.

### Ay-maksuprosentti

- Henkilön ammattiyhdistysmaksun prosentti
- Palkkatositteiden talletus vähentää automaattisesti tämän määrän
- Palkkalajille (palkkalajien ylläpidossa) on lisäksi merkittävä, että se huomioidaan jäsenmaksulaskennassa
- Käyttöohjeen luvussa 13 Kysymyksiä ohjelman käytöstä on kerrottu kuinka Ay-maksuprosenttiin voidaan lisätä desimaaleja.

### Ay-perus euro

• Tässä voidaan määritellä ay-maksun perussumma, joka aina otetaan. Tämän lisäksi huomioidaan muut aymaksut (eli ay-maksuprosentin mukainen). Yleensä tämä on nolla. Tämä ei siis ole ay-maksun minimiraja, joka määritellään alempana.

### Ay-jäsenmaksu max euro

• Ay-jäsenmaksun yläraja palkkakaudessa. Jos palkkoja kirjattaessa jäsenmaksu ylittää tämän summan, tulee jäsenmaksuksi tämä summa. Jos tässä on nolla, ei tätä kenttää huomioida.

### Ay-jäsenmaksu min euro

• Tämä on minimiraja ay-maksulle. Tämä summa otetaan jos jäsenmaksu alittaa palkkatositteessa tämän rajan. Jos ay-maksu yllä olevien määritysten mukaan menee tämän rajan yli, jää tämä kohta silloin huomioimatta.

### Lounassetelit euro, Lounassetelit kpl

### Luontoisedut puhelin euro, Luontoisedut auto euro, Luontoisedut asunto euro, Luontoisedut ravinto euro

### Keskituntipalkka

- Keskituntipalkka euro
- Palkkalajeittain määritellään kumuloidaanko palkkoja keskituntiansiokertymiin. Ohjelmassa on keskituntiansion laskenta, joka laskee keskituntiansiokertymistä keskituntiansion.

### Kiinteät lisät

• Työehtosopimusten mukaiset kiinteät lisät, esim.kielilisä.

### Vähennykset

• Jos henkilöllä on kuukausittaisia vakiovähennyksiä

### Perustuntipalkka 2, 3 ja 4

• Henkilölle voidaan syöttää useampia perustuntipalkkoja. Kuhunkin kenttään voidaan viitata erikseen palkkalajien määritellyssä. Esim. jos henkilöiden ylityöt lasketaan jonkin toisen peruspalkan mukaan, määritellään palkkalajille, mitä henkilön peruspalkkaa käytetään.

### Iltalisä, yölisä, vuorotyölisä, työsuhdematkalippuetu

### Automaattiset palkkalajit

- Palkkatapahtumien tallennus lisää automaattiset palkkalajit uuteen tositteeseen. Jos henkilöllä on esim. kuukausittain aina kk-palkka ja autoetu, on näiden palkkalajien numerot kätevää syöttää tähän kenttään, jolloin niitä ei tarvitse kirjata palkkojen tallennuksessa. Numerot syötetään pilkulla eroteltuina, esim. 1,50
- Myös kullekin palkkalajille voidaan syöttää automaattinen tai puoliautomaattinen palkkalaji. Joten jos esim. maksetaan lomakorvaus kustakin palkkalajista erikseen, se voidaan määritellä palkkalajien ylläpidossa. Kts. kohta 5.3.

### Puoliautomaattiset palkkalajit

• Palkkatapahtumien tallennus lisää puoliautomaattiset palkkalajit uuteen tositteeseen. Puoliautomaattiset palkkalajit poikkeavat automaattisista siten, että ne kysyvät palkkalajille määritellyt tiedot (määrä, a-hinta, kerroin, yhteensä). Jos henkilöllä on aina esim. tuntipalkkaa tai päivärahaa, mutta näiden määrää ei tiedetä, voidaan nämä palkkalajit määritellä puoliautomaattisissa palkkalajeissa.

### Kumuloidut summat

Kun suoritetaan palkkojen maksatus, kumuloi (ynnää/päivittää) ohjelma automaattisesti palkkatositteen summat henkilön summiin. Palkkalajin ylläpidossa määritellään, mihin kenttään kukin palkkalaji kumuloituu. Henkilön tiedoissa on kolme sivua kumuloitavia kenttiä. Vuodenvaihdeajo nollaa henkilön kumuloidut tiedot. NORMAALISTI NÄITÄ SUMMIA EI IKINÄ MUUTETA, KOSKA OHJELMA LASKEE NE AUTOMAATTISESTI.

Kumuloidut summat 3 –sivulla on kohdat Palkkatodistuksen lisätiedot ja Työntekijän palkkakortin/palkkalaskelman loppuun tulostuva teksti. Tähän syötetty vapaamuotoinen teksti tulostuu automaattisesti ko. tulostuksiin.

Kumuloidut summat 3 -sivulla syötetään myös luontoisetuauton ikäryhmä (1=A, 2=B, 3=C, 4=U) ja autoedun tyyppi.

### Kesälomakertymät

Kun suoritetaan palkkojen maksatus, kumuloi ohjelma automaattisesti palkkatositteen summat henkilön lomakertymäsummiin. Palkkalajeittain määritellään, kuuluuko palkkalaji kesälomakertymiin. *Kesälomakertymien nollaus* nollaa henkilön kesälomakertymät. HUOM! Katso käyttöohjeista kohta 16, jossa on selitetty lomakertymäkäsittelystä enemmän.

Kesälomakertymäsivulla on 12 kuukausisummaa, jossa ilmoitetaan henkilön saamat lomapäivät kussakin kuukaudessa. Kun ohjelma otetaan käyttöön, voidaan tähän syöttää ko. arvot. Ruudussa kuukaudet ovat järjestyksessä tammikuusta joulukuuhun, mutta koska kesälomakausi on huhtikuusta maaliskuuhun, tarkoittavat kuukaudet huhtikuusta joulukuuhun lomakertymäkauden alkuosaa (esim. vuoden 2007 kuukausia) ja kuukaudet tammikuusta maaliskuuhun lomakertymäkauden loppuosaa (esim. vuoden 2008 kuukausia).

Tulostuksissa oleva kesälomakertymätulostus (*Tulostukset* → *Henkilöt* → *Kesälomakertymät*) voidaan ajaa milloin tahansa ja listasta näkyy henkilön siihen saakka kertyneet lomatiedot. Onkin suositeltavaa, että kun ohjelma otetaan käyttöön ja on kirjattu ensimmäiset palkat, ajetaan kesälomakertymätulostus ja tarkastetaan laskeeko ohjelma kesälomakertymät oikein (ja tarvittaessa muutetaan laskentasääntöjä, esim. jos henkilön kesälomakertymä kuuluisikin laskea muulla tavalla).

### Omat kentät

Henkilötauluun voidaan tarvittaessa lisätä omia kenttiä. **Kentät täytyy ensin lisätä tietokantaan tietokannan muokkauksella** (ks. ensin kyseinen kohta ohjeista). Valitse henkilöiden ylläpidosta Omat kentät -sivu. Klikkaa hiiren oikeanpuoleisella näppäimellä, jolloin ruudulle tulevasta valikosta valitse *Omien kenttien lisäys*. Nyt valikossa on kentät, jotka voidaan lisätä sivulle (jos tietokantaan ei ole lisätty omia kenttiä, ei tätä valintaa tule, koska lisättäviä kenttiä ei ole).

### Henkilön lisätiedot

Rakennusalan raksi-määritykset:

- Määritetään hlön veronumero, työsuhteen laatu sekä työmaat, joilla hlö työskentelee. Ks. käyttöohjeen luku 22.
- Valitaan, pyydetäänkö Verottajalta myös veronumero Palkan ennakonpidätystietojen suorasiirtopyynnön yhteydessä. Ks. käyttöohjeen kohta 7.4.9.

Lähdeverollisten tiedot:

- Lähdeveron suorituslaji:
  - Sama arvo tulee myös kenttään Suorituslajin tunnus (Verotustiedot-sivulla)
- Muut lähdeverollisen tiedot, jotka tulostuvat vuosi-ilmoituksiin

### Vuosi-ilmoituksen lisäkentät

- Vuosi-ilmoituksen saajakohtaisten tietojen kohtiin 35, 36, 80, 81 ja 82 voidaan syöttää tässä summat. Nämä kentät eivät ole käytössä vuodesta 2019 alkaen.
- Palkattomat poissaoloajat näkyvät TyEl-vuosi-ilmoituksella
- Voidaan valita, että henkilön palkkalaskelma tulostetaan ruotsiksi. Käännökset ovat parametrien Tulostukset 3 sivulla.

### Tulorekisterin tiedot, Tulorek. lähdeverollinen, Tulorekisteri lisätietoja

- Näillä sivuilla lisätään henkilöittäin tietoja tulorekisteriä varten
- Ks. tarkemmat ohjeet käyttöohjeen luvusta 25 Tulorekisteri

### 5.2. Palkkakausien ylläpito

### Valinta päävalikosta: Ylläpidot → Palkkakaudet

Palkkakausien ylläpito-ohjelmalla avataan uudet palkkakaudet. Tällä ohjelmalla voidaan myös selata palkkakausia ja muuttaa niitä tai palkkakausi voidaan poistaa. Ennen kuin palkkatositteita voidaan tallentaa, on käsiteltävä palkkakausi avattava.

| 🖏 Palkkakausien yllä                          | pito                                                                         | _                            |                              |
|-----------------------------------------------|------------------------------------------------------------------------------|------------------------------|------------------------------|
| <b>Palkkakausi</b><br>Nimitys                 | 3 5 I< < > > I                                                               | S <u>u</u> urin+1            | <u>S</u> ulje<br>Poista      |
| Kauden alkupvm<br>Kauden loppupvm<br>Maksupvm | 010319                                                                       |                              | ∐alleta                      |
| макзартн                                      | 200319                                                                       | Lue palkka                   | akaudet tiedostosta          |
| Työpäiviä<br>Tunteja kaudessa                 | 0,0 + Lomanmäär                                                              | äytysmispäivi                | ä: 0,0 🛔                     |
| Veropäiväjakso (HUOM!                         | ei ole enää merkitystä 2019, koska tulorekist<br>O Päivä O Viikko O 2 vk O 1 | terissä on vuo<br>I/2 kk 🔎 I | oden tuloraja.<br>Kk O Vuosi |
| Veropäivät (HUOM! ei ol                       | e merkitystä enää 2019): 30,33                                               |                              |                              |
| Savaprosentti                                 | 0,77                                                                         |                              |                              |
| KTA-vuosineljännes                            | © 1 C 2 C 3 C 4                                                              |                              |                              |

Kun palkkakauden tietoja on muutettu, tallennetaan ne painamalla *Talleta* -näppäintä tai painamalla *Ctrl+Enter*. Jos halutaan avata uusi palkkakausi, annetaan palkkakauden numeroksi numero, jolla palkkakautta ei ole. Jos uuden palkkakauden numeroksi halutaan tämän hetkistä suurinta numeroa yksi suurempi, se onnistuu painamalla *Suurin+1 -näppäintä*. Palkkakauden poisto tapahtuu antamalla palkkakauden numero, jonka jälkeen ruutuun tulee poistettavan palkkakauden tiedot. Nyt palkkakausi voidaan poistaa painamalla *Poista* -näppäintä. Palkkakauden poistoa ei hyväksytä, jos on talletettu palkkatositteita, joissa ko. palkkakautta käytetään.

$$|\langle \langle \rangle \rangle|$$

Tällä valikolla voidaan palkkakausia selata. Vasemmanpuoleisesta napista (**|**<) saadaan ensimmäisen palkkakauden tiedot ruudulle, toisesta (<) edellinen, kolmannesta (>) seuraava palkkakausi ja oikeanpuoleisesta (>) viimeisen palkkakauden tiedot. F3/F4 tai -/+ näppäimillä saadaan selausruutu.

### Palkkakausi

- palkkakauden numero (1..9999)
- Tuplaklikkauksella tai F6-näppäimellä voidaan palkkakausia selata
- F3/F4 -näppäimillä saadaan edellinen/seuraava palkkakausi. Ctrl+F3/F4 siirtyy ensimmäiseen/viimeiseen palkkakauteen. F3/F4 sijasta voidaan käyttää miinus- ja plus-merkkejä (-/+)
- F7-näppäimellä voidaan haluttu palkkakausi etsiä annettavan merkkijonon mukaan. Kun etsittävä merkkijono on annettu, etsii ohjelma ensimmäisen palkkakauden, jonka jossakin kentässä (missä tahansa kentässä) on ko. etsintätieto. Ctrl+F7:llä toistetaan edellinen etsintä (eli etsitään seuraava ehdot täyttävä).
- Jos F7-näppäintä painetaan jossain muussa palkkakauden kentässä, etsitään pelkästään ko. kentästä (tämä nopeuttaa etsintää)
- Jos annetaan olemassa oleva palkkakauden numero, voidaan palkkakauden tietoja muuttaa
- Jos annetaan palkkakauden numero, jolla palkkakautta ei ole, voidaan uusi palkkakausi avata
- Erilaisia palkkakausia voi ohjelmassa avata vapaasti ja eri tyyppisille maksatusjaksoille voi avata omat numerosarjansa. Esim. kuukausipalkkalaisille kaudet 1-12 ja viikkopalkkalaisille kaudet 1001-1052.

### Nimitys

• Palkkakauden nimitys, joka tulostuu ruudulle ja listalle ko. palkkakaudelle (esim. Tammikuu 2019)

### Kauden alkupvm

- Palkkakauden alkupvm, esim. 010118 (vuodet kahdella numerolla)
- Popup-valikosta voidaan valita, että kauden päivämäärien vuodet muutetaan menossa olevaksi vuodeksi
- Palkkakausien vuodet voidaan muuttaa useammalta kaudelta kerralla valinnassa Selaukset → Valintaselaus
   → Palkkakaudet

### Kauden loppupvm

• Palkkakauden loppupvm, esim. 310118

### Kauden maksupvm

• Palkkakauden maksupvm, esim. 220118

### Työpäiviä

• Työpäivien määrä palkkakaudessa

### Lomanmääräytymispäiviä

• Kuinka monta lomakertymäpäivää kaudessa on. Yleensä sama kuin työpäivien määrä.

### Tunteja kaudessa

• Jos kyseessä on tuntipalkkalaisten palkkakausi, tulee tähän tuntien määrä palkkakaudessa

### Veropäiväjakso

• Veropäiväjaksomääritys on poistunut käytöstä vuonna 2019 uudentyyppisten verokorttien myötä.

### Veropäivät

• Veropäivämääritys on poistunut käytöstä vuonna 2019 uudentyyppisten verokorttien myötä.

### Sava-prosentti

- Yrityksen maksama sava-prosentti eli sairausvakuutusmaksu (entinen sotu-maksu). Tämän mukaan summa lasketaan aina tulostettaessa palkkalista tai kustannuspaikkaerittely ja tehtäessä työnantajan erillisilmoitus tulorekisteriin. Parametreissa on perusprosentti, jota ohjelma ehdottaa uusille palkkakausille.
- Jos sava-prosentti oli väärä, se voidaan muuttaa oikeaksi ja tulostaa uudet listat, jolloin lasketaan sava uuden prosentin mukaisesti.
- Kaikkien tai haluttujen palkkakausien sava-prosentin vaihto onnistuu kerralla valinnalla Selaukset → Valintaselaus → Palkkakaudet

### **KTA-vuosineljännes**

- Mihin vuosineljännekseen keskituntiansiot kumuloidaan
- Maksatus kumuloi keskituntiansiokertymän henkilön tietoihin valittuun kta-vuosineljännekseen
- Ohjelmassa on laskenta, joka laskee henkilön tiedoissa halutun kta-vuosineljänneksen mukaisen keskituntiansion
- Ohjelmassa on myös laskenta, jolla voidaan laskea keskituntiansiot halutusta palkkakaudesta. Tämä tapahtuu valitsemalla päävalikosta Selaukset → Valintaselaus ja sen jälkeen valitaan Keskituntiansiot palkkakausittain. Nyt voidaan valita halutut henkilöt (esim. 10..20) ja haluttu palkkakausi. Tämän jälkeen taulukkoon tulee halutut tiedot, kun klikataan Tiedot taulukkoon –näppäintä. Kun taulukossa on halutut henkilöt ja keskituntiansiot, saadaan popup-valikosta päivitettyä keskituntiansiot valitsemalla Päivitä henkilöille uudet keskituntiansiot. Keskituntiansio voidaan päivittää vain yhden palkkakauden perusteella, joten jos taulukkoon on valittu useampi palkkakausi, näyttää ohjelma keskituntiansiot palkkakausittain, mutta niitä ei voi päivittää uusiksi keskituntiansioiksi.

### Lue palkkakaudet tiedostosta

- Ohjelmaan on mahdollista lukea palkkakaudet tiedostosta (tiedoston on oltava oikeanmuotoista xmlaineistoa)
- Käsiteltäessä palkkaohjelmalla useampia yrityksiä, joilla on samat palkkakaudet tai osa niistä, voidaan muuttaa palkkakaudet yhdelle yritykselle ja tallentaa ne xml-tiedostoon, minkä jälkeen ne ovat luettavissa muihin yrityksiin. Yrityksen palkkakaudet (tai halut palkkakaudet) saadaan tallennettua palkkakausien selausruudusta: Valitaan ensin taulukkoon halutut palkkakaudet ja sitten valitaan popup-valikosta *Tallenna taulukon tiedot xml-tiedostoon*.

### 5.3. Palkkalajien ylläpito

Valinta päävalikosta: Ylläpidot → Palkkalajit

Palkkalajien ylläpito-ohjelmalla avataan uudet palkkalajit. Tällä ohjelmalla voidaan myös selata palkkalajeja ja muuttaa niitä tai palkkalaji voidaan poistaa. Ennen kuin palkkatositteen rivejä (henkilön palkkatapahtumia) voidaan tallentaa, on tarvittavat palkkalajit avattava.

| 🖏 Palkkalajien ylläpito     | )                                                              |                                                               | - 🗆 X                                   |
|-----------------------------|----------------------------------------------------------------|---------------------------------------------------------------|-----------------------------------------|
| Palkkalaji                  | 1 S < < > > Suurin+1                                           | Luontipym: 220197<br>Muutoopum: 090219                        | <u>S</u> ulje                           |
| Nimitys                     | Kuukausipalkka                                                 | Yksikkö: 4=Kuukausi                                           |                                         |
|                             |                                                                |                                                               |                                         |
| Tulorekisterin tulolaji     | 201 Aikanakka                                                  | •                                                             |                                         |
|                             |                                                                |                                                               |                                         |
| Tulorekisterin määri        | tykset 🔽 Työeläkevakuutuksen alainen (2)                       | 🔽 Sairausvakuutusmaksun ala                                   | inen (3)                                |
| (InsuranceCode):            | 🔽 Työttömyysvakuutusmaksun alainen (5)                         | 🔽 Työtapaturma- ja ammattiuta                                 | utivakuutuksen alainen (6)              |
|                             | 🔲 Vakuutustiedon tyyppi sallittu (ylläolevat 4                 | kohtaa voi muuttaa)                                           |                                         |
| Laiirubmä                   | G Rahapalkka     C Luontoisetu                                 | ○ Vähennys epl 15§                                            |                                         |
| Lajiryinna                  | C Kustannuskorvaus C Ay                                        | C Muu vähennys                                                | C Pid.al.ansio                          |
| v                           |                                                                |                                                               |                                         |
| Kumuloidaan                 | V Tyel/Yel/Mel-palkkohin Kta:han<br>Lomatunteihin Lomaeuroihin | <ul> <li>Työpäiviin</li> <li>Työttömyysvak.maksuun</li> </ul> | Lomapäiviin     Ay-maksuun              |
| Onko                        | 🗖 Lomaraha tai lomakorvaus                                     |                                                               |                                         |
| Kusutään                    | 🗖 Projekti 🗖 Kustannuspaikka                                   | 🗆 Tvönro 🔲 Tvölai                                             | i                                       |
|                             |                                                                | Päivät Selitys                                                | \$                                      |
| Kirianaidan tilinta         |                                                                |                                                               |                                         |
| Rijaripidon ulinio          | 6000 Faikkatyophi. [1=aikatyo                                  | Selaa ylei<br>laiitied                                        | ispalkka-<br>ostoa palkkalaiitiedostoon |
| Kysytään                    | Laskentakaava                                                  |                                                               |                                         |
| Maara 🖌                     | 1                                                              | S                                                             |                                         |
| A-hinta 🔽                   | Perus_Kuukausipalkka_euro                                      |                                                               | S                                       |
| Vetrono V                   |                                                                |                                                               | <u>&gt;</u>                             |
| Theensa IV                  | Maara"Ahinta" Kerroin                                          |                                                               | P                                       |
| Kumuloitavat kentät:        |                                                                |                                                               |                                         |
| Määrä                       |                                                                |                                                               | s                                       |
| Yhteensä                    |                                                                |                                                               |                                         |
| Kum Bahi                    | analkka euro (Telinalkkoihin) Kum Pidätuksen alainen an        | eio euro                                                      | 5                                       |
| Kun_han                     | apaining_outo, (r cripaining), ruiti_riudiyiseti_dlalifet[dfi  | 50_040                                                        |                                         |
| Automaattiset lisäpalkkala  | ijt:                                                           |                                                               |                                         |
| Puoliautomaattiset lisäpalk | skalajit:                                                      |                                                               |                                         |
|                             |                                                                |                                                               |                                         |
|                             |                                                                |                                                               |                                         |

Kun palkkalajin tietoja on muutettu, ne tallennetaan painamalla *Talleta* -näppäintä tai painamalla *Ctrl+Enter*. Jos halutaan avata uusi palkkalaji, annetaan palkkalajin numeroksi numero, jolla palkkalajia ei ole. Jos uuden palkkalajin numeroksi halutaan tämän hetkistä suurinta numeroa yksi suurempi, se onnistuu painamalla *Suurin+1* -näppäintä. Palkkalajin poisto tapahtuu antamalla palkkalajin numero, jonka jälkeen ruutuun tulee poistettavan palkkalajin tiedot. Nyt palkkalaji voidaan poistaa painamalla *Poista* -näppäintä. Palkkalajin poistoa ei hyväksytä, jos on talletettu palkkatapahtumia, joissa ko. palkkalajia käytetään.

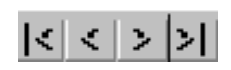

Tällä valikolla voidaan palkkalajeja selata. Vasemmanpuoleisesta napista (**|**<) saadaan ensimmäisen palkkalajin tiedot ruudulle, toisesta (**<**) edellinen, kolmannesta (**>**) seuraava palkkalaji ja oikeanpuoleisesta (**>**) viimeisen palkkalajin tiedot. F3/F4 tai -/+ näppäimillä voidaan myös selata tietoja.

### Palkkalaji

- palkkalajin numero (1..9999)
- Tuplaklikkauksella tai F6-näppäimellä voidaan palkkalajeja selata
- F3/F4 -näppäimillä saadaan edellinen/seuraava palkkalaji. Ctrl+F3/F4 siirtyy ensimmäiseen/viimeiseen palkkalajiin F3/F4 sijasta voidaan käyttää miinus- ja plus-merkkejä (-/+)
- F7-näppäimellä voidaan haluttu palkkalaji etsiä annettavan merkkijonon mukaan. Kun etsittävä merkkijono on annettu, etsii ohjelma ensimmäisen palkkalajin, jonka jossakin kentässä (missä tahansa kentässä) on ko. etsintätieto. Ctrl+F7:llä toistetaan edellinen etsintä (eli etsitään seuraava ehdot täyttävä).
- Jos F7-näppäintä painetaan jossain muussa palkkalajin kentässä, etsitään pelkästään ko. kentästä (tämä nopeuttaa etsintää)
- Jos annetaan olemassa oleva palkkalajin numero, voidaan palkkalajin tietoja muuttaa
- Jos annetaan palkkalajin numero, jolla palkkalajia ei ole, voidaan uusi palkkalaji avata

### Yksikkö

• Palkkalajin yksikkötyyppi, esim. kuukausi, tunti, viikko. Jos tämä on määritetty, tieto välittyy tulorekisteriin.

### Nimitys

• Palkkalajin nimitys. Tieto ei välity tulorekisteriin.

### Tulorekisterin tulolaji

- Tulorekisterin tulolajikoodiston mukainen tulolajimääritys. Tämä täytyy aina määritellä. Ks. myös *luku 26.*
- Ohjelma asettaa palkkalajille verottajan oletusmääritykset sille, pidätetäänkö palkkalajista ennakonpidätystä, sairausvakuutusmaksua, työeläkemaksua, työtapaturmavakuutusmaksua ja/tai työttömyysvakuutusmaksua.
- Jos kyseessä on palkkalaji, jota ei ilmoiteta tulorekisteriin, määritä tulorekisterin tulolajiksi 999. Tämä on ohjelman sisäinen laskennallinen tulolaji, jota ei ilmoiteta tulorekisteriin ja sen summa saa olla negatiivinen.
- Tulolajille 331 Päiväraha tulee määrittää myös päivärahan tyyppi.

### Lajiryhmä

- Palkkalajiryhmä, johon palkkatapahtuma kuuluu; Rahapalkka, luontoisetu, vähennys epl 15§, kustannuskorvaus, ay-maksu, muu vähennys, pidätyksen alainen ansio
- Yleensä lajiryhmä on valmiiksi määritetty tulorekisterin tulolajin perusteella eikä sitä tarvitse itse muuttaa. Poikkeustapauksessa tätä voi silti muuttaa kohdassa *Ylläpidot => Tulorekisteri => Tulorekisterin tulolajit*.
- Lajiryhmä on Henix-palkanlaskentaohjelman sisäinen määritys. Kuhunkin palkkalajiryhmään kuuluvat palkkalajit käsitellään omalla tavallaan palkkojen syötössä.
- Jos palkka maksetaan rahana ja siitä otetaan ennakonpidätys, lajiryhmäksi on merkitty *rahapalkka*. Jos palkka maksetaan rahana, mutta siitä ei pidätetä ennakonpidätystä, lajiryhmä on *kustannuskorvaus*. Jos palkkaa ei makseta rahana, mutta siitä pidätetään ennakonpidätys, lajiryhmä on *luontoisetu*.
- Vähennys epl 15§ -lajiryhmää käytetään vain epl 15§:n mukaisissa erikoistapauksissa. Tämän lajiryhmän
  palkkalajin summa vähentää pidätyksen alaista ansiota ja vaikuttaa siten esim. ennakonpidätyksen ja tyel:n
  laskentaan. Ay-palkkalajit kumuloidaan kenttään Kum\_Jäsenmaksu\_euro. Muu vähennys –lajiryhmän
  palkkalajeilla syötetty summa vähennetään suoraan palkkatositteen Maksetaan-summasta (esim. ulosotto).
  Pidätyksen alainen ansio –lajiryhmää käytetään vain erikoistapauksissa (esim. optioetuuden tai
  lähdeverollisten palkan verottoman suojaosuuden syötössä). Näillä palkkalajeilla syötetty palkkasummat
  muuttavat (lisäävät/vähentävät) vain pidätyksen alaista ansiota eli vaikuttavat siten ennakonpidätyksen
  laskentaan (eivät mihinkään muihin summiin).

### Kumuloidaan

- Kumuloidaanko rivin *yhteensä*-summa TyEL/Yel/Myel-kertymään (myös Juel kun henkilö kuuluu ko. eläkejärjestelmään). Henkilön tiedoissa määritellään, mihin eläkejärjestelmään henkilö kuuluu.
- Kumuloidaanko rivin *yhteensä*-summa ja *määrä* keskituntiansiokertymiin. Se mihin kta-vuosineljännekseen palkka kumuloituu, riippuu palkkakauden ylläpidossa määritellystä vuosineljänneksestä (kta 1 .. kta 4). Huom! Jos esim. yötyö kirjataan ensin tuntitöinä ja yölisä erikseen omalla tapahtumalla, niin yölisäpalkkalajissa ei saa olla ruksia tässä, sillä silloin tunnit kumuloituisivat kahteen kertaan. Tällöin täytyy yhteensä-kenttä merkitä kumuloitumaan erikseen esim. *kum\_kta1\_euro* –kenttään vuosineljänneksellä 1 ja kenttä on muistettava muuttaa vuosineljänneksen vaihtuessa. Myöskään pekkaspäivien palkkalajissa ei tule tähän ruksia, koska määrä ei tuolloin ole tunteja vaan päiviä.
- Kumuloidaanko rivin *määrä* työpäiviin. **HUOM!** Jos tässä on ruksi, ei työpäiviä syötetä palkkatapahtumien yläosan *työpäiviä*-kenttään, sillä ohjelma kumuloi molemmat arvot työpäiviin (ja työpäivät tuplaantuisivat). Joten jos palkkalajilla on tässä ruksi, täytyy palkkakauden tietoihin työpäivien määräksi merkitä nolla.
- Kumuloidaanko rivin määrä lomapäiväkertymään
- Kumuloidaanko rivin *määrä* lomatuntikertymään
- Kumuloidaanko rivin yhteensä-summa lomaeuroihin
- Kumuloidaanko rivin *yhteensä*-summa työttömyysvakuutusmaksuun (rahapalkoista vain optioista ei oteta työttömyysvakuutusmaksua). Jos tässä ei ole ruksia, ei huomioida työntekijän osuudessa työttömyysvakuutusmaksussa, eikä yrityksen osuudessa. Jos henkilön tiedoissa on määritelty, ettei tältä oteta työntekijän työttömyysvakuutusmaksua, ei tällä ole ko. henkilöille merkitystä.
- Huomioidaanko palkkalaji ay-jäsenmaksun laskennassa. Ay-laskennassa käytetään henkilön verotustiedotsivulla määriteltyjä ay-maksutietoja. Jos ne ovat nollia, ei ay-maksua tietysti ikinä huomioida ko. henkilölle.

### Onko

• Onko Lomaraha tai lomakorvaus.

### Kysytään

- Kysytäänkö palkkariville tästä palkkatapahtumasta projekti, kustannuspaikka, työnro, työlaji, alkupvm, loppupvm, päivät ja selitysteksti sekä kirjanpidon tilinumero. Jos syötetään alkupvm ja loppupvm niin näiden päivämäärien väli lasketaan määrä-kenttään palkkatositteen tallennuksessa.
- Parametreissa Kirjaukset-välilehdellä määritellään, ovatko ko. valinnat käytössä.

### Kirjanpidon tilinumero

- Mihin kirjanpidon tilille palkkarivi kohdistetaan
- Tulostuksissa on kirjanpidon tilierittely, joka tulostaa summat tileittäin
- Jos tilinumeron vaihtaa, se vaikuttaa vasta tuleviin palkkoihin. Aikaisemmin kirjatut palkkatositteet näkyvät tilierittelyssä vanhalla tilinumerolla.

### Palkkatyyppi

- Henkilön tulostuksissa olevaa palkkatilastoa varten ohjelman täytyy tietää palkkatyyppi
- Jos palkkatilastoa ei tulosteta, ei tällä kentällä ole merkitystä

### Riville kysytään

- Mitä tietoja palkkariville palkkatositteen kirjauksessa kysytään ja niiden laskusäännöt
- Jos jokin *Kysytään*-kohdista on ruksattu, kysyy ohjelma tiedot riviä tallennettaessa, muuten hypätään ko. kentän yli ja siihen jää tässä merkitty oletusarvo.
- Laskentakaavakentässä määritellään ko. kentän laskentatapa. Esim. kuukausipalkkaan voidaan A-hinta kenttään määrittää, että ohjelma hakee henkilön tiedoista kuukausipalkan. Tällöin laskentakaavakenttään tulee henkilön ylläpidoista vakiopalkkatiedoista kuukausipalkkakentän nimi *Perus\_Kuukausipalkka\_euro*.
- Henkilön kenttien nimiä voidaan selata S-näppäimellä tai tuplaklikkaamalla laskentakaavakenttää tai painamalla hiiren oikeanpuoleista näppäintä ja valitsemalla *Henkilökenttien selaus* –toiminnon. Kentät, joiden nimi alkaa sanalla perus, löytyvät hlön ylläpidon *vakiopalkkatiedot* –välilehdeltä.
- Jos halutaan luoda laskentakaava, käytetään laskentamerkkejä (+ \* /). Yhteensä-kenttään tulee yleensä kaavaksi Määrä\*Ahinta tai Määrä\*Ahinta\*Kerroin. Alempana on lisää esimerkkejä.

### Määrä ilmoitetaan tulorekisteriin autoedun kilometreinä

- Tulolajeille 304 Autoetu ja 311 Kilometrikorvaus (verovapaa) voidaan määrittää ruksi, että Määrä ilmoitetaan tulorekisteriin autoedun kilometreinä.
- Jos tässä on ruksi niin palkkariville syötetty määrä eli esim. 100 ilmoitetaan ko. palkkalajilla tulorekisteriin km-määränä 100 km.

### Kumuloitavat kentät

- Mihin henkilön kenttiin palkkalaji kumuloidaan
- Yllä on jo määritelty osa kentistä, mihin summat kumuloidaan (TyEL-kertymä, kta-kertymä, lomakertymä ja työpäivät)
- Tähän annetaan kumulointikentät, joihin summat kumuloidaan. Esim. Ylityö 50 % kumuloidaan henkilön ko. kenttään, joten tähän tulisi *Kum\_Ylityökorvaus\_50%\_euro*
- Henkilön kenttien nimiä voidaan selata S -näppäimellä tai tuplaklikkaamalla laskentakaavakenttää tai painamalla hiiren oikeanpuoleista näppäintä ja valitsemalla *Henkilökenttien selaus* -toiminnon
- Automaattisesti kumuloidaan kentät, jotka näkyvät syöttökenttien alla

### Automaattiset palkkalajit

- Kun tämä palkkalaji on käsitelty, lisätään automaattisesti tässä määritellyt palkkalajit palkkatositteeseen. Esim. jos jostakin palkkalajista lasketaan aina myös jokin toinen palkkalaji, voidaan kirjauksia automatisoida määrittämällä tähän halutut palkkalajit.
- Henkilön tiedoissa voidaan määritellä automaattiset ja puoliautomaattiset palkkalajit, jotka tulevat automaattisesti henkilön uuteen palkkatositteeseen palkkoja kirjattaessa.

### Puoliautomaattiset palkkalajit

• Puoliautomaattiset palkkalajit poikkeavat automaattisista siten, että ne kysyvät palkkalajille määritellyt tiedot (määrä, a-hinta, kerroin, yhteensä). Esim. jos päiväraha-palkkalajin jälkeen yleensä maksetaan myös km-korvauksia, voidaan kirjauksia automatisoida ja unohduksia välttää määrittämällä päiväraha-palkkalajille puoliautomaattiseksi palkkalajiksi km-korvauksen palkkalaji.

### Selaa yleispalkkalajitiedostoa

- Ohjelmassa on erillinen palkkalajitiedosto, josta voidaan siirtää palkkalajeja yrityksen käyttöön.
- Siirto tapahtuu valitsemalla yleispalkkalajitiedostossa haluttu palkkalaji ja klikkaamalla Siirrä palkkalajien ylläpitoon

### Tallenna yleispalkkalajitiedostoon

- Kts. edellinen kohta
- Jos on avattu palkkalaji, voidaan se tallentaa *palkkalajitiedostoon*. Jos käytössä on useampia yrityksiä, voidaan palkkalajin määritys lukea muihin yrityksiin tätä kautta, eikä sitä tarvitse erikseen perustaa kullekin yritykselle

### Laskentakaavat:

- Palkkalajien laskentakaavoilla määritellään, kuinka ne käsitellään maksujen tallennuksessa
- Laskentakaavat luodaan kuin matemaattiset kaavat käyttäen merkkejä kuten: +, -, \*, /, (, ). Desimaalierottimena käytetään pistettä (muualla ohjelmassa pilkkua).
- Kun kohdistin siirtyy yhteensä-kentän laskentakaavalle ja laskentakaavaa ei ole määritelty, tuo ohjelma automaattisesti oletuslaskentaehdon. Jos on syötetty määrä ja a-hinta, ehdotetaan laskentakaavaksi *Määrä\*Ahinta* ja jos myös kerroin on syötetty, laskentakaavaksi ehdotetaan *Määrä\*Ahinta\*Kerroin*
- Kuukausipalkka-palkkalajilla määräksi määritellään 1, a-hinnaksi henkilön tietoihin viittaava kenttä *Perus\_Kuukausipalkka\_euro* ja yhteensä-kenttään näiden tulo *Määrä\*Ahinta*
- Tuntipalkka-palkkalajiksi määrä jää tyhjäksi (koska se syötetään palkkakohtaisesti), ahinnaksi henkilön tiedoissa oleva *Perus\_Perustuntipalkka\_euro* ja yhteensä on näiden tulo *Määrä\*Ahinta*
- Laskentakaavassa voidaan myös käyttää funktiota **tuntikäs**, jolloin esim. määrä lasketaan tuntien ja minuuttien mukaan. Esim. henkilö tehnyt työtä 2 h, 15 min. Normaalisti määräksi syötetään 2,25 (koska 15 minuuttia on 0,25 tuntia) ja yhteensä-kentän laskentakaavaksi *Määrä\*Ahinta*. Voidaan myös syöttää määräksi 2,15, jolloin yhteensä-kentän laskentakaavaksi tulee +*tuntikäs(Määrä)\*Ahinta*. Lopputulos on molemmissa tapauksissa sama, mutta jälkimmäisellä tavalla henkilön palkkakorttiin ja palkkalistoihin saadaan tiedot minuuteissa, joten niiden lukeminen on selkeämpää.
- Funktio **Minuuttimuotoon** toimii päinvastoin kuin *Tuntikäs*. Esim. Jos kerroin-kentän laskentakaava on *Minuuttimuotoon(määrä)* ja määräksi on syötetty 0,3, tulee kerroin-kenttään arvoksi 0,18 (0,3 \* 60 /100). Tällöin täytyy palkkalajille ruksata, että kerroin-kenttä kysytään, muuten ohjelma ei laske sitä.
- Myös käsiteltävän tositteen yhteissummia voidaan käsitellä: #Rahapalkka, #Luontoisetu, #VähennysEpl, #Kustannuskorvaus, #PidAlAnsio, #Ennakonpidätys, #AyMaksu, #MuuVähennys, #YlimEläkemaksu, #YlimTyötVakMaksu, #Maksetaan
- Myös edellisen syötetyn palkkarivin summia voidaan käsitellä: #EdMäärä, #EdAhinta, #EdKerroin, #EdYhteensä
- Parametrien palkkaryhmien summat saadaan muuttujilla #Palkkaryhmä\_A, #Palkkaryhmä\_B, #Palkkaryhmä\_C
- Summa voidaan pyöristää funktiolla **Pyör1(Määrä\*Ahinta)** yhteen desimaaliin ja **Pyör2**()-funktiolla kahteen desimaaliin.
- Laskentakaavoissa voidaan myös käyttää käsiteltävän palkkatositteen tietoja: #työpäiviä, #työtunteja, #veropäivät, #lomanmääräytymispäiviä

### Esimerkkejä laskentakaavoista:

- Henkilön lomapalkka maksetaan kunkin palkanmaksukauden yhteydessä, eli laskentakaavaksi otetaan henkilön tiedoissa määritelty lomapalkkaprosentti ja summaksi käsiteltävän palkkatositteen pidätyksenalainen ansio:
  - Laskentakaavan määräksi henkilön lomapalkkaprosentti: Perus\_Vuosilomapalkkaprosentti/100
  - A-hinnaksi palkkatositteen pidätyksenalainen määrä: #PidAlAnsio
  - Yhteensä: Määrä\*Ahinta
  - Palkkalaji on syötettävä viimeiseksi, jotta palkkatositteen pidätyksenalainen summa on lomapalkan perusteena oleva summa. Jos joitain pidätyksenalaiseen palkkaan kuuluvia palkkoja ei lasketa lomapalkkaan, syötetään nämä palkat vasta tämän lomapalkan laskennan jälkeen.
  - Tässä laskentakaavassa määrässä oleva Perus\_Vuosilomapalkkaprosentti jaetaan sadalla, jotta prosentista saadaan kerroin, eli esim. 11,5 % => 0,115. Tämä voitaisiin tehdä myös siten, että määrän laskentakaava olisi pelkkä Perus\_Vuosilomapalkkaprosentti ja kerroin-kentän laskentakaava olisi 0.01, ja yhteensäsumman laskentakaava Määrä\*Ahinta\*Kerroin, jotta loppusummasta tulee sama.
- Maksetaan bonusta 8 %:a rahapalkasta:
  - Laskentakaavan määräksi palkkatositteen rahapalkka: #Rahapalkka
  - Kertoimeksi 8 %: 0.08 (desimaalierottimena käytetään palkkalajien ylläpidossa laskentakaavoissa pistettä, muualla ohjelmassa desimaalierottimena käytetään pilkkua)
    Yhteissumman laskentakaava: Määrä\*Kerroin
- Määräksi syötetään laskennallinen tuntimäärä (esim. 2,5 on 2 tuntia, 30 minuuttia) ja kerroin-kenttään halutaan luku näkymään tunteina ja minuutteina
  - Kerroin-kentän laskentakaavaksi tulee Tuntikäs(Määrä)
  - Kerroin-kentän kysytään-valintaan täytyy panna ruksi, jotta ohjelma pysähtyy kenttään ja laskee siihen oikean arvon
  - Yhteensä-kenttään tulee *Määrä\*Ahinta*. Jos Yhteensä-kenttään laitetaan *Kerroin\*Ahinta*, tulee väärä yhteensä-summa

### 5.4. Ryhmänimien ylläpito

Ryhmänimien ylläpidossa avataan kustannuspaikkojen ja henkilöryhmien nimet. Kustannuspaikkoja ja henkilöryhmiä voidaan käyttää myös ilman, että niille annetaan nimiä. Tällöin ryhmiin viitataan pelkästään numerolla. Suositeltavaa on, että kaikille käytössä oleville kustannuspaikoille ja henkilöryhmille annetaan nimet, jotta käytettäessä ko. ryhmän numeroa, nähdään myös ryhmän selväkielinen nimi.

### 5.4.1. Kustannuspaikkojen ylläpito

Valinta päävalikosta: Ylläpidot → Ryhmänimien ylläpito → Kustannuspaikat

Kustannuspaikkojen ylläpito-ohjelmalla avataan uudet kustannuspaikat. Tällä ohjelmalla voidaan myös selata kustannuspaikkojen nimiä ja muuttaa niitä tai kustannuspaikka voidaan poistaa. Henkilön ylläpidossa henkilölle annetaan kustannuspaikan numero, joka viittaa tämän ylläpitotaulun kustannuspaikan nimeen. Palkkatapahtuman kirjauksessa voidaan palkkariville myös antaa kustannuspaikka. Vaikka kustannuspaikalle ei ole avattu nimeä, voidaan kustannuspaikkaa käyttää. Tällöin ohjelma antaa kustannuspaikalle numeroon viittaavan nimen, esim. *Kustannuspaikka 4*.

Kustannuspaikkojen ylläpito kysyy seuraavat tiedot:

### Kustannuspaikan numero

- Kustannuspaikan numero on 1..9999, jolla ryhmänimi avataan
- Tämä numero annetaan kun ko. kustannuspaikkaan viitataan

### Nimitys

- Kustannuspaikan nimitys
- Nimitys, jota ko. kustannuspaikasta halutaan käyttää

### 5.4.2. Henkilöryhmänimien ylläpito

### Valinta päävalikosta: Ylläpidot → Ryhmänimien ylläpito → Henkilöryhmät

Henkilöryhmien ylläpito-ohjelmalla avataan uudet henkilöryhmät. Tällä ohjelmalla voidaan myös selata henkilöryhmien nimiä ja muuttaa niitä tai henkilöryhmä voidaan poistaa. Henkilön ylläpidossa henkilölle annetaan henkilöryhmän numero, joka viittaa tämän ylläpitotaulun henkilöryhmän nimeen. Vaikka henkilöryhmälle ei ole avattu nimeä, voidaan henkilöryhmää käyttää. Tällöin ohjelma antaa henkilöryhmään numeroon viittaavan nimen, esim. *Henkilöryhmä 4*.

Henkilöryhmien ylläpito kysyy seuraavat tiedot:

### Henkilöryhmän numero

- Henkilöryhmän numero on 1..9999, jolla ryhmänimi avataan
- Tämä numero annetaan, kun ko. henkilöryhmään viitataan

### Nimitys

- Henkilöryhmän nimitys
- Nimitys, jota ko. henkilöryhmästä halutaan käyttää

### 5.5. Parametrit

Valinta päävalikosta: Ylläpidot → Parametrit

Pikavalintanäppäin: Ctrl+Shift+P

Parametritiedoissa käsitellään yleiset parametrit (kts. 5.5.1), yrityksen tiedot (kts. 5.5.2), kirjanpidon tilit (kts. 5.5.3), pankkitilit (kts. 5.5.4.), muut parametrit (kts. 5.5.5.), tulostukset (kts. 5.5.6), kirjaukset (kts. 5.5.7), lomatiedot (kts. 5.5.8) ja tulostukset 2 (kts. 5.5.9).

Kun muutokset parametritietoihin on tehty, ne tallennetaan painamalla *Ok*-nappia. *Peruuta*-näppäimellä poistutaan tallentamatta (jos halutaan hylätä muutokset).

### 5.5.1. Yleiset

Yleisissä parametreissa määritellään seuraavat tiedot:

### Päivän ensimmäisen ohjelmakäynnistyksen yhteydessä tarkastetaan onko ohjelmapäivitystä saatavissa

- Kun tässä on ruksi, ohjelma tarkastaa automaattisesti, onko netistä noudettavissa uudempi ohjelmapäivitys ja ilmoittaa uusista päivityksistä. Tarkistus tehdään, kun ohjelma käynnistetään ensimmäisen kerran päivän aikana.
- On suositeltavaa, että tässä on ruksi.

### Tulostusrajauksissa ehdotetaan minimi- ja maksimiarvot

- Yleensä tässä ei ole ruksia, jolloin tulostusten oletusvalintana valitaan kaikki tiedot ja käyttäjä rajaa vain ne kentät, joiden mukaan tulostus halutaan rajata.
- Kun valitaan jokin tulostuslista, näytetäänkö tulostusrajauksen mistä- ja mihin-kentät tyhjinä vai näytetäänkö niissä tämänhetkinen pienin arvo ja suurin arvo, joka kentälle on talletettu.
- Esim. jos on avattu henkilöt 10,13,14,22,1234 ja jos tässä parametrissa on arvo kyllä, ehdotetaan henkilönumeron tulostuksessa kenttään mistä henkilöstä lähtien arvoa 10 ja kenttään mihin henkilöön saakka ehdotetaan arvoa 1234.

### Formin koon muutos muuttaa

- Kun käsiteltävän formin (=ikkuna, ruutu) kokoa muutetaan, muutetaanko myös ikkunassa olevien kenttien kokoa ja merkkien kokoa vastaavasti
- Jos tässä on arvo *ei mitään*, jää kirjasinten koko ennalleen muutettaessa ruudun kokoa, joten osa tiedoista saattaa siirtyä ikkunan ulkopuolelle (kun ruutua pienennetään, kun ruutua suurennetaan, tietysti myös pienet kirjaimet näkyvät oikein)
- Jos tässä on arvo *kentät*, muuttaa ikkunan koon muutos kenttien koon siten, että sama määrä kenttiä mahtuu myös ikkunan koon muutoksen jälkeen ruutuun. Tämä vaihtoehto ei muuta kenttien sisällä olevaa merkistöä, joten kenttien sisältö ei välttämättä ikkunaa pienennettäessä näy kokonaan.
- Jos tässä on arvo *kaikki*, muuttaa ikkunan koon muutos kenttien koon ja myös merkistöt uutta kokoa vastaavaksi. Jos esim. ikkunan teksti on pientä, saadaan suurentamalla ikkunaa suurennettua myös ikkunan tekstit.

### Kunkin ruudun (formin/ikkunan) yläriville käsiteltävän yrityksen nimi

- Jos käsitellään useampaa yritystä, on kätevää, että käsiteltävän ruudun yläreunassa on aina näkyvillä myös käsiteltävän yrityksen nimi
- Jos tämä valinta muutetaan, se tulee voimaan vasta kun ohjelma käynnistetään uudestaan

### Poista näppäinstatuksen automaattinen muutos (jos näppäimistö lukkiutuu)

- Jos tässä ei ole ruksia, muuttaa ohjelma syöttökentissä pienen alkukirjaimen suureksi ja muut kirjaimet pieneksi, jos ensimmäinen kirjain on pieni ja toinen iso. Jos tässä on ruksi, ei kyseinen toiminta ole päällä.
- Jos Windows 2000:ssa näppäimistö lukkiutuu (=lopettaa toiminnan), laita tähän ruksi, jolloin ko. toiminta ei ole päällä ja aiheuta näppäimistön lukkiutumista. Jos näppäimistö lukkiutuu, voit vapauttaa näppäimistön klikkaamalla päävalikossa hiiren oikeanpuoleista näppäintä ja valita popup-valikosta *Resetoi näppäimistö*, joka palauttaa näppäimistön toiminnan.

### 5.5.2. Yrityksen tiedot

Yrityksen tiedoissa määritellään seuraavat tiedot:

### Yrityksen nimi

- Yrityksen nimi, jonka palkanlaskentaa käsitellään
- Parametrien *Yleiset*-sivulla voidaan määrittää, että käsiteltävän yrityksen nimi näkyy aina ruudun yläreunassa.

### Katuosoite

• Yrityksen katuosoite, esim. Atomitie 5 C

### Pnro

- Postinumero ja postitoimipaikka, esim. 00370 Helsinki
- Jos annetaan pelkkä postinumero (esim. 00370), hakee ohjelma automaattisesti postitoimipaikan nimen
- Postinumeron mukaan ohjelma tietää kunnan, joten kuntakoodi tulee myös automaattisesti

### Puhelinnumero

• Yrityksen oma puhelinnumero: 20 mrk

### Yhteyshenkilö

- Palkanlaskennasta vastaavan henkilön nimi
- Tämä on pakollinen tieto tulorekisteriaineistossa
- Nimi syötetään muodossa Sukunimi Etunimet

### Yhteyshenkilön puhelinnumero (suora)

- Palkanlaskennasta vastaavan henkilön puhelinnumero
- Tämä on pakollinen tieto tulorekisteriaineistossa

### Yhteyshenkilön sähköpostiosoite

### Kuntakoodi

- Verotuskunnan numero
- Ohjelma ehdottaa postinumeron mukaista kuntaa

### Y-tunnus

• Yritystunnus

#### **TYVI-erikoistunnus**

- Maksajan tunnus verottajan Tyvi-tiedoissa
- Yleensä aina tyhjä, jolloin käytetään Y-tunnusta edellisestä kentästä. Ainoastaan jos verottajalta on saanut erikseen esim. alatilityspistetunnuksen (yleensä vain suuryrityksillä)

#### Huomautusteksti

• Vapaata lisätietoa, joka halutaan ohjelmaan tallentaa

#### Salasana

- Tässä voidaan antaa salasana, jota ilman yritys ei käynnisty.
- Salasana estää yrityksen käynnistyksen, mutta ei muuten suojaa tietoja.
- Ennen salasanan käyttöönottoa kannattaa ottaa varmuuskopio.
- Jos salasana on käytössä ja se halutaan muuttaa, kysyy ohjelma ensin nykyisen salasanan ja sitten uuden. Jos salasana halutaan poistaa, se onnistuu jättämällä kenttä tyhjäksi.

### 5.5.3. Kirjanpidon tilinumerot ja työnantajan maksujen tiedot

Tällä sivulla määritellään yrityksen kirjanpidon tilinumerot. Tulostettaessa kustannuspaikkaerittely (kts. 7.3.6), ohjelma tekee kirjanpidon tilierittelyn näistä tileistä. Myös palkkalista laskee työnantajan osuuden TyEL-, vel- ja sava-maksuista.

### Työnantajan sairausvakuutusmaksuprosentti, Työnantajan TyEL-%, Työnantajan VEL-% ja Työnantajan YEL-%

- Palkkalistaan tulostuu palkoista ko. prosenttien mukaiset summat
- Työnantajan sava-prosenttia ehdotetaan uusille palkkakausille (kts. Palkkakausien ylläpito). Laskentaan käytetään palkkakaudelle (palkkakausien ylläpidossa) syötettyä sava-prosenttia, joten työnantajan sava-prosentti voi vaihdella kesken vuoden.
- TyEL- ja Vel-prosenttiin tulee yrityksen osuus. Eli tähän arvoon ohjelma lisää parametrien *Parametrit*sivulla olevan työntekijän TyEL-prosentin. Ohjelma huomioi myös yli 53-vuotiaiden kokonaisprosentin laskemalla sen perusarvoista (koska yli 53-vuotiaiden kokonaisprosentti on sama kuin alle 53-vuotiaiden, ei heille tarvita erillistä yrityksen osuusprosenttia).

### 5.5.4. Pankkitilit

Tällä sivulla määritellään yrityksen pankkitilit.

### Pankin 1,2,3 nimi ja tilinumero sekä iban ja swift (bic)

- Vasemmanpuoleiseen kenttään tulee pankin konttorin nimi
- Seuraavaan kenttään tulee tilinumero, joka sisältää konttorin numeron ja tilinumero, esim. 800015-123456. Ohjelma tarkastaa tilinumeron tarkistenumeron ja ilmoittaa virheellisestä tarkisteesta.
- Ohjelma muuntaa suomalaisessa muodossa olevan tilinumeron automaattisesti iban-tilinumeroksi sekä lisää swift/bic-koodin

### SEPA-maksatustiedoston nimi

- Konekielisen maksatustiedoston nimi (esim. C:\Sepa\Palkat.xml)
- Jos palkkatositteiden summat lähetetään pankkiohjelman tai internetin kautta pankkiin, tulee tähän tiedosto, johon ohjelma tallentaa maksatusaineiston.
- Maksatustiedosto luodaan valitsemalla ohjelmasta *Palkkakirjaukset* → *Konekielisen pankkiaineiston teko*. Ks. käyttöohjeen kohta 6.7.
- Huomaa lisätä aina myös pankin palvelutunnus.

### Sepa-aineistoon myös rivi <Ccy>EUR</Ccy>

• Jotkin pankit saattavat vaatia tätä aineistoriviä. Yleensä tässä ei ole ruksia.

### Vuosi-ilmoituksen tyvi-aineistotiedosto

- Tässä määritellään tyvi-aineistotiedoston nimi, joka on vapaamuotoinen, esim. *C:\palkat\tyvitiedot.prn* (Huomioi, ettei ohjelma luo automaattisesti kansiota, ainoastaan tyvi-aineistotiedoston)
- Ohjelma tekee Tyvi-aineiston vuosi-ilmoituksista (*Tulostukset* → *Henkilötilastot* → *Vuosi-ilmoitukset TYVI-tiedostoon*).
- Vuosi-ilmoituksia ei lähetetä enää vuodesta 2019 alkaen.

### Pankkien antamat palvelutunnukset (maksatuksen SEPA xml-aineistossa)

- Tähän määritellään pankkitilien (1,2,3) palvelutunnukset, jotka saa pankista sepa-aineiston lähetystä varten
- Aineisto muodostetaan ohjelmassa valitsemalla Palkkakirjaukset => Konekielisen pankkiaineiston teko

### 5.5.5. Parametrit

Tällä sivulla määritellään palkanmaksuun vaikuttavia parametreja, kuten työntekijän osuus TyEL-maksusta eli TyEL-prosentti sekä varmuuskopiointimääritys.

### Palkanmaksuvuosi

- Vuosiluku, jonka palkkoja käsitellään (esim. 2018)
- Jos tässä on 2007 tai suurempi, on käytössä TyEL-tulosteet (Tel, Lel ja TaEL muutetaan TyEL:ksi)

### Työntekijän työttömyysvakuutusmaksuprosentti

- Työntekijän työttömyysvakuutusmaksuprosentti
- Henkilön tiedoissa määritellään, vähennetäänkö palkkojen kirjauksessa työttömyysvakuutusmaksu

### Yrittäjän ja osayrittäjän työttömyysvakuutusmaksuprosentit

- Yrittäjän ja osayrittäjän työttömyysvakuutusmaksuprosentit
- Henkilön tiedoissa määritellään, onko kyseessä työntekijä, yrittäjä vai osayrittäjä

### Työntekijän TyEL-prosentti

- Työntekijän ylimääräinen TyEL-prosentti
- Tätä sovelletaan, jos henkilön tiedoissa on määritelty, että henkilö kuuluu eläkevakuutuksen piiriin (TyEL tai Vel)
- Palkkalajille määritellään, onko palkkatapahtuma TyEL-palkan alaista

### TyEL-tilityksen ikäraja

• Tämä kenttä ei ole käytössä

### Yli 53-vuotiaiden TyEL/Vel %

• Mitä työntekijän eläkeprosenttia käytetään yli 53-vuotiaille

### Työnantajan TA-numero

• Työnantajanumero

### TyEL-vakuutusnumero

- Kun tehdään konekielinen TyEL-aineisto, tallentuu tässä oleva tieto ko. tiedostoon
- Lisää myös Tulorekisteri-välilehdelle eläkejärjestelynumero

### Konekielisen TyEL-aineiston teko käytössä

- Jos tässä on ruksi, ohjelma tekee myös konekielisen aineiston tiedostoon. Ohjelma kysyy tallennettavan tiedoston nimeä *TyEL-kuukausitiedot* ja *TyEL-vuositiedot* –listojen tulostuksen yhteydessä.
- Tiedoston nimeksi esim. C:\tyel\tyelvuosi.txt

### Kirjanpidon tilierittelyn tallennus tiedostoon

- Jos käytössä on Henix-kirjanpito, saadaan kirjanpidon tilierittelystä tehtyä tiedosto, joka luetaan kirjanpitoon. Tähän tulee ruksi kohtaan *Henix-wkp –muoto* ja talletettavan tiedoston nimi, esim. *C:\PALKKATIEDOT.CSV* tai *C:\Siirrä kirjanpitoon\Siirto.kp*
- Ohjelma tekee tämän tiedoston, kun tulostetaan kustannuspaikkaerittely (*Tulostukset* → *Muut listat* → *Kustannuspaikkaerittely*)
- Tämän jälkeen siirtotiedosto luetaan kirjanpitoon. Käynnistä Henix-kirjanpito-ohjelma. Valitse Ylläpidot → Apuohjelmat → Ohjelman lisätoiminnot → Lue kirjanpidon välitiedosto (siirtotiedosto). Klikkaa Ok. Etsi luettava tiedosto, eli se tiedosto, jonka nimen palkanlaskennassa määrittelit, esim. PALKKATIEDOT.CSV. Nyt ohjelma lukee palkanlaskennan tositteen. Siirron jälkeen tosite on normaali kirjanpidon tosite, jota voi muuttaa ja tulostaa, kuten muitakin tositteita ja vientejä.

### Varmuuskopiointimääritys, varmuuskopiointipalautusmääritys

- Ohjelmassa on valikosta valittava varmuuskopiointi, joka oletuksena pakkaa tietokannan zip-muotoon. Jos halutaan käyttää omaa varmuuskopiointitapaa lisäksi, tässä voidaan se määrittää. Komento voi olla esim. *xcopy C:\Henix\Palkka\Henix.mdb D:\varmuuskopiot\palkanlaskennan varmuuskopio*
- Normaalisti nämä kentät ovat tyhjiä, koska varmuuskopiointi suoritetaan ohjelman sisään tehdyllä kopiointi- ja pakkausohjelmalla.
- Ohjelmassa kannattaa myös ottaa automaattivarmistus käyttöön, jolloin ohjelmaa käynnistäessä ohjelma kopioi kiintolevylle tiedot talteen.
- Jos halutaan ottaa varmuuskopio kaikista yrityksistä kerralla, tulee määritykseksi *xcopy henix.mdb* c:\varmuuskopio /s
- Ei ole väliä mihin yritykseen määritys tehdään
- Hakemisto *c:\varmuuskopio* tilalle voidaan laittaa esim. ulkoisen kovalevyn aseman määritys, esim. jos esim. ulkoinen kovalevy on d-asema, niin määritykseksi tulee *d:* tai *d:\varmuuskopio*
- Varmuuskopioinnissa valitaan tämä valinta ennen varmuuskopioinnin suoritusta (varmuuskopiointivalikkoon on tullut tämä lisäkohta).
- HUOM! MUISTA OTTAA VARMUUSKOPIO RIITTÄVÄN USEIN.

### 5.5.6. Tulostukset

Tällä sivulla määritellään tulostukseen liittyviä parametreja. Katso myös *Tulostukset 2* –sivu, jossa myös määritellään tulostukseen liittyviä parametreja. Tulostusvalintaruudussa määritellään tulostuksen marginaalit ja siellä voidaan myös valita tulostuskohtainen kirjoitin.

|                                                                                                    |                                                                                                    |                                                                                                    |                                                                                                    |                                                                                                    |                                                                                                    |                                                                    | Peruuta                                                 | <u> </u> | <u>O</u> k |
|----------------------------------------------------------------------------------------------------|----------------------------------------------------------------------------------------------------|----------------------------------------------------------------------------------------------------|----------------------------------------------------------------------------------------------------|----------------------------------------------------------------------------------------------------|----------------------------------------------------------------------------------------------------|--------------------------------------------------------------------|---------------------------------------------------------|----------|------------|
| Yleiset                                                                                                    | Yri                                                                                                    | tyksen tiedot                                                                                                    | Kirja                                                                                                    | npidon tilit                                                                                                    | Pank                                                                                                    | kitilit                                                            | Pa                                                      | arame    | etrit      |
| Tulostukset                                                                                                    | Ki                                                                                                    | irjaukset                                                                                                    | Lom                                                                                                    | atiedot                                                                                                    | Tulostuk                                                                                                    | set 2                                                              | Tulos                                                   | tukse    | et 3       |
| letustarra-arkki:<br>alkkatositteeseen                                                                                                    | S T<br>tulostel                                                                                                    | arArkki.Tra<br>ttavat kumuloi                                                                                                    | intikentät:                                                                                                    |                                                                                                    |                                                                                                    |                                                                    |                                                         | S        | 1          |
| um_lomakertymä_                                                                                                    | euro,Ki                                                                                                    | um_km_korva                                                                                                    | ukset_eur                                                                                                    | o,Kum_vähe                                                                                                    | ennetty_ulos                                                                                                    | otto_eur                                                           | 0                                                       | ^        | 1          |
|                                                                                                    |                                                                                                    |                                                                                                    |                                                                                                    |                                                                                                    |                                                                                                    |                                                                    |                                                         |          |            |
| Kumulatiedot tulosta                                                                                                    | ata an tuñi                                                                                                    | ntekiiän nalkkok                                                                                                    | orthiin vasta                                                                                                    | nalkkarivion i                                                                                                    | älkeen                                                                                                    |                                                                    |                                                         | $\vee$   |            |
| Rumulatieuot tülöste                                                                                                    | staari työi                                                                                                    | пскіјаті раккок                                                                                                    | ontiin vasta                                                                                                    | paikkaiivien                                                                                                    | aiveeu                                                                                                    |                                                                    |                                                         |          |            |
| alkkatositteen lop                                                                                                    | puun tu                                                                                                    | lostettava val                                                                                                    | kioteksti:                                                                                                    |                                                                                                    |                                                                                                    |                                                                    |                                                         |          |            |
|                                                                                                    |                                                                                                    |                                                                                                    |                                                                                                    |                                                                                                    |                                                                                                    |                                                                    |                                                         | ^        |            |
|                                                                                                    |                                                                                                    |                                                                                                    |                                                                                                    |                                                                                                    |                                                                                                    |                                                                    |                                                         |          |            |
|                                                                                                    |                                                                                                    |                                                                                                    |                                                                                                    |                                                                                                    |                                                                                                    |                                                                    |                                                         | $\sim$   |            |
| alkkakortin tulostu                                                                                                    | iksen ul                                                                                                    | läreunan alku                                                                                                    | kohta mm                                                                                                    |                                                                                                    | 0 1                                                                                                    |                                                                    |                                                         |          |            |
|                                                                                                    | iksen y                                                                                                    |                                                                                                    |                                                                                                    |                                                                                                    |                                                                                                    |                                                                    |                                                         |          |            |
| alkkakorttiyhteenv                                                                                                    | vedon s                                                                                                    | arakemäärä (v                                                                                                    | vierekkäin                                                                                                    | lkm)                                                                                                    | 0                                                                                                    |                                                                    |                                                         |          |            |
| alkkakorttiyhteen<br>Palkkakorttiin (työnt                                                                                                    | <b>vedon s</b><br>tekijan pa                                                                                                    | <b>arakemäärä (v</b><br>alkkalaskelmaan                                                                                                    | vierekkäin<br>) ei nollasun                                                                                                    | n <b>ikm)</b><br>Imia                                                                                                    | 0 .                                                                                                    |                                                                    |                                                         |          |            |
| alkkakorttiyhteen<br>Palkkakorttiin (työnt<br>Palkkakorttiin eritte                                                                                                    | vedon s<br>tekijan pa<br>yennako                                                                                                    | arakemäärä (v<br>alkkalaskelmaan<br>onpidätyksen lasi                                                                                                    | vierekkäin<br>) ei nollasun<br>kennasta                                                                                                    | nmia                                                                                                    |                                                                                                    |                                                                    | ,                                                       |          |            |
| alkkakorttiyhteenv<br>Palkkakorttiin (työnt<br>Palkkakorttiin erittel<br>Palkkakorttiin ei tulo                                                                                                    | vedon s<br>tekijän pa<br>lyennako<br>osteta eni                                                                                                    | arakemäärä (v<br>alkkalaskelmaan<br>onpidätyksen last<br>nakonpidätyspro                                                                                                    | <b>vierekkäin</b><br>) ei nollasun<br>kennasta<br>isenttia (ko.                                                                                                    | <b>Ikm)</b><br>Imia<br>tositteen sumr                                                                                                    | <b>O</b>                                                                                                    | prosenttia                                                         | a]                                                      |          |            |
| Palkkakorttiin (työnt<br>Palkkakorttiin (työnt<br>Palkkakorttiin eritte)<br>Palkkakorttiin parak<br>Palkkakorttiin parak                                                                                                    | vedon s<br>tekijan pa<br>ly ennakc<br>osteta en<br>ce-tiedot                                                                                                    | arakemäärä (v<br>alkkalaskelmaan)<br>onpidätyksen lasi<br>nakonpidätyspro<br>narkkoina ja errii                                                                                                    | <b>vierekkäin</b><br>) ei nollasun<br>kennasta<br>Isenttia (ko.<br>nina                                                                                                    | <b>Ikm)</b><br>nmia<br>tositteen sumr                                                                                                    | <b>O</b>                                                                                                    | prosenttia                                                         | a)                                                      |          |            |
| <ul> <li>alkkakorttiiyhteenvi<br/>Palkkakorttiin (työnt<br/>Palkkakorttiin ei tulo<br/>Palkkakorttiin ei ori<br/>Palkkakorttiin parak<br/>Palkkakorttiin ei ori</li> </ul>                                                                                                    | vedon s<br>tekijän pa<br>ty ennakco<br>steta en<br>te-tiedot<br>ssumma n<br>vksen nin                                                                                                    | arakemäärä (<br>alkkalaskelmaan<br>inpidätyksen lasi<br>nakonpidätyspro<br>narkkoina ja eurr<br>neä ja osoitetta (                                                                                                    | vierekkäin<br>) ei nollasun<br>kennasta<br>Isenttia (ko.<br>oina<br>on painettu                                                                                                    | n <b>ikm)</b><br>Imia<br>tositteen summ<br>valmiiksi loma                                                                                                    | nista laskettua                                                                                                    | prosenttia                                                         | 3]                                                      |          |            |
| <ul> <li>alkkakorttiinteenn</li> <li>Palkkakorttiin (työnt</li> <li>Palkkakorttiin ei tulo</li> <li>Palkkakorttiin ei tulo</li> <li>Palkkakorttiin parak</li> <li>Palkkakorttiin tyhteis</li> <li>Palkkakorttiin ei vit</li> <li>Palkkakorttiin eiki i</li> </ul>                                                                                                    | vedon s<br>tekijän pa<br>jy ennakci<br>osteta eni<br>ce-tiedot<br>csumma n<br>yksen nin<br>palkkatoo                                                                                                    | arakemäärä (v<br>alkkalaskelmaan<br>onpidätyksen lasi<br>nakonpidätyspro<br>narkkoina ja eurr<br>neä ja osoitetta (<br>distukseen työsu                                                                                                    | vierekkäin<br>) ei nollasun<br>kennasta<br>isenttia (ko.<br>pina<br>pina<br>n painettu<br>hteen alku-                                                                                              | n <b>ikm)</b><br>imia<br>tositteen sumr<br>valmiiksi loma<br>ja loppupäiväi                                                                                                    | nista laskettua<br>kkeelle)<br>määriä                                                                                                    | prosenttia                                                         | a)                                                      |          |            |
| alkkakottiyhteenn<br>Palkkakottiin (lyönl<br>Palkkakottiin eitulo<br>Palkkakottiin parak<br>Palkkakottiin yhteis<br>Palkkakottiin eiki p<br>Palkkakottiin eiki<br>Palkkakottiin eiki<br>Palkkakottiin vain :                                                                                                    | vedon s<br>tekijän pa<br>by ennakc<br>osteta en<br>cetiedot<br>ssumma n<br>yksen nin<br>palkkatoo<br>syntymäa                                                                                                    | arakemäärä (v<br>alkkalaskelmaani<br>onpidätyksen lasi<br>nakonpidätyspro<br>narkkoina ja eurr<br>neä ja osoitetta (<br>distukseen työsu<br>ika, ei sotu-osaa                                                                                                    | vierekkäin<br>) ei nollasun<br>kennasta<br>isenttia (ko.<br>bina<br>on painettu<br>hteen alku-<br>i.                                                                                               | l <b>km)</b><br>Imia<br>tositteen sumr<br>valmiiksi loma<br>ja loppupäiväi                                                                                                    | nista laskettua<br>kkeelle)<br>määriä                                                                                                    | prosenttia                                                         | a)                                                      |          |            |
| <ul> <li>Bilkakonttijn hetenny</li> <li>Palkkakonttiin (iviön)</li> <li>Palkakonttiin ei tuli</li> <li>Palkakonttiin parak</li> <li>Palkakonttiin parak</li> <li>Palkakonttiin ei vinji</li> <li>Palkakonttiin ei vinji</li> <li>Palkakonttiin vienii</li> <li>Palkakonttiin vienii</li> <li>Palkakonttiin vienii</li> </ul>                                                                                                    | vedon s<br>tekijän pa<br>ty ennakci<br>osteta eni<br>ce-tiedot<br>ssumma n<br>yksen nin<br>palkkatoo<br>syntymää<br>e kustanr                                                                                                    | arakemäärä (v<br>alkkalaskelmaan<br>onpidätyksen lasi<br>nakonpidätyspro<br>narkkoina ja eurr<br>neä ja osoitetta (<br>distukseen työsu<br>iika, ei sotu-osaa<br>nuspaikka, projel                                                                                                    | vierekkäin<br>) ei nollasun<br>kennasta<br>isenttia (ko.<br>oina<br>on painettu<br>hteen alku-<br>i.<br>kti, työnume                                                                               | i <b>Ikm)</b><br>imia<br>tositteen sumr<br>valmiiksi Ioma<br>ja Ioppupäiväi<br>ro, työlaji                                                                                                    | nista laskettua<br>kkeelle)<br>määriä                                                                                                    | prosenttia                                                         | a)                                                      |          |            |
| <ul> <li>alkkakottiin tiybiteenvä</li> <li>Palkkakottiin eittelä</li> <li>Palkkakottiin eittelä</li> <li>Palkakottiin parak</li> <li>Palkakottiin parak</li> <li>Palkakottiin eitajä</li> <li>Palkkakottiin eitää</li> <li>Palkkakottiin eitää</li> <li>Palkakottiin eitää</li> <li>Palkakottiin eitää</li> <li>Palkakottiin eitää</li> <li>Palkakottiin eitää</li> <li>Palkakottiin eitää</li> <li>Palkakottiin eitää</li> <li>Palkakottiin eitää</li> <li>Palkakottiin eitää</li> </ul> | vedon s<br>tekijän pa<br>jy ennakc<br>osteta eni<br>setiedot<br>ssumma n<br>yksen nin<br>palkkatoo<br>syntymäa<br>e kustanr<br><b>losteta:</b>                                                                                                    | arakemäärä (v<br>sikkalaskelmaan<br>npidätyksen lasi<br>nakonpidätyspro-<br>narkkoina ja eurr<br>neä ja osoitetta (<br>distukseen työsu<br>sika, ei sotu-osaa<br>nuspaikka, projel<br>∫⊽ Ei katuos                                                                                                    | vierekkäin<br>) ei nollasun<br>kennasta<br>isenttia (ko.<br>oin painettu<br>hteen alku-<br>h.<br>kti, työnume<br>soite+pnro                                                                        | I <b>km)</b><br>Itositteen sumr<br>valmiiksi Ioma<br>ja Ioppupäiväi<br>ro, työlaji<br><b>IV</b> I                                                                                                    | 0 +<br>mista laskettua<br>kkeelle)<br>määriä<br>Ei sotua                                                                                       | prosenttia                                                         | i)<br>ii pankkitiliä                                    |          |            |
| alkkakottiin (tiyhteenvi<br>Palkakottiin (tiyön)<br>Palkakottiin ei tul<br>Palkakottiin ei tul<br>Palkakottiin yhteis<br>Palkakottiin ei yni<br>Palkakottiin ei yni<br>Palkakottiin rei tui<br>Palkakottiin rei tui<br>alkkakottiin El tui<br>alkkakottiin palkansa                                                                                                    | vedon s<br>tekijän pa<br>jy ennakci<br>osteta eni<br>te-tiedot<br>ssumma n<br>yksen nin<br>palkkatoc<br>syntymäa<br>e kustanr<br><b>losteta</b> :<br>ajan enn.                                                                                                    | arakemäärä (v<br>arakemäärä (v<br>alkkalaskelmaan)<br>npidätyksen lasi<br>nakonpidätyspro<br>narkkoina ja eurr<br>neä ja osoitetta (<br>distukseen työsu<br>ika, ei sotu-osaa<br>uspaikka, projei<br>j⊽ Ei katuos<br>.pid. sisältyvän s                                                                                                    | vierekkäin<br>) ei nollasun<br>kennasta<br>issenttia (ko.<br>oina<br>ion painettu<br>hteen alku-<br>kti, työnume<br>soite+pnro<br>airausvakui                                                      | tkm)<br>imia<br>tositteen sumr<br>valmiiksi loma<br>ja loppupäiväi<br>ro, työlaji<br>vo työkäi<br>utuksen päiväi                                                                                                    | 0 ±<br>mista laskettua<br>kkeelle)<br>määriä<br>Ei sotua<br>rahamaksu mää                                                                      | prosenttia<br>V E<br>airán %:                                      | i)<br>ii pankkitiliä<br>0.1                             | 82       |            |
| alkkakottiin (tiyöht<br>Palkakottiin (tiyöht<br>Palkakottiin eitul<br>Palkakottiin eitul<br>Palkakottiin yöhteis<br>Palkakottiin eiyä<br>Palkakottiin eiyä<br>Palkakottiin riväli<br>Palkakottiin riväli<br>alkkakottiin palkansa<br>ja sille tulostuva l                                                                                                    | vedon s<br>tekijän pa<br>tekijän pa<br>sosteta eni<br>se-tiedot<br>ssumma n<br>vyksen nin<br>palkkatoo<br>syntymäa<br>e kustanr<br><b>losteta:</b><br>ajan enn.<br>teksti:                                                                                                    | arakemäärä (v<br>alkkalaskelmaan<br>npidätyksen lasi<br>nakonpidätyspro<br>narkkoina ja eurr<br>neä ja osoitetta (<br>distukseen työsu<br>ika, ei sotu-osaa<br>uuspaikka, projei<br>ika, ei sotu-osaa<br>ika, ei sotu-osaaa<br>ika, ei sotu-osaa<br>ika, ei sotu-osaa<br>ika, ei sotu-osaa<br>i | vierekkäin<br>) ei nollasun<br>kennasta<br>issenttia (ko.<br>oina<br>oina<br>oina painettu<br>hteen alku-<br>k<br>kti, työnume<br>soite+pnro<br>airausvakui<br><b>Ityvä sair.</b>                  | tkm)<br>imia<br>tositteen sumr<br>valmiiksi loma<br>ja loppupäiväi<br>ro, työlaji<br>vatuksen päivär<br>vak. päivär                                                                                                    | 0 +<br>mista laskettua<br>kkeelle)<br>määriä<br>Ei sotua<br>rahamaksu mää                                                                      | prosenttia<br>V E<br>arain %:                                      | i)<br>ii pankkitiliä<br>0,1                             | 82       |            |
| alkkakottiin (tiyön<br>Palkakottiin (tiyön<br>Palkakottiin eitul<br>Palkakottiin eitul<br>Palkakottiin eiyni<br>Palkakottiin eiyni<br>Palkakottiin eiyni<br>Palkakottiin riveill<br><b>alkkakottiin riveillaka</b><br>alkkakottiin palkansa<br>ja sille tulostuva l<br>Yriitäjän vastaav                                                                                                    | vedon s<br>tekijän pa<br>vetekijän pa<br>vetekijän pa<br>vetekijä<br>tekijä<br>tekijä<br>tekistann<br>tekistann<br>tekistä<br>ta<br>tekistä<br>tekistä<br>ta<br>prosen                                                                                                    | arakemäärä (<br>alkkalaskelmaan<br>inpidätyksen lasi<br>nakonpidätyspro<br>anarkkoina ja eurr<br>meä ja osoitetta (<br>distukseen työsu<br>dika, ei sotu-osaa<br>nuspaikka, pojel<br>ir Ei katuos<br>pid. sisältyvän s<br>Enn. pid. sisäl<br>tti ja teksti:                                                                                                    | vierekkäin<br>) ei nollasun<br>kennasta<br>ssenttia (ko.<br>oina<br>on painettu<br>hteen alku-<br>kti, työnume<br>soite+pnro<br>airausvakun<br>Ityvä sair.<br>(0,92                                | Ikm)<br>Imia<br>tositteen sumr<br>valmiiksi loma<br>ja loppupäivär<br>ro, työlaji<br>vok. päivär<br>vak. päivär<br>päivär                                                                                                    | 0 +<br>mista laskettua<br>kkeelle)<br>määriä<br>Ei sotua<br>rahamaksu mää<br>ahamaksu<br>rahamaksu                                             | prosenttia<br>I▼ E<br>Sirän %:<br>DSuus yr                         | i)<br>i pankkitiliä<br>0.1<br>ittäjällä                 | 82       |            |
| alkkakottiin (tiyön<br>Palkakottiin (tiyön<br>Palkakottiin eitul<br>Palkakottiin eitul<br>Palkakottiin eiyni<br>Palkakottiin eiyni<br>Palkakottiin eiyni<br>Palkakottiin riveill<br>alkkakottiin riveill<br>alkkakottiin palkansa<br>ja sille tulostuva l<br>Yrittäjän vastaav<br>Dsayrittäjän vast                                                                                                    | vedon s<br>tekijän pa<br>jy ennako<br>ssteta eni<br>ssteta eni<br>ssumma n<br>yksen nin<br>palkkatoo<br>syntymää<br>e kustanr<br>losteta:<br>ajan enn.<br>teksti:<br>a prosen<br>aava pro                                                                                                    | arakemäärä (<br>alkkalaskelmaan<br>inpidätyksen lasi<br>nakonpidätyspro<br>narkkoina ja eurr<br>meä ja osoitetta (<br>distukseen työsu<br>dika, ei sotu-osaa<br>nuspaikka, proje<br>ir Ei katuos<br>pid. sisältyvän s<br>Enn. pid. sisäl<br>tti ja teksti:<br>sentti ja teksti:                                                                                                    | vierekkäin<br>) ei nollasun<br>kennasta<br>issenttia (ko.<br>oina<br>on painettu<br>hteen alku-<br>kti, työnume<br>soite+pnro<br>airausvaku<br>Ityvä sair.<br>0,92<br>0,82                         | Ikm)<br>imia<br>tositeen sumr<br>valmiiksi loma<br>ja loppupäiväi<br>ro, työlaji<br>jutuksen päivä<br>vak. päivär<br>päivär<br>päivär                                                                                                    | 0 +<br>mista laskettua<br>kkeelle)<br>määriä<br>Ei sotua<br>rahamaksu mää<br>ahamaksu<br>ahamaksu<br>ahamaksun                                 | prosenttia<br>F E<br>airan %:<br>Dsuus yr                          | i)<br>i pankkitiliä<br>0,1<br>ittäjällä<br>sayrittäjäll | 82<br>ä  |            |
| alkkakottiin (tiyön<br>Palkakottiin (tiyön<br>Palkakottiin eitul<br>Palkakottiin eitul<br>Palkakottiin yön<br>Palkakottiin eiyni<br>Palkakottiin eiyni<br>Palkakottiin eiyni<br>Palkakottiin reikä<br>Palkakottiin reikä<br>alkkakottiin palkansa<br>ja sille tulostuva l<br>Yrittäjän vastaav<br>Osayrittäjän vasta                                                                                                    | vedon s<br>vedon s<br>vedon | arakemäärä (<br>alkkalaskelmaani<br>npidätyksen lasi<br>nakonpidätyspro<br>narkkoina ja eurr<br>neä ja osoitetta (<br>distukseen työsu<br>dika, ei sotu-osaa<br>nuspaikka, projel<br>iv Ei katuos<br>pid. sisältyvän s<br>Enn. pid. sisäl<br>tti ja teksti:<br>sentti ja teksti:                                                                                                    | vierekkäin<br>) ei nollasun<br>kennasta<br>issenttia (ko.<br>oina<br>on painettu<br>hteen alku-tu<br>kti, lyönume<br>soite+pnro<br>airausvakui<br><b>Ityvä sair.</b><br><b>0,92</b><br><b>0,82</b> | Ikm)<br>mia<br>tositeen sumr<br>valmiiksi loma<br>ja loppupäiväi<br>ro, työlaj<br>ro, työlaj<br>ro, työl                                                                                                    | 0 +<br>mista laskettua<br>kkeelle)<br>määriä<br>Ei sotua<br>rahamaksu mää<br>ahamaksu<br>ahamaksu<br>ahamaksu<br>ahamaksun<br>ahamaksun        | prosenttia<br>F E<br>aran %:<br>Dsuus os<br>osuus os               | i pankkitliä<br>0,1<br>ittäjällä<br>sayrittäjäll        | 82<br>ä  |            |
| alkkakottiin (tijohteen)<br>Palkkakottiin (tijoht<br>Palkkakottiin eitul<br>Palkkakottiin eitul<br>Palkkakottiin eityit<br>Palkkakottiin eiyit<br>Palkkakottiin riveill<br>alkkakottiin riveill<br>alkkakottiin palkansa<br>ja sille tulostuva l<br>Yrittäjän vastaav<br>Osayrittäjän vast                                                                                                    | vedon s<br>vedon s<br>vedon s<br>veteka eni<br>vetiedot<br>ssumma n<br>vksen nin<br>palkkatoo<br>syntymää<br>e kustanr<br>losteta:<br>ajan enn.<br>teksti:<br>a prosen<br>aava pro                                                                                                    | arakemäärä (<br>alkkalaskelmaani<br>npidätyksen lasi<br>nakonpidätyspro<br>narkkoina ja eurr<br>esä ja osoitetta (<br>distukseen työsu<br>dika, ei sotu-osaa<br>nuspaikka, proje<br>ir E i katuos<br>pid. sisältyvän s<br>Enn. pid. sisäl<br>tti ja teksti:<br>sentti ja teksti:                                                                                                    | vierekkäin<br>) ei nollasun<br>kennasta<br>issenttia (ko.<br>oina<br>on painettu<br>hteen alku-<br>kti, työnume<br>soite+pnro<br>airausvakuu<br><b>Ityvä sair.</b><br>0,92<br>0,82                 | ilkm)<br>imia<br>tositeen sumr<br>valmiiksi loma<br>ja loppupäiväi<br>ro, työlaj<br>iro, työlaj<br>iro, työ<br>iro, työlaj<br>iro, työ<br>iro, työ<br>iro, t | 0 +<br>mista laskettua<br>kkeelle)<br>määriä<br>Ei sotua<br>rahamaksu mää<br>ahamaksu<br>ahamaksu<br>ahamaksu<br>ahamaksun<br>istoihin myös ke | prosenttia<br>IV E<br>airan %:<br>Dsuus yr<br>Dsuus os<br>elloaika | i pankkitiliä<br>Q,i<br>ittäjällä<br>sayrittäjäll       | 82<br>ä  |            |

### Oletustarra-arkki

- Oletustarra-arkin nimi (tiedosto, johon tarra-arkin määritykset on tallennettu)
- Tarra-arkkia voidaan muokata valitsemalla Ylläpidot *→* Listat/lomakkeet *→* Tarra-arkin määritys

### Henkilön palkkalaskelmaan tulostettavat kumulointikentät

- Mitkä henkilön kumulointisummat (summat vuoden alusta) halutaan tulostaa palkkakorttiin.
- Kenttien nimet erotetaan pilkulla ja ne voidaan myös valita selausruudusta painamalla selausnappia tai tuplaklikkaamalla tekstikenttää tai painamalla F6-näppäintä
- Voidaan valita, että nämä tiedot tulostuvat palkkalaskelmaan vasta palkkarivien jälkeen
- Esim. Kum\_Pidätyksen\_alainen\_ansio\_euro,Kum\_Ennakonpidätys\_euro
- Jos henkilön palkkakorttiin halutaan kumulointikenttä, jota ohjelmassa ei ole valmiina, se voidaan lisätä *Tietokannan muokkauksella* (Kentän nimen on alettava sanalla "*Kum\_*"), ks. käyttöohjeen kohta 5.9.6. Palkkalajin ylläpidossa määritellään tiedot, jotka ko. omaan kenttään kumuloidaan.
- Tässä voidaan myös määritellä käännösteksti, joka halutaan tulostumaan palkkalaskelmalle. Ensin määritellään kumuloitava kenttä ja sen jälkeen |-merkki ja käännösteksti. Esim. Kum\_ylimääräinen\_eläkemaksu\_euro|Työntekijän tyel tai Kum\_Ennakonpidätys\_euro|Förskottsinnehåll

#### Palkkatositteen (palkkalaskelman) loppuun tulostuva vakioteksti.

- Jos halutaan kunkin henkilön palkkalaskelman loppuun tulostumaan vakioteksti, se syötetään tähän. Esim. jos kaikilla muuttuu veroprosentti, voisi teksti olla *Kesäkuussa on jokaisen ennakonpidätysprosentti pienentynyt yhdellä prosenttiyksiköllä*.
- Jos halutaan yksittäiselle henkilölle oma teksti, se voidaan syöttää henkilöiden ylläpidossa ko. henkilölle

#### Palkkalaskelman tulostuksen yläreunan alkukohta mm:

• Tässä voidaan määritellä tulostuksen alkukohta, jotta palkkalaskelma saadaan ikkunakuoreen sopivaksi.

### Palkkakorttiyhteenvedon sarakemäärä (vierekkäin lkm)

- Tässä määritellään, montako saraketta tulostuu palkkakorttiyhteenvetoon vierekkäin.
- Jos tulostuksessa eivät kaikki sarakkeet mahdu palkkakorttiyhteenvetoon, on sarakemäärää pienennettävä

### Palkkakorttiin ei nollasummia

• Jätetäänkö palkkakortista pois ne kumulointitiedot vuoden alusta ja ne palkkakauden yhteenvetotiedot, jotka ovat nollia

### Palkkakorttiin erittely ennakonpidätyksen laskennasta

• Tulostetaanko palkkakorttiin ennakonpidätyksen laskentatapa. Tällä valinnalla saadaan palkkakorttiin tulostettua, millä prosenteilla palkka on laskettu

### Palkkakorttiin ei tulosteta ennakonpidätysprosenttia (tositteen ennakonpidätys / pid.alainen tulo)

• Normaalisti ohjelma tulostaa työntekijän palkkalaskelmaan summista lasketun ennakonpidätysprosentin. Tällä valinnalla ko. prosentin tulostus voidaan estää.

### Palkkakorttiin paraketiedot

- Tulostetaanko palkkakorttiin henkilön palkkaryhmä ja ryhmän mukainen TKO,HKO%,HKO,PP,APO ja AP
- Nämä koskevat ainoastaan metallityöväenliiton alaisia palkansaajia.

### Palkkakorttiin yhteissumma markkoina ja euroina

• Tulostetaanko palkkakorttiin maksetaan summa myös markkoina. Muut summat ovat ainoastaan euroina.

### Palkkalaskelmaan ei yrityksen nimeä ja osoitetta (on painettu valmiiksi lomakkeelle)

• Jos henkilön palkkalaskelma tulostetaan lomakkeelle, jossa jo on yrityksen tiedot, tässä saadaan estettyä, ettei ohjelma tulosta yrityksen nimeä ja osoitetta siihen.

### Palkkalaskelmaan eikä palkkatodistukseen tulosteta henkilön työhön tulon alku- ja loppupvm

 Jos tässä on ruksi, ei palkkalaskelmaan eikä palkkatodistukseen tulosteta henkilön työssä alkamispäivämäärää eikä lopettamispäivämäärää.

### Palkkakorttiin vain syntymäaika (ei sotu-osaa)

• Tulostetaanko henkilön palkkalaskelmaan vain henkilön syntymäaika vai koko sotu-tunnus.

### Palkkakorttiin riveille kustannuspaikka, projekti, työnumero, työlaji

• Kun projektiseuranta on käytössä ja halutaan työntekijän palkkalaskelmaan kullekin palkkatapahtumariville ko. tiedot.

### Palkkakorttiin EI tulosteta

• Tässä voidaan valita, ettei palkkakortteihin tulosteta palkansaajan osoitetta, sotua ja/tai pankkitilin numeroa.

### Palkkakorttiin palkansaajan ennakonpidätykseen sisältyvän sairausvakuutuksen päivärahamaksun määrä

- Tämä on laskennallinen arvo ja vaikuttaa vain palkkakorttien tulostukseen.
- Jos nämä kentät ovat tyhjät, ei palkkakorttiin tulosteta näitä tietoja.
- Ensimmäiseen kenttään tulee palkkakortissa ilmoitettava prosentti ja jälkimmäiseen sitä vastaava teksti.
- Myös yrittäjän ja osayrittäjän vastaavat tiedot voidaan syöttää

#### Tulostuslistoihin myös kelloaika

• Tulostuslistoihin tulostuu aina päivämäärä. Jos tässä on ruksi, tulostuu myös kelloaika.

### Outlookilla lähetettäviin palkkakortteihin EI tulosteta

• Tässä voidaan valita, ettei sähköpostitse Outlook-ohjelman avulla lähetettäviin palkkakortteihin tulosteta palkansaajan osoitetta, sotua ja/tai pankkitilin numeroa.

### 5.5.7. Kirjaukset

Tällä sivulla määritellään palkkatapahtumien tallennuksessa kysyttävät lisätiedot. Esim. kysytäänkö palkkariville rivikohtaisesti kustannuspaikka tai kirjanpidon tilinumero. Palkkalajien ylläpidossa määritellään vielä palkkalajikohtaisesti kyseisen tiedot kysyminen palkkarivien tallennuksessa.

### Projekti

• Onko projektit käytössä

### Kustannuspaikka

• Kysytäänkö kustannuspaikka. Henkilön tietoihin määritellään oletuskustannuspaikka, joka voidaan muuttaa, jos tässä on ruksi ja käsiteltävän palkkalajin tiedossa kohdassa *kustannuspaikka kysytään* on ruksi.

### Työnro

Kysytäänkö työnumero

### Työlaji

Kysytäänkö työlaji

### Alkupvm

 Kysytäänkö alkupäivämäärä. Jos työntekijä tekee tiettynä aikana tietyn työtehtävän, on alkupvm ja loppupvm on kätevää kysyä

### Loppupvm

• Kts. ylempi kohta (alkupvm)

### Päivät

• Kysytäänkö päivien lukumäärä

### Selitys

• Kysytäänkö selitys. Selitykseksi ehdotetaan palkkalajin nimitystä.

### Tilinumero

• Kysytäänkö kirjanpidon tilinumero. Palkkalajille on syötetty oletustilinumero, jota käytetään, jos tilinumeroa ei syötetä palkkarivikohtaisesti.

### Palkkaryhmien peruspalkat

• Henkilöiden palkkaryhmien (ABC) peruspalkat, joita voidaan käyttää palkanmaksun apuna

### Palkkatapahtumat voidaan lukea XML-tiedostosta

- Ohjelma lukee muiden ohjelmien tekemää palkka-aineistoa, kunhan se on oikeassa muodossa.
- Merkitsemällä tähän ruksi, lisää ohjelma *Palkkakirjaukset*-valikkoon *Tositteiden luku XML-tiedostosta* valinnan.
- Luettavien palkkatapahtumatietojen muoto on selitetty liitteessä 20.

### 5.5.8. Lomapalkkalaskennan kertoimet

Tällä sivulla määritellään lomakertymien päiväkerroin ja tuntikerroin. Näitä arvoja käytetään, kun lomapalkka lasketaan kerrointen mukaisesti. Valitaan myös, mistä palkkakauden ylläpidon pvm-kentästä valitaan kesälomakertymien kuukausi.

### 5.5.9. Tulostukset 2

Myös tällä sivulla määritellään tulostukseen liittyviä parametreja. Ks. myös Tulostukset-sivu.

| Peruuta         Yleiset       Yrityksen tiedot       Kirjanpidon tilit       Pankkitilit       Param         Tulostukset       Kirjaukset       Lomatiedot       Tulostukset 2       Tulostukset 2         Vuosi-ilmoituksen yhteenvedon (myös tyvi) Sosiaaliturvan määrästä tehdyt vähennykset (631):       500, j         Vuosi-ilmoituksen yhteenvedonsa eriteltävät palkkalajit:       600, j         Palkkakortti kk-yhteenvedossa eriteltävät palkkalajit:       600, j         Palkkakortti kk-yhteenvedossa eriteltävät palkkalajit:       8-         Palkkakortti kk-yhteenvedossa eriteltävät palkkalajit:       8-         Palkkakortti kk-yhteenvedossa eriteltävät palkkalajit:       8-         Palkkakortti kk-yhteenvedossa eriteltävät palkkalajit:       8-         Palkkaita       Puntipalkka:       12         Provisio: 201,202       9-       9-         uontosedut:       Puhelinetu: 17       7         uuontosedut:       Päiväraha: 41       Km-korvaukset: 42         Palkkalostuksen kuluvan vuoden "Lomarahat ja lomakorvaus" -kohtaan valitaan       ✓         V       Kesälomapalkka       ✓       Maksettu talvilomapalkka         V       Maksettu lomaltapaluuraha       ✓       Maksettu talvilomapalkka         V       Palkkalistan lopuksi tulostetaan kausiveroilmoitus (kun tulostus koskee yhtä kuu  | Yleiset Testit Tsto Oy                                                                                                    | y: Parametrit                                                                      |                                                     |                                          |                  |  |
|----------------------------------------------------------------------------------------------------|----------------------------------------------------------------------------------------------------|------------------------------------------------------------------------------------|-----------------------------------------------------|------------------------------------------|------------------|--|
| Yleiset       Yrityksen tiedot       Kirjanpidon tilit       Pankkitilit       Paramu         Tulostukset       Kirjaukset       Lomatiedot       Tulostukset 2       Tulostukset 3         Vuosi-ilmoituksen yhteenvedon (myös tyvi) Sosiaaliturvan määrästä tehdyt vähennykset (631):       500,1         Vuosi-ilm. kohta Työnantaja ilmoittaa sijaismaksajan (esim. Kela) maksamat palkat (650):       600,1         Palkkakortti kk-yhteenvedossa eriteltävät palkkalajit:       8         Palkkakortti kk-yhteenvedossa eriteltävät palkkalajit:       8         Palkkakortti kk-yhteenvedossa eriteltävät palkkalajit:       8         Palkkakortti kk-yhteenvedossa eriteltävät palkkalajit:       8         Palkkakortti kk-yhteenvedossa eriteltävät palkkalajit:       8         Palkkakortti kk-yhteenvedossa eriteltävät palkkalajit:       8         Palkkaistan       Tuntipalkka: 12         Provisio: 201,202       9         uontosedut:       Puhelinetu: 17         Autoetu: 18       9         Sustannuskorvaukset:       Päiväraha: 41         Km-korvaukset:       4         Vatoetu: 18       9         Palkkalotdistuksen kuluvan vuoden "Lomarahat ja lomakorvaus" -kohtaan valitaan         V       Maksettu kesälomapalkka       Lomaltapaluuraha         V       Maksettu lomaltapaluuraha                        |                                                                                                    |                                                                                    |                                                     |                                          | Peruuta          |  |
| Tulostukset       Kirjaukset       Lomatiedot       Tulostukset 2       Tulostukset 2         Vuosi-ilmoituksen yhteenvedon (myös tyvi) Sosiaaliturvan määrästä tehdyt vähennykset (631):       500,1         Vuosi-ilm. kohta Työnantaja ilmoittaa sijaismaksajan (esim. Kela) maksamat palkat (650):       600,1         Palkkakontti kk-yhteenvedossa eriteltävät palkkalajit:       600,1         Palkkakontti kk-yhteenvedossa eriteltävät palkkalajit:       600,1         Palkkakontti kk-yhteenvedossa eriteltävät palkkalajit:       600,1         Palkkakonti kk-yhteenvedossa eriteltävät palkkalajit:       600,1         Palkkakonti kk-yhteenvedossa eriteltävät palkkalajit:       600,1         Palkkakonti kk-yhteenvedossa eriteltävät palkkalajit:       600,1         Palkkaistan       Iuntipalkka: 1         Kesälomapalkka:       12         Provisio: 201,202       1.0         .uuontosedut:       Puhelinetu: 17         Autoetu: 18       1.0         Kustannuskorvaukset:       Päiväraha: 41         Kustannuskorvaukset:       Päiväraha: 42         Palkkaloistuksen kuluvan vuoden "Lomarahat ja lomakorvaus" -kohtaan valitaan         V       Kesälomapalkka       V         V       Maksettu kesälomapalkka       V         V       Maksettu lomaltapaluuraha       V       Maksettu talvilomapalkka        | Yleiset                                                                                                    | Yrityksen tiedot                                                                   | Kirjanpidon tilit                                   | Pankkitilit                              | Parametrit       |  |
| Vuosi-ilmoituksen yhteenvedon (myös tyvi) Sosiaaliturvan määrästä tehdyt vähennykset (631):       500,1         Vuosi-ilm. kohta Työnantaja ilmoittaa sijaismaksajan (esim. Kela) maksamat palkat (650):       600,1         Palkkakortti kk-yhteenvedossa eriteltävät palkkalajit:       600,1         Palkkakortti kk-yhteenvedossa eriteltävät palkkalajit:       600,1         Palkkakortti kk-yhteenvedossa eriteltävät palkkalajit:       600,1         Palkkakortti kk-yhteenvedossa eriteltävät palkkalajit:       600,1         Palkkais       Tuntipalkka: 1         Kesälomapalkka:       Tuntipalkka: 12         Provisio: 201,202       202         uontosedut:       Puhelinetu: 17         Autoetu: 18       2         Palkkatodistuksen kuluvan vuoden "Lomarahat ja lomakorvaus" -kohtaan valitaan         V       Kesälomapalkka       ✓ Maksettu kesälomapalkka         V       Maksettu lomaltapaluuraha       ✓ Lomaltapaluuraha         V       Palkkalistan lopuksi tulostetaan kausiveroilmoitus (kun tulostus koskee yhtä kuukautta)         Kausiveroilmoitukseen annetaan erikseen summa kohtaan 610 Maksettava työnantajan sosiaaliturvamaksu         V       Palkkalistan lopuksi tulostetaan myös maksupankkisiitu         Maksun saajan tilinro (verottaja):       F19011223300004566       BIC:       NDEAFIHH | Tulostukset                                                                                                    | Kirjaukset                                                                         | Lomatiedot                                          | Tulostukset 2                            | Tulostukset 3    |  |
| Palkkakortti kk-yhteenvedossa eriteltävät palkkalajit:         Rahapalkka:       Iutipalkka: 1         Kesälomapalkka: 12         Provisio: 201,202         uuntosedut:       Puhelinetu: 17         Autoetu: 18         Päiväraha: 41         Kustannuskorvaukset:         Päiväraha: 41         Kustannuskorvaukset:         Päiväraha: 41         Kustannuskorvaukset:         Palkkatodistuksen kuluvan vuoden "Lomarahat ja lomakorvaus" -kohtaan valitaan         ✓ Kesälomapalkka       ✓ Maksettu kesälomapalkka         ✓ Maksettu lomaltapaluuraha       ✓ Talvilomapalkka         ✓ Palkkalistan lopuksi tulostetaan kausiveroilmoitus (kun tulostus koskee yhtä kuukautta)         ✓ Kausiveroilmoituksen annetaan erikseen summa kohtaan 610 Maksettava työnantajan sosiaaliturvamaksu         ✓ Kausiveroilmoituksen annetaan erikseen summa kohtaan 610 Maksettava työnantajan sosiaaliturvamaksu         ✓ Kausiveroilmoituksen yhteydessä tulostetaan myös maksupankkisiito         Maksun saajan tilinro (verottaja):       F19011223300004566                                                                                                    | Vuosi-ilmoituksen yhte<br>Vuosi-ilm. kohta Työna                                                                                                    | envedon (myös tyvi) Sosiaa<br>antaja ilmoittaa sijaismaksaj                        | aliturvan määrästä tehdy<br>an (esim. Kela) maksama | t vähennykset (631):<br>at palkat (650): | 500,00<br>600,00 |  |
| uuontosedut:<br>Puhelinetu: 17<br>Autoetu: 18<br>Päiväraha: 41<br>Km-korvaukset:<br>Päiväraha: 41<br>Km-korvaukset: 42<br>Palkkatodistuksen kuluvan vuoden "Lomarahat ja lomakorvaus" -kohtaan valitaan<br>V Kesälomapalkka V Maksettu kesälomapalkka V Lomaltapaluuraha<br>V Maksettu lomaltapaluuraha V Talvilomapalkka V Lomaltapaluuraha<br>V Palkkalistan lopuksi tulostetaan kausiveroilmoitus (kun tulostus koskee yhtä kuukautta)<br>Kausiveroilmoitukseen annetaan erikseen summa kohtaan 610 Maksettava työnantajan sosiaaliturvamaksu<br>V Kausiveroilmoituksen yhteydessä tulostetaan myös maksupankkisiitto<br>Maksun saajan tilinro (verottaja):<br>F19011223300004566<br>BIC: NDEAFIHH                                                                                                    | Palkkakortti kk-yhte<br>Pahapalkka:                                                                                                    | eenvedossa eriteltävät<br>Tuntipalkka: 1<br>Kesälomapalkka: 1<br>Provisio: 201,202 | palkkalajit:<br>2                                   |                                          | ^                |  |
| Kustannuskorvaukset:       Päiväraha: 41         Kustannuskorvaukset:       Km-korvaukset: 42         Palkkatodistuksen kuluvan vuoden "Lomarahat ja lomakorvaus" -kohtaan valitaan         V       Kesälomapalkka       V         Maksettu lomaltapaluuraha       V       Lomaltapaluuraha         V       Maksettu lomaltapaluuraha       V       Maksettu talvilomapalkka         V       Palkkalistan lopuksi tulostetaan kausiveroilmoitus (kun tulostus koskee yhtä kuukautta)       Kausiveroilmoitukseen annetaan erikseen summa kohtaan 610 Maksettava työnantajan sosiaaliturvamaksu         V       Kausiveroilmoituksen yhteydessä tulostetaan myös maksupankkisiito       BIC:       NDEAFIHH                                                                                                    | .uontosedut:                                                                                                    | Puhelinetu: 17<br>Autoetu: 18                                                      |                                                     |                                          |                  |  |
| Palkkatodistuksen kuluvan vuoden "Lomarahat ja lomakorvaus" -kohtaan valitaan         IV       Kesälomapalkka       IV       Maksettu kesälomapalkka       Iv       Lomaltapaluuraha         IV       Maksettu lomaltapaluuraha       IV       Talvilomapalkka       IV       Maksettu talvilomapalkka         IV       Palkkalistan lopuksi tulostetaan kausiveroilmoitus (kun tulostus koskee yhtä kuukautta)       Iv       Kausiveroilmoitukseen annetaan erikseen summa kohtaan 610 Maksettava työnantajan sosiaaliturvamaksu         IV       Kausiveroilmoituksen yhteydessä tulostetaan myös maksupankkisiito       Maksun saajan tilinro (verottaja);       F19011223300004566       BIC:       NDEAFIHH                                                                                                    | Kustannuskorvaukset:                                                                                                    | Päiväraha: 41<br>Km-korvaukset: 42                                                 |                                                     |                                          |                  |  |
| ✓         Kausiveroilmoituksen yhteydessä tulostetaan myös maksupankkisiitto           Maksun saajan tilinro (verottaja):         F19011223300004566         BIC:         NDEAFIHH                                                                                                    | Palkkatodistuksen kuluvan vuoden "Lomarahat ja lomakorvaus" -kohtaan valitaan         ▼       Kesälomapalkka       ▼       Lomaltapaluuraha         ▼       Maksettu kesälomapalkka       ▼       Lomaltapaluuraha         ▼       Maksettu lomaltapaluuraha       ▼       Talvilomapalkka       ▼       Maksettu talvilomapalkka         ▼       Palkkalistan lopuksi tulostetaan kausiveroilmoitus (kun tulostus koskee yhtä kuukautta)       ▼       Maksettava työnantajan sosiaaliturvamaksu |                                                                                    |                                                     |                                          |                  |  |
|                                                                                                    | Kausiveroilmoit<br>Maksun saajan                                                                                                    | uksen yhteydessä tulosteta<br>tilinro (verottaja): <b>F190</b> 1                   | aan myös maksupankkis<br>I 1223300004566            | iirto BIC                                | NDEAFIHH         |  |
| Maksun saajan nimi (verottaja): Uudenmaan verovirasto Viitenro: 00000044                                                                                                    | Maksun saajan                                                                                                    | nimi (verottaja): <b>Uude</b>                                                      | enmaan verovirasto                                  | Viitenro: 00000                          | 1044             |  |
| Kausiveroilmoituksen tyvi-aineistotiedosto: C:\tsto\kausivero_palkat.txt                                                                                                    | Kausiveroilmoitukse                                                                                                    | en tyvi-aineistotiedosto:                                                          | C:\tsto\kausivero                                   | _palkat.txt                              |                  |  |

Vuosi-ilmoituksen yhteenvetoon tulostuva summa Sosiaaliturvan määrästä tehdyistä vähennyksistä

• Tämä tulostuu vuosi-ilmoituksen kohtaan 631 ja tallentuu tyvi-aineistoon.

#### **Vuosi-ilm. kohta** Työnantaja ilmoittaa sijaismaksajan (esim. Kela) maksamat palkat

• Tämä tulostuu vuosi-ilmoituksen kohtaan 650 ja tallentuu tyvi-aineistoon

#### Palkkakortti kk-yhteenvedon eriteltävät palkkalajit

- Tässä määritellyt palkkalajit ja tekstit tulostuvat palkkakortti kk-yhteenvedossa (Tulostukset → Henkilötilastot → Palkkakortti KK-yhteenvedot)
  - Ohjelma tulostaa kaikki summat yhteensä. Tässä määritellään ne palkkalajit, jotka halutaan tulostaa eriteltyinä.
  - Esim. jos halutaan maksetuista rahapalkoista näkymään erikseen provisiot, jotka on syötetty palkkalajeilla 201 ja 202, laitetaan *Rahapalkka*-ruutuun haluttu teksti, esim. *Provisio:* (tekstin perässä on oltava kaksoispiste, koska sen jälkeen tulee haluttujen palkkalajien numerot) ja sitten halutut palkkalajit pilkulla eroteltuina, esim. 201,202

### Palkkatodistuksen kuluvan vuoden Lomarahat ja lomakorvaus –kohtaan valittava kenttä henkilön tiedoista

- Palkkatodistuksen tulostuksessa (*Tulostukset* → *Henkilötilastot* → *Palkkatodistus*) tulostuu yhteenveto henkilön saamista palkoista. Tässä määritellään, mitkä henkilön kesälomakertymäsivuilta olevat summat ynnätään tulostumaan henkilön saamiksi *Lomarahoiksi ja lomakorvaukseksi*
- Kenttiä ovat Kum\_kesälomapalkka, Kum\_Maksettu\_kesälomapalkka, Kum\_Lomaltapaluuraha, Kum\_Maksettu\_lomaltapaluuraha, Kum\_Talvilomapalkka ja Kum\_Maksettu\_talvilomapalkka.

### Palkkalistan lopuksi tulostetaan kausiveroilmoitus (kun tulostus koskee yhtä kuukautta)\_

- Tulostetaanko palkkalistan yhteydessä kausiveroilmoituslomake työnantajasuoritusten tiedoista kk-tasolla
- Tulostus valinnalla *Tulostukset* → *Palkkakauden listat* → *Palkkalista*
- Annetaanko kausiveroilmoitukseen erikseen summa kohtaan 610 (sava-maksu). Jos tässä on ruksi, kysyy ohjelma palkkalistan tulostuksen yhteydessä summaa. Normaalisti tässä ei ole ruksia, jolloin ohjelma laskee sairausvakuutusmaksun summan palkkatositteista.

### Kausiveroilmoituksen yhteydessä tulostetaan myös maksupankkisiirto

- Tulostetaanko kausiveroilmoituksen yhteydessä myös pankkisiirtolomake maksettavasta summasta.
- Määritellään pankkisiirtoa varten verottajan tilitiedot, laskun viitenumero ja maksun saajan nimi.
- Maksajan tilinumeroksi ohjelma laittaa Pankin 1 -tilinron parametrien Pankkitilit-välilehdeltä.

### Kausiveroilmoituksen tyvi-aineistotiedosto

- Ohjelma tekee kausiveroilmoituksen tyvi-aineiston palkkalistan tulostuksen yhteydessä, jos tähän on määritelty tiedoston nimi. Esim. C:\tyvi\kausiveroilmoitus.txt
- Jos nimeen lisää määrityksen <k>, <kk> tai <v> niin tiedoston nimeen lisätään automaattisesti kuukauden numero, nimi ja/tai vuosi. Esim. määrityksellä C:\tyvi\kausiveroilmoitus\_<k>\_<kk>\_<v>.txt tallentuu tammikuun 2017 aineisto tiedostoon nimeltä *kausiveroilmoitus\_1\_tammikuu\_2017.txt*.

### 5.5.10. Tulostukset 3

Tällä sivulla on määritelty palkkalaskelman käännöstekstit ruotsiksi. Yhdellä rivillä määritellään yhden tekstin käännös. Käännös erotetaan pystyviivalla, esim. *Kauden palkkatapahtumat/Periodens lönenoteringar* ja *Sotu/Personsignum*. Myös Parametrien *Tulostukset*-sivulla määriteltyjen *Palkkatositteeseen tulostettavien kumulointikenttien* tekstit voidaan kääntää. Esim. *EdVuosi lomaltapaluuraha/Sama ruotsiksi*. Henkilön ylläpidon *Vuosi-ilmoituksen lisäkentät* –sivulla voidaan määritellä, että hänen palkkalaskelmansa tulostuu ruotsiksi.

Tässä voidaan myös määritellä tyyli, jolla sähköpostitse lähetettävät palkkakortit lähetetään. Ks. käyttöohjeen luku 23.

Voidaan myös määritellä, lähetetäänkö sähköpostit heti, kun valitaan palkkakorttien sähköpostilähetys vai tallennetaanko nämä viestit luonnoksiksi (drafts/vedokset/lähettämättömien kansioon). Luonnosten tallentaminen mahdollistaa sähköpostien käsittelyn ennen lähettämistä esim. mahdollisten liitteiden lisäämistä varten.

### 5.5.11. Tulorekisteri

Tällä sivulla määritellään *aineiston omistajan ja muodostajan y-tunnukset*. Omistajan y-tunnus on sen yrityksen y-tunnus, jonka palkanlaskennan tietoja käsitellään. Muodostajan y-tunnus on sen yrityksen y-tunnus, joka aineiston muodostaa eli voi olla sama kuin edellinen tieto tai esimerkiksi tilitoimiston y-tunnus.

Sivulla lisätään myös *työeläkelaitoksen yhtiötunnus* sekä *eläkejärjestelynumero* (sama kuin vakuutusnumero). Eläkejärjestelynumeron tulee olla 11 merkkiä pitkä. Jos se on lyhyempi, lisää väliviivan jälkeen tarvittava määrä nollia. Jos yrityksellä on useampia tyel-vakuutuksia (esim. Kevan alaisille omansa), voidaan niiden tiedot syöttää, minkä jälkeen henkilön ylläpidossa voidaan määrittää minkä tyel-vakuutuksen piiriin palkansaaja kuuluu. Voidaan myös määritellä *maksajan tyyppi* (esim. tilapäinen työnantaja tai kotitalous), *asiointikieli* ja lisätä eri *toimipaikkojen tiedot* tulorekisteriin tehtäviä palkkailmoituksia varten. Lisää *Aliorganisaation tunnus*, mikäli yrityksellä on sellainen käytössä (esim. Keva), yleensä tässä on valittuna 0=ei. Kohtaan *Tehdään tulorekisterin aineistosta vain testiaineisto* ei yleensä tule ruksia. Ks. myös käyttöohjeen kpl 25.

| Tulostukset       Kirjaukset       Lomatiedot       Tulostukset 2       Tulostukset 3         Yleiset       Yrityksen tiedot       Kirjanpidon tilit       Pankkitilit       Parametrit         Tulorekisteri       Tulorekisteri       Pankkitilit       Parametrit         Tulorekisteri       Tulorekisteri       Pankkitilit       Parametrit         Tulorekisteri       Tulorekisteri       Pankkitilit       Parametrit         Tulorekisteri       Aineiston lähettäjäksi tilitoimiston y-tunnus):       Aineiston lähettäjäksi tilitoimiston y-tunnus):       Pankkitilit       Parametrit         Aineiston omistaja on maksaja eli käsitellävän yrityksen y-tunnus (DeliveryDataOwner):       Paido6441-0       Paido6441-0         Aineiston muodostaja (DeliveryDataCreator), esim. jos tilitoimisto tekee, niin sen y-tunnus:       Paido6441-0       Peido6441-0         Aineiston lähettäjä (DeliveryDataCreator), esim. jos tilitoimisto tekee, niin sen y-tunnus:       Paido6441-0       Peido6441-0         Työeläkelaitoksen yhtiötunnus       Eläkejärjiestelynumero       PensionPolicyNO:       PensionPolicyNO:         Tyel-yhtiö 1       54-Keskinäinen Työeläkevakuutusyhtiö Elo       \$4-0210365T       S4-0210365T         yel       D=ei       v       S4-0210365T       PensionPolicyNO:         yel       D=ei       v       S4-0210365T       S4-021                                                                                                    |                                                              |                                                           |                                  |                              | Peruuta <u>O</u> l         |
|----------------------------------------------------------------------------------------------------|--------------------------------------------------------------|-----------------------------------------------------------|----------------------------------|------------------------------|----------------------------|
| Yleiset       Yrityksen tiedot       Kirjanpidon tilit       Pankkitilit       Parametrit         Tulorekisteri       Tulorekisteri       Farametrit       Parametrit       Parametrit         Tulorekisteri       Tulorekisteri       Farametrit       Parametrit       Parametrit         Tulorekisteri       Tulorekisteri       Parametrit       Parametrit         Tulorekisteri       Farametrit       Parametrit       Parametrit         Tulorekisteri       Farametrit       Parametrit       Parametrit         Tulorekisteri       Farametrit       Parametrit       Parametrit         Tulorekisteri       Farametrit       Farametrit       Parametrit         Tulorekisteri       Farametrit       Farametrit       Parametrit         Aineiston flähettäjä (DeliveryDataCreator), esim. jos tilitoimisto tekee, niin sen y-tunnus:       6606441-0       6606441-0         Aineiston lähettäjä (DeliveryDataCreator), esim. jos tilitoimisto tekee, niin sen y-tunnus:       6606441-0       6606441-0         Työeläkelaitoksen yhtiötunnus       FensionActCode,PensionProvIdCode):       FensionPolicyNo):       FensionPolicyNo):         Tyel-yhtiö 1       54-Keskinäinen Työeläkevakuutusyhtiö Elo       \$4-0210365T       FensionPolicyNo):         Tyel-yhtiö 3       O=ei        \$4-0210365T <td< th=""><th>Tulostukset</th><th>Kirjaukset</th><th>Lomatiedot</th><th>Tulostukset 2</th><th>Tulostukset 3</th></td<>                                                                                                    | Tulostukset                                                  | Kirjaukset                                                | Lomatiedot                       | Tulostukset 2                | Tulostukset 3              |
| Tulorekisteri         Tulorekisteriaineistoa käsiteltävän yrityksen tunnukset (normaalisti kaikkiin yrityksen y-tunnus, mutta haluttaessa voidaan määrittää esim. aineiston lähettäjäksi tilitoimiston y-tunnus):         Aineiston omistaja on maksaja eli käsiteltävän yrityksen y-tunnus (DeliveryDataOwner):       6606441-0         Aineiston muodostaja (DeliveryDataCreator), esim. jos tilitoimisto tekee, niin sen y-tunnus:       6606441-0         Aineiston lähettäjä (DeliveryDataSender). Aina sama kuin aineiston muodostaja:       6606441-0         Työeläkelaitoksen yhtiötunnus (PensionActCode,PensionProvIdCode):       Eläkejärjestelynumero (PensionPolicyNo):         Tyel-yhtiö 1       54=Keskinäinen Työeläkevakuutusyhtiö Elo       54-0210365T         Tyel-yhtiö 3       0=ei          yel       0=ei          el       54=Keskinäinen Työeläkevakuutusyhtiö Elo       54-0210365T         yel       0=ei          el       54=Keskinäinen Työeläkevakuutusyhtiö Elo       54-0210365T         aksajan tyyppi (PayerType):       0=normaali/perustapa          Maksajan aliorganisaatio jos käytössä (SubOrg):       0=ei                                                                                                    | Yleiset                                                      | Yrityksen tiedot                                          | Kirjanpidon tilit                | Pankkitilit                  | Parametrit                 |
| Tulorekisteriaineistoa käsiteltävän yrityksen tunnukset (normaalisti kaikkiin yrityksen y-tunnus, mutta haluttaessa voidaan määrittää<br>esim. aineiston lähettäjäksi tiitoimiston y-tunnus):<br>Aineiston omistaja on maksaja eli käsiteltävän yrityksen y-tunnus (DeliveryDataOwner): 6606441-0<br>Aineiston muodostaja (DeliveryDataCreator), esim. jos tiiltoimisto tekee, niin sen y-tunnus: 6606441-0<br>Aineiston lähettäjä (DeliveryDataCreator), esim. jos tiiltoimisto tekee, niin sen y-tunnus: 6606441-0<br>Aineiston lähettäjä (DeliveryDataCreator), esim. jos tiiltoimisto tekee, niin sen y-tunnus: 6606441-0<br>Aineiston lähettäjä (DeliveryDataCreator), esim. jos tiiltoimisto tekee, niin sen y-tunnus: 6606441-0<br>Työeläkelaitoksen yhtiötunnus (PensionActCode,PensionProvIdCode): Eläkejärjestelynumero (PensionPolicyNo):<br>Tyel-yhtiö 1 54=Keskinäinen Työeläkevakuutusyhtiö Elo • 54-0210365T<br>Tyel-yhtiö 2 54=Keskinäinen Työeläkevakuutusyhtiö Elo • 54-0210365T<br>Tyel-yhtiö 3 0=ei<br>el 54=Keskinäinen Työeläkevakuutusyhtiö Elo • 54-0210365T<br>aksajan tyyppi (PayerType): 0=normaali/perustapa<br>Maksajan aliorganisaatio jos käytössä (SubDrg): 0=ei                                                                                                    | Tulorekisteri                                                | I                                                         | 1                                |                              |                            |
| Aineiston omistaja on maksaja eli käsiteltävän yrityksen y-tunnus (DeliveryDataOwner):       6606441-0         Aineiston muodostaja (DeliveryDataCreator), esim. jos tilitoimisto tekee, niin sen y-tunnus:       6606441-0         Aineiston lähettäjä (DeliveryDataSender). Aina sama kuin aineiston muodostaja:       6606441-0         Työeläkelaitoksen yhtiötunnus (PensionActCode,PensionProvidCode):       Eläkejärjestelynumero (PensionPolicyNo):         Tyel-yhtiö 1       54=Keskinäinen Työeläkevakuutusyhtiö Elo       54-0210365T         Tyel-yhtiö 3       0=ei          Iyel       0=ei          el       54=Keskinäinen Työeläkevakuutusyhtiö Elo       54-0210365T         S4=Keskinäinen Työeläkevakuutusyhtiö Elo       54-0210365T         Iyel       0=ei          el       54=Keskinäinen Työeläkevakuutusyhtiö Elo       54-0210365T         Maksajan aliorganisaatio jos käytössä (SubOrg):       0=ei                                                                                                    | Tulorekisteriaineistoa käsit<br>esim. aineiston lähettäjäksi | eltävän yrityksen tunnuksel<br>i tilitoimiston y-tunnus): | t (normaalisti kaikkiin yrityks  | en y-tunnus, mutta halı      | uttaessa voidaan määrittää |
| Aineiston muodostaja (DeliveryDataCreator), esim. jos tilitoimisto tekee, niin sen y-tunnus:       66006441-0         Aineiston lähettäjä (DeliveryDataSender). Aina sama kuin aineiston muodostaja:       66006441-0         Työeläkelaitoksen yhtiötunnus<br>(PensionActCode,PensionProvldCode):       Eläkejärjestelynumero<br>(PensionPolicyNo):         Tyel-yhtiö 1       54=Keskinäinen Työeläkevakuutusyhtiö Elo       54-0210365T         Tyel-yhtiö 2       54=Keskinäinen Työeläkevakuutusyhtiö Elo       54-00688349         Tyel-yhtiö 3       0=ei          el       54=Keskinäinen Työeläkevakuutusyhtiö Elo       54-0210365T         saksajan tyyppi (PayerType):       0=normaali/perustapa          Maksajan aliorganisaatio jos käytössä (SubOrg):       0=ei                                                                                                    | Aineiston omistaja on mak                                    | ksaja eli käsiteltävän yrityks                            | sen y-tunnus (DeliveryDataO      | wner):                       | 6606441-0                  |
| Aineiston lähettäjä (DeliveryDataSender). Aina sama kuin aineiston muodostaja:       6606441-0         Työeläkelaitoksen yhtiötunnus<br>(PensionActCode,PensionProvldCode):       Eläkejärjestelynumero<br>(PensionPolicyNo):         Tyel-yhtiö 1       54=Keskinäinen Työeläkevakuutusyhtiö Elo       54-0210365T         Tyel-yhtiö 2       54=Keskinäinen Työeläkevakuutusyhtiö Elo       54-00688349         Tyel-yhtiö 3       0=ei          el       54=Keskinäinen Työeläkevakuutusyhtiö Elo       54-0210365T         starta alio 1       54=Keskinäinen Työeläkevakuutusyhtiö Elo       54-00588349         uel       0=ei          el       54=Keskinäinen Työeläkevakuutusyhtiö Elo       54-0210365T         Maksajan aliorganisaatio jos käytössä (SubOrg):       0=ei                                                                                                    | Aineiston muodostaja (De                                     | liveryDataCreator), esim. jo:                             | s tilitoimisto tekee, niin sen y | y-tunnus:                    | 6606441-0                  |
| Työeläkelaitoksen yhtiötunnus<br>(PensionActCode,PensionProvldCode):       Eläkejärjestelynumero<br>(PensionPolicyNo):         Tyel-yhtiö 1       54-Keskinäinen Työeläkevakuutusyhtiö Elo       54-0210365T         Tyel-yhtiö 2       54-Keskinäinen Työeläkevakuutusyhtiö Elo       54-00688349         Tyel-yhtiö 3       0-ei                                                                                                    | Aineiston lähettäjä (Deliv                                   | eryDataSender). Aina sama                                 | kuin aineiston muodostaia:       |                              | 6606441-0                  |
| Tyel-yhtiö 1       54-Keskinäinen Työeläkevakuutusyhtiö Elo       54-0210365T         Tyel-yhtiö 2       54-Keskinäinen Työeläkevakuutusyhtiö Elo       54-00688349         Tyel-yhtiö 3       0=ei       •         Ivel       0=ei       •         Ivel       0=ei       •         Ivel       0=ei       •         Ivel       0=ei       •         Ivel       0=ei       •         Ivel       0=ei       •         Ivel       0=ei       •         Ivel       0=ei       •         Ivel       0=ei       •         Ivel       0=ei       •         Ivel       0=ei       •         Ivel       0=normaali/perustapa       •         Maksajan aliorganisaatio jos käytössä (SubOrg):       0=ei       •                                                                                                    |                                                              | Työeläkelaitoksen yhtiöt<br>(PensionActCode,Pensio        | unnus<br>nProvidCode):           | Eläkejärj<br>(Pension        | estelynumero<br>PolicyNo): |
| Tyel-yhtiö 2       54=Keskinäinen Työeläkevakuutusyhtiö Elo       54-00688349         Tyel-yhtiö 3       0=ei       •         lyel       0=ei       •         el       54=Keskinäinen Työeläkevakuutusyhtiö Elo       •         aksajan tyyppi (PayerType):       0=normaali/perustapa       •         Maksajan aliorganisaatio jos käytössä (SubOrg):       0=ei       •                                                                                                    | Tyel-yhtiö 1                                                 | 54=Keskinäinen Työelä                                     | kevakuutusyhtiö Elo              | ▼ 54-0210                    | 365T                       |
| Tyel-yhtiö 3       0=ei         yel       0=ei         yel       0=ei         el       54=Keskinäinen Työeläkevakuutusyhtiö Elo         aksajan tyyppi (PayerType):       0=normaali/perustapa         Maksajan aliorganisaatio jos käytössä (SubOrg):       0=ei                                                                                                    | Tyel-yhtiö 2                                                 | 54=Keskinäinen Työeläl                                    | kevakuutusyhtiö Elo              | ▼ 54-0068                    | 8349                       |
| lyel 0=ei  el 54=Keskinäinen Työeläkevakuutusyhtiö Elo  54-0210365T aksajan tyyppi (PayerType): 0=normaali/perustapa  Maksajan aliorganisaatio jos käytössä (SubOrg): 0=ei                                                                                                    | Tyel-yhtiö 3                                                 | 0=ei                                                      | -                                |                              |                            |
| Igel     D=ei       el     54=Keskinäinen Työeläkevakuutusyhtiö Elo     54-0210365T       laksajan tyyppi (PayerType):     D=normaali/perustapa        Maksajan aliorganisaatio jos käytössä (SubOrg):     D=ei                                                                                                    |                                                              | ,                                                         |                                  | _                            |                            |
| el 54=Keskinäinen Työeläkevakuutusyhtiö Elo - 54-0210365T<br>laksajan tyyppi (PayerType): 0=normaali/perustapa                                                                                                    | lyel                                                         | 0=ei                                                      |                                  | <b>-</b>                     |                            |
| laksajan tyyppi (PayerType):                                                                                                    | (al                                                          | 54=Keskinäinen Tvöelä                                     | kevakuutusyhtiö Elo              | ▼ 54-0210                    | 365T                       |
| laksajan tyyppi (PayerType): 0=normaali/perustapa ▼<br>Maksajan aliorganisaatio jos käytössä (SubOrg): 0=ei ▼ Afransianation havas (Contornation havas (Contornation hav |                                                              | ,                                                         |                                  |                              |                            |
| Maksajan aliorganisaatio jos käytössä (SubOrg):                                                                                                    | laksajan tyyppi (PayerType):                                 | 0=normaali/perustapa                                      |                                  | -                            |                            |
| Allorganisaation tunnus (SuburgLode)                                                                                                    | Maksajan aliorganisaatio jos käytö                           | issä (SubOrg): 0=ei                                       | <b>•</b> ,                       | Aliorganisaation tunnus (Sul | bOrgCode):                 |
|                                                                                                    |                                                              |                                                           |                                  |                              |                            |
|                                                                                                    | Toimipaikat (PlaceOfBusines                                  | :5:)                                                      |                                  |                              |                            |
| Toimipaikat (PlaceOfBusiness:)                                                                                                    | Koodi (Code) Katu (Street) Pnro                              | o (PostalCode) Postitoimipaikka                           | (PostOffice) Maa (CountryCode)   |                              | ^                          |
| Toimipaikat (PlaceOfBusiness:)<br>Koodi (Code) Katu (Street) Prio (PostalCode) Postitoimipaikka (PostOffice) Maa (CountryCode)                                                                                                    |                                                              |                                                           |                                  |                              |                            |
| Toimipaikat (PlaceOfBusiness:)<br>Koodi (Code) Katu (Street) Pnro (PostalCode) Positioimipaikka (PostOffice) Maa (CountryCode)                                                                                                    |                                                              |                                                           |                                  |                              | ~                          |
| Toimipaikat (PlaceOfBusiness:)         Koodi (Code)       Katu (Street)         Prino (PostalCode)       Postitoimipaikka (PostDiffice)         Maa (CountryCode)       Image: Country Code (Code)         Image: Country Code (Code)       Image: Country Code (Code)         Image: Country Code (Code)       Image: Country Code (Code)         Image: Country Code (Code)       Image: Country Code (Code)         Image: Code (Code)       Image: Code (Code)         Image: Code (Code)       Image: Code (Code)                                                                                                    |                                                              | -                                                         |                                  |                              |                            |
| Toimipaikat (PlaceOfBusiness:) Koodi (Code) Katu (Street) Priro (PostalCode) Positioimipaikka (PostOffice) Maa (CountryCode) Asiointikieli: 1=Suomi                                                                                                    | Asiointikieli: 1=Suomi                                       | · ·                                                       |                                  |                              |                            |

### 5.6. Listat/Lomakkeet

Näissä ohjelmissa on lomakkeiden muokkaus, omien listojen ylläpito, ohjelman listojen muokkaus, tarra-arkkien määritys ja tarrojen määritys.

### 5.6.1. Lomakkeiden muokkaus

Valinta päävalikosta: Ylläpidot → Listat/lomakkeet → Lomakkeiden muokkaus

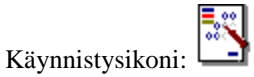

Palkanlaskennassa ei ole normaalikäytössä lomakkeita, joita käyttäjä voi tällä ohjelmalla muuttaa. Teksturilla voi tehdä tätä vastaavia lomaketulosteita (ks. kappale 18). Tällä ohjelmalla muutetaan myös tarrojen (esim. henkilötarra) tulostusmuotoa.

### 5.6.2. Omien listojen määritys

Valinta päävalikosta: Ylläpidot → Listat/lomakkeet → Omien listojen määritys

Käynnistysikoni:

Tällä ohjelmalla voidaan aikaisemmin itse tehtyjä listamalleja muuttaa tai voidaan tehdä uusia listamäärityksiä. Ensin valitaan listamallitiedostoksi *Uusi lista*, annetaan sille nimi sekä valitaan taulu, jonka tietoja listalle halutaan (vain yhden taulun tietoja voidaan valita yhdelle listalle). Vasemmalla ovat taulun kentät ja klikkaamalla kenttää se saadaan tulostumaan listalle (kenttä siirtyy oikealle puolelle). Kun määritykset on tehty, tallennetaan lista, minkä jälkeen se voidaan tulostaa valitsemalla ohjelmasta *Tulostukset*  $\rightarrow$  *Omat listat*.

HUOM! Palkkaohjelmassa on myös Määriteltävä selaus/lista/tulostus (valinta Selaukset → Määriteltävät selaukset/listat), jolla saadaan tehdä laajempia listoja helposti.

| 💐 Omien listojen määi                                                                                                    | itys (yhdestä taulusta) |                                       | _ 🗆 🗵           |
|----------------------------------------------------------------------------------------------------|-------------------------|---------------------------------------|-----------------|
| Listamallitiedosto:                                                                                                    | HLÖRAP.Lst              |                                       | <u>S</u> ulje   |
| Tiedoston nimi:                                                                                                    | HLÖRAP.Lst              |                                       |                 |
| Taulu:                                                                                                    | Henkilö                 | <b>T</b>                              | <u>T</u> alleta |
| Otsikko:                                                                                                    | Henkilöraportti         |                                       | Poieta          |
| Tulostusjärjestys:                                                                                                    | Oletusjärjestys         | <b>•</b>                              |                 |
| Taulun kentät                                                                                                    |                         | Tulostettavat kentät                  |                 |
| Osoite<br>Pnro<br>Sotu<br>Puhelin<br>Tilinumero<br>Verotuskunta<br>Kustannuspaikka<br>Höryhmä<br>Ammattinimike<br>Aakkostunnus | ><br>>                  | Hlönro<br>Nimi<br>kum_rahapalkka_euro |                 |

#### Listamallitiedosto

- Valikossa on levyltä löytyneet listamallit
- Uuden listamallin luonti tapahtuu valitsemalla tästä valikosta Uusi lista –valinta
- Jos halutaan muokata olemassa olevaa listamallia, valitaan Listamallitiedostovalikosta haluttu lista.

#### **Tiedoston nimi**

- Tiedoston nimi, jolla listamalli on levylle tallennettu (max 8 mrk). Älä käytä erikoismerkkejä nimessä.
- Tiedoston nimi voidaan antaa vain kun luodaan uusi lista, eikä sitä voi myöhemmin muuttaa tässä kohtaa (tiedostonhallinnalla voidaan nimi muuttaa)

#### Taulu

- Tässä valitaan käsiteltävä taulu (tiedosto), eli mistä taulusta halutaan tehdä listamalli. Tauluksi voidaan valita esim. henkilötaulu. Vain yhden taulun tietoja voidaan valita yhdelle listalle.
- Tätä arvoa voidaan muokata vain uusille listoille tai kun Tulostettavat kentät -lista on tyhjä

### Otsikko

• Raportin otsikko, joka tulostuu sivun yläreunaan

#### Tulostusjärjestys

- Minkä kentän mukaan tulostus lajitellaan, oletusarvona on taulun pääavain, esim. henkilötaulussa oletusavaimena on henkilönumero
- Tulostus voidaan lajitella minkä tahansa tässä valikossa olevan kentän mukaan

### Taulun kentät

- Tästä listasta voidaan klikkaamalla valita tulostettavaksi halutut kentät
- Valitse ensin kenttä, joka tulostuu vasemmanpuolisimmaksi sarakkeeksi, sitten toisena vasemmalta jne.

#### Tulostettavat kentät

- Tässä listassa on ne kentät, jotka on valittu listamallille tulostuvaksi. Listassa ylimpänä on tulostuksen vasemmanpuoleisin sarake, toiseksi ylimpänä toinen sarake jne.
- Jos jokin kenttä halutaan poistaa listamallista, tapahtuu se klikkaamalla kenttää tässä ruudussa, jolloin kentän nimi siirtyy takaisin *Taulun kentät*-ruutuun

### 5.6.3. Listojen muokkaus

Tällä ohjelmalla voidaan muokata ohjelmassa valmiina olevia raportteja. Normaalisti tätä ei tulisi käyttää. Ohjelmapäivityksen yhteydessä voi vakioraporttien määritys muuttua, joten vakioraportteihin käyttäjän tekemät muutokset tällöin poistuvat. HUOM! TÄTÄ EI SAA KÄYTTÄÄ ILMAN ERILLISTÄ OHJETTA

### 5.6.4. Tarra-arkin määritys

Valinta päävalikosta: Ylläpidot → Listat/lomakkeet → Tarra-arkin määritys

Tällä ohjelmalla määritellään käytettävän tarra-arkin tiedot: montako tarraa vierekkäin ja alekkain, tarran leveys ja korkeus, oletuskirjoitin yms. Katso myös Tarran määritys.

Käynnistysikoni: **B** ja valitse *Tarra-arkin määritys* 

| 🐚 Tarra-arkin määri                                                                           | tys                                         |                                                                                    | <u>- 0 ×</u>    |
|-----------------------------------------------------------------------------------------------|---------------------------------------------|------------------------------------------------------------------------------------|-----------------|
| Tarra-arkin nimi:                                                                             | TARARK                                      | (I.TRA                                                                             | <u>0</u> k      |
| Vasenmarginaali<br>Tarran leveys:<br>Tarroja vierekkäin:<br>Vierekkäisten väli:<br>Kirjoitin: | 1,0 ×<br>5,3 ×<br>3 ×<br>1,0 ×<br>HP LaserJ | Ylämarginaali1,9 *Tarran korkeus:5,0 *Tarroja peräkkäin:4 *Peräkkäisten väli:1,0 * | <u>P</u> eruuta |
| Tarra-arkki:                                                                                  |                                             |                                                                                    |                 |

Ohjelmassa on määritelty perustarra-arkki (TarArkki.Tra), jota tarrojen tulostus käyttää. Pankkisiirtojen tulostus käyttää pankkisiirtojen tulosarkkia (PankkiSi.Tra).

### Tarra-arkin nimi

- Nimi, jolla tarra-arkkia käsitellään
- Jos haluat kopioida tarra-arkin pohjaksi uudelle määrittelemällesi arkille, muuta tässä tarra-arkin nimi, jolloin tallennus tapahtuu uudelle tiedostolle ja aikaisempi tarra-arkkitiedosto jää ennalleen

### Vasenmarginaali

• Kuinka monta senttiä ensimmäinen tarra on vasemmasta reunasta

### Ylämarginaali

• Kuinka monta senttiä yläreunassa on tyhjää

### Tarran leveys ja korkeus

• Tarran leveys/korkeus cm
#### Tarroja vierekkäin

• Kuinka monta tarraa tulostetaan vierekkäin (sarakemäärä)

#### Tarroja peräkkäin

• Kuinka monta tarraa sivulle mahtuu pystysuunnassa

#### Vierekkäisten väli

• Kuinka monta cm tilaa jätetään vierekkäisten tarrojen väliin

#### Peräkkäisten väli

• Kuinka monta cm tilaa jätetään peräkkäisten väliin

#### Kirjoitin

• Jos tietokoneessa on useampia kirjoittimia ja tätä tarra-arkkia käytetään oletuksena jossain tietyssä kirjoittimessa, voidaan tarrakirjoitin valita tästä

#### Tarra-arkki

• Tarra-arkin muoto: miltä tarra-arkki näyttää

#### 5.6.5. Tarran määritys

Valinta päävalikosta: Ylläpidot → Listat/lomakkeet → Tarran määritys

Tällä ohjelmalla määritellään käytettävän tarran tiedot. Katso myös Tarra-arkin määritys.

Käynnistysikoni: **B** ja valitse *Tarran määritys* 

Ohjelma lukee levyllä olevat tarramääritykset, joista valitaan haluttu muokattavaksi. Tarrojen muokkaus tapahtuu samoin kuin *Lomakkeiden muokkaus*, joten katso ko. kohdasta lisätietoa.

# 5.7. Tyhjennykset, nollaukset ja laskennat

Tyhjennyksistä tehdään normaalisti vain vuodenvaihdeajo sekä vuosilomapalkanlaskenta ja lomakertymien nollaus.

# 5.7.1. Vuodenvaihdeajo

Valinta päävalikosta: Ylläpidot → Tyhjennykset ja nollaukset → Vuodenvaihdeajo

Kalenterivuoden vaihtuessa (ei siis tilikauden vaihtuessa) ennen tammikuun palkkojen maksatusta täytyy ajaa *vuodenvaihdeajo*. Vuodenvaihdeajoa ennen on otettava varmuuskopio. Ennen vuodenvaihdeajoa on tulostettava tarvittavat raportit.

Ennen vuodenvaihdeajoa on syytä tehdä varmuuskopio, jotta myöhemmin voidaan ottaa listauksia, jotka nyt ovat mahdollisesti unohtuneet. Katso myös käyttöohjeen kappale 21, johon on koottu vuodenvaihteen toiminnot ohjelmassa.

#### Vuodenvaihdeajo tekee seuraavat toiminnot:

- nollaa henkilöiden kumulatiedot (kesälomakertymiä ei nollata)
- poistaa maksatetut palkkatositteet ja rivit (tositteet, joille maksatusta ei ole tehty, ei poisteta)
- haluttaessa voidaan poistaa lopettaneiksi merkityt henkilöt

#### Huom! Ennen vuodenvaihdeajoa on otettava varmuuskopio palkanlaskennan tiedoista.

# Huom! Ennen vuodenvaihdeajoa kannattaa ajaa Tietokannan eheytys, sillä jos tietokone on vuoden aikana suljettu väärin, voi olla etteivät kaikki henkilöt muuten nollaannu.

#### 5.7.2. Kesälomakertymien nollaus

Valinta päävalikosta: Ylläpidot → Tyhjennykset ja nollaukset → Kesälomakertymien nollaus

Kesälomakertymien (=lomakertymien) nollaus tehdään ennen kuin uuden kesälomakauden tositteille on tehty maksatus. Kesälomakausi on 1.4 - 31.3, joten se tehdään ennen kuin huhtikuun tositteille on ajettu maksatus. Kesälomakertymien nollaus nollaa henkilön kesälomakertymäsummat. Ennen kesälomakertymien nollausta on tulostettava kesälomakertymät ja suoritettava *Vuosilomapalkan laskenta*. Ks. käyttöohjeen kohdat 5.7.7. ja 7.3.9.

#### Huom! Ennen Kesälomakertymien nollausta aja vuosilomapalkan laskenta.

#### Huom! Ennen Kesälomakertymien nollausta on otettava varmuuskopio palkanlaskennan tiedoista.

#### 5.7.3. Ay-jäsenmaksukertymien nollaus

Valinta päävalikosta: Ylläpidot → Tyhjennykset ja nollaukset → Ay-jäsenmaksukertymien nollaus

Ay-jäsenmaksujen nollaus nollaa henkilön tiedoista *jäsenmaksu euro*-kentän (Kum\_jäsenmaksu\_euro). Vuodenvaihdeajo nollaa myös ay-jäsenmaksutiedot, joten tätä nollausta tarvitaan vain, jos halutaan nollata ay-jäsenmaksut kesken vuoden. Ennen nollausta tulosta henkilön tiedoista *Jäsenmaksukertymät*.

# 5.7.4. TyEL-kertymien nollaus

Valinta päävalikosta: Ylläpidot → Tyhjennykset ja nollaukset → TyEL-kertymien nollaus

TyEL-kertymien nollaus nollaa henkilön tiedoista *TyEL-perusteen* ja TyEL *euro*:n (Ylimääräinen\_eläkemaksu\_euro). Vuodenvaihdeajo nollaa myös ko. summat, joten tätä nollausta tarvitaan vain, jos halutaan nollata ko. summat kesken vuoden. Ennen nollausta tulosta henkilön tiedoista *Työntekijän osuus eläke- ja työttömyysvakuutusmaksuista* -lista.

Ohjelma laskee TyEL-summat tositteista, joten tällä nollauksella ja näillä kum. kentillä ei ole varsinaista merkitystä.

# 5.7.5. Työttömyysvakuutusmaksun nollaus

Valinta päävalikosta: Ylläpidot → Tyhjennykset ja nollaukset → Työttömyysvakuutusmaksun nollaus

Työttömyysvakuutusmaksun nollaus nollaa henkilön tiedoista *Työttömyysvakuutusmaksu euro*n (Kum\_Työttömyysvakuutusmaksu\_euro). Vuodenvaihdeajo nollaa myös ko. summan, joten tätä nollausta tarvitaan vain, jos halutaan nollata ko. summa kesken vuoden. Ennen nollausta tulosta henkilön tiedoista *Työntekijän osuus eläke- ja työttömyysvakuutusmaksuista* -lista.

#### 5.7.6. Kaikkien palkkatositteiden poisto

Valinta päävalikosta: Ylläpidot → Tyhjennykset ja nollaukset → Kaikkien palkkatositteiden poisto

Toiminto poistaa kaikki palkkatositteet, myös ne joille ei ole ajettu maksatusta.

#### HUOM! Ennen poistoa ota varmuuskopio palkanlaskennan tiedoista.

#### 5.7.7. Vuosilomapalkan laskenta

Valinta päävalikosta: Ylläpidot → Tyhjennykset ja nollaukset → Vuosilomapalkan laskenta

Lasketaan ja päivitetään henkilön tietoihin lomakertymät. Tämä ajetaan ennen lomakertymien tyhjennystä. Tämä ajo myös tulostaa lomakertymät ja lomapalkat. Henkilöiden tulostuksissa on lista *Kesälomakertymät*, joka listaa samat tiedot kuin tämä ajo, mutta ei päivitä mitään, joten on suositeltavaa ensin ajaa ko. lista ja tarkistaa onko summat oikein.

#### HUOM! Ennen laskentaa ota varmuuskopio palkanlaskennan tiedoista.

#### 5.7.8. Verokertymien laskentaperusteiden nollaus

Valinta päävalikosta: Ylläpidot → Tyhjennykset ja nollaukset → Verokertymien laskentaperusteiden nollaus

Nollaa kaikkien henkilöiden ennakonpidätyksen laskennassa käytettävät kertymät. Tämä ei vaikuta henkilön tiedoissa olevaan suoritettuun ennakonpidätykseen.

Vuodenvaihdeajo nollaa myös nämä kentät, joten tätä ei tarvitse erikseen ajaa.

Yhden henkilön verolaskentakertymät (palkkakausikohtainen ennakonpidätyksenlaskentatapa) voidaan kesken vuoden nollata henkilöiden ylläpidossa *Verotustiedot*-sivulla popup-valikosta valittavalla nollauksella.

#### 5.7.9. Sellaisten palkkakausien poisto, joilla ei ole tapahtumia

Valinta päävalikosta: Ylläpidot → Tyhjennykset ja nollaukset → Poista palkkakaudet, joilla ei tapahtumia

Poistaa ne palkkakaudet, joilla ei ole tositteita. Jos halutaan vuodenvaihdeajon jälkeen poistaa ylimääräiset palkkakaudet, se onnistuu tällä ohjelmalla.

# 5.8. Varmuuskopiointi

Varmuuskopioinnilla saadaan tehtyä varmuuskopio palkanlaskennan tietokannasta. Tietokanta sisältää kaikki henkilöt, palkkatositteet, palkkakaudet, palkkalajit ja muut palkanlaskennan tiedot. Katso myös kohta 5.9.1. *Tietokannan eheytys.* 

#### 5.8.1. Varmuuskopiointi

Valinta päävalikosta: Ylläpidot → Varmuuskopiointi → Varmuuskopiointi

| 🖏 Varmuuskopiointi                                                                                        |                                                                                                 |                                                                                                    |                                                                                                    |                                           |          | ×        |
|----------------------------------------------------------------------------------------------------|-------------------------------------------------------------------------------------------------|----------------------------------------------------------------------------------------------------|----------------------------------------------------------------------------------------------------|-------------------------------------------|----------|----------|
| Varmuuskopiointi sulkee tiedostot ja s                                                                    | suorittaa varmuusk                                                                              | opioinnin.                                                                                                    |                                                                                                    |                                           |          |          |
| Miten varmuuskopiointi suoritetaan:-                                                                      |                                                                                                 |                                                                                                    |                                                                                                    |                                           |          |          |
| 🔿 kopioi Henix.Mdb                                                                                        |                                                                                                 |                                                                                                    |                                                                                                    |                                           |          |          |
| C Kopioidaan oletustiedostot: Her                                                                         | iix.Mdb, *.Lom                                                                                  |                                                                                                    |                                                                                                    |                                           |          |          |
| C Kopioidaan listat ja lomakkeet                                                                          |                                                                                                 |                                                                                                    |                                                                                                    |                                           |          |          |
| <ul> <li>Kopioidaan kaikki tiedostot</li> <li>Kopioidaan tietokanta (Henix.m<br/>(zip-muotoon)</li> </ul> | db) pakattuna                                                                                   | Henix                                                                                                    |                                                                                                    |                                           |          | Zip      |
| Hakemisto, johon tiedostot kop                                                                            | i <b>ioidaan: c:\He</b><br>Vapaata tilaa 42                                                     | nix\Palkka\Palk<br>21257850880 tavua                                                                                                 | <b>001 \Varmis</b><br>(401742,8 mb)                                                                                                    |                                           |          |          |
| 🔄 Henix<br>🔄 Palkka<br>🔄 Palk001                                                                          | c:\Henix\Palkk<br>h:\Henix.zip, 0<br>g:\Henix palkk                                             | armuuskopiot seura<br>ka\Palk001\Varmis\<br>3.11.2016 14:04:48<br>ademon testi.zip, 29                                               | in nakemistoinin:<br>EnnenVuodenvaihdeajoa.<br>12.2014 20:21:55                                                                                                | zip, 03.02                                | .2017 10 | :22: 🔺   |
| armis Varmis                                                                                              | Ehdota hak<br>Hakemiston zip                                                                    | emistoa automaattis<br>tiedostot:                                                                                                    | esti                                                                                                    |                                           |          |          |
|                                                                                                    | Ennen testiä.Zr<br>Ennen vuoden<br>Ennen vuoden<br>EnnenLomaker<br>EnnenTestiä02<br>EnnenVuoden | ip, 35.420 tavua,;<br>vaihdeajo testiä.Zip,<br>vaihdeajoa.Zip, 35<br>tymienNollausta.Zip<br>20218.Zip, 55.368<br>vaihdeajoa.Zip, 50. | 28.1.2011 12:53:45<br>. 35.099 tavua, 3.2.2011<br>.417 tavua, 18.1.2011 15<br>. 43.165 tavua, 9.4.2013<br>tavua, 2.2.2018 15:01:28<br>615 tavua, 3.2.2017 10:2 | 14:31:00<br>:15:12<br>3 10:54:53<br>22:58 | }        | <b>^</b> |
|                                                                                                    | Peruuta                                                                                         |                                                                                                    | Suorita <u>v</u> arn                                                                                                    | nuuskopio                                 | inti     |          |

Tällä ohjelmalla voidaan kiintolevyllä oleva palkanlaskennan tietokanta (henkilöt, tositteet ja parametrit) ja muut ohjelman tiedot kopioida tietovälineelle (muistipalikka, cd-levy, ulkoinen kovalevy jne.) tai kiintolevylle toiseen hakemistoon. Myös parametritiedoissa voidaan määritellä haluttu oma varmuuskopiointikomento. Ks. käyttöohjeen kohta 5.5.5.

#### TEE varmuuskopiot tiedostoistasi säännöllisin väliajoin.

Yleensä **kannattaa tehdä varmuuskopio oletusmäärityksellä** *Kopioidaan tietokanta (Henix.mdb) pakattuna (zip-muotoon)*. Tämä tarkoittaa, että varmuuskopio tehdään ko. yrityksen tietokannasta (Henix.mdb), joka sisältää henkilöt, tositteet ja muut ohjelman tiedot. Pakkaus pakkaa tietokannan, joten pakattuna se menee noin 70% pienempään tilaan.

**Määritä hakemisto**. Ohjelma ehdottaa varmuuskopioinnin tekoa palkanlaskentaohjelman alla olevaan kyseisen yrityksen *Varmis*-hakemistoon. Varmuuskopiointi on syytä tehdä myös muulle tallennusvälineelle. Aseta esim. muistitikku koneeseen ja valitse hakemistoksi sitä vastaava asema. Tämä tapahtuu klikkaamalla kohdan *Hakemisto, johon tiedot kopioidaan* alla olevasta kentästä nuolta alaspäin ja valitsemalla muistitikun asema (esim. F:).

Varmuuskopion nimi määritellään Kopioidaan tietokanta pakattuna zip-muotoon -kohdan oikealla puolella olevassa kentässä. Oletuksena pakattu varmuuskopio tehdään tiedostoon nimeltä Henix.zip, mutta tiedoston alkuosan Henix-sana on hyvä muuttaa esim. Palkka 2019 tammikuu tai Henix-palkanlaskennan varmuuskopio 311218. Älä käytä nimessä erikoismerkkejä.

Kentässä *Viimeksi tehty varmuuskopiot seuraaviin hakemistoihin* näkyvät ne hakemistot, joihin on viimeiset varmuuskopiot tehty. Tämä kertoo koska ja mihin hakemistoihin ja millä nimellä viimeisimmät varmuuskopiot on tehty, mutta ei esim. sitä, ovatko tiedostot edelleen ko. hakemistossa olemassa. Kun tässä kentässä klikataan aikaisempaa varmuuskopiota (riviä), muuttaa ohjelma automaattisesti varmuuskopioinnin hakemiston viittaamaan siihen hakemistoon. Jos kentässä *Ehdota hakemistoa automaattisesti* on ruksi, ehdotetaan varmuuskopioinnin hakemistoksi automaattisesti sitä hakemistoa, johon on viimeksi tehty varmuuskopio.

Kentässä *Hakemiston zip-tiedostot* näkyvät valitussa hakemistossa olevat zip-tiedostot. Jos varmuuskopio tallennetaan samalla nimellä kuin aikaisempi varmuuskopio samaan hakemistoon, niin aikaisempi varmuuskopio tuhoutuu ja uusi korvaa sen.

- Huom! Jos tietokone sammutetaan kesken ohjelman suorituksen tai tulee sähkökatko, saattavat ohjelman tiedostot mennä sekaisin. Ota varmuuskopiointi riittävän usein eri muistitikuille tai muulle ulkoiselle tallennusvälineelle.
- Huom! Jos teet varmuuskopion cd-asemalle, on cd-levy alustettava ennen sen ensimmäistä käyttökertaa.

#### Huom! Katso myös kohta 5.8.3. Automaattinen varmuuskopiointi

Helsingin ATK-Palvelu Oy:n Henix-palkanlaskennan käyttöohje, versio 21u

# 5.8.2. Varmuuskopioinnin palautus

Valinta päävalikosta: Ylläpidot → Varmuuskopiointi → Varmuuskopioinnin palautus

| 🖏 Varmuuskopioinnin palautus                       |                                                                                                    |                                                                                                    |                                                                                                    |                                           |          | ×     |
|----------------------------------------------------|----------------------------------------------------------------------------------------------------|----------------------------------------------------------------------------------------------------|----------------------------------------------------------------------------------------------------|-------------------------------------------|----------|-------|
| Palautus sulkee tiedostot ja suorittaa             | varmuuskopioinnin                                                                                     | palautuksen.                                                                                                    |                                                                                                    |                                           |          |       |
| Miten palautus suoritetaan:                        |                                                                                                    |                                                                                                    |                                                                                                    |                                           |          |       |
| C Palauta Henix.Mdb                                |                                                                                                    |                                                                                                    |                                                                                                    |                                           |          |       |
| C Palautetaan oletustiedostot: Her                 | iix.Mdb, *.Lom                                                                                        |                                                                                                    |                                                                                                    |                                           |          |       |
| C Palautetaan listat ja lomakkeet                  |                                                                                                    |                                                                                                    |                                                                                                    |                                           |          |       |
| C Palauta kaikki tiedostot                         |                                                                                                    |                                                                                                    |                                                                                                    |                                           |          |       |
| <ul> <li>Palautetaan pakattu tietokanta</li> </ul> |                                                                                                    | Henix                                                                                                    |                                                                                                    |                                           | .2       | Zip   |
| Hakemisto, josta tiedostot palar<br>c: (System)    | Viimeksi tehty va<br>C:\Henix\Palkka<br>h:\Henix.zip,03                                               | muuskopiot seuraar<br>Palk001\Varmis\E<br>11.2016 14:04:48                                                                             | 01 Warmis<br>/iin hakemistoihin:<br>innenVuodenvaihdeajoa.                                                                                                    | zip, 03.02.                               | 2017 10: | 22: • |
| Tarmis                                             | Ehdota hake                                                                                           | demon testi.zip, 29.<br>mistoa automaattise:                                                                                           | 2.2014 20:21:55<br>sti                                                                                                    |                                           |          | ·     |
|                                                    | Hakemiston zip-ti                                                                                     | edostot:                                                                                                    | 1 0011 10 50 15                                                                                                    |                                           |          |       |
|                                                    | Ennen testia.Zip<br>Ennen vuodenv<br>Ennen vuodenv<br>EnnenLomakert<br>EnnenTestiä020<br>EnnenVuodenv | i, 35,420 tavua, 20<br>aihdeajo testiä.Zip,<br>aihdeajoa.Zip, 35,4<br>ymienNollausta.Zip,<br>J218.Zip, 55,368 t<br>aihdeajoa.Zip, 50,6 | <ol> <li>L2011 12:53:45</li> <li>35.099 tavua; 32.2011</li> <li>117 tavua; 18.1.2011 15</li> <li>43.165 tavua; 9.4.2013</li> <li>avua; 2.2.2018 15:01:28</li> <li>15 tavua; 3.2.2017 10:2</li> </ol> | 14:31:00<br>015:12<br>3 10:54:53<br>22:58 | 1        | ~     |
|                                                    | Peruuta                                                                                               | ]                                                                                                    | Suorita <u>v</u> armuus                                                                                                    | skopion pa                                | ilautus  |       |
|                                                    |                                                                                                    |                                                                                                    |                                                                                                    |                                           |          |       |

Tällä ohjelmalla voidaan palauttaa palkanlaskennan tiedoista varmuuskopio tietokoneen kovalevylle. Varmuuskopion palautuksessa palkanlaskennan tilanne palautuu siihen hetkeen, jolloin ko. varmuuskopio on tehty.

Varmuuskopiossa palautuvat aina kaikki tiedot kuten palkansaajat, tositteet, parametrit jne. Jos halutaan väliaikaisesti palauttaa jokin tilanne, muista ottaa ensin varmuuskopio nykyhetkestä, jotta voit palauttaa sen myöhemmin takaisin.

Palautus täytyy tehdä samantyyppisesti kuin varmuuskopiointikin oli tehty. Eli jos varmuuskopio on tehty pakattuna ulkoiselle kovalevylle, täytyy palautukseen valita varmuuskopion purku tuolta ulkoiselta kovalevyltä.

**Määritä palautuksen hakemisto** valitsemalla *Hakemisto, josta tiedostot palautetaan* -kohdan alta alasvetovalikosta sen aseman tunnus, jossa varmuuskopio on (esim. F:). Tämän jälkeen näet sen alla asemassa mahdollisesti olevat kansiot, joita klikkaamalla etsi oikea kansio/hakemisto. Kun oikea hakemisto on löytynyt, näkyvät sen sisältämät (zip-muotoiset) varmuuskopiot oikealla kentässä *Hakemiston zip-tiedostot*. Tuosta kentästä klikkaa haluttua varmuuskopiota ja sen jälkeen paina *Suorita varmuuskopion palautus* -painiketta.

Kentässä *Viimeksi tehty varmuuskopiot seuraaviin hakemistoihin* näkyy viimeksi tehdyt varmuuskopiot. Voit palauttaa varmuuskopion klikkaamalla aikaisemmin tehdyn varmuuskopion nimeä ja sen jälkeen *Suorita varmuuskopion palautus* - painiketta. Jos varmuuskopio ei palaudu, tarkista että asema on käytössä ja ettei varmuuskopiota ole poistettu tai siirretty. Kenttä kertoo koska ja mihin hakemistoihin ja millä nimellä viimeisimmät varmuuskopiot on tehty, mutta ei esim. sitä, ovatko tiedostot edelleen ko. hakemistossa olemassa. Jos varmuuskopiointi on tehty muistitikulle tai muulle ulkoiselle asemalle, on tietysti ko. muistitikku tai varmuuskopionitiväline asetettava ennen palautusta asemaan (ja vasta sen jälkeen saa klikata palautusta ko. laitteelta).

Jos kentässä *Ehdota hakemistoa automaattisesti* on ruksi, ehdotetaan kohdassa *Hakemisto, josta tiedostot palautetaan* automaattisesti sitä hakemistoa, johon on viimeksi tehty varmuuskopio.

Kun tehdään varmuuskopioinnin palautus ensimmäisen kerran kyseisenä päivänä, kopioi ohjelma aikaisemman (eli olemassa olevan) tietokannan talteen ja se voidaan haluttaessa palauttaa automaattisista varmuuskopioinneista. Ks. käyttööhjeen kohta 5.8.3. Tällaisen automaattisen varmuuskopion nimessä lukee teksti *Ennen\_varmuuskopion\_palautusta*.

# Huom! Palautus kopioi varmuuskopiossa olevat tiedot nykyisten tietojen päälle, joten varmista, ettet tuhoa mitään tärkeää tietoa.

#### 5.8.3. Automaattinen varmuuskopiointi

Valinta päävalikosta: Ylläpidot → Varmuuskopiointi → Automaattinen varmuuskopiointi

| 🕄. Yleiset Testit Tsto Oy: Automaattinen varmuuskopioin                                                                                                    | nti 📃 🗆 💌 🗙                       |
|----------------------------------------------------------------------------------------------------|-----------------------------------|
| Varmuuskopiointi kopioi valinnan mukaan tietokannan Henix.mu<br>aikavalinnan mukaisen päivän ensimmäisellä käynnistyskerralla.                                                                                                    | db:n automaattisesti aina ko.     |
| <ul> <li>Päivän ensimmäisen käynnistyksen yhteydessä</li> <li>Viikoittain</li> <li>Kuudauvättain</li> </ul>                                                                                                    | 🔽 Ohjelman lopetuksen jälkeen     |
| ☐ Vuosittain<br>☐ Vuosittain<br>☐ ∰ viimeisen käynnistyspäivän yhteydessä                                                                                                    | <u>D</u> k                        |
| Automaattisesti tehtyjen varmuuskopioiden hakemisto:<br>C:\Henix\Palkka\Palk001\Automaattiset_varmistukset\                                                                                                    |                                   |
| 2010/1229_1502_Ennenitetokannan_paivitysta_Henix.Zip<br>20101229_1502_Ennen_tietokannan_eheytystä_Henix.Zip<br>20110119_Ennen_varmuuskopion_palautusta_Henix.Zip<br>20110128_Ennen_varmuuskopion_palautusta_Henix.Zip<br>20110203_Ennen_varmuuskopion_palautusta_Henix.Zip<br>20110509_1551_Ennen_tietokannan_eheytystä_Henix.Zip<br>20111129_1501_Ennen_tietokannan_eheytystä_Henix.Zip | Palauta varmuuskopio              |
| 20111205_Ennen_varmuuskopion_palautusta_Henix.Zip<br>20111230_1250_Ennen_tietokannan_eheytystä_Henix.Zip<br>20111230_1250_Ennen_tietokannan_eheytystä_Henix.Zip<br>20120113_Ennen_varmuuskopion_palautusta_Henix.Zip<br>20120113_1508_Ennen_tietokannan_eheytystä_Henix.Zip<br>20120124_1248_Ennen_tietokannan_eheytystä_Henix.Zip                                                       | Poista valitut varmuuskopiot<br>▼ |

Suosittelemme, että automaattinen varmuuskopiointi päivän ensimmäisen käynnistyksen yhteydessä on aina käytössä, jolloin ongelmatilanteessa saadaan palautettua aamun tilanne (tiedot).

Jos halutaan, että ohjelma tekee automaattisen varmuuskopioinnin tietokannasta (Henix.mdb) tietyin väliajoin, se voidaan määrittää tällä ohjelmalla. Tietokanta sisältää kaikki palkanlaskennan tiedot omia listoja lukuunottamatta. Eli varmuuskopio sisältää henkilöt, palkkakaudet, palkkalajit, palkkatositteet ja parametrit jne. Automaattinen varmuuskopiointi pakkaa tiedot, joten varmistus vie noin 30 % pakkaamattoman tietokannan koosta.

Tämä valinta koskee vain yhtä yritystä eli jos ohjelmalla tehdään usean yrityksen palkanlaskentaa, täytyy automaattinen varmuuskopiointi asettaa joka yritykselle erikseen. Vaihtoehtoja ovat varmuuskopiointi Päivän ensimmäisen käynnistyksen yhteydessä, ohjelman lopetuksen jälkeen, viikoittain, kuukausittain ja vuosittain sekä x viimeisen käynnistyspäivän yhteydessä.

Kohta *Päivän ensimmäisen käynnistyksen yhteydessä* tarkoittaa, että kun palkanlaskentaohjelma/yritys käynnistetään ko. päivänä ensimmäisen kerran, kopioi ohjelma automaattisesti tietokannan talteen. Jos siis sama yritys käynnistetään uudelleen samana päivänä, ei tuolloin tehdä automaattista varmuuskopiota. Vaihtoehtoisesti voidaan myös valita, että automaattinen varmuuskopio luodaan ko. yrityksen/ohjelman *sulkemisen yhteydessä*. Voidaan valita myös, että varmuuskopio luodaan kerran viikossa, kuukaudessa tai vuodessa.

Jos on määritelty, että automaattinen varmuuskopiointi tehdään esim. 5:n viime käynnistyspäivän yhteydessä, ohjelma poistaa näistä varmuuskopioista vanhemmat ja jättää vain 5 viimeistä. Nämä varmistukset näkyvät nimellä "vvvvkkpp Viimekäynnistyspäivät Henix.Zip". Ohjelma ei poista muun nimisiä varmistuksia.

Automaattinen varmuuskopiointi tehdään kiintolevylle käsiteltävän hakemiston alle, mutta haluttaessa tätä hakemistoa voidaan muuttaa. Kutakin varmuuskopiota varten ohjelma tekee oman tiedoston, joka sisältää päivämäärän (ja joskus myös kellonajan) ja tarkentimen .var. Esim. päivittäisen varmuuskopion nimi on vuosi+kk+pp+"Päivä\_vvvvkkpp\_Henix.Zip", eli esim. 20011105\_Päivä\_20011105\_Henix.Zip (5.11.2001). Viikoittain tehtävän varmuuskopion nimi on "vvvvkkpp\_Viikko\_vvvvVK\_Henix.Zip".

Haluttaessa tällä ohjelmalla voidaan palauttaa jokin aikaisempi tilanne. Tällöin tilanne palautuu ko. ajanjaksoon ja kaikki sen jälkeen tallennetut tiedot poistuvat. Aikaisemman varmuuskopion palautus tapahtuu valitsemalla listasta haluttu varmuuskopio ja klikkaamalla *Palauta varmuuskopio* -näppäintä.

Ohjelma tekee myös joissain ohjelman toiminnoissa automaattisesti varmuuskopioinnin. Tällaisia toimintoja ovat *tietokannan eheytys* ja *varmuuskopioinnin palautus*. Eli jos varmuuskopion palautuksessa on ongelmia, on mahdollista palauttaa kyseisen päivän tiedot ennen ko. päivän ensimmäistä varmuuskopioinnin palautusta.

Ohjelma ei poista automaattisia varmuuskopioita (lukuunottamatta viimeisten käynnistyspäivien yhteydessä tehdyt varmuuskopiot), joten käyttäjän on itse poistettava niitä ajoittain. Poisto täytyy ainakin suorittaa ennen kuin kiintolevy täyttyy. Varmuuskopiot voidaan poistaa yksitellen tai kaikki kerralla. Yksittäin poisto tapahtuu valitsemalla varmuuskopio ja klikkaamalla *Poista varmistushakemisto* -näppäintä. Voidaan myös valita useita varmuuskopioita kerralla Shft- tai Ctrl - näppäimen avulla.

Popup-valikon valinnalla *Näytä lokitiedot* saadaan tiedot automaattisesti tehdyistä varmuuskopioinneista ja palautuksista. Lokitiedosto on yrityksen hakemistossa oleva *Autovar.lok*-tiedosto ja se voidaan haluttaessa poistaa.

Helsingin ATK-Palvelu Oy:n Henix-palkanlaskennan käyttöohje, versio 21u

# 5.9. Apuohjelmat

Apuohjelmat sisältää ohjelmia, joita tarvitaan erityistilanteissa. Tällaisia ovat mm. tietokannan eheytys ja yrityksen lisäys.

# 5.9.1. Tietokannan eheytys

Valinta päävalikosta: Ylläpidot → Apuohjelmat → Tietokannan eheytys

Jos tietokone on sammutettu kesken ohjelman suorituksen tai on tullut sähkökatko, saattavat ohjelman tiedot mennä sekaisin. Jos tietokanta kuitenkin käynnistyy, voidaan tämän jälkeen ajaa tietokannan eheytys, joka yrittää mahdollisuuksien mukaan korjata sekaantuneet tiedot. **Muista ottaa varmuuskopio tietokannastasi riittävän useasti**, jotta saat palautettua sen, jos tietokanta menisi sekaisin.

Jos ohjelma ei käynnisty, vaan käynnistyksen kohdassa 5, jossa ohjelma yrittää avata tietokannan tulee virhe, jonka numero on jokin numero väliltä 3000–3999, saattaa tietokannan eheytys korjata tilanteen. Käynnistä ohjelma/yritys painamalla samalla vaihtonäppäintä (Shift-näppäintä). Pidä Shift-näppäintä pohjassa (samalla kun käynnistät yrityksen) kunnes ruutuun tulee valikko, josta voit valita mm. *tietokannan eheytyksen*. Jos valikkoa ei tule ja tulee vain sama virheilmoitus, koeta toista shift-näppäintä (Enterin alla). Ellei eheytys korjaa virhettä, voidaan tuosta valikosta valita myös *Varmuuskopion palautus* tai *Automaattinen varmuuskopiointi* mahdollista varmuuskopion palautusta varten.

# 5.9.2. Ohjelman päivitys

Valinta päävalikosta: Ylläpidot → Apuohjelmat → Ohjelman päivitys

Tämä toiminto ei ole käytössä vaan päivitykset tehdään lähettämällämme cd:llä tai noudetaan internetin kautta.

Ylläpitosopimusasiakkaille ilmoitetaan uudesta päivityksestä automaattisesti ja tarvittaessa he saavat uuden ohjelmaversion cd:llä lisävelotuksetta.

Ohjelmapäivitys kopioi talteen ennen ohjelmapäivitystä tietokannan, lomakkeet ja muut käyttäjän omat tiedot. Nämä saadaan haluttaessa palautettua valitsemalla Ylläpidot  $\Rightarrow$  Apuohjelmat  $\Rightarrow$  Ohjelman lisätoiminnot  $\Rightarrow$  Palauta ennen ohjelmapäivitystä oleva tiedosto

#### 5.9.3. Tietojen luku välitiedostosta

Ohjelma on tehty erityiskäyttöön eikä ole normaalisti toiminnassa.

#### 5.9.4. Alkuperäisten lomakkeiden palautus

Valinta päävalikosta: Ylläpidot → Apuohjelmat → Alkuperäisten lomakkeiden palautus

Jos on muokattu ohjelman peruslomakkeita, ne voidaan haluttaessa palauttaa tällä ohjelmalla.

#### 5.9.5. Yrityksen lisäys.

Valinta päävalikosta: Ylläpidot → Apuohjelmat → Yrityksen lisäys

Tällä ohjelmalla voidaan lisätä käsiteltäviä yrityksiä. Kun yritys lisätään, valitaan yritykselle tyhjä tietokanta.

#### 5.9.6. Tietokannan muokkaus

#### Valinta päävalikosta: Ylläpidot → Apuohjelmat → Tietokannan muokkaus

Tällä ohjelmalla voidaan tietokantaan lisätä tietokenttiä, joita voi *Henkilön ylläpidossa* lisätä henkilöiden ylläpitoruutuun. Ennen tämän ohjelman suoritusta on kaikki muut ikkunat suljettava.

Uuden kentän lisäys tapahtuu seuraavasti:

- Klikkaa Uusi kenttä -näppäintä
- Anna kohtaan Kenttä: kentän nimi (ohjelma ehdottaa nimeksi Uusi\_kenttä). Nimeksi esim. Perus\_Työkalukorvaus\_euro tai Kum\_Pekkaset\_pv. Kenttä johon halutaan palkkalajin tiedot kumuloituvan, on alettava sanalla "Kum\_". Palkkalajin laskentakaavoissa käytettävän kentän tuli alkaa sanoilla "Kum\_" tai "Perus\_".
- Kohtaan kentän tyyppi tulee kentän tyyppi:
  - Boolean; Kyllä/ei -valinnat (vain arvo kyllä tai ei)
  - Byte; merkki (yksi kirjain)
  - Integer; kokonaisluku (-32767 .. 32768)
  - Long; pitkä kokonaisluku (-2,147,483,648 .. 2,147,483,647)
  - Currency; euro-kenttä
  - Single; liukuluku (normaali desimaaliluku, noin 7 numeroa)
  - Double; pitkä liukuluku (desimaaliluku, noin 16 numeroa)
  - Date; päivämäärä
  - Text; tekstiä, syötä myös kentän pituus merkkeinä
  - Memo; tekstikenttä (pituus 9999 merkkiä tässä ohjelmassa)
- Klikkaa Lisää kenttä -näppäintä, jolloin kenttä siirtyy Lisätyt kentät -valintaan
- Toista kaikille lisäämillesi kentille
- Lopuksi klikkaa Suorita tietokannan muokkaus -näppäintä, jonka jälkeen ohjelma lisää kentät tietokantaan. Muutokset tulevat voimaan, kun ohjelma seuraavan kerran käynnistetään.
- Jos haluat että lisätyt kentät näkyvät henkilön ylläpitosivuilla, on ne lisättävä henkilötietojen ylläpidossa Omat kentät sivulle popup-valinnalla: Omien kenttien lisäys.

Popup-valikosta voidaan **tulostaa kentät esikatseluruutuun** ja kirjoittimelle. Popup-valinnalla **voidaan myös muuttaa kentän muotomääritys**. Esim. jos ay-jäsenmaksuprosenttiin halutaan toinen desimaali, valitaan kentäksi *Perus\_AyMaksuprosentti* ja sitten sitä klikataan hiiren oikeanpuoleisella näppäimellä ja valitaan popup-valinnasta *Muotomääritys*. Jos muotomääritys on "###.#", lisätään sen loppuun toinen risuaita-merkki, jolloin muotomääritykseksi tulee "###.##".

# 5.9.7. Tietojen luku muista tietokannoista

Palkkaohjelmaan ei voi tällä ohjelmalla siirtää tietoja muista ohjelmista.

### 5.9.8. Ohjelman lisätoiminnot

Valinta päävalikosta: Ylläpidot → Apuohjelmat → Ohjelman lisätoiminnot

Tämän valinnan alle on tehty muutama lisätoiminto, joita harvemmin tarvitaan.

#### Kopioi levykkeeltä käyttöoikeustieto

• Jos yrityksen nimi/käyttöoikeustieto muuttuu, tällä valinnalla saadaan uusi käyttöoikeustiedosto kopioitua cd-levyltä tai muulta tietovälineeltä ohjelmaan. Tämä edellyttää uutta käyttöoikeustiedostoa Helsingin ATK-Palvelu Oy:ltä.

#### Otetaan käyttöön tyhjä tietokanta

• Jos palkanlaskennan **KAIKKI** tiedot halutaan tyhjentää, se voidaan tehdä valinnalla valitsemalla tästä valikosta *Otetaan käyttöön tyhjä tietokanta*. Kun tyhjä tietokanta otetaan käyttöön, kaikki aikaisemmat syötetyt tiedot poistuvat. Tämä koskee vain käsiteltävää yritystä, joten jos käytössä on useita yrityksiä, ei tämä toiminta vaikuta muiden yritysten tietoihin.

#### Palauta ennen ohjelmapäivitystä oleva tiedosto

 Kun ohjelma on viimeksi päivitetty, on ohjelma kopioinut lomake- ja tarramääritykset talteen ohjelman alle \vanhat -hakemistoon. Tällä valinnalla voidaan haluttu aikaisempi lomake- tai tarramääritys palauttaa.
 Ohjelma on myös kopioinut tietokannan (=henkilöt, palkkakaudet, palkkatapahtumat ym.) tähän hakemistoon ja sekin voidaan tarvittaessa palauttaa.

#### Poista tietokanta Henix.mdb

- Tämä poistaa ohjelman tietokannan. Tietokanta sisältää tuotteet, asiakkaat, laskut ym.
- Tätä toimintoa tarvitaan vain kun on avattu useampia yrityksiä, jos ohjelma on asennettu uudestaan aikaisempien tietojen päälle. Tällöin ohjelma ei käynnistettäessä löydä yrityksiä. Toisinsanoen, kun käynnistyksen yhteydessä ohjelmahakemistossa on tietokanta Henix.mdb, ei ohjelma etsi yrityksiä alahakemistosta. Yritykset ovat tallessa ja kun tämä toiminta suoritetaan, on avatut yritykset jälleen käytössä.
- Huom! Tietokantaa ei saa normaalisti poistaa.

#### **RTF-editori**

• Suppea tekstieditori, jolla voidaan muokata tekstipohjia.

#### Teksturi

- Word-tyyppinen ohjelman sisäinen teksturi, jolla voidaan muokata tekstipohjia (rtf-tekstejä) tai käyttää tekstin kirjoittamiseen.
- Katso kappale 18.

#### Tiedostokäsittely

• Tehty erityistoimintoja varten, älä käytä tätä toimintoa.

# 6. Palkkakirjaukset

Palkkakirjaukset sisältävät tarvittavat ohjelmat palkkojen kirjaukseen, maksatukseen, pankkiaineiston tekoon ja pankkilistaan.

# 6.1. Tositteiden talletus

Valinta päävalikosta: Palkkakirjaukset -> Tositteiden talletus

Pikavalintanäppäin: *Ctrl+T* 

Käynnistysikoni:

Tositteiden talletusohjelmalla tallennetaan ohjelmaan henkilöiden palkkatositteet ja palkkarivit. Ennen kuin tositteita voidaan tallentaa, on avattava henkilöt, palkkakaudet ja palkkalajit.

| Palkkatapahtumien kirjaus                                                                                                    | - 🗆 X                                                                                                    |
|----------------------------------------------------------------------------------------------------|----------------------------------------------------------------------------------------------------|
| Tositenumero       114       S       I<       Surin+1       Tosite maksatettu, of Poista/peruuta tosite         Palkkakausi       12       S       I<                                                                                                    | ei voi muuttaa <u>S</u> ulje<br>een maksatus Poista tosite                                                                                                    |
| Henkilönro     3     5     I<     >I       Työpäiviä:     20,0     4     Lomanmääräytymispäiviä:     20     4     Työtunteja:     0     4                                                                                                    | Veropäivät: 20 Lisäteksti                                                                                                    |
| Rivinro         Palkkalaji         Määrä         A-hinta         Kerroin         Yhte           ▶         112         Tunttyö         100,0         30,00         0,0         300           2         69         Lomaltapaluuraha         1,0         200,00         0,0         20           3         52         Luontoisetu ruoka         10,0         6,50         0,0         6 | sensä Selitys<br>10000 Tunttyö<br>10000 Lomaltapaluuraha<br>55,00 Luontoisetu ruoka                                                                                                    |
| Palkkalaji:<br>Palkkalaji:<br>Alkupvm: Loppupvm:<br>Määrä: A-hinta: Kerroin: Yhteensä:<br>Selitys:<br>Talleta palkkarivi<br>Projekti:<br>Työnumero: Työlaji:                                                                                                    | Tosite yhteensä         Rahapalkka       3.200,00         Luontoisetu       65,00         Vähennys EPL 15§       0,00         Kustannuskorvaus       0,00         Pidätyksen al. ansio <b>3.265,00</b> Ernakonpidätys       653,00         Ay-maksu       0,00         Hlön TyEL-osuus       186,10         Hlön työttöm.maksu       37,55         Maksetaan <b>2.323,35</b> Väh.pid.al.ansiosta       0,00 |

#### Tositenumero

- Tositenumero on juokseva ja joka tositteella täytyy olla yksilöity tositenumero
- Henkilöllä on yhden palkkakauden aikana yleensä yksi tosite, johon kaikki ko. palkkakauden palkkatapahtumat kirjataan
- Jos annetaan tositenumero (tai selataan nuolinäppäimillä), joka on jo syötetty, tuo ohjelma tositteen tiedot ruutuun. Jos valittu tosite on maksatettu (=päivitetty), ei tositetta enää voi muuttaa. Jos tositetta ei ole maksatettu, voidaan tositteen tietoja muuttaa tai se voidaan poistaa. Tarvittaessa tositteen maksatus voidaan poistaa painikkeesta *Poista/peruuta tositteen maksatus*.
- Komennolla Suurin+1 saadaan aikaisemmin kirjattua suurinta tositenumeroa yksi suurempi, jolloin voidaan kirjata uusi tosite

#### Palkkakausi

- Palkkakaudet on avattava palkkakausien ylläpito-ohjelmassa ennen kuin niille voidaan tallentaa tositteita
- Tuplaklikkauksella tai F6-näppäimellä tai S-komennolla voidaan palkkakausia selata

#### Henkilönro

- Henkilö on avattava ennen kuin hänelle voidaan tallentaa tositteita kohdassa *Ylläpidot => Henkilöt*
- Tuplaklikkauksella, nuolinäppäimillä sekä F6-näppäimellä tai S-näppäimellä voidaan henkilöitä selata

#### Työpäiviä

- Työpäivien määrä ko. henkilöllä ko. palkkakaudessa. Ohjelma ehdottaa arvoa, joka on syötetty palkkakausien ylläpidossa.
- HUOM! Jos palkkalajeille on määritelty, että työpäivien määrä kaudessa lasketaan palkkalajeista, täytyy tässä olla arvona nolla, muuten työpäivien määrä tuplaantuu.

#### Lomanmääräytymispäiviä

• Lomanmääräytymispäivien lukumäärä palkkakaudessa, yleensä sama kuin työpäivien lkm

#### Työtunteja

- Tuntipalkkaisen työtuntien määrä palkkakaudessa
- Yleensä tämä on tuntipalkkalaistenkin kohdalla nolla, koska tunnit syötetään palkkariveinä ja palkkalajille on määritelty, että palkkalaji kumuloidaan työtunteihin kenttään.

#### Palkkalaji

- Palkkalajit on avattava palkkalajien ylläpidossa (*Ylläpidot* => *Palkkalajit*) ennen kuin niitä voidaan käyttää palkkojen tallennuksessa ja niille tulee samalla määrittää myös tulorekisterin tulolajikoodi. Tulolajikoodi näkyy palkkalajin nimen jälkeen sulkeissa ruudussa.
- Tuplaklikkauksella tai F6-näppäimellä tai S-näppäimellä voidaan palkkalajeja selata
- Palkkalajille määritellään palkkalajin ylläpidossa, mitä kenttiä sille kysytään palkkatapahtumien kirjauksessa. Palkkalajille on myös määritelty laskentakaavat ja oletusarvot.
- Jos henkilön tiedoissa on määritelty automaattisia tai puoliautomaattisia palkkalajeja, tulevat ne uudelle palkkatositteelle automaattisesti/puoliautomaattisesti (ks. henkilöiden ylläpito)

#### Alkupvm, Loppupvm

- Parametreissa Kirjaukset-välilehdellä määritellään, voidaanko palkkalajeille kysyä alku- ja loppupvm.
- Näitä kysytään palkkatositteen syötössä, kun syötettävän palkkalajin ylläpidossa on niin määritetty.

#### Määrä

- Ko. palkkalajin määrä, esim. kk-palkkalaisilla 1 ja tuntipalkkojen kirjauksessa tuntien määrä ja km-rahojen maksussa km-määrä
- Jos palkkalajin ylläpidossa on määritelty, että määrää ei kysytä (*Kysytään määrä*-kentässä ei ole ruksia), hyppää ohjelma tämän kentän yli

#### A-hinta

- Ko. palkkalajin a-hinta, esim. kk-palkkalaisilla kuukausipalkka ja tuntipalkkojen kirjauksessa yhden tunnin euro-määrä ja km-maksuissa yhden km:n hinta
- Jos palkkalajin ylläpidossa on määritelty, että a-hintaa ei kysytä (*Kysytään a-hinta* -kentässä ei ole ruksia), hyppää ohjelma tämän kentän yli

#### Kerroin

- Ko. palkkalajin kerroin, esim. ylityö 50 %:n kirjauksessa kerroin on 0,5
- Jos palkkalajin ylläpidossa on määritelty, että kerrointa ei kysytä (*Kysytään kerroin*-kentässä ei ole ruksia), hyppää ohjelma tämän kentän yli

#### Yhteensä

- Palkkarivi yhteensä. Yleensä yhteensä euro lasketaan määrä-, a-hinta- ja kerroinkentistä, eikä sitä kysytä/syötetä itse tähän. Jos palkkalajille (esim. kustannuskorvaus) on määritelty, kysytään yhteensä euro.
- Jos palkkalajin ylläpidossa on määritelty, että yhteensä-tietoa ei kysytä (*Kysytään yhteensä* -kentässä ei ole ruksia), hyppää ohjelma tämän kentän yli ja laskee summan tehdyn määrityksen mukaan.
- Yhteensä-summan täytyy olla positiivinen muulloin paitsi kun tulolajikoodi on 201 Aikapalkka. Tuolloinkin tositteen 201 tulolajilla syötettyjen rivien yhteissumman tulee olla positiivinen.

#### Projekti, työnumero, työlaji

- Parametreissa määritellään onko ko. tiedot käytössä.
- Palkkalajin ylläpidossa määritellään kysytäänkö palkkalajille ko. tiedot

#### Kirjanpidon tilinumero

• Parametreissa ja palkkalajin ylläpidossa määritellään, voidaanko palkkarivin kirjanpidon tilinumeroa muuttaa palkkojen kirjauksen yhteydessä

#### Lisäteksti

- Lisäteksti, joka tulostuu palkkatositteen alaosaan.
- Lisäteksti tulostuu vain kyseiselle palkkatositteelle. Henkilön ylläpidossa voidaan lisäksi tallentaa *työntekijän palkkakortin loppuun tulostuva teksti*, joka tulostuu kaikille ko. henkilön palkkakorteille. Parametreissa voidaan lisätä *palkkatositteen loppuun tulostettava vakioteksti*, joka tulostuu kaikille yrityksen palkkakorteille.

Kun palkkarivi on syötetty, se tallennetaan klikkaamalla *Tallenna palkkarivi* -näppäintä. Tallennus onnistuu myös painamalla *enteriä* ko. kentässä, joten hiirtä ei tarvita tallennukseen.

Palkkatositteen yhteissummat näkyvät koko ajan ruudun oikeassa alareunassa, joten heti nähdään myös ennakonpidätyksen ja muiden vähennysten euro-summa ja henkilölle nettona maksettava summa. Lisäksi nähdään vähennys pidätyksen alaisesta ansiosta.

Jos tositteessa oleva palkkarivi halutaan poistaa, se tapahtuu klikkaamalla poistettavaa palkkariviä hiiren *oikeanpuoleisella* näppäimellä ja valitsemalla komento **Palkkarivin poisto**. Palkkariviä voidaan muuttaa klikkaamalla taulukossa haluttua palkkariviä hiiren *oikeanpuoleisella* näppäimellä ja valitsemalla komento **Palkkarivin muutos**. Tästä popup-valikosta voidaan valita myös **Ennakonpidätyksen syöttö**, jolloin voidaan syöttää käsin tositteen ennakonpidätyksen summa. Jos koko tosite halutaan poistaa, se voidaan tehdä **Poista tosite** -painikkeesta.

Kun palkkatositteen kaikki rivit on tallennettu, tallennetaan palkkatosite painamalla *Talleta tosite* –näppäintä. Palkkatositetta voidaan muuttaa ja se voidaan poistaa niin kauan, kunnes palkkatositteen *maksatus* (*Palkkakirjaukset* => *Maksatus*) on tehty. Jos maksatuksen jälkeen huomataan virhe, tulee ensin poistaa tositteen maksatus ja sen jälkeen korjata tositetta ja ajaa maksatus uudelleen.

Tallennuksen jälkeen voidaan klikata ruudussa hiiren oikeanpuoleista painiketta ja valita *Tulosta tietoja tositteesta*. Tuolloin saadaan ruututuloste, josta nähdään mm. tositteen työeläke-, työttömyysvakuutus-, sairausvakuutus- ja työtapaturmavakuutus- maksujen perustesummat ja tulorekisterin tulolajikoodit sekä yhteissumma tulolajilla 201 Aikapalkka syötetyistä riveistä (jos tositteelle on syötetty myös negatiivisia palkkarivejä).

Palkkatositteen talletus laittaa tositteen tietoihin henkilön parametritiedoista mm. seuraavat tiedot (eli ko. tietojen muutos ei vaikuta aikaisemmin tallennettuihin tositteisiin):

- Parametreista työntekijän eläkemaksuosuuden (TyEL- tai Vel-prosentti)
- Parametreista työntekijän työttömyysvakuutusmaksuprosentin
- Henkilön tiedoista eläkelajin (TyEL, Vel, Yel)

Tosite yhteensä -sarakkeen tiedoista (klikkaamalla summaa) käsin voi syöttää

- ennakonpidätyksen
- ay-maksun
- työntekijän osuuden eläkemaksusta
- työntekijän työttömyysvakuutusmaksun

#### Poista/peruuta tositteen maksatus

- Tämä painike näkyy, kun ruutuun haetaan tositenumero, jonka maksatus on jo tehty. Samalla näkyy teksti *Tosite maksatettu, ei voi muuttaa*.
- Kun painiketta painetaan, poistaa ohjelma ruudussa näkyvän tositteen maksatuksen, minkä jälkeen tositetta voi muuttaa/korjata.
- Korjauksen jälkeen muutettu tosite tulee maksattaa, jotta sen tiedot näkyvät listoilla.
- Huom! Jos tositetta halutaan korjata siksi, että henkilön ylläpidossa on ollut väärä merkintä *eläkelajissa* tai siinä pidätetäänkö henkilöltä *työeläke-, työttömyysvakuutus-, sairausvakuutus- ja työtapaturmavakuutus- maksuja* niin poista/peruuta tositteen maksatus ja sen jälkeen poista koko tosite *Poista tosite* -painikkeesta. Näissä tapauksissa koko tosite tulee syöttää kokonaan alusta uudelleen.

# 6.2. Lista maksamattomista

Valinta päävalikosta: Palkkakirjaukset → Lista maksamattomista

Listalle tulostuu tiedot tositteista, joita ei vielä ole maksatettu (päivitetty).

### 6.3. Maksatus

#### Valinta päävalikosta: Palkkakirjaukset → Maksatus

Maksatus käy valitun palkkakauden tositteet läpi ja päivittää niiden summat henkilöille ja merkitsee tositteet maksatetuiksi. Maksatuksen jälkeen voidaan tulostaa pankkilista, pankkisiirrot tai voidaan tehdä konekielinen palkka-aineisto, joka lähetetään pankkiin. Maksatuksen jälkeen tositteiden tiedot näkyvät myös ohjelman tulosteilla ja niistä voidaan tehdä tulorekisteriaineisto.

Kun maksatus tehdään, ohjelma päivittää tositteelle henkilön tiedoissa olevan eläkelajin (TyEl, Yel). Kun henkilön tiedoissa eläkelaji muutetaan, se ei vaikuta aikaisemmille, jo maksatetuille tositteille. Katso myös tositteiden talletuksesta, mitkä muut henkilön tiedot tallennetaan tositteelle. Jos maksatuksen jälkeen huomataan virhe tositteella, voidaan poistaa kyseisen tositteen maksatus *Palkkatapahtumien kirjaus* -ikkunassa ja korjausten jälkeen ajaa tositteelle uusi maksatus. Ks. kpl 6.1.

# 6.4. Palkkakorttien tulostus (henkilöiden palkkalaskelmat)

Valinta päävalikosta: Palkkakirjaukset → Palkkakorttien tulostus

Palkkakortit voidaan tulostaa myös kohdasta *Tulostukset* → *Palkkakauden listat* → *Palkkakortti*. Ks. kpl 7.1.1.

Parametreissa voidaan määritellä haluttu vakioteksti, esim. huomautus, joka tulostuu kunkin palkkalaskelman loppuun. Henkilötiedoissa voidaan määritellä kullekin henkilölle teksti, joka tulostuu henkilön palkkalaskelman loppuun.

Palkkakortti=Palkkalaskelma=Palkkatosite.

Niille henkilöille, joiden ylläpidossa on määritetty, että palkkakortit lähetetään sähköpostitse, luodaan tulostuksen yhteydessä sähköpostitse lähetettävät palkkakortit. Ks. luku 23.

# 6.5. Pankkitietojen yhteenvetolista

Valinta päävalikosta: Palkkakirjaukset → Pankkitietojen yhteenvetolista

Tämä lista on valittavissa myös kohdasta *Tulostukset*  $\rightarrow$  *Palkkakauden listat*  $\rightarrow$  *Pankkitietojen yhteenvetolista*. Katso lisätietoja kohdasta 7.1.2.

# 6.6. Pankkisiirrot ja pankkisiirrot (iban)

Valinta päävalikosta: Palkkakirjaukset → Pankkisiirrot

Tämä lista on valittavissa myös kohdasta Tulostukset → Palkkakauden listat → Pankkisiirrot. Katso lisätietoja kohdasta 7.1.3.

Pankkisiirtolomakkeet iban-tilinumeroilla ja bic-koodeilla tulostetaan valinnalla *Palkkakirjaukset → Pankkisiirrot (iban)* 

# 6.7. Konekielisen pankkiaineiston teko

Valinta päävalikosta: *Palkkakirjaukset* → *Konekielisen pankkiaineiston teko* 

| <ol> <li>Maksatusaineiston te<br/>Palkkakausi</li> </ol>                                | ko<br>4 S <>>  Huhtikuu                                                                                           | <u>S</u> ulje                      |
|-----------------------------------------------------------------------------------------|----------------------------------------------------------------------------------------------------|------------------------------------|
| Aineiston luontitapa<br>Aineiston SEPA-muoto<br>Aineiston käsittelytapa:<br>Maksupankki | Aineiston luonti     C Uusintaluonti Sepa-xml (versio 2) Palkka-aineisto  1: F183 2065 1800 1085 95, NDEAFIHH     | ▼<br>▼ □ Pikasiito                 |
| Tallennettava tiedosto                                                                  | C:\Tsto\palkkatiedot.txt                                                                                          |                                    |
| Maksupvm<br>Maksupvm on veloituspvn                                                     |                                                                                                    | maanantai<br>aa maksupäivämääräksi |
| palkkakauden maksupäiv.                                                                 | sä yhtä aikaisempaa, jolloin palkka on työntekijän tiillä määriteltynä päivänä.<br>Suorita pankkiaineiston luonti | Tee peruutusaineisto               |

Jos palkat maksetaan koneellisesti pankkiin, tekee tämä ohjelma standardin mukaisen sepa-xml-aineiston (xml-versiomuoto 2 tai 3). Kysy pankistasi mitä muotoa aineiston tulee olla. Samlinkiä/Säästöpankkeja ja Handelsbankenia varten on erillinen valintavaihtoehto. Lisäksi valitaan *aineiston käsittelytapa* eli tehdäänkö palkka-aineisto vai normaali laskuaineisto. Näissä erona on, että palkka-aineistossa palkat lähtevät maksupäivänä yrityksen tililtä ja ovat seuraavana päivänä palkansaajien tileillä. Laskuaineistossa ne palkansaajat, joiden tili on samassa pankissa kuin yrityksen tili, saavat palkat jo samana päivänä (muut seuraavana päivänä). *Pikasiirto*-toiminto on pankkien palvelu, jolla palkat saadaan normaalia nopeammin palkansaajille. Suosittelemme tekemään pikasiirtoaineiston laskuaineistona. *Maksupankki*-kohdassa valitaan yrityksen pankkitili, jolta maksut suoritetaan. Huomioi, että pankkitilit, niiden iban- ja bic-tiedot sekä pankkien palvelutunnukset tulee ennen tätä syöttää Parametrien *Pankkitilit*-välilehdelle. Myös palkansaajien tiedoissa tulee olla iban- ja bic-tiedot syötettynä. Ks. käyttöohjeen kohdat 5.1 ja 5.5.4.

Parametreissa määritellään konekielisen aineiston maksatustiedoston nimi (esim. C:\Nordea\Palkat\Palkat.xml), jota ohjelma ehdottaa *Tallennettava tiedosto* -kentässä. Tarvittaessa tiedostonimeä voi tässä muuttaa. Huomioi, ettei ohjelma luo automaattisesti kansioita vaan ainoastaan maksatustiedoston eli luo itse ensin koneelle tarvitsemasi kansio/kansiot.

*Maksupvm*-kenttässä ohjelma ehdottaa palkkakauden ylläpidossa määriteltyä maksupäivää edeltävää päivää (jolloin palkat ovat saajien tileillä määriteltynä maksupäivänä). Jos tehdään laskuaineisto, ehdotetaan palkkakaudelle määriteltyä maksupäivää. Maksupäivän täytyy olla pankkipäivä, muuten pankki hylkää aineiston. Ohjelma tarkistaa, onko maksupäivä ma-pe ja ilmoittaa ellei näin ole. Sepa-aineistossa sallitaan päivämäärät, jotka ovat enintään viisi päivää sitten tai 90 päivän päästä. Jos aineisto tehtiin väärällä maksupvm:llä, voidaan se hylätä tekemällä uusi aineisto uudella maksupvm:llä. Palkkakortit saadaan tulostettua uudella maksupäivämäärällä, kun ennen tulostusta muutetaan palkkakauden ylläpidossa uusi maksupvm.

Suorita pankkiaineiston luonti -valinnalla aineistoon tallentuvat ne palkkatositteet, joista ei ole vielä aineistoa tehty tai pankkisiirtoja tulostettu. Valinnalla *Uusintaluonti* tallentuvat aineistoon kaikki valitun palkkakauden tapahtumat, myös ne joista on jo aikaisemmin aineisto tehty. Konekieliseen aineistoon valitaan siis samat tositteet kuin kohtiin 6.5. Pankkilista ja 6.6. Pankkisiirrot. Kun aineisto on luotu, voi ohjelman pääruudun popup-valikosta valita Avaa Muistiossa tiedosto, jolloin nähdään aineisto Muistio-ohjelmassa. Voidaan luoda myös peruutusaineisto, jos halutaan peruuttaa jo lähetetyt tiedot.

Aineisto voidaan lähettää erillisellä pankkiohjelmalla tai verkkopankin avulla pankkiin. Tiedonsiirto-ohjelma, jolla aineisto lähetetään pankkiin, ei sisälly palkanlaskentaohjelmaan. Jos pankkiin lähetyksessä tulee virhe, tarkista että olet valinnut lähetettäväksi saman tiedoston/tiedostotyypin kuin minkä loit palkkaohjelmassa. Konekielinen aineisto on vaihtoehto pankkilistalle tai pankkisiirroille. Palkat voidaan syöttää myös käsin esim. erillisen pankkiohjelman tai nettipankin kautta.

# 6.8. Palkkalista

Valinta päävalikosta: Palkkakirjaukset -> Palkkalista

Tämä lista on valittavissa myös kohdasta Tulostukset → Palkkakauden listat → Palkkalista. Katso lisätietoja kohdasta 7.1.4.

# 6.9. Tositteiden luku XML-tiedostosta

Ohjelmaan voidaan lukea muiden ohjelmien tekemää palkka-aineistoa. Tarkempi ohje on kappaleessa 20.

# 6.10. Tulorekisterin palkka-aineiston teko

Valinta päävalikosta: Palkkakirjaukset *→* Tulorekisterin palkka-aineiston teko

Tämä voidaan valita ohjelmassa myös kohdasta Ylläpidot → Tulorekisteri → Palkka-aineiston teko (xml)

Katso ohjeet käyttöohjeen kohdasta 25.7.

Helsingin ATK-Palvelu Oy:n Henix-palkanlaskennan käyttöohje, versio 21u

# 7. Tulostukset

Esikatseluruutu

#### Valinta päävalikosta: Tulostukset

Ohjelmassa on kattavat perustulosteet henkilöistä, palkkakausista, palkkalajeista ja tilastoinnista. Jos ohjelman vakiotulostukset eivät riitä, voi käyttäjä määritellä omia tulostuksia ohjelmalla *Omien listojen määritys* sekä ohjelmalla *Määriteltävät selaukset/listat*. Tulostusohjelmat eivät päivitä mitään, joten listat voidaan tulostaa kuinka usein ja kuinka monta kertaa tahansa.

Listat voidaan tulostaa ruudulle (esikatselua varten), kirjoittimelle tai tiedostoon (tekstinä, rtf-tekstinä, pdf-muodossa tai htmlmuodossa, jolla lista voidaan lähettää sähköpostilla tai lukea esim. Exceliin, jolloin tiedot ovat omissa sarakkeissa). Tulostuksen saadaan myös suoraan listamuodossa ohjelman teksturiin tai Wordiin (tämä edellyttää, että tietokoneeseen on asennettu Word-tekstinkäsittelyohjelma) muokattavaksi ennen lopullista tulostusta. Lisäksi tiedot voidaan suoraan siirtää Exceliin (tämä edellyttää, että tietokoneeseen on asennettu Excel-taulukkolaskenta-ohjelma). Listoille voidaan myös asettaa ylä-, ala- ja vasen marginaali sekä merkistön (fontin) nimi ja koko. Jos leveä tulostus (A4 vaakatasossa) tulostetaan pystysuunnassa, ohjelma skaalaa tulostustekstin pienemmäksi, jotta teksti sopii sivulle.

#### Halutun listan valinnan jälkeen ohjelma kysyy:

Tulostetaanko **ruudulle, kirjoittimelle vai tiedostoon**. Tiedostoon tulostettaessa, ohjelma kysyy tiedoston nimen, johon lista tallennetaan. Ruudulle tulostettaessa tulostus tapahtuu väreissä, mutta jos käytössä oleva kirjoitin ei tulosta värejä, tulostuvat värit kirjoittimelle harmaasävyinä. Ruudulle tulostuksen jälkeen voidaan tulostaa kirjoittimelle valitsematta tulostuslistaa uudestaan. Tiedostoon tallennettaessa valitaan myös tallennusmuoto, joka voi olla tekstinä, rtf-tekstinä, html-muodossa tai pdf-muodossa.

Ohjelma myös kysyy **raja-arvot** tulostettaville kentille. Listalle voidaan valita vain halutut tiedot antamalla haluttuihin kenttiin mistä- ja mihin-arvot, joiden väliset tiedot valitaan tulostukseen. **Näkymä**-komennolla voidaan katsoa selausruudussa, mitä tietoja tulostuu annetuilla raja-arvoilla. **R**-painikkeella voidaan syöttää halutut tulostettavat arvot pilkulla eroteltuina (esim. henkilöt *1,5,344*). **C**-painike tyhjentää rajausarvot.

**Tulostusmarginaali-**ikonia klikkaamalla voidaan tulostusfontti ja fontin koko valita. Kun tulostusmarginaalit on muutettu, otetaan ne *Ok*-valinnalla käyttöön ohjelman sulkemiseen saakka. Jos tulostusmarginaalit tallennetaan *Talleta*-näppäimellä, ovat muutetut tulostusmarginaalit seuraavilla käynistyskerroilla automaattisesti käytössä.

| On Meidön Liike Ab                  |                         |                    |                          | TTI d\/ärta   | non Voikko   |          |         |                       |
|-------------------------------------|-------------------------|--------------------|--------------------------|---------------|--------------|----------|---------|-----------------------|
| Oy Merdan Llike Ab                  |                         | P                  | ALKKAKOR                 | i i i virta   | inen veikko  |          |         |                       |
| 00370 HELSINKI                      |                         | 1                  | 7.10.2006                |               |              |          |         |                       |
| Virtanen Veikko                     |                         |                    |                          |               |              |          |         |                       |
| 280247-124P<br>Vero%,lisä%,raja:    |                         |                    | 26,0 % , 43,0            | ) % , 20.182, | 55 euro      |          |         |                       |
|                                     | Tammi                   | Helmi              | Maalis                   | Huhti         | Touko        | Kesä     | Heinä   | EI                    |
| <b>Rahapalkka</b><br>Kesälomapalkka | 5047,33                 | 2500,00            | <b>2500,00</b><br>600.00 | 5150,00       | 3750,00      | 9000,00  | 2500,00 | <b>5000,0</b><br>40.0 |
| YHT:<br>Luontoisedut:               | 5047,33<br>122.00       | 2500,00<br>122,00  | 3100,00<br>122.00        | 5150,00       | 3750,00      | 9000,00  | 2500,00 | 5040,0                |
| Enn.pid.al.yht:                     | 5169,33                 | 2622,00            | 3222,00                  | 5150,00       | 3750,00      | 9000,00  | 2500,00 | 5040,0                |
| Ennakonpidätys                      | -1653,11                | -839,41            | -1099,54                 | -1642,66      | -1326,58     | -3012,24 | -789,08 | -1595,3               |
| Eläkevak.                           | -265,79                 | -120,61            | -148,21                  | -284,85       | -183,75      | -469,50  | -115,00 | -292,3                |
| Tyött.vak.                          | -21,67                  | -6,56              | -8,06                    | -18,02        | -13,12       | -37,50   | -8,75   | -17,6                 |
| Ay                                  | -56,14                  | -1,89              | -11,19                   | -79,82        | -58,12       | -139,50  | -38,75  | -78,1                 |
| Kust.korvaukset:                    |                         |                    | 76.00                    |               |              |          |         |                       |
| Muut vanennykset<br>Netto           | 3050.62                 | -200,00<br>1331,53 | -75,00<br>1758.00        | 3124.65       | 2168 43      | 5341.26  | 1548 42 | 3056.5                |
| nono                                | 5050,02                 | 100 1,00           | 11 50,00                 | 5124,05       | 2100,40      | 5541,25  | 1010,12 | 5050,5                |
|                                     |                         |                    |                          |               |              |          |         | >                     |
|                                     |                         |                    |                          |               |              |          |         |                       |
|                                     |                         |                    | —                        |               |              |          | _       |                       |
| <u>T</u> ulosta sivu                | f <u>u</u> losta kaikki | Ki                 | rjoitin: MIN             | OLTA-QMS      | magicolor 31 | 00       | •       | <u>S</u> ulje         |
|                                     |                         |                    | Zaam: HOE                |               |              |          | _       |                       |

# Esikatseluruudusta voidaan tulostaa kirjoittimelle **Tulosta kaikki** -komennolla. Käsiteltävä sivu saadaan tulostettua **Tulosta** sivu -komennolla. Popup-valikosta (paina hiiren oikeanpuoleista painiketta ruudun alalaidassa esim. *Tulosta sivu* -painikkeen yläpuolella tyhjässä kohdassa) saadaan tallennettua tuloste tiedostoon **pdf-muodossa**. Pdf-tallennukseen voidaan valita ruudussa näkyvä (käsiteltävä) sivu, kaikki sivut yhteen tiedostoon tai kukin sivu erilliseen tiedostoon.

Kirjoitin voidaan valita Kirjoitin-valinnasta. Esikatselukokoa voidaan muuttaa Zoom-komennolla.

Ruudussa voidaan tulostusta selata sivuttain sivuskrollausvalinnalla ja nuolilla, eli voidaan katsoa haluttua sivua.

# 7.1. Palkkakauden listat

Palkkakauden listat sisältävät normaalisti palkkojen maksatuksen jälkeen ajettavia tulostuksia. Esim. pankkisiirrot ja palkkalista. Osa palkkakauden listoista on valittavissa myös valikon *Palkkakirjaukset* alta.

### 7.1.1. Palkkakortti

Valinta päävalikosta: Tulostukset → Palkkakauden listat → Palkkakortti

Palkkakortit (palkkalaskelmat, palkkatositteet) henkilöille tulostetaan maksatuksen jälkeen. Palkkakortti sisältää palkkatositteen yhteissummat ja palkkarivit sekä kumulointitiedot vuoden alusta.

Parametritiedoissa määritellään mm. nämä:

- kumulointikentät, jotka halutaan tulostuvan henkilön palkkakortille
- tulostetaanko palkkakortille henkilön sotu, pankkitilin numero tai osoite
- tulostetaanko ennakonpidätyksen laskentatapa (millä prosenteilla ennakonpidätys on laskettu)
- tulostetaanko parake-tiedot
- tulostetaanko palkkatositteelle jokin vakioteksti

Tarkemmat ohjeet parametrivalinnoista löytyvät käyttöohjeen kohdasta 5.5.6. Palkkakortille voidaan lisätä henkilökohtainen vakioteksti kohdassa *Ylläpidot* => *Henkilöt* => *Kumuloidut summat* 3 => Työntekijän palkkakortin loppuun tulostuva teksti, ks. käyttöohjeen kohta 5.1.

#### 7.1.2. Pankkitietojen yhteenvetolista

Valinta päävalikosta: Tulostukset → Palkkakauden listat → Pankkitietojen yhteenvetolista

Pankkitietojen yhteenvetolistaan tulostuu henkilön tiedot, henkilön pankkitilin numero ja maksettava summa. *Maksatettu*-sarakkeessa oleva tieto -1 tarkoittaa, että tosite on maksatettu ja 0, että se on vielä maksattamatta.

# 7.1.3. Pankkisiirrot

Valinta päävalikosta: *Tulostukset* → *Palkkakauden listat* → *Pankkisiirrot* 

Pankkisiirrot toimitetaan pankkiin pankkitietojen yhteenvetolistan tai konekielisen aineiston sijasta.

Pankkisiirtolomakkeet iban-tilinumeroilla ja bic-koodeilla tulostetaan valinnalla *Palkkakirjaukset → Pankkisiirrot (iban)* 

#### 7.1.4. Palkkalista

Valinta päävalikosta: Tulostukset → Palkkakauden listat → Palkkalista

Palkkalistaan tulostuu halutun palkkakauden yhteenvetotiedot henkilöittäin. Palkkalista on kirjanpitoon, eli palkkalista on kirjanpidon tosite, ks. myös *kustannuspaikkaerittely*, kpl 7.4.6. Jos samassa kuukaudessa on ollut useita eri palkkakausia, nämä saadaan tulostettua samaan palkkalistaan valinnalla *Tulostukset* => *Muut listat* => *Palkkalista halutuista kausista*, ks. käyttöohjeen kohta 7.4.3.

Palkkalistan loppuun tulostuu työnantajan **sava-maksu, ennakonpidätykset** ja **työnantajan eläkemaksu**. Näiden tietojen maksuprosentit määritellään parametreissa ja/tai palkkakauden ylläpidossa. Ohjelma on tallentanut maksatuksessa kullekin palkkatositteelle eläkelajin. Tulostus laskee summat parametreissa olevien tulostusajankohdan prosenttien mukaan, eli jos parametreissa muutetaan työnantajan TyEL–prosentti, käytetään tulostettaessa palkkalista uutta prosenttia. Työnantajan summat ovat laskennallisia, eivätkä tallennu. Työnantajan sairausvakuutusmaksu lasketaan kaikista sava-maksun alaisiksi merkityistä palkoista (eli sekä henkilölle että palkkalajille on merkitty, että maksetaan sava). Jos tositteen eläkelaji=*ei* ja henkilön työttömyysvakuutusmaksulaji=*yrittäjä*, katsotaan ko. tosite yel:iin kuuluvaksi.

Jos Parametreihin *Tulostukset 2*-sivulle on määritelty, että palkkalistan lopuksi tulostetaan *kausiveroilmoitus* (kun tulostus koskee yhtä kuukautta), tulostuu kausiveroilmoituslomake palkkalistan jälkeen. Kausiveroilmoituksesta näkyvät valitun kuukauden työnantajasuoritustiedot. Parametreissa voidaan valita myös, että kausiveroilmoituksen lisäksi tulostetaan **maksupankkisiirto kuukauden työnantajasuorituksista** (sava-maksut ja ennakonpidätykset).

# 7.2. Henkilölistat

Henkilövalikon tulostukset tulostavat tietoja henkilötaulusta. Näitä tulostuksia voidaan tulostaa aina tarvittaessa.

# 7.2.1. Henkilöluettelo

Valinta päävalikosta: Tulostukset → Henkilölistat → Henkilöluettelo

Henkilöluetteloon tulostetaan henkilön numero, nimi, sotu ja ammattinimike.

# 7.2.2. Henkilöluettelo aakkosjärjestyksessä

Valinta päävalikosta: Tulostukset → Henkilölistat → Henkilöluettelo aakkosjärjestyksessä

Henkilöluetteloon aakkosjärjestyksessä tulostetaan henkilön numero, nimi, sotu ja ammattinimike henkilön aakkostunnuksen mukaisessa järjestyksessä.

# 7.2.3. Päättyneet työsuhteet

Valinta päävalikosta: Tulostukset → Henkilölistat → Päättyneet työsuhteet

Listalle tulostetaan henkilöt, joille on merkitty henkilön tietoihin työsuhteen päättymispäivämäärä.

#### 7.2.4. Palkanmaksuvakiot

Valinta päävalikosta: Tulostukset → Henkilölistat → Palkanmaksuvakiot euro

Listalle tulostetaan henkilöittäin henkilölle määritellyt palkanmaksuvakiot, kuten kuukausipalkka, tuntipalkkavakio jne.

#### 7.2.5. Osoiteluettelo

Valinta päävalikosta: Tulostukset → Henkilölistat → Osoiteluettelo

Listalle tulostuu henkilöiden nimi ja osoitetiedot sekä puhelinnumero.

# 7.2.6. Keskituntiansiot

Valinta päävalikosta: Tulostukset → Henkilölistat → Keskituntiansiot

Listalle tulostuu henkilöittäin keskituntiansiokertymät halutusta vuosineljänneksestä. (Palkkakauden ylläpidossa määritellään, mille vuosineljännekselle se kuuluu ja palkkalajin ylläpidossa määritellään, kumuloidaanko se kta:han.)

Jos kohtaan Päivitä vastaa K, päivittyy keskituntiansiot henkilöiden ylläpidon vakiopalkkasivun keskituntiansioksi.

Ohjelmassa saadaan myös lista keskituntiansiot palkkakausittain (Selaukset  $\rightarrow$  Valintaselaus  $\rightarrow$  Keskituntiansiot palkkakausittain).

# 7.3. Henkilötilastot

Tämän valikon ohjelmilla saadaan tulostettua henkilöistä erilaisia tilastoja ja muita summaraportteja.

# 7.3.1. TyEL-vuosi-ilmoitustiedot

Valinta päävalikosta: Tulostukset → Henkilötilastot → TyEL-vuosi-ilmoitus

# Huom. Tyel-vuosi-ilmoituksia ei toimiteta Verottajalle enää vuoden 2018 jälkeen vaan tyel-tiedot ilmoitetaan tulorekisteriin joka palkanmaksun yhteydessä.

Tyel-vuosi-ilmoituksessa on TyEL:n alaisiin palkkoihin laskettavien henkilöiden osuus TyEL-kertymistä.

Summat lasketaan maksatetuista palkkatositteista (ei henkilöylläpitojen Kumuloidut summat 2 –sivulla olevasta TyEL-maksun peruste euro –kentästä).

Parametreissa voidaan määritellä, että ohjelma tekee TyEL-aineistosta samalla Tyvi-muotoisen tiedoston. Määritellään tiedoston nimi, esim. *C:\Tyel\tyelvuosi.txt*. Huomioi, ettei ohjelma luo automaattisesti kansioita vaan ainoastaan tyvi-aineiston.

Henkilöiden ylläpidossa voidaan merkitä palkattomat poissaolot.

#### 7.3.3. TyEL-kuukausi-ilmoitus

Valinta päävalikosta: Tulostukset → Henkilötilastot → TyEL-kk-ilmoitus

TyEL:in alaiset henkilöt tulostuvat listalle kuukausittain. Palkka huomioidaan palkkakauden ylläpidossa olevaan maksatuspäivämäärän mukaiseen kuukauteen.

Parametreissa voidaan määritellä, että ohjelma tekee TyEL-aineistosta samalla Tyvi-muotoisen tiedoston.

### 7.3.4. TyEL-erittely

Valinta päävalikosta: Tulostukset → Henkilötilastot → TyEL-erittely

Saadaan henkilöittäin kunkin kuukauden TyEL-summat. Palkka huomioidaan palkkakauden ylläpidossa olevaan maksatuspäivämäärän mukaiseen kuukauteen.

#### 7.3.5. VEL-kuukausi-ilmoitustiedot

Valinta päävalikosta: Tulostukset → Henkilötilastot → VEL-kuukausi-ilmoitustiedot

Ohjelma tulostaa valtion eläkelain (=VEL) alaisuudessa olevien tiedot. Palkka huomioidaan palkkakauden ylläpidossa olevaan maksatuspäivämäärän mukaiseen kuukauteen.

#### 7.3.6. VEL-vuosi-ilmoitustiedot

Valinta päävalikosta: Tulostukset → Henkilötilastot → VEL-vuosi-ilmoitustiedot

Ohjelma tulostaa valtion eläkelain (=VEL) alaisuudessa olevien tiedot.

#### 7.3.7. Työntekijän osuus eläke- ja työttömyysvakuutusmaksusta

Valinta päävalikosta: Tulostukset → Henkilötilastot → Työntekijän osuus eläke- ja tyött.maksuista

Listalle tulostuu henkilöittäin TyEL-peruste, työntekijän osuus eläkemaksusta ja työttömyysvakuutusmaksukertymä.

#### 7.3.8. Jäsenmaksukertymät

Valinta päävalikosta: Tulostukset → Henkilötilastot → Jäsenmaksukertymät

Listalle tulostuu henkilöittäin ammattiliiton (ay) jäsenmaksukertymät.

Katso myös muissa tulostuksissa olevat listat Ay-jäsenmaksut osastoittain ja Ay-jäsenmaksujen selvitys liitoille.

#### 7.3.9. Kesälomakertymät

Valinta päävalikosta: Tulostukset → Henkilötilastot → Kesälomakertymät

Listalle tulostuu henkilöittäin kesälomakertymien summat. Tämä lista ei päivitä henkilön tietoihin kesälomakertymiä, joten tämä voidaan tulostaa milloin tahansa. Onkin suositeltavaa, että uusille henkilöille tulostetaan ensimmäisen palkanmaksuajon jälkeen tämä, jotta voidaan tarkastaa, laskeeko ohjelma kesälomakertymän toivotulla tavalla.

Ohjelmassa on myös *Vuosilomapalkan laskenta* (kts. laskennat ja nollaukset), joka päivittää lasketun lomapalkan henkilön tietoihin. Kesälomakertymistä ja niiden nollauksesta, ks. myös käyttöohjeen kohdat 5.7.2. ja 5.7.7. sekä luku 16.

# 7.3.10. Projektierittely henkilöittäin

Valinta päävalikosta: Tulostukset → Henkilötilastot → Projektierittely henkilöittäin

Listalle tulostuu tunnit ja eurot henkilöittäin projekteista ja työnumeroista. Projektien käyttö määritellään parametreissa ja palkkalajeilla. Tulostus voidaan rajata henkilöiden, palkkakausien, projektien ja työnumeroiden mukaan.

Kustannuspaikkaerittely (7.4.6) tulostaa samat summat projekteittain (tässä ne ovat henkilöittäin).

#### 7.3.11. Palkkatodistus

Valinta päävalikosta: Tulostukset → Henkilötilastot → Palkkatodistus

Palkkatodistukseen tulostuu henkilön palkkatietoja. Tätä listaa työntekijä tarvitsee asioidessaan joissain virastoissa.

Parametreissa (*Tulostukset 2* –sivulla) määritellään, mitkä henkilön kesälomakertymäkentät tulostetaan *Lomarahat ja lomakorvaus –kohtaan*. Katso myös käyttöohjeen kohdat 5.5.9. ja 13.

Kohtaan Vuoro- tai kausilisät tulostuu tieto henkilön ylläpitojen Kumuloidut summat 2 –sivulla olevasta Vuorotyölisät euro – kentästä.

Parametreissa (Tulostukset-sivulla) voidaan määritellä, ettei palkkatodistukseen tulosteta työsuhteen alku- ja loppupäivämääriä.

Viime palkkakausi -sarakkeeseen tulee tiedot siitä maksatetusta palkkakaudesta, jonka jokin pvm on myöhäisin.

#### 7.3.12. Erittely palkkariveistä palkkalajeittain

Valinta päävalikosta: Tulostukset → Henkilötilastot → Erittely palkkariveistä palkkalajeittain

Jos halutaan tietyistä palkkalajeista tulostaa yhteenvetoja, saadaan tällä ohjelmalla tulostettua haluttujen henkilöiden halutut palkkalajit. Esim. jos halutaan tietää, kenelle on palkkalajilla *10 Ylityö 50 %* maksettu ylitöitä, voidaan lista rajata ko. palkkalajiin tai jos tarvitaan vakuutusyhtiötä varten tieto jonkin palkkalajin työtuntimääristä tai palkkasummista.

# 7.3.13. Palkkakortit (palkkalaskelmat)

Valinta päävalikosta: Tulostukset → Henkilötilastot → Palkkakortit

Voidaan tulostaa palkkakortit useammasta kaudesta kerrallaan. Esim. saadaan henkilön koko vuoden palkkakortit.

#### 7.3.14. Palkkakorttiyhteenveto

Valinta päävalikosta: Tulostukset → Henkilötilastot → Palkkakorttiyhteenveto

Listalle tulostuu henkilöittäin palkkakaudet, kumuloidut tiedot vuoden alusta (halutut kumulakentät määritellään parametreissa *Tulostukset*-sivulla) sekä kustakin palkkakaudesta yhteenveto. Yksittäiset palkkatapahtumat eivät tähän listaan tulostu, vaan ne saadaan tulostettua seuraavalla listalla (kts. Palkkakorttiyhteenveto 2).

Parametreissa (*Tulostukset*-sivulla) määritellään, montako saraketta palkkakausia tulostetaan vierekkäin. Jos sarakkeet eivät mahdu lomakkeelle, on sarakemäärää pienennettävä.

Katso myös *kustannuspaikkaerittely*, jossa saadaan esim. henkilöittäin vuoden summien tai haluttujen palkkakausien yhteissummat, käyttöohjeen kohta 7.4.6.

# 7.3.15. Palkkakorttiyhteenveto 2

Valinta päävalikosta: Tulostukset → Henkilötilastot → Palkkakorttiyhteenveto 2

Listalle tulostuu henkilöittäin kunkin palkkakauden ennakonpidätys ja palkkatapahtumat.

#### 7.3.16. Palkkakortti kk-yhteenveto

Valinta päävalikosta: *Tulostukset* → *Henkilötilastot* → *Palkkakortti kk-yhteenveto* 

Listalle tulostuu yhden henkilön tiedot yhdelle sivulle. Tulostetaan 12 kuukautta rinnakkain. Parametreissa määritellään palkkalajit, jotka halutaan listalle eriteltyinä.

Ohjelma tulostaa palkat palkkakauden maksupvm:n mukaiseen kuukauteen.

#### 7.3.17. Palkkaryhmät (parake)

Valinta päävalikosta: Tulostukset → Henkilötilastot → Palkkaryhmät

Henkilöt palkkaryhmittäin. Tulostaa parakepalkoissa käsiteltävät tiedot: palkkaryhmä, TKO, HKO%, HKO, PP, APO, AP.

Jos henkilön tietoihin ei ole avattu palkkaryhmää (A, B tai C), henkilöä ei valita tulostukseen.

#### 7.3.18. Palkkatilasto

Valinta päävalikosta: Tulostukset → Henkilötilastot → Palkkatilasto

Tulostaa metallin palkkaryhmätilaston halutulta vuosineljännekseltä. Palkkaryhmät A, B ja C: työntekijöiden lukumäärä, aikapalkka tunnit ja keskim. tuntiansio, suorituspalkan tunnit ja keskim. tuntiansio ja edelliset yhteensä.

Jos henkilön tietoihin ei ole avattu palkkaryhmää (A, B tai C), henkilöä ei valita tulostukseen.

Tulostukseen valitaan palkkalajit, jotka kuuluvat aikapalkkaan tai suorituspalkkaan (tämä määritellään palkkalajien ylläpidossa).

#### 7.3.19. Vuosi-ilmoitukset painetulle lomakkeelle

Valinta päävalikosta: Tulostukset → Henkilötilastot → Vuosi-ilmoitukset painetulle lomakkeelle

# Huom. Vuosi-ilmoituksia ei toimiteta Verottajalle enää vuoden 2018 jälkeen vaan palkkatiedot ilmoitetaan tulorekisteriin joka palkanmaksun yhteydessä.

Vuosi-ilmoitus tulostuu painetulle lomakkeelle. Vuosi-ilmoitus täytyy toimittaa vuosittain verottajalle. Ilmoituksesta selviää kaikkien henkilöiden (työntekijöiden) saama palkka. Ohjelma tulostaa myös vuosi-ilmoituslomakkeen, joten tulostus tehdään tyhjälle paperille. Ohjelma tulostaa ensin päätoimiset työntekijät, sitten sivutoimiset ja lopuksi lähdeverolliset. Näiden jälkeen tulostuu yhteenveto tulostetuista vuosi-ilmoituksista. Yhteenvetoa ei enää toimiteta verottajalle, mutta se on jätetty ohjelmaan yrityksen palkkatietojen tarkastuslistaksi. Vuosi-ilmoitukselle tulostuvat kentät nähdään taulukosta, ks. käyttöohjeen kohta 7.3.22.

Vuodenvaihteen toiminnoista on selitetty enemmän käyttöohjeen kappaleessa 21.

Vuosi-ilmoitukset voidaan toimittaa myös Tyvi-aineistolla. Ks. seuraava kohta.

#### 7.3.20. Vuosi-ilmoitukset TYVI-tiedostoon

Valinta päävalikosta: Tulostukset → Henkilötilastot → Vuosi-ilmoitukset TYVI-tiedostoon

Ohjelma tekee Tyvi-aineiston vuosi-ilmoituksista. Tyvi-aineistoon tallentuu samat tiedot kuin yllä olevassa *Vuosi-ilmoitukset painetulle lomakkeelle* –kohdassa tulostuu lomakkeelle.

Parametrien Pankkitilit-sivulla määritellään tiedostonimi, johon ohjelma tekee Tyvi-aineiston. Ks. kohta 5.5.4.

Tyvi-aineiston lähetys Tyvi-operaattorille edellyttää tunnusten saamista Tyvi-operaattorilta. Tyvi-aineistojen lähetyksestä on lisätietoa myös verottajan internet-sivuilla <u>www.vero.fi</u>. Tyviaineisto voidaan testata verottajan sivulla ilman että sitä vielä lähetetään eteenpäin. Testaus ja lähetys voidaan suorittaa verottajan internet-sivulla <u>https://www.ilmoitin.fi</u>

# 7.3.21. Ennakonpidätystodistus

Valinta päävalikosta: Tulostukset → Henkilötilastot → Ennakonpidätystodistus

Tällä ohjelmalla saadaan tulostettua henkilöiden ennakonpidätystodistukset, jotka toimitetaan palkansaajille. Ennakonpidätystodistuksen toimittaminen palkansaajalle ei ole pakollista. Ennakonpidätystodistuksesta selviää henkilölle vuoden aikana maksettu palkka, ennakonpidätys ja muut palkanmaksuun liittyvät tiedot.

# 7.4. Muut listat

Muiden listojen tulostukset sisältävät harvemmin tarvittavia tulostuksia. Tällaisia ovat mm. lista palkkakausista ja lista palkkatapahtumalajeista.

# 7.4.1. Palkkakaudet

Valinta päävalikosta: Tulostukset → Muut listat → Palkkakaudet

Listalle tulostuu palkkakausista palkkakauden numero, palkkakauden nimi, veropäiväjakso ja palkkakauden päivämäärät.

# 7.4.2. Palkkatapahtumalajit

Valinta päävalikosta: Tulostukset → Muut listat → Palkkatapahtumalajit

Listalle tulostuu palkkalajeista palkkalajin numero, nimitys, lajiryhmä (esim. rahapalkka tai luontaisetu) ja kirjausten laskentakaavat *määrä-, ahinta-, kerroin-* ja *yhteensä-*kentälle.

# 7.4.3. Palkkalista halutuista kausista

Valinta päävalikosta: Tulostukset → Muut listat → Palkkalista halutuista kausista

Listalle tulostuu samat tiedot, kuin normaalille palkkalistalle, mutta tähän voidaan valita useampi palkkakausi. Jos esim. kuukaudessa on useita palkkakausia, nähdään listasta kk:n sava-maksut, ennakonpidätykset ja näiden yhteissumma sekä tyelmaksujen summa. Ks. myös käyttöohjeen kohta 7.1.4.

# 7.4.4. Henkilöryhmien nimet

Valinta päävalikosta: Tulostukset → Muut listat → Henkilöryhmien nimet

Listalle tulostuu henkilöryhmien nimet. Henkilöiden ylläpidossa määritellään mihin henkilöryhmään työntekijä kuuluu.

# 7.4.5. Kustannuspaikkojen nimet

Valinta päävalikosta: Tulostukset → Muut listat → Kustannuspaikkojen nimet

Listalle tulostuu kustannuspaikkojen nimet. Henkilöiden ylläpidossa määritellään mihin kustannuspaikkaan työntekijä kuuluu.

# 7.4.6. Kustannuspaikkaerittely/kirjanpidon tilierittely

Valinta päävalikosta: Tulostukset → Muut listat → Kustannuspaikkaerittely

Listalle tulostuu yhteenvetoja halutuista palkkakausista: palkkasummat, kirjanpidon tilierittely, kustannuspaikkaerittely, projektierittely. Jos parametreissa on määritelty siirtotiedosto kirjanpitoon, tekee ohjelma sen automaattisesti aina kustannuspaikkaerittelyn tulostuksessa. Siirtotiedoston luku tapahtuu valitsemalla Henix-kirjanpito-ohjelmassa *Ylläpidot* > *Apuohjelmat* > *Ohjelman lisätoiminnot* > *Lue kirjanpidon välitiedosto (siirtotiedosto)*.

Myös tapaturmavakuutus, ryhmähenkivakuutus ja työttömyysvakuutus lasketaan työntekijöiden pidätyksenalaisesta tulosta, eli kaikista muista, paitsi yrittäjän (henkilön tiedoissa määritelty) pidätyksenalaisesta tulosta. Jos parametreissa prosentiksi on syötetty nolla, ei näitä tietoja näytetä. Jos mukana on lähdeverollisia henkilöitä, näiden summat eritellään päätoimisista ja sivutoimisista. Jos mukana on yrittäjiä (määritellään henkilötiedoissa), myös nämä eritellään muista henkilöistä.

Tapaturmavakuutus, ryhmähenkivakuutus ja työttömyysvakuutusmaksu lasketaan pidätyksen alaisesta palkasta. Lomapalkkavaraus lasketaan kaikista pidätyksenalaisista palkoista.

Tulostusrajauksen Maksukuukaudet ottaa kk:t palkkakauden Maksupvm:n mukaiseen kuukauteen.

Työnantajan sava-, tyel-maksu ym. eivät kohdistu kustannuspaikoille tai projekteille, sillä niille kohdistuvat vain palkkatapahtumariveinä syötetyt palkat. Jos rajataan tulostus kustannuspaikoittain, ei näitä summia tulosteta.

# 7.4.7. Ay-jäsenmaksut osastoittain

Valinta päävalikosta: Tulostukset → Muut listat → Ay-jäsenmaksut osastoittain

Listalle tulostuu ammattiliitoittain ja ammattiosastoittain yhteenveto jäsenmaksuista.

Katso myös lista Ay-jäsenmaksujen selvitys liitoille sekä lista Jäsenmaksukertymät.

# 7.4.8. Ay-jäsenmaksujen selvitys liitoille

Valinta päävalikosta: Tulostukset → Muut listat → Ay-jäsenmaksujen selvitys liitoille

Listalle tulostuu ammattiliitoittain erittely jäsenmaksuista.

### 7.4.9. Verottajalle pyyntö ennakonpidätystietojen suorasiirrosta

Valinta päävalikosta: Tulostukset → Muut listat → Verottajalle pyyntö ennakonpidätystietojen suorasiirrosta

Ohjelma kysyy hakemiston, johon tiedosto tallennetaan. Tallenna se esim. muistipalikalle txt-muodossa, jolloin hakemistoksi ja tiedostoksi kirjoitetaan esim. F:\Suorasiirtoaineistopyyntö.txt. Jos haluat tallentaa tiedoston C-asemalle, tee se olemassa olevaan kansioon tai luo uusi.

Henkilön ylläpidossa *Lisätiedot*-välilehdellä määritellään, pyydetäänkö ko. henkilöltä suorasiirtoaineistoon myös *veronumero*. Jos et tiedä palkansaajan sotua, Verottaja kehottaa laittamaan tiedoksi 010101-UUUU.

Kun suorasiirtoaineisto on saapunut, nouda se ilmoitin.fi-palvelun kautta Katso-tunnuksilla ja tallenna se esim. muistipalikalle. Aineiston nimen alkuosa on verottajalla VKESSPAE. Voit muuttaa nimeä tallennuksessa, esim. EnnPidSuorasiirtoaineisto.txt. Aineiston päivitys tehdään seuraavalla toiminnolla (7.4.10).

#### 7.4.10. Päivitä verottajan enn.pid. suorasiirtotiedosto

Valinta päävalikosta: Tulostukset → Muut listat → Päivitä verottajan enn. pid. suorasiirtotiedosto

Tällä valinnalla luetaan tallentamasi suorasiirtoaineisto palkkaohjelmaan. Ohjelma näyttää tulosteella aineistossa olevat tiedot. Tiedot (veronlaskentatapa, pidätysprosentit, veronumero jne.) kohdistetaan henkilötunnuksen perusteella henkilöille. *Ylläpidot* => *Henkilöt* => *Verotustiedot* -sivulle tulevat näkyviin uudet verotustiedot.

Halutessasi voit nollata veronlaskentakertymät kaikilta henkilöiltä kerralla, valitsemalla ohjelmassa *Ylläpidot* => *Tyhjennykset ja nollaukset* => *Verokertymien laskentaperusteiden nollaus* (ks. käyttöohjeen kohta 5.7.8.). Jos palkansaaja on valinnut verokortin B-tavan eli yhden tulorajan mukaisen laskennan, tulee hänen verotustietoihinsa korjata laskentatavaksi *portaikkoverokortti* ja lisätä ennakonpidätystiedot käsin (ks. käyttöohjeen kohta 5.1).

# 7.5. Omat listat (omien listojen tulostus)

Valinta päävalikosta: Tulostukset → Omat listat

Ohjelman valmiiden tulosteiden lisäksi voit tehdä omia listoja, jotka sitten näkyvät tässä valikossa.

Voit määritellä omia listoja valitsemalla ohjelmassa *Ylläpidot* => *Listat/lomakkeet* => *Omien listojen määritys*. Ohjeet omien listojen määritykseen löytyvät käyttöohjeen kohdasta 5.6.2. Kun oma lista on nimetty ja määritelty sekä tallennettu, näkyy se sen jälkeen tässä valikossa sille annetulla nimellä. Tämän jälkeen voidaan valita ko. lista, tehdä siinä määritellyt rajaukset ja tulostaa se.

Huom! Kun vaihdat konetta ja asennat ohjelman uudelle koneelle, eivät nämä listat siirry uudelle koneelle varmuuskopiossa niin kuin muut palkanlaskennan tiedot. Jos haluat siirtää myös itse määrittelemäsi listat, siirrä luomasi listatiedosto vanhalta koneelta uudelle esim. muistitikulla. Tiedoston nimi on itse sille antamasi nimi ja tiedostopääte .Lst, eli esim. OmaLista.Lst. Jos et ole tehnyt omia listoja, mitään listatiedostoja ei silloin tarvitse siirtää itse käsin.

Omia listoja voidaan laajemmin määritellä valinnalla Selaukset → Määriteltävät selaukset/listat

Katso myös valinta Selaukset → Dynaamiset selaukset, jossa voidaan myös tietoja selata/tulostaa halutussa muodossa.

# 9. Selaukset

Valinta päävalikosta: Selaukset

Ohjelmassa on useita tapoja selata tietoja. Tulostukset voidaan tulostaa ruudulle esikatseluruutuun, jota voidaan selata. Varsinaisissa selausruuduissa voidaan selata tilejä, vientejä, kustannuspaikkoja, laskentakohteita, laskureskontra-asiakkaita ja projekteja.

Selausruutuja voidaan myös käyttää tulostuksiin, koska niissä saadaan halutut tiedot rajattua haluttuun järjestykseen.

Katso myös kohta Selausruudut.

# 9.1. Analyysiselaukset

Analyysiselauksissa voidaan selata haluttuja tietoja.

Palkkatositteita ja palkkarivejä voidaan selata halutussa järjestyksessä. Tiedot saadaan myös rajattua haluttuihin tietoihin.

#### Analyysiselaukset sisältävän myös drill down -toiminnon, katso tarkemmin kappaleesta 19.

| 📬, Palkkatositteiden_   | analy | yysiselaus |            |              |                     |                       |              |
|-------------------------|-------|------------|------------|--------------|---------------------|-----------------------|--------------|
| Hlö                     |       | Tositenro  | Rahapalkka | Luontoisedut | Kustannuskorvaukset | Pidätyksenalainentulo | konpidätys 🔺 |
|                         |       | 1          | 9326,00    | 0,00         | 686,00              | 9326,00               | 2425,00      |
|                         |       | 4          | 9200,00    | 0,00         | 820,00              | 9200,00               | 2392,00      |
| 4 Materia Malla         |       | 17         | 10000,00   | 0,00         | 0,00                | 10000,00              | 1315,00      |
| T Virtanen Veikko       |       | 18         | 0,00       | 100,00       | 0,00                | 100,00                | 10,00        |
|                         |       | 21         | 1250,01    | 0,00         | 0,00                | 1250,01               | 125,00       |
|                         |       | 24         | 10000,00   | 0,00         | 0,00                | 10000,00              | 1000,00      |
| 1 Virtanen Veikko yhtee | ensä  |            | 39776,01   | 100,00       | 1506,00             | 39876,01              | 7267,00      |
|                         |       | 2          | 6700,00    | 0,00         | 0,00                | 6700,00               | 1427,00      |
|                         |       | 3          | 6700,00    | 0,00         | 188,00              | 6700,00               | 1427,00      |
| 2 Sippola Sanelma       |       | 5          | 36,00      | 0,00         | 0,00                | 36,00                 | 5,00         |
|                         |       | 19         | 6700,00    | 0,00         | 0,00                | 6700,00               | 1072,00      |
|                         |       | 20         | 804,00     | 0,00         | 0,00                | 804,00                | 128,00       |
| 2 Sippola Sanelma vhte  | ensä  |            | 20940.00   | 0.00         | 188.00              | 20940.00              | 4059.00      |
|                         |       |            |            |              |                     | Suorita               | valinta      |
| Tositenro               |       |            | Ennakonpi  | idätys       | Ylir                | nStmMaksu             |              |
| Rahapalkka              |       |            | Ay         |              | Tel                 | _palkan_peruste       |              |
| Luontoisedut            |       |            | Muut_vähe  | ennykset 📃   |                     |                       |              |
| Kustannuskorvauk:       |       |            | Maksetaar  | י 🗌          |                     |                       |              |
| Pidätyksenalainenti     |       |            | YlimTelMal | ksu          |                     |                       |              |
|                         |       |            |            |              |                     |                       |              |
|                         |       |            |            |              |                     |                       |              |

**rajausmääritysvalinnat**, joilla voidaan rajata taulukossa näkyvät tiedot. Esim. voidaan halutut tositteet (esim. "1" tai "2...300" tai ">40" tai "<200"), haluttu pvm-väli (esim. "010300...310300" tai "2000 maaliskuu" tai pelkkä "maaliskuu" valitsee kuluvan vuoden maaliskuun). Tekstikentät valitaan, jos syötetty merkkijono löytyy vientiselityksestä, esim. syöttämällä henkilövalinnan kohtaan "veikko", valitaan ne tositteet, joissa on ko. sana. Jos rajausmäärityksiä muutetaan, täytyy klikata *Suorita valinta* –nappia, jolloin taulukko päivitetään uusien rajausmääritysten mukaiseksi.

Tarttumalla otsikkosarakkeeseen, voidaan **saraketta siirtää**. Esim. tartutaan *tositenro*-sarakkeen otsikkoon ja siirretään se vasemmanpuoleiseksi, tositteet ryhmitellään *pvm*-järjestykseen.

Jos sarakkeen otsikkoa klikataan kerran, tiedot **lajitellaan** sarakkeen mukaan **pienimmästä suurimpaan**. Jos lajittelun jälkeen sarakkeen otsikkoa klikataan uudestaan, tiedot lajitellaan **suurimmasta pienimpään**.

Klikkaamalla taulukkoa hiiren oikeanpuoleisella näppäimellä saadaan popup-valikko, josta voidaan valita haluttu toiminto, esim. taulukko saadaan **tulostettua**, taulukon tiedot saadaan **siirrettyä Exceliin tai Wordiin**, tiedot voidaan tallentaa levylle tai niistä saadaan graafinen esitys.

Ruudun keskellä on

# 9.2. Tauluselaukset

Taulujen selauksessa voidaan PopUp-valikosta tiedot *tulostaa, siirtää tiedot Wordiin/Exceliin* tai *tallentaa HTML-muodossa* muihin ohjelmiin. Kts. kappale 17.

Selausruudussa näkyvät tiedot voidaan rajata Filtteri-toiminnolla. Tiedot voidaan myös rajata halutun kentän mukaan.

#### Henkilöselaus

- Selataan henkilöiden tietoja
- Pikavalintanäppäin: Ctrl+Shift+H

#### Palkkakausiselaus

• Selataan palkkakausien tietoja

#### Palkkalajit

• Selataan palkkalajien tietoja

# 9.3. Valintaselaus

| <b>1</b> 3, V | alintase | laus                         |             |     |                     |                                                                                 |                                          |
|---------------|----------|------------------------------|-------------|-----|---------------------|---------------------------------------------------------------------------------|------------------------------------------|
| S)            | ntymäaik | alista                       |             |     |                     | <b>T</b>                                                                        | Tiedot taulukkoon                        |
| П             | önro     | Nimi                         | Svntvmäaika | lkä | Pv seur, svnttäriin | Huomautus                                                                       |                                          |
|               | 1        | Virtanen Veikko              | 28.02.1947  | 57  | 77                  |                                                                                 |                                          |
|               | 30       | Oksanen Seppo                | 15.11.1950  | 54  | -28                 | HUOM! Synttärit oli 28 pv sitten. Hlöllä ei ole ruksia että otetaan yli 53-vuot | iaiden tel-pros, vaikka hlön ikä on 54   |
|               | 2        | Salmela Anne                 | 30.11.1951  | 53  | -13                 | HUOM! Täytti 53-vuotta 13 pv sitten. Hlöllä ei ole ruksia että otetaan yli 53-  | -vuotiaiden tel-pros, vaikka hlön ikä or |
|               | 22       | Haataja Vieno                | 13.08.1954  | 50  | 243                 |                                                                                 |                                          |
|               | 3        | Haapa Juuso                  | 12.03.1956  | 48  | 89                  |                                                                                 |                                          |
|               | 16       | Rissala Jyrki                | 11.12.1959  | 45  | -2                  | Synttärit oli 2 pv sitten.                                                      |                                          |
|               | 10       | Leppävaara Liisa             | 12.12.1965  | 39  | -1                  | Synttärit oli 1 pv sitten.                                                      |                                          |
|               | 5        | Newman Aapo                  | 09.12.1975  | 29  | -4                  | Synttärit oli 4 pv sitten.                                                      |                                          |
|               | 250      | Nieminen Niina               | 07.07.1977  | 27  | 206                 |                                                                                 |                                          |
|               | 251      | Merkki Essi<br>Kabailu Kalla | 12121004    | 24  | 292                 | Constitute of the second                                                        |                                          |
|               | 12       | Nokeliu Nalle<br>Ukkola Eine | 12.12.1304  | 17  | -1                  | Syndant of 1 pv siden.                                                          |                                          |
|               | 4        | OKKOIALIIIE                  | 13.11.1307  | 17  |                     |                                                                                 |                                          |
|               |          |                              |             |     |                     |                                                                                 |                                          |
|               |          |                              |             |     |                     |                                                                                 |                                          |
|               |          |                              |             |     |                     |                                                                                 |                                          |
|               |          |                              |             |     |                     |                                                                                 |                                          |
|               |          |                              |             |     |                     |                                                                                 |                                          |
|               |          |                              |             |     |                     |                                                                                 |                                          |

Valinnassa Selaukset => Valintaselaus saadaan valittua useita taulukkoja tarkastelua varten. Osassa voidaan myös muuttaa tietoja. Yläreunan valikosta voidaan valita taulukot: Henkilöt, Tositteet, Keskituntiansiot palkkakausittain, Syntymäaikalista, Tositteista hlöiden eläkemaksu, Palkkakaudet sekä Pankkitilit (myös iban ja bic), Henkilöiden veronumerot, Henkilöiden sähköpostiosoitteet ja Palkkatositteet jotka lähetetty sähköpostilla.

Klikkaamalla taulukkoa hiiren oikeanpuoleisella näppäimellä saadaan popup-valikko, josta voidaan valita haluttu toiminto, esim. taulukko saadaan **tulostettua**, taulukon tiedot saadaan **siirrettyä Exceliin tai Wordiin**, tiedot voidaan tallentaa levylle tai niistä saadaan graafinen esitys.

Joissakin taulukoissa tiedot voidaan rajata syöttämällä halutut rajausarvot ruudun alareunassa olevaan kenttään. Esim. "2-11" tai "1,10". Rajaus suoritetaan, kun klikataan *Tiedot taulukkoon* –näppäintä.

Tiedot saadaan lajiteltua halutun sarakkeen mukaan klikkaamalla sarakkeen otsikkoa.

Kun on valittu **Keskituntiansiot palkkakausittain**, ruudussa on laskennalliset keskituntiansiot halutuilta palkkakausilta, jotka voidaan päivittää uusiksi keskituntiansioiksi valitsemalla popup-valikosta *Päivitä henkilöille uudet keskituntiansiot*.

**Syntymäaikalistassa** ohjelma kertoo myös jos henkilö on yli 53-vuotias, mutta henkilön tiedoissa ei ole määritelty, että häneltä otetaan yli 53-vuotiaiden TyEL: mukainen prosentti.

*Palkkakaudet*-valinnalla voidaan **palkkakausien vuodet muuttaa**, kun vuosi on vaihtunut. Myös parametrien **sava-prosentti** voidaan päivittää kaikille palkkakausille.

**Tositteista henkilöiden eläkemaksu** –valinnalla saadaan taulukkoon eläkemaksujen määrät tositteittain. Taulukon tiedot voidaan rajata henkilönumeron, palkkakauden ja eläkelajin mukaan.

**Pankkitilit (myös iban ja bic)** –valinnalla saadaan taulukkoon palkansaajat ja näiden tilinumerot. Suomalaisessa muodossa olevat tilinumerot saadaan muunnettua iban-muotoisiksi painamalla *Kopioi pankkitilit => iban+bic* –painiketta. Ohjelma lisää myös bic-koodit.

Saadaan myös selaus **henkilöiden veronumeroista**, joita käytetään rakennusalalla. Selauksesta nähdään henkilönumero, nimi, sotu ja veronumero. Lista saadaan tulostettua popup-valikosta taulukon päällä.

Voidaan selata henkilöiden **sähköpostiosoitteita**, jolloin nähdään helposti, jos joltakulta puuttuu sähköpostiosoite henkilön ylläpidosta. Taulukosta nähdään myös, kenelle henkilöistä on merkitty, että palkkakorttitiedot lähetetään sähköpostitse.

Omasta taulukostaan voidaan nähdä mitkä **palkkatositteet on lähetty sähköpostitse**. Nähdään lisäksi sähköpostiosoitteet, joihin tiedot ovat menneet sekä pvm, jolloin lähetys on tehty. Tiedot voidaan rajata henkilöittäin tai palkkakausittain. Esim. rajataan hlöt 1,2 ja palkkakaudet 1-3, minkä jälkeen painetaan *Tiedot taulukkoon rajausarvojen mukaisesti* -painiketta.

# 9.4. Dynaamiset selaukset

Valinta päävalikosta: Selaukset → Dynaamiset selaukset

Dynaamisilla selauksilla voidaan selata tietoja eri näkökulmista (myös pivot-taulukot). Ohjelmassa voidaan valita summat joko palkkariveistä tai yhteissummat palkkatositteista. Tällä ohjelmalla voidaan tiedot ryhmitellä erittäin joustavasti ja monella tavalla.

Voidaan esim. nähdä summat henkilöittäin kustannuspaikoittain kuukausittain. Tai palkkalajeittain/projekteittain/viikoittain.

# Esimerkiksi jos halutaan saada summat kustakin henkilöistä palkkalajeittain erikseen kuukausittain tammikuulta, helmikuulta ja maaliskuulta, toimitaan seuraavasti:

Ensin valitaan päävalikosta *Selaukset* → *Dynaamiset selaukset* → *Palkkarivit* 

| 🐃 Oy Meitin Lii  | ke Ab: I | )ynaaminen    | selaus   |               |          |               |              |               |         |               |              |               |         |               | <u>- 🗆 ×</u> |
|------------------|----------|---------------|----------|---------------|----------|---------------|--------------|---------------|---------|---------------|--------------|---------------|---------|---------------|--------------|
| Palkkalaji 🔽 Pal | kkakausi | 🔻 Projekti 💌  | Työnume  | ro 💌 Työvaihe | e 🔽 Kust | annuspaikka 🔻 | 2            |               |         |               |              |               |         |               |              |
|                  | Vuosi 🔽  | Kuukausi 🔽 🕅  | /iikko 🔽 |               |          |               | -12002       |               |         |               |              |               |         |               |              |
|                  | <u> </u> |               |          |               | Yhteens  | ä kuukausi    | 크2003<br>크01 |               |         |               | <b>=</b> 102 |               |         |               | T            |
|                  | 21       |               | Yhteens  | ä viikko      |          |               | 4            |               | Yhteens | ä viikko      | 8            |               | Yhteens | ä viikko      | 1            |
| Hlönro 🔽         | Määrä    | Rivi yhteensä | Määrä    | Rivi yhteensä | Määrä    | Rivi yhteensä | Määrä        | Rivi yhteensä | Määrä   | Rivi yhteensä | Määrä        | Rivi yhteensä | Määrä   | Rivi yhteensä | <u>i 1</u>   |
| 1                | 26,00    | 2730,00       | 26,00    | 2730,00       | 26,00    | 2730,00       | 14,00        | 4230,00       | 14,00   | 4230,00       | 67,00        | 2700,00       | 67,00   | 2700,00       |              |
| 10               |          |               |          |               |          |               |              |               |         |               | 2,00         | 2754,56       | 2,00    | 2754,56       |              |
| 2                |          |               |          |               |          |               |              |               |         |               |              |               |         |               |              |
| Yhteensä hlönro  | 26,00    | 2730,00       | 26,00    | 2730,00       | 26,00    | 2730,00       | 14,00        | 4230,00       | 14,00   | 4230,00       | 69,00        | 5454,56       | 69,00   | 5454,56       | (            |
|                  |          |               |          |               |          |               |              |               |         |               |              |               |         |               |              |
|                  |          |               |          |               |          |               |              |               |         |               |              |               |         |               |              |
|                  |          |               |          |               |          |               |              |               |         |               |              |               |         |               | <b>_</b>     |
|                  |          |               |          |               |          |               |              |               |         |               |              |               |         | Þ             |              |
|                  |          |               |          |               |          |               |              |               |         |               |              |               |         |               |              |

Nyt taulukossa on perusvalinta. Ylärivillä olevia valintoja (kuten *Palkkalaji* ja *Palkkakausi*) ei käsitellä. Jos niiden mukaan halutaan tilastoja, tartutaan haluttuun kenttään ja siirretään se joko vasempaan reunaan tai taulukon yläpuoleiselle riville.

Vasemmassa reunassa on *Hlönro*-kenttä, joten tiedot ryhmitellään henkilönumeroittain. Taulukon yläpuoleisella rivillä on valinnat *Vuosi, Kuukausi* ja *Viikko*, joiden mukaan summat on ryhmitelty sarakkeisiin.

Koska nyt ei haluta viikkoryhmittelyä, tartutaan hiirellä (drag and drop) *Viikko*-kenttään ja vedetään se yläriville ja pudotetaan *Kustannuspaikka*-kentän oikealle puolelle. Samalla poistui viikkoryhmittely.

Ja kun halutaan kustakin henkilöstä tietää, mitä palkkatapahtumalajeja hänellä on, vedetään ja pudotetaan (drag and drop) yläriviltä *Palkkalaji*-kenttä vasempaan reunaan *Hlönro*-sarakkeen oikealle puolelle. Samalla tilastointi muuttui koskemaan myös palkkalajeja.

Koska nyt halutaan taulukossa näkymään vain ensimmäinen vuosineljännes, eli tammikuu, helmikuu ja maaliskuu, rajataan kuukaudet. *Kuukausi*-kentän perässä on nuoli alas. Klikkaa sitä, jolloin näet käsiteltävät kuukaudet, eli ne kuukaudet, joille on tapahtumia. Mukana olevat kuukaudet on ruksattu. Jätä ruksi kuukausiin 1, 2 ja 3 (tammi-maalis) ja poista ruksit muista kuukausista.

Nyt meillä on haluttu tilasto:

| Uy Meitin Liik   | e Ab: Dynaaminen      | selaus                      |               |          |               |       |               |         |               |         |               | - |
|------------------|-----------------------|-----------------------------|---------------|----------|---------------|-------|---------------|---------|---------------|---------|---------------|---|
| Palkkakausi 🔽 Pi | rojekti 🔽 Työnumero 🖻 | <ul> <li>Työvail</li> </ul> | he 🔽 Kustanni | uspaikka | 🔽 Viikko 🔽    |       |               |         |               |         |               |   |
|                  |                       | Vuosi 🔻                     | Kuukausi 💌    |          |               |       |               |         |               |         |               |   |
|                  |                       | <b>1</b> 2003               |               |          |               |       |               |         |               | Yhteens | ä vuosi       |   |
|                  |                       | 01                          |               | 02       |               | 03    |               | Yhteens | ä kuukausi    | 1       |               |   |
| Hönro 🗗          | 🕶 Palkkalaji 🛛 💌      | Määrä                       | Rivi yhteensä | Määrä    | Rivi yhteensä | Määrä | Rivi yhteensä | Määrä   | Rivi yhteensä | Määrä   | Rivi yhteensä |   |
| <b>_</b> 1       | 1                     | 3,00                        | 3030,00       | 2,00     | 2000,00       | 1,00  | 1000,00       | 6,00    | 6030,00       | 6,00    | 6030,00       |   |
|                  | 10                    |                             |               |          |               | 3,00  | 150,00        | 3,00    | 150,00        | 3,00    | 150,00        |   |
|                  | 2                     | 11,00                       | 1200,00       |          |               |       |               | 11,00   | 1200,00       | 11,00   | 1200,00       |   |
|                  | 20                    |                             |               |          |               | 9,00  | 184,50        | 9,00    | 184,50        | 9,00    | 184,50        |   |
|                  | 6                     |                             |               | 65,00    | 700,00        | 30,00 | 600,00        | 95,00   | 1300,00       | 95,00   | 1300,00       |   |
|                  | Yhteensä palkkalaji   | 14,00                       | 4230,00       | 67,00    | 2700,00       | 43,00 | 1934,50       | 124,00  | 8864,50       | 124,00  | 8864,50       |   |
| <b>1</b> 10      | 1                     |                             |               | 2,00     | 2754,56       |       |               | 2,00    | 2754,56       | 2,00    | 2754,56       |   |
|                  | 4                     |                             |               | 0,00     | 0,00          |       |               | 0,00    | 0,00          | 0,00    | 0,00          |   |
|                  | Yhteensä palkkalaji   |                             |               | 2,00     | 2754,56       |       |               | 2,00    | 2754,56       | 2,00    | 2754,56       |   |
| 12               | 1                     |                             |               |          |               | 1,00  | 1000,00       | 1,00    | 1000,00       | 1,00    | 1000,00       |   |
|                  | 201                   |                             |               |          |               | 0,00  | 300,00        | 0,00    | 300,00        | 0,00    | 300,00        |   |
|                  | 81                    |                             |               |          |               | 2,00  | 120,00        | 2,00    | 120,00        | 2,00    | 120,00        |   |
|                  | Yhteensä palkkalaji   |                             |               |          |               | 3,00  | 1420,00       | 3,00    | 1420,00       | 3,00    | 1420,00       |   |
|                  |                       | 14.00                       | 4230.00       | 69.00    | 5454.56       | 46,00 | 3354,50       | 129,00  | 13039,06      | 129,00  | 13039,06      |   |

Kenttiä voit siirtää hiirellä, jolloin saat halutun tilaston kätevästi. Esim. jos nyt haluatkin pelkät yhteissummat euroina palkkalajeittain/henkilöittäin ilman määräsummia, niin se onnistuu vetämällä *Hlönro*-kenttä vasemmasta reunasta taulukon yläriville, jossa on nyt *Vuosi-* ja *Kuukausi*-kentät. Koska vertailu halutaan ilman aikaryhmittelyä, siirretään *Vuosi-* ja *Kuukausi*-kentät. Koska vertailu halutaan ilman aikaryhmittelyä, siirretään *Vuosi-* ja *Kuukausi*-kentät. Koska vertailu halutaan ilman aikaryhmittelyä, siirretään *Vuosi-* ja *Kuukausi*-kentät yläriville pois käytöstä. Koska taulukossa näkyy myös määrät, poistetaan määräkenttä klikkaamalla taulukkoa hiiren oikeanpuoleisella näppäimellä ja valitaan popup-valikosta *Summarivit: Palkkarivit.Määrä*, jolloin taulukossa ei enää näy määrää, vaan ainoastaan eurosummat. Nyt taulukossa on käytetyt palkkalajit henkilöittäin seuraavasti:

| 🛋 Oy Meitin Liike Ab:  | Dynaamin  | en selaus  |             |                 |                           |
|------------------------|-----------|------------|-------------|-----------------|---------------------------|
| Palkkakausi 🔽 Projekti | 🔽 Työnume | ro 💌 Työva | ihe 🔽 Kusta | nnuspaikka 🔽 Vi | ikko 💌 Vuosi 💌 Kuukausi 💌 |
|                        | Hlönro 🔽  |            |             |                 |                           |
| Palkkalaji 🔽           | 1         | 10         | 2           | Yhteensä hlönro |                           |
| 1                      | 6030,00   | 2754,56    | 1000,00     | 9784,56         | 1                         |
| 10                     | 150,00    |            |             | 150,00          |                           |
| 2                      | 1200,00   |            |             | 1200,00         | _                         |
| 20                     | 184,50    |            |             | 184,50          |                           |
| 201                    |           |            | 300,00      | 300,00          |                           |
| 4                      |           | 0,00       |             | 0,00            |                           |
| 6                      | 1300,00   |            |             | 1300,00         |                           |
| 81                     |           |            | 120,00      | 120,00          |                           |
| Yhteensä Rivi yhteensä | 8864,50   | 2754,56    | 1420,00     | 13039,06        |                           |
|                        |           |            |             |                 |                           |
|                        |           |            |             |                 | <b>~</b> 1                |
|                        |           |            |             |                 |                           |
|                        |           |            |             |                 |                           |
|                        |           |            |             |                 |                           |

PoPup-valikosta (klikkaamalla taulukkoa hiiren oikeanpuoleisella näppäimellä) voidaan tiedot tulostaa esikatseluruutuun.

Siitä voidaan myös *tallentaa taulukon muoto*; kun muoto on saatu halutuksi, seuraavalla kerralla luetaan muotomääritys levyltä, jolloin tiedot on samassa muodossa. Kun nyt taulukon määritys tallennetaan, saadaan se seuraavalla kerralla luettua levyltä ilman, että valintoja täytyy määrittää uudestaan.

# 9.5. Määriteltävät selaukset/listat

Valinta päävalikosta: Selaukset → Määriteltävät selaukset/listat

Tällä ohjelmalla voidaan määritellä haluttuja listoja monipuolisesti. Tiedot voidaan valita henkilöistä, palkkakausista, palkkatositteista, palkkariveistä ja palkkalajeista.

# Seuraavassa esimerkissä tehdään uusi lista, jossa tulostetaan henkilöt sekä pidätyksenalainentulo, ennakonpidätys ja maksetaan-summa kustakin palkkakaudelta erikseen:

Ensin valitaan taulut. Ruksaa Henkilö-, Palkkakausi ja Palkkatosite-taulut.

Sitten valitaan kentät. Jos et ole määritellyt yhtään listaa, on Hlönro ja Nimi jo valmiina.

Palkkakaudesta valitaan *Palkkakausi* ja sen *Nimitys*. Klikkaa hiirellä palkkakaudet *Kentät*-määrityksen valkoista syöttöruutua, jolloin ruudun oikeaan reunaan tulee palkkakauden kaikki kentät. Ruudun oikeassa reunassa näkyy aina vain käsiteltävän valinnan kentät. Tuplaklikkaa nyt oikeassa reunassa olevia kenttiä *Palkkakausi* ja *Nimitys*, jolloin ne siirtyvät *Kentät*-valintaan.

Palkkatositteesta valitaan summiksi *Pidätyksenalainen tulo, Ennakonpidätys* ja *Maksetaan*. Klikkaa palkkatositterivin *Summakentät*-syöttöruutua, jolloin ruudun oikeaan reunaan tulee palkkatositteen summakentät. Summakentistä tulostetaan vain yhteissumma. Jos henkilöllä on samalle palkkakaudelle useampia tositteita, tulostetaan vain yhteissumma. Jos summat halutaan eriteltyinä, ne syötetään silloin *Kentät*-valintaan, eikä *Summakentät*-valintaan.

Koska halutaan kunkin henkilön jälkeen henkilöstä yhteissumma, syötetään *Välisumman ehtosarakenrot* –kohtaan arvoksi 1, jolloin ohjelma tulostaa yhteissumman aina kun henkilö vaihtuu. Jos halutaan useampitasoisia välisummia, voidaan tähän syöttää useampi sarakenumero pilkulla eroteltuna.

Klikkaa nyt Tee kysely – näppäintä, jolloin taulukkoon tulee tiedot valituilla kriteereillä.

Anna nyt määritykselle nimi. Vasemmassa yläreunassa lukee *Uusi määritys* (jos tämä on ensimmäinen määritys). Jos pohjaksi otettiin jokin toinen lista, näkyy siinä ko. listan nimi. Kirjoita nyt päälle tämän määrityksen nimeksi esim. *Henkilöittäin pidätyksenalainentulo*. Ohjelma lisää nimen loppuun automaattisesti ".mäs"-tiedostomääritteen ja tallentaa tiedoston palkkaohjelman hakemistoon annetulla nimellä. Jos muutat olemassaolevaa määritystä ja haluat säilyttää myös vanhan määrityksen, syötä uudelle määritykselle uusi nimi, jolloin vanha määritys jää ennalleen. Kun olet syöttänyt määrityksen nimen, klikkaa *Tallenna*-näppäintä. Tämä tallensi määrityksen ja sulki ruudun. Mene uudestaan määritykseen. Nyt sinulla on seuraavanlainen taulukko:

| Kentia       Summakentät       Kentän nimi         Henkilö       Hlönro,Nimi       Numero (er         Palkkakausi       Palkkakausi,Nimitys       Numero (er         Palkkakausi       Palkkakausi,Nimitys       Numero (er         Palkkatosite       Pidätyksenalainentulo,Ennakonpidätys       Numero (er         Palkkatosite       Pidätyksenalainentulo,Ennakonpidätys       Numero (er         Muut_vähennykset       Numero (er       Maksetaan         Vim TelMaksu       Vim TelMaksu       Numero (er         Vim TelMaksu       1       Numero (er         Vim TelMaksu       1       Numero (er         Vim TelMaksu       1       Numero (er         Vim TelMaksu       1       Numero (er         Vim TelMaksu       1       Numero (er         Vim TelMaksu       1       Numero (er         Vim TelMaksu       1       Numero (er         Vim TelMaksu       1       Numero (er         Vim TelMaksu       1       Numero (er         Vim TelMaksu       1       1         1       1       1       1         1       1       1       1         1       1       1       1         1                                                                                                    | nkilöittäin pidätj                                                                 | ksenalainentulo.m                                  | năs 💌                                                                |                                                                                                    | <u>T</u> allenna                                                                                                    |                                                                                                    |                                                                                                    |              |
|----------------------------------------------------------------------------------------------------|------------------------------------------------------------------------------------|----------------------------------------------------|----------------------------------------------------------------------|----------------------------------------------------------------------------------------------------|----------------------------------------------------------------------------------------------------|----------------------------------------------------------------------------------------------------|----------------------------------------------------------------------------------------------------|--------------|
| Kentät       Summakentät       Kentän nimi       Kentän nimi         Palkkakausi       Palkkakausi, Nimitys       VähennysEPL8       Numero (etc.)         Palkkakausi       Palkkakausi, Nimitys       VähennysEPL8       Numero (etc.)         Palkkalaji       Palkkakausi, Nimitys       Numero (etc.)       Numero (etc.)         Palkkalaji       Pidätyksenalainentulo,Ennakorp       Ay       Numero (etc.)         Palkkarivit       Pidätyksenalainentulo,Ennakorp       Mut_vähennykset       Numero (etc.)         Palkkarivit       1       Tammikkuu       423001       Numero (etc.)         Tee kysely       1       Tammikkuu       423000       1098.06       2337.41         Vintanen Veikko       4       Huhrikuu       1100,00       230,00       802.90         1       Tammikkuu       4230,00       1098.06       2337.41         Virtanen Veikko       4       Huhrikuu       1300,00       290,00       930,70         1       Virtanen Veikko       4       Huhrikuu       1300,00       1453.80         2       Helmikuu       1300,00       1453.80       6       1500,00       1453.80         2       Ahonen Anneti       3       Maaliskuu       1300,00       195,00                                                                                                    | Ke                                                                                 | enttien määritys                                   |                                                                      |                                                                                                    | Rajausarvot                                                                                                    |                                                                                                    |                                                                                                    |              |
| Vitanen Veikko       Hiörro, Nimi       VähennysEPL8       Numero (e         VähennysEPL8       Numero (e       Kustannuskorvaukset       Numero (e         Palkkalaji       Palkkakausi       Pidätyksenalainentulo, Ennakoopidätys       Numero (e         Palkkatosite       Pidätyksenalainentulo, Ennakoopidätys       Numero (e         Palkkarivit       Pidätyksenalainentulo, Ennakoopidätys, uht       Maksetaan       Numero (e         Väisuuman ehtosarakenrot       1       Tarmikuu       4280,00       1996,06       2937,41         Vitanen Veikko       4       Huhtikuu       1100,00       230,00       802,90         3       Maaiskuu       1394,50       480,35       1336,14         Vitanen Veikko       4       Huhtikuu       1300,00       290,00       300,01         1       Vitanen Veikko       4       141449,450       3493,41       9613,85         2       Helmikuu       1300,00       195,00       922,60       292,40         1       Vitanen Veikko       4       Huhtikuu       1300,00       195,00       922,60         2       Helmikuu       1300,00       195,00       922,60       292,60       294,61         2       Ahonen Anneli       3       3                                                                                                    |                                                                                    | Kentät                                             |                                                                      | 9                                                                                                    | Summakentät                                                                                                    | Kentän nimi                                                                                                    |                                                                                                    |              |
| Palkkakausi         Palkkakausi,Nimitys         Kustannuskorvaukset         Numero (a<br>Pidätyksenalainentulo           Palkkalaji         Palkkakausi         Numero (a<br>Pidätyksenalainentulo,Ennakonpidätys         Numero (a<br>Ay           Palkkatosite         Pidätyksenalainentulo,Ennakonpidätys         Numero (a<br>Ay           Valksatisite         Pidätyksenalainentulo,Ennakonpidätys         Numero (a<br>Muut_vähennykset         Numero (a<br>Muut_vähennykset           Vitanen ehtosarakenrot         1         1         Maksetaan         Numero (a<br>Maksetaan           Vitanen Veikko         1         Tammikuu         4230.00         1095.05         2937.41           Vitanen Veikko         4         Huhtikuu         1100.00         230.00         802.90           1         Vitanen Veikko         4         Huhtikuu         1300.00         290.00         300.70           1         Vitanen Veikko         4         Huhtikuu         1300.00         290.00         30.70           2         Helmikuu         1500.00         350.00         1080.50         22.80           2         Helmikuu         1600.00         430.00         1072.40           1         9         14334.50         3433.41         9613.85           2         Ahonen Anneli <td< td=""><td>🗸 Henkilö</td><td>Hlönro, Nimi</td><td></td><td></td><td></td><td>VähennysEPL8</td><td></td><td>Numero (eur</td></td<>                                                                                                    | 🗸 Henkilö                                                                          | Hlönro, Nimi                                       |                                                                      |                                                                                                    |                                                                                                    | VähennysEPL8                                                                                                    |                                                                                                    | Numero (eur  |
| Palkkalagi       Pidätyksenalainentulo       Numero (e<br>Ennakonpidätys       Numero (e<br>Ay         Palkkatosite       Pidätyksenalainentulo,Ennakonpidätys       Numero (e<br>Muut_vähennykset       Numero (e<br>Muut_vähennykset         Palkkativit       1       Pidätyksenalainentulo,Uth       Ennakonpidätys       Numero (e<br>Muut_vähennykset         Viim ehtosarakenrot       1       1       Pidätyksenalainentulo_yht       Ennakonpidätys_yht       Maksetaan         Viim ehtosarakenrot       1       1       Tammikuu       4230.00       1095.06       2937.41         1       Viitanen Veikko       4       Hidityksenalainentulo_yht       Ennakonpidätys_yht       Maksetaan_yht         1       Viitanen Veikko       4       Huhtikuu       1300.00       290.00       303.70         5       Toukokuu       2730.00       617.00       1453.80         22       Helmikuu2       1600.00       430.00       1072.40         1       yhteensä       1300.00       195.00       922.60         2       Helmikuu       1300.00       195.00       922.60         10       Hibi 10       2       Helmikuu       2754.56       332.46       2281.62         10       Hibi 10       2       Helmikuu       2754.56 <td>- Palkkakausi</td> <td>Dalluluationsi</td> <td>K Carlton</td> <td>i</td> <td></td> <td>- Kustannuskorvauk</td> <td>iset</td> <td>Numero (euro</td>                                                                                                    | - Palkkakausi                                                                      | Dalluluationsi                                     | K Carlton                                                            | i                                                                                                    |                                                                                                    | - Kustannuskorvauk                                                                                                    | iset                                                                                                    | Numero (euro |
| Palkkalaji         Ennakonpidätys         Numero (e<br>Ay           Palkkatosite         Pidätyksenalainentulo,Ennakonp         Muut_vähennykset         Numero (e<br>Muut_vähennykset           Palkkarivit         1         Mut_vähennykset         Numero (e<br>Muut_vähennykset         Numero (e<br>Must_vähennykset           Yilm TelMaksu         1         1         Numero (e<br>Must_vähennykset         Numero (e<br>Must_vähennykset           Hiönro         Nimi         Palkkakausi         Nimitys         Pidätyksenalainentulo_yht         Ennakonpidätys_yht         Maksetaan_yht           1         Tammikuu         4230,00         1096,06         2937,41           2         Helmikuu         1100,00         230,00         802,90           3         Maaliskuu         1334,50         480,35         1336,14           1         Virtanen Veikko         4         Huhtikuu         1300,00         290,00         930,70           1         Virtanen Veikko         5         Toukokuu         2730,00         617,00         1453,80           6         Palkkakausi 6         1500,00         3493,41         9613,85           2         Ahonen Anneli         Maaliskuu         1300,00         195,00         922,60           10         Hibi 10                                                                                                    |                                                                                    | j Faikkakausi,                                     | , Nimitys                                                            |                                                                                                    |                                                                                                    | Pidätyksenalainen                                                                                                    | tulo                                                                                                    | Numero (euro |
| Palkkatosite         Pidätyksenalainentulo,Ennakonp         Ay         Numero (et<br>Mukzetaan           Palkkarivit         Pildätyksenalainentulo,Ennakonp         Mukzetaan         Numero (et<br>Mukzetaan         Numero (et<br>Mukzetaan           Yim TelMaksu         1         Tamikuu         Pidätyksenalainentulo,yht         Ennakonpidätys yht         Maksetaan         Numero (et<br>Mukzetaan           Tee kysely         1         Tamikuu         4230.00         1096.06         2937.41           1         Virtanen Veikko         1         Tamikuu         4230.00         1096.06         2937.41           2         Helmikuu         1100.00         230,00         802.90         30.70           1         Virtanen Veikko         4         Huhtikuu         1300.00         290.00         930.70           1         Virtanen Veikko         5         Toukokuu         2730.00         617.00         1453.80           2         Helmikuu2         1600.00         350.00         1080.50         22.20           1         yhteensä         1300.00         195.00         922.60           2         yhteensä         1300.00         195.00         922.60           1         Helmikuu         2754.56         332.46         2281.6                                                                                                    | Palkkalaji                                                                         |                                                    |                                                                      |                                                                                                    |                                                                                                    | Ennakonpidätys                                                                                                    |                                                                                                    | Numero (eur  |
| Palkkarivit         Muut_vähennykset         Numero (e           Yäisumman ehtosarakenrot         1         Muut_vähennykset         Numero (e           Tee kysely         Pilätyksenalaineintulo_pht         Ennakonpilätys_yht         Maksetaan         Numero (e           Hionro         Nimi         Palkkakuus         Nimitys         Pidätyksenalaineintulo_yht         Ennakonpilätys_yht         Maksetaan_yht         Numero (e           Hionro         Nimi         Palkkakausi         Nimitys         Pidätyksenalaineintulo_yht         Ennakonpilätys_yht         Maksetaan_yht         Numero (e           1         Tammikuu         4230.00         1036.06         2937.41                                                                                                    | Z Palkkatosite                                                                     |                                                    |                                                                      |                                                                                                    | Pidätuksenalainentulo Ennakonr                                                                                                    | Ay                                                                                                    |                                                                                                    | Numero (euro |
| Pałkkarivit         Maksetaan         Numero (et<br>Yim TelMaksu           Yim TelMaksu         Numero (et<br>Yim TelMaksu         Numero (et<br>Yim TelMaksu         Numero (et<br>Yim TelMaksu           Tee kysely         Pałkkakausi         Nimitys         Pidätyksenalainentulo_yht         Ennakonpidätys_yht         Maksetaan_yht           Hiönro         Nimi         Pałkkakausi         Nimitys         Pidätyksenalainentulo_yht         Ennakonpidätys_yht         Maksetaan_yht           2         Helmikuu         1100,00         230,00         802,90           3         Maaliskuu         1934,50         480,35         1336,14           4         Huhtikuu         1300,00         290,00         930,70           5         Toukokuu         2730,00         617,00         1453,80           6         Pałkkakausi 6         1500,00         330,00         1072,40           1         yhteensä         1300,00         195,00         922,60           2         Ahonen Anneli         Maaliskuu         1300,00         195,00         922,60           10         Hiö 10         2         Helmikuu         2754,56         332,46         2281,62           10         Hiö 10         2         Helmikuu         2754,56 <td< td=""><td></td><td>-</td><td></td><td></td><td>r idatyksenalalihentdio;Enihakonp</td><td>Muut_vähennykse</td><td>et 🛛</td><td>Numero (euro</td></td<>                                                                                                    |                                                                                    | -                                                  |                                                                      |                                                                                                    | r idatyksenalalihentdio;Enihakonp                                                                                                    | Muut_vähennykse                                                                                                    | et 🛛                                                                                                    | Numero (euro |
| Tee kysely         Nimi TelMaksu         Numero fe           Hiönro         Nimi         Palkkakausi         Nimitys         Pidätyksenalainentulo_yht         Ennakonpidätys_yht         Maksetaan_yht           1         Tammikuu         4230,00         1096,06         2937,41           2         Helmikuu         1100,00         230,00         802,90           3         Maaliskuu         1934,50         480,35         1336,14           1         Virtanen Veikko         4         Huhtikuu         1300,00         290,00         303,70           5         Toukokuu         2730,00         617,00         1453,80         22         Helmikuu         1500,00         300,00         1080,50           22         Helmikuu2         1600,00         430,00         1072,40         14334,50         3433,41         9613,85           2         Ahonen Anneli         Maaliskuu         1300,00         195,00         922,60           10         Hiö 10         2         Helmikuu         2754,56         332,46         2281,62           10         Hiö 10         2         Helmikuu         2754,56         332,46         2281,62           10         Hid 10449,06         4002,08         128                                                                                                    | Palkkarivit                                                                        |                                                    |                                                                      |                                                                                                    |                                                                                                    | Maksetaan                                                                                                    |                                                                                                    | Numero (eur  |
| Tee kysely         Pidätyksenalainentulo_yht         Ennakonpidätys_yht         Maksetaan_yht           Hlönro         Nimi         Palkkakausi         Nimitys         Pidätyksenalainentulo_yht         Ennakonpidätys_yht         Maksetaan_yht           1         Tammikuu         4230,00         1096,06         2937,41           2         Helmikuu         1100,00         230,00         802,90           3         Maaliskuu         1334,50         480,35         1336,14           Virtanen Veikko         Huhtikuu         1300,00         290,00         930,70           5         Toukokuu         2730,00         617,00         1453,80           6         Palkkakausi 6         1500,00         350,00         1080,50           22         Helmikuu2         1600,00         430,00         1072,40           1         yhteensä         1300,00         195,00         922,60           2         Ahonen Anneli         Maaliskuu         1300,00         195,00         922,60           10         Hiö 10         2         Helmikuu         2754,56         332,46         2281,62           10         yhteensä         2754,56         332,46         2281,62           10         yht                                                                                                    | /älisumman ehto                                                                    | sarakenrot                                         | 1                                                                    |                                                                                                    |                                                                                                    | YlimTelMaksu                                                                                                    |                                                                                                    | Numero (euro |
| Tee kysely           Hiönro         Nimi         Pakkakausi         Nimitys         Pidätyksenalainentulo_yht         Ennakonpidätys_yht         Maksetaan_yht           1         Tammikuu         4230,00         1096,06         2937,41           2         Helmikuu         1100,00         230,00         802,90           3         Maaliskuu         1334,50         480,35         1336,14           1         Virtanen Veikko         4         Huhhikuu         1300,00         290,00         930,70           5         Toukokuu         2730,00         617,00         1453,80         6         Palkkakausi 6         1500,00         380,00         1072,40           1         yhteensä         1434,50         3493,41         9613,85         2         Ahonen Anneli         Maaliskuu         1300,00         195,00         922,60           2         yhteensä         1300,00         195,00         922,60         922,60         922,60         1300,00         195,00         922,60         10         Hlö 10         2         Helmikuu         2754,56         332,46         2281,62         10         12818,07           10         yhteensä         2754,56         332,46         2281,62         12818,                                                                                                    |                                                                                    |                                                    |                                                                      |                                                                                                    |                                                                                                    |                                                                                                    |                                                                                                    |              |
| 1         Vitanen Veikko         2         Helmikuu         1100,00         230,00         802,90           3         Maafiskuu         1134,50         480,35         1336,14           Vitanen Veikko         4         Huhtikuu         1300,00         290,00         930,70           5         Toukokuu         2730,00         617,00         1453,80           6         Palkkakausi 6         1500,00         330,00         1080,50           2         Helmikuu2         1600,00         430,00         1072,40           1         yhteensä         14394,50         3433,41         9613,85           2         Ahonen Anneli         3         Maaliskuu         1300,00         195,00         922,60           2         yhteensä         1300,00         195,00         922,60         922,60           10         Hiö 10         2         Helmikuu         2754,56         332,46         2281,62           10         yhteensä         2754,56         332,46         2281,62           10         yhteensä         2754,56         332,46         2281,62           10         yhteensä         18443,06         4020,87         12818,07                                                                                                    | Tee kysely                                                                         | Nimi                                               | Palkkakaugi                                                          | Niroitue                                                                                                    | Didžtuksenslainentulo uht Er                                                                                                    | anakonnidätus uht M                                                                                                    | akootaan uht                                                                                                    |              |
| 1         Vitanen Veikko         4         Huhikuu         1394,50         280,35         336,14           1         Vitanen Veikko         4         Huhikuu         1300,00         290,00         930,70           5         Toukokuu         2730,00         617,00         1453,80           6         Palkkakausi 6         1500,00         350,00         1080,50           2         Helmikuu2         1600,00         430,00         1072,40           1         yhteensä         14394,50         3493,41         9613,85           2         Ahonen Anneli         3         Maaliskuu         1300,00         195,00         922,60           2         yhteensä         1300,00         195,00         922,60         922,60           10         Hlö 10         2         Helmikuu         2754,56         332,46         2281,62           10         yhteensä         2754,56         332,46         2281,62         281,62           10         yhteensä         18443,06         4020,87         12818,07                                                                                                    | Tee kysely<br>Hlönro                                                               | Nimi                                               | Palkkakausi                                                          | Nimitys<br>Taronikuu                                                                                                    | Pidätyksenalainentulo_yht Er                                                                                                    | nnakonpidätys_yht M                                                                                                    | aksetaan_yht                                                                                                    | _            |
| Vitanen Veikko         Huhtikuu         1300,00         290,00         330,70           5         Toukokuu         2730,00         617,00         1453,80           6         Palkkakausi 6         1500,00         350,00         1080,50           22         Helmikuu2         1600,00         430,00         1072,40           1         yhteensä         14394,50         3493,41         9613,85           2         Ahonen Anneli         3         Maaliskuu         1300,00         195,00         922,60           2         yhteensä         1300,00         195,00         922,60         10         10         2         Helmikuu         2754,56         332,46         2281,62         10         yhteensä         2754,56         332,46         2281,62         10         148149,06         4002,87         12818,07                                                                                                    | Tee kysely<br>Hlönro                                                               | Nimi                                               | Palkkakausi<br>1<br>2                                                | Nimitys<br>Tammikuu<br>Helmikuu                                                                                            | Pidätyksenalainentulo_yht En<br>4230,00                                                                                                    | nnakonpidätys_yht M-<br>1096,06<br>230.00                                                                                                    | aksetaan_yht<br>2937,41<br>802 90                                                                                                    |              |
| 5         Toukokuu         2730,00         617,00         1453,80           6         Palkkakausi 6         1500,00         350,00         1080,50           22         Helmikuu2         1600,00         430,00         1072,40           1         yhteensä         14394,50         3493,41         9613,85           2         Ahonen Anneli         3         Maaliskuu         1300,00         195,00         922,60           2         yhteensä         1300,00         195,00         922,60         922,60           10         Hlö 10         2         Helmikuu         2754,56         332,46         2281,62           10         yhteensä         2754,56         332,46         2281,62           10         yhteensä         18449,06         4020,87         12818,07                                                                                                    | Tee kysely<br>Hlönro                                                               | Nimi                                               | Palkkakausi<br>1<br>2<br>3                                           | Nimitys<br>Tammikuu<br>Helmikuu<br>Maaliskuu                                                                               | Pidätyksenalainentulo_yht Er<br>4230.00<br>1100,00<br>1934.50                                                                                                    | nakonpidätys_yht M-<br>1096,06<br>230,00<br>480,35                                                                                                    | aksetaan_yht<br>2937,41<br>802,90<br>1336,14                                                                                                    |              |
| 6         Palkkakausi 6         1500,00         350,00         1080,50           22         Helmikuu2         1600,00         430,00         1072,40           1         yhteensä         14334,50         3493,41         9613,85           2         Ahonen Anneli         3         Maaliskuu         1300,00         195,00         922,60           2         yhteensä         1300,00         195,00         922,60         922,60           10         Hlö 10         2         Helmikuu         2754,56         332,46         2281,62           10         yhteensä         2754,56         332,46         2281,62         281,62           10         yhteensä         18449,06         4020,87         12818,07                                                                                                    | Tee kysely<br>Hlönro<br>1                                                          | Nimi<br>Virtanen Veikko                            | Palkkakausi<br>1<br>2<br>3<br>4                                      | Nimitys<br>Tammikuu<br>Helmikuu<br>Maaliskuu<br>Huhtikuu                                                                   | Pidätyksenalainentulo_vht En<br>4230.00<br>1100.00<br>1934.50<br>1300.00                                                                                            | nnakonpidätys_yht M.<br>1096,06<br>230,00<br>480,35<br>290,00                                                                                            | aksetaan_yht<br>2937,41<br>802,90<br>1336,14<br>930,70                                                                                                    |              |
| Image: Constraint of the state of the state of | Tee kysely<br>Hlönro<br>1                                                          | Nimi<br>Virtanen Veikko                            | Palkkakausi<br>1<br>2<br>3<br>4<br>5                                 | Nimitys<br>Tammikuu<br>Helmikuu<br>Maaliskuu<br>Huhtikuu<br>Toukokuu                                                       | Pidätyksenalainentulo_yht En<br>4230,00<br>1100,00<br>1934,50<br>1300,00<br>2730,00                                                                                 | nnakonpidätys_yht M.<br>1036.06<br>230.00<br>480.35<br>230.00<br>617.00                                                                                  | aksetaan_uht<br>2937,41<br>802,90<br>1336,14<br>930,70<br>1453,80                                                                                                    |              |
| 1 yhteensä         14394,50         3493,41         9613,85           2 Ahonen Anneli         3 Maaliskuu         1300,00         195,00         922,60           2 yhteensä         1300,00         195,00         922,60           10 Hlö 10         2 Helmikuu         2754,56         332,46         2281,62           10 yhteensä         2754,56         332,46         2281,62           Kaikki yhteensä         18449,06         4020,87         12818,07                                                                                                    | Tee kysely<br>Hlönro<br>1                                                          | Nimi<br>Virtanen Veikko                            | Palkkakausi<br>2<br>3<br>4<br>5<br>6                                 | Nimitys<br>Tammikuu<br>Helmikuu<br>Maaliskuu<br>Huhtikuu<br>Toukokuu<br>Palkkakausi 6                                      | Pidätyksenalainentulo_yht Er<br>4230,00<br>1100,00<br>1934,50<br>1300,00<br>2730,00<br>1500,00                                                                      | nnakonpidätys_yht M.<br>1096.06<br>230,00<br>480,35<br>290,00<br>617,00<br>350,00                                                                        | aksetaan_yht<br>2937,41<br>802,90<br>1336,14<br>930,70<br>1453,80<br>1080,50                                                                                         |              |
| 2         Ahonen Anneli         3         Maaliskuu         1300,00         195,00         922,60           2         yhteensä         1300,00         195,00         922,60           10         Hlö 10         2         Helmikuu         2754,56         332,46         2281,62           10         yhteensä         2754,56         332,46         2281,62           Kaikki yhteensä         18449,06         4020,87         12818,07                                                                                                    | Tee kysely<br>Hlönro<br>1                                                          | Nimi<br>Virtanen Veikko                            | Palkkakausi<br>2<br>3<br>4<br>5<br>6<br>22                           | Nimitys<br>Tammikuu<br>Helmikuu<br>Maaliskuu<br>Huhtikuu<br>Toukokuu<br>Palkkakausi 6<br>Helmikuu2                         | Pidätyksenalainentulo_yht Err<br>4230.00<br>1100.00<br>1934,50<br>1300.00<br>2730.00<br>1500.00<br>1600.00                                                          | nnakonpidätys_yht M.<br>1096,06<br>230,00<br>480,35<br>290,00<br>617,00<br>350,00<br>430,00                                                              | aksetaan_vht<br>2937,41<br>802,90<br>1336,14<br>930,70<br>1453,80<br>1080,50<br>1072,40                                                                              |              |
| 2 yhteensä         1300,00         195,00         922,60           10 Hlö 10         2 Helmikuu         2754,56         332,46         2281,62           10 yhteensä         2754,56         332,46         2281,62           Kaikki yhteensä         18449,06         4020,87         12818,07                                                                                                    | Tee kysely<br>Hlönro<br>1<br>1 yhteensä                                            | Nimi<br>Virtanen Veikko                            | Palkkakausi<br>1<br>2<br>3<br>4<br>5<br>6<br>6<br>22                 | Nimitys<br>Tammikuu<br>Halmikuu<br>Maaliskuu<br>Huhtikuu<br>Toukokuu<br>Palkkakausi 6<br>Helmikuu2                         | Pidätyksenalainentulo_yht Err<br>4230,00<br>1100,00<br>1934,50<br>1300,00<br>2730,00<br>1500,00<br>1600,00<br>14394,50                                              | nnakonpidätys_yht M<br>1096,06<br>230,00<br>480,35<br>290,00<br>617,00<br>350,00<br>430,00<br>3493,41                                                    | aksetaan_yht<br>2937,41<br>802,90<br>1336,14<br>930,70<br>1453,80<br>1080,50<br>1072,40<br>9613,85                                                                   |              |
| 10         Hiö 10         2         Helmikuu         2754,56         332,46         2281,62           10 yhteensä         2754,56         332,46         2281,62         2281,62           Kaikki yhteensä         18449,06         4020,87         12818,07                                                                                                    | Tee kysely<br>Hiönro<br>1<br>1 yhteensä<br>2                                       | Nimi<br>Viitanen Veikko<br>Ahonen Anneli           | Palkkakausi<br>1<br>2<br>3<br>4<br>5<br>6<br>6<br>22<br>22<br>3      | Nimitys<br>Tammikuu<br>Helmikuu<br>Maaliskuu<br>Huhtikuu<br>Toukokuu<br>Palkkakausi 6<br>Helmikuu2<br>Maaliskuu            | Pidätyksenalainentulo_yht Er<br>4230,00<br>1100,00<br>1334,50<br>1300,00<br>2730,00<br>1500,00<br>1600,00<br>14334,50<br>1300,00                                    | nnakonpidätys_yht M.<br>1096,06<br>230,00<br>480,35<br>290,00<br>617,00<br>350,00<br>430,00<br>3493,41<br>195,00                                         | aksetaan_yht<br>2937,41<br>802,90<br>1336,14<br>930,70<br>1453,80<br>1080,50<br>1072,40<br>9613,85<br>922,60                                                         |              |
| 10 yhteensä         2754,56         332,46         2281,62           Kaikki yhteensä         18449,06         4020,87         12818,07                                                                                                    | Tee kysely<br>Hiönro<br>1<br>1 yhteensä<br>2<br>2 yhteensä                         | Nimi<br>Virtanen Veikko<br>Ahonen Anneli           | Palkkakausi<br>1<br>2<br>3<br>4<br>5<br>6<br>22<br>3                 | Nimitys<br>Tammikuu<br>Helmikuu<br>Maaliskuu<br>Huhtikuu<br>Toukokuu<br>Palkkakausi 6<br>Helmikuu2<br>Maaliskuu            | Pidätyksenalainentulo_yht Er<br>4230.00<br>1100.00<br>1334,50<br>1300,00<br>2730,00<br>1500,00<br>1600,00<br>14394,50<br>1300,00<br>1300,00                         | nnakonpidätys_yht M.<br>1096,06<br>230,00<br>480,35<br>290,00<br>617,00<br>350,00<br>430,00<br>3493,41<br>195,00<br>195,00                               | aksetaan_yht<br>2937,41<br>802,90<br>1336,14<br>930,70<br>1453,80<br>1080,50<br>1072,40<br>9613,85<br>922,60<br>922,60                                               |              |
| Kaikki yhteensä   18449,06 4020,87 12818,07                                                                                                    | Tee kysely<br>Hiönro<br>1<br>yhteensä<br>2<br>2 yhteensä<br>10                     | Nimi<br>Virtanen Veikko<br>Ahonen Anneli<br>Hlö 10 | Palkkakausi<br>1<br>2<br>3<br>4<br>4<br>5<br>6<br>22<br>22<br>3<br>3 | Nimitys<br>Tammikuu<br>Helmikuu<br>Huhtikuu<br>Toukokuu<br>Palkkakausi 6<br>Helmikuu2<br>Maaliskuu<br>Helmikuu             | Pidätyksenalainentulo_yht Err<br>4230,00<br>1100,00<br>1934,50<br>2730,00<br>1500,00<br>14394,50<br>1300,00<br>1300,00<br>2754,56                                   | nnakonpidätys_yht M.<br>1095,06<br>230,00<br>480,35<br>290,00<br>617,00<br>350,00<br>430,00<br>3433,41<br>195,00<br>195,00<br>332,46                     | aksetaan_uht<br>2937,41<br>802,90<br>1336,14<br>930,70<br>1453,80<br>1080,50<br>1072,40<br>9613,85<br>9613,85<br>922,60<br>922,60<br>922,60                          |              |
|                                                                                                    | Tee kysely<br>Hiönro<br>1 yhteensä<br>2 yhteensä<br>10 yhteensä                    | Nimi<br>Virtanen Veikko<br>Ahonen Anneli<br>Hlö 10 | Palkkakausi<br>1<br>2<br>3<br>4<br>5<br>6<br>22<br>3<br>3<br>2<br>2  | Nimitys<br>Tammikuu<br>Halmikuu<br>Maaliskuu<br>Huhtikuu<br>Toukokuu<br>Palkkakausi 6<br>Helmikuu<br>Maaliskuu<br>Helmikuu | Pidätyksenalainentulo_yht Err<br>4230,000<br>1100,00<br>1934,50<br>1300,00<br>2730,00<br>1500,00<br>1600,00<br>14394,50<br>1300,00<br>2754,56<br>2754,56            | nnakonpidätys_yht M.<br>1096,06<br>230,00<br>480,35<br>230,00<br>617,00<br>350,00<br>430,00<br>430,00<br>3433,41<br>195,00<br>195,00<br>332,46<br>332,46 | aksetaan_uht<br>2937,41<br>802,90<br>1336,14<br>930,70<br>1080,50<br>1072,40<br>9613,85<br>922,60<br>922,60<br>2281,62<br>2281,62                                    |              |
|                                                                                                    | Tee kysely<br>Hlönro<br>1 yhteensä<br>2 yhteensä<br>10 yhteensä<br>Kaikki yhteensä | Nimi<br>Virtanen Veikko<br>Ahonen Anneli<br>Hlö 10 | Palkkakausi<br>2<br>3<br>4<br>5<br>6<br>22<br>3<br>3<br>2            | Nimitys<br>Tammikuu<br>Maaliskuu<br>Huhtikuu<br>Toukokuu<br>Palkkakausi 6<br>Helmikuu2<br>Maaliskuu<br>Helmikuu            | Pidätyksenalainentulo_yht Err<br>4230,00<br>1100,00<br>1334,50<br>1300,00<br>2730,00<br>1500,00<br>1600,00<br>14394,50<br>1300,00<br>2754,56<br>2754,56<br>18449,06 | nnakonpidätys_yht M.<br>1096,06<br>220,00<br>480,35<br>290,00<br>617,00<br>350,00<br>430,00<br>430,00<br>195,00<br>195,00<br>332,46<br>332,46<br>4020,87 | aksetaan_vht<br>2937,41<br>802,90<br>1336,14<br>930,70<br>1453,80<br>1080,50<br>1072,40<br>9613,85<br>922,60<br>922,60<br>92281,62<br>2281,62<br>2281,62<br>12818,07 |              |

Jos haluat rajata tulostuksen koskemaan vain tiettyjä henkilöitä tai palkkakausia, voit sen tehdä valitsemalla *Rajausarvot*-välilehden ja syöttää siihen valintakriteerit.

Taulukon saat tulostettua valitsemalla popup-valikosta *Tulosta*. Tulostus tapahtuu ensin esikatseluruutuun.

Popup-valikosta saat myös siirrettyä taulukon Exceliin tai Wordiin sekä tulostaa summat graafisena esityksenä.

# 9.6. SQL-selaus (sql-kysely)

Valinta päävalikosta: Selaukset → Sql-kyselyt

Pikavalintanäppäin: Ctrl+Q

**Sql** on lyhenne englanninkielisistä sanoista Structured Query Language, eli suomeksi *rakenteellinen kyselykieli*. Toiminnolla voidaan suorittaa haluttuja kyselyjä tietokantaan, eli saadaan ruudulle halutut tiedot. Ruudusta tiedot voidaan tulostaa esikatseluruutuun ja siitä kirjoittimelle. Kysely käyttää standardimukaista sql-komentokieltä.

# 10. Ikkuna

Valinta päävalikosta: Ikkuna

Tämä valikko näyttää Henix-palkanlaskentaohjelman avoinna olevat ruudut (=ikkunat). Tästä voidaan klikkaamalla siirtyä haluttuun ruutuun. Tässä on myös valinta *Sulje kaikki ikkunat*, joka sulkee Henix-palkanlaskentaohjelman avoinna olevat ikkunat päävalikkoa lukuunottamatta.

# 11. Tietojen siirto muihin ohjelmiin

Ohjelmassa voidaan tietoja siirtää muihin ohjelmiin tallentamalla tulostukset tiedostoon, jolloin tallennus tapahtuu HTML-, RTF-, ASCII- tai CSV-muodossa. Tällöin listan tulostusrajauksessa valitaan tulostus tiedostoon.

Ohjelma käyttää tietojen tallentamiseen Microsoftin Access -muotoa, joten useat ohjelmat pystyvät suoraan lukemaan ohjelman käyttämiä tietoja (esim. henkilötietoja). Tietoja pystyy suoraan lukemaan esim. Word-tekstinkäsittelyohjelma ja Excel-taulukkolaskentaohjelma.

Listatulosteet saadaan myös siirrettyä suoraan Exceliin ja Wordiin. Myös useimpien taulukoiden tiedot voidaan popupvalinnalla siirtää Exceliin tai Wordiin.

# 12. Ohjelman asennus

Ennen kuin uutta ohjelmaa voidaan käyttää, se täytyy asentaa tietokoneeseen. Ennen ohjelman asennusta lopeta muut ohjelmat, koska ne saattavat häiritä asennusohjelmaa. Sulje myös MS-Officen käynnistysvalikko ohjelman asennuksen ajaksi.

#### Ohjelman asennus tapahtuu seuraavasti:

- 1. Aseta CD-levy levyasemaan
- 2. Valitse Oma tietokone
- 3. Valitse cd-asema, siinä lukee cd-levyn nimi: Henix
- 4. Valitse Asennus (jos asennus tehdään päivitys-cd:ltä)
- 5. Käynnistä sininen Setup-ikoni tuplaklikkaamalla sitä
- 6. Asennusohjelma kysyy, mihin asemaan ja hakemistoon ohjelma asennetaan. Ohjelma ehdottaa hakemistoa C:\Henix\Palkka tai C:\Ohjelmatiedostot\Palkka tai C:\Program Files\Palkka. Jos haluat käyttää jotakin muuta hakemistoa, voit muuttaa hakemiston. Ohjelmaa ei kuitenkaan saa asentaa levyn päähakemistoon (esim. C:\) vaan aina alahakemistoon (esim. C:\Henix-palkka tai D:\Ohjelmat\Taloushallinto\Palkanlaskenta). Jos tietokoneen käyttöjärjestelmänä on Windows Vista tai uudempi, suosittelemme hakemistoksi C:\Henix\Palkka. Paina tämän jälkeen OK – painiketta.
- 7. Jos ohjelman asennuksessa tulee huomautuksia, että koneessa on jo uudempi versio tiedostosta ja suositus säilyttää olemassa oleva tiedosto, vastaa kysymyksiin *Kyllä*.
- 8. Asennusohjelma ilmoittaa, kun ohjelma on asennettu.
- 9. Ohjelman asennus uuteen koneeseen: Suorita ensin ohjelman asennus yllä olevien kohtien 1-8 mukaan. Jos ohjelma on aikaisemmin asennettu toiselle koneelle ja tiedot halutaan siirtää vanhasta koneesta uuteen, se voidaan tehdä esim. ottamalla vanhassa koneessa varmuuskopio (ks. käyttöohjeen luku 5.8.) muistipalikalle, ulkoiselle kovalevylle tms. ja sitten palauttamalla varmuuskopio uuteen koneeseen. Huom. Jos ohjelmalla tehdään useiden yritysten palkanlaskenta, tulee varmuuskopio ottaa näistä kaikista erikseen ja uudessa koneessa avata uusi yritys jokaiselle varmuuskopiolle ja palauttaa ne yksi kerrallaan. Vaihtoehtoisesti voidaan siirtää resurssienhallinnalla yrityskansiot, jotka ovat nimeltään palk001 jne. Jos ohjelma pyytää ohjelmaa käynnistettäessä käyttöoikeustiedostoa (pparamet.p00), voidaan sekin kopioida vanhasta koneesta. Jos käytössä on useampia Henix-ohjelmia (kirjanpito, laskutus, ostoreskontra), tulee kuhunkin ohjelmaan siirtää oma käyttöoikeustiedostonsa eli sama pparamet.p00-tiedosto ei käy kaikkiin ohjelmiin. Huom! Ohjelma täytyy asentaa cd:ltä/muistitikulta tms. eli ei riitä, että ohjelmahakemisto siirretään esim. muistitikulla vanhan koneen kovalevyltä uudelle koneelle.
- Jos ruudulle ei muodostu pikakuvaketta automaattisesti, voit luoda sen itse. Klikkaa ruutua hiiren oikeanpuoleisella painikkeella ja valitse Uusi => Pikakuvake => Selaa. Etsi hakemisto, johon ohjelma on asennettu eli esim. C:\Henix\Palkka\Palkka.exe.

#### Yritysten lisäys

Yrityksen lisäys tapahtuu seuraavasti:

- 1. Avaa Henix-palkanlaskentaohjelma
- 2. Valitse ohjelman päävalikosta Ylläpidot → Apuohjelmat → Yrityksen lisäys
- 3. Ohjelma etsii kiintolevyltä palkkahakemistosta tyhjät tietokannat (nimi alkaa sanalla tyhjä).
- 4. Lisäyritykset voidaan avata jatkossa numeron ja nimen perusteella. Yrityksen nimi kannattaa heti käydä syöttämässä parametreissa uudelle yritykselle, jolloin se näkyy jatkossa käynnistysvalikossa. Yritys voidaan valita ohjelmaa käynnistettäessä ja se voidaan vaihtaa joko käynnistämällä ohjelma uudestaan tai valitsemalla *Tiedosto*-valikosta valinta *Yritysvalikko*.

# 13. Kysymyksiä ohjelman käytöstä

#### Kirjasin henkilölle palkkatositteella palkan, miksi ohjelma ei laske ennakonpidätystä?

Henkilön ennakonpidätysprosentit määritellään henkilön tiedoissa. Jos ne ovat nollia, on ennakonpidätys nolla prosenttia. Tarkista myös, että käyttämäsi palkkalaji on merkitty tulolajiin, josta pidätetään ennakonpidätys (rahapalkka, luontoisetu).

#### Ehdin maksattaa palkkakauden ja nyt huomasin virheen palkkatositteessa.

Valitse ohjelmasta *Palkkakirjaukset* => *Tositteiden talletus* ja syötä palkkatositteen numero, jossa virhe on. Nyt voit painaa painiketta *Poista/peruuta palkkatositteen maksatus*. Tee sitten korjaukset tuolle tositteelle, tallenna se ja aja sille maksatus.

#### Palkansaaja on tuonut muutosverokortin, miten toimia?

Henkilön ylläpidossa *verotustiedot* –sivulla oleva Maksettu palkka -tieto nollataan popup-valikosta summan päällä valitsemalla kohta *Nollaa veronlaskentakertymät* ja sen jälkeen syötetään uudet prosentit ja vuosituloraja. Ks. myös kohta 5.1 Verotustiedot

#### Saako henkilön tiedoissa ay-maksuprosenttiin 2 desimaalia?

Kyllä. Jos nyt saat vain yhden desimaalin, muuta *Tietokannan muokkauksella* kentän *Perus\_AyMaksuprosentti* muotomääritys (klikkaa kenttää tietokannan muokkauksessa hiiren oikeanpuoleisella näppäimellä) muodosta ###.# muotoon ###.##

# Käytän ohjelman automaattista varmuuskopiointia, joka kopioi joka päivä tiedot kiintolevylle. Tarvitseeko minun tehdä varmuuskopiointia muistitikulle tms?

Kyllä, cd:lle, muistitikulle, ulkoiselle kovalevylle tms. varmuuskopiointi on ehdottomasti tehtävä säännöllisin väliajoin. Jos tietokone hajoaa tai varastetaan tai jos toimitila palaa, täytyy tietojen olla tallessa jossain muualla kuin toimistossa.

#### Kirjoitin ei tulosta, missä vika?

Sammuta virta tietokoneesta ja kirjoittimesta ja käynnistä sitten uudestaan. Jos tulostus ei onnistu, mieti milloin se viimeksi onnistui ja mitä ohjelmia tietokoneeseen on sen jälkeen asennettu. Katso onko kirjoittimen valmistajan nettisivulla päivitettyä ohjainta kirjoittimeesi.

#### Ohjelman käynnistys jää kohtaan 5 tai tulee jokin virheilmoitus numerolla väliltä 3000-3999?

Sammuta virta tietokoneesta ja yritä uudestaan. Jos ei onnistu, katso kohta 5.9.1.

#### Voinko kääntää palkkakortin ja muutaman listan tekstit ruotsiksi?

Kyllä, toimi seuraavasti:

- 1) Mene halutun listan/lomakkeen tulostukseen.
- 2) Popup-valikosta näet lomakkeen listamäärityksen nimen, esim. palkkalista on PaToPaLi.Lis (isoilla ja pienillä kirjaimilla ei ole merkitystä).
- 3) Luo tekstieditorilla (Windowsin Muistio/Notepad-ohjelmalla) käännöstiedosto, esim. patopali.txt ja tallenna se ohjelmahakemistoon.
- 4) Käännöstekstit määritellään seuraavasti: Alkuperäinen teksti|Käännösteksti
- 5) esim. käännöstekstitiedostosta:
  - Rahapalkka|Penninglön

Pidätyksenalainen tulo|Förskottsinnehållspliktig lön

*Palkkakortit* saadaan tulostettua ruotsiksi myös valitsemalla kohdassa *Ylläpidot* > *Henkilöt* > *Vuosi-ilmoituksen lisäkentät*, että henkilön palkkakortti tulostetaan ruotsiksi. Sen käännökset on määritelty kohdassa *Ylläpidot* > *Parametrit* > *Tulostukset 3*.

#### Kuinka saan palkkatodistukseen tulostumaan henkilön lomarahat ja lomakorvaukset?

Henkilön ylläpidon kesälomakertymistä tuohon saadaan tulostumaan kohdat *Kesälomapalkka, Maksettu kesälomapalkka, Lomaltapaluuraha, Maksettu lomaltapaluuraha, Talvilomapalkka ja Maksettu talvilomapalkka.* Mitkä kentät tulostuvat, valitaan parametrien *Tulostukset 2* –sivulla. Jotta kesälomakertymien kenttiin kumuloituisivat maksetu lomarahat ja lomakorvaukset, täytyy näiden palkkalajien ylläpidossa määritellä, että ne kumuloidaan esim. kenttään *Kum\_Kesälomapalkka.* (kts. 5.1, 5.3, 5.5.9 ja 7.3.11)

#### Palkkakortille ei tulostu alku-, loppu ja maksupvm ja palkkalistan yhteydessä ei tulostu Omavero-laskelmaa?

Tämä voi johtua tietokoneen päivämääräasetuksesta. Esim. Windows 10, valitse *Asetukset => Aika- ja kieli => Päivämäärän ja ajan lisäasetukset sekä aluekohtaiset lisäasetukset => Vaihda päivämäärä-, aika- tai lukumuotoa => Lisäasetukset => Päivämäärä-sivu => Kohdassa Lyhyt päivämäärä vaihda muodoksi d.m.yyyy tai p.k.vvvv ja klikkaa Käytä. Nyt myös Windowsin oikeassa alanurkassa olevan pvm:n tulisi olla muotoa 4.12.2019 eikä esim. 04-12-2019.* 

#### Miten yrityksen voi poistaa?

Jos käytössä on useita yrityksiä, saadaan yritys poistettua poistamalla resurssienhallinnalla yrityksen hakemisto. Esim. yritys 03:n hakemisto on ohjelmahakemiston alla oleva hakemisto *Palk003*. Yrityksen tietojen hakemiston näet myös käynnistämällä halutun yrityksen ja valitsemalla päävalikon popup-valikosta *Muokkaa*  $\rightarrow$  *Ruudun tietoja*, jolloin ohjelma näyttää esim. *Datahakemisto: C:\Program files\Palkka\Palk003* 

#### Haluaisin tiedon, montako pekkaspäivää kukin henkilö on pitänyt?

Koska pekkaskertymäkäsittelyä ei ohjelmassa ole valmiina, se voidaan siihen näppärästi lisätä seuraavasti:

- Lisätään pekkaskertymäkenttä tietokantaan seuraavasti:
  - Valitaan Ylläpidot → Apuohjelmat → Tietokannan muokkaus
  - Klikataan Uusi kenttä –näppäintä
  - Annetaan kentän nimi (ohjelma ehdottaa nimeä Uusi\_kenttä). Kentän nimeksi annetaan esim.
     Kum\_Pekkaspäivät (jos kentän nimi alkaa nimellä "Kum\_", nollaa vuosinollaus sen sisällön. Jos ei haluta, että vuodenvaihdeajo nollaa kentän tietoa, annetaan sille nimeksi Pekkaspäivät.
  - Koska seurataan vain kokonaisia päiviä (ei desimaaleja), valitaan Kentän tyypiksi Integer (kokonaisluku)
  - Nyt klikataan Lisää kenttä näppäintä
  - Nyt klikataan *Suorita tietokannan muutos* –näppäintä, jolloin varsinainen lisäys tapahtuu. Jos olet tehnyt virheen kentän määrityksessä, älä paina tätä näppäintä, vaan valitse *Peruutus*.
  - Kenttä on lisätty tietokantaan ja ohjelma on käynnistettävä uudestaan.
- Lisätään pekkaskertymäkenttä henkilön tietoihin seuraavasti:
  - Mene henkilöiden ylläpitoon
  - Valitse Omat kentät –sivu
  - Klikkaa ruutua hiiren oikeanpuoleisella näppäimellä ja valitse popup-valinnasta Omien kenttien lisäys
  - Valitse valintalistasta se kenttä, jonka äsken lisäsit tietokantaan, eli Kum\_Pekkaspäivät ja klikkaa Ok.
  - Nyt pekkaspäiväkenttä on myös henkilön tiedoissa.
- Määritellään palkkalaji, jossa pekkaspäivät syötetään palkkatapahtumien kirjauksessa seuraavasti:
  - Mene palkkalajien ylläpitoon
  - Avaa uusi palkkalaji, esim. numerolle 300. Anna nimitykseksi esim. Käytetyt pekkaspäivät (nimi on täysin vapaavalintainen). Merkitse Määrä –kohtaan ruksi, koska tästä palkkalajista kysytään vain määrä. Yhteensä-kenttään ei saa tulla summaa (koska silloin se vaikuttaisi palkkasummiin), joten poista siitä ruksi. Kumuloitavat kentät –kohdassa tulee Määrä-kenttään tietokantaan lisäämäsi pekkaspäivien kentän nimi, eli Kum\_Pekkaspäivät. Jos antamasi kentän nimi alkoi nimellä "Kum\_", niin voit hakea kentän nimen selausruudusta painamalla rivin perässä olevaa S-näppäintä. Jos kentän nimi ei alkanut "Kum\_" sanalla, on sen nimi kirjoitettava käsin.
- Nyt palkkojen kirjaus tallentaa pekkaspäivät, kun käytetään ko. palkkalajia. Näet käytettyjen pekkaspäivien lukumäärän henkilön *Omat kentät* –sivulta. Voit myös tehdä listoja, joihin tulostuu pekkaspäivät. Omien raporttien teko onnistuu valinnalla *Omien listojen määritys (yksi taulu)* tai kätevämmin valinnalla *Määriteltävät selaukset/listat*

#### Asensin ohjelman uudestaan, eikä ohjelma nyt löydä aikaisempia yrityksiä?

Jos ohjelmaan oli asennettu useita yrityksiä (aikaisemmin käynnistettäessä tuli valikko, josta valittiin käsiteltävä yritys), ovat yritysten tiedot tallessa palk00-kansioissa. Jos ohjelma ilmoittaa käynnistyksessä, että ohjelmahakemistossa on jo tietokanta henix.mdb ja ettei ohjelma siksi etsi alahakemistoja, täytyy tuo henix.mdb poistaa. Ota ensin varmuuskopio ja valitse sitten ohjelmasta *Ylläpidot*  $\Rightarrow$  *Apuohjelmat*  $\Rightarrow$  *Ohjelman lisätoiminnot*  $\Rightarrow$  *Poista tietokanta henix.mdb*. Poiston jälkeen ohjelma etsii alahakemistoista palk00-kansioiden sisältämät tietokannat ja käynnistyksessä tulee yritysten valintalista.

**Olen vaihtanut sava %:n parametreihin, mutta edelleen palkkalistassa ohjelma laskee savan vanhan %:n mukaan?** Vaihda sairausvakuutusprosentti palkkakauden ylläpidossa (kts. 5.2 ja 5.5.3). Usean palkkakauden sava%:t voi vaihtaa kerralla valintaselauksessa (*Selaukset > Valintaselaus > Palkkakaudet*) (kts. 9.3).

#### Kuinka saan huomioitua lähdeverollisen henkilön palkan suojaosuuden?

Luo uusi palkkalaji, jonka lajiryhmäksi valitse *Pid.al.ansio* (kts. 5.3). Tulorekisterin tulolaji on 405 Lähdeverovähennys. Syötä tositteen tallennuksessa suojaosuus (negatiivisena) tuolla palkkalajilla. Pidätyksen alainen ansio vähenee ja vähennetty osa näkyy kohdassa *Väh.pid.al.ansiosta*. Summa ei kumuloidu vaan vaikuttaa ainoastaan lähdeveron laskentaan.

#### Mitä jos esim. jos ay-liitto vaihtuu kesken kauden tms.

Pitää avata uusi henkilö uusilla tiedoilla. Toinen vaihtoehto on, että esim. tässä tapauksessa henkilön ay-laskenta tehdään käsin.

# 14. Vinkkejä ohjelman käyttöön

Päävalikkoon pääset suoraan painamalla §-näppäintä.

*Ctrl*+§ -näppäintä painamalla saat listan Henix-palkanlaskentaohjelman avoinna olevista ikkunoista ja voit siirtyä mihin niistä tahansa.

Henix-palkanlaskentaohjelman päävalikosta voidaan ohjelma lopettaa, vaikka ikkunoita olisi auki; ohjelma sulkee ikkunat automaattisesti. Jos jotain ylläpitotietoa (esim. henkilöä) ei ole talletettu, kysyy ohjelma varmistuskysymyksen; *Suljetaanko tallentamatta*.

Henkilöiden ylläpitoon pääset mistä kohtaa ohjelmaa tahansa painamalla Ctrl+H.

Postinumerokenttään riittää, kun syötetään postinumero (esim. 00370); ohjelma hakee automaattisesti oikean postitoimipaikan.

Jos ruudussa on useita ikkunoita (ylläpitoja ja selausruutuja ym.), ne kaikki voidaan sulkea kerralla valitsemalla päävalikosta *Ikkuna* → *Sulje kaikki ikkunat* 

Ohjelman sisäiseen teksturiin (tekstinkäsittelyohjelmaan) pääsee myös painamalla Ctrl+X.

Mikäli ohjelmalla tehdään usean yrityksen palkanlaskenta, voidaan käsiteltävää yritystä vaihtaa (sulkematta ohjelmaa) valitsemalla *Tiedosto* → *Yritysvalikko* 

Ruudun kokoa voi muuttaa näppäinkomennoilla. *Ctrl+Shift+L* leventää ruutua 10% *Ctrl+Shift+K* lisää korkeutta 10% *Ctrl+Shift+W* palauttaa ruudun peruskohdistuksen eli alkuperäisasetuksen.

Kun ohjelman pääruudussa painaa hiiren oikeanpuoleista painiketta, saadaan popup-valikko

# 15. Näppäimistön käyttö

Ohjelmiston näppäimistö toimii kuten windows-ohjelmat yleensäkin. Muutama poikkeus ja erikoisnäppäin on kuitenkin käytössä. Alla on lueteltu ohjelman käytössä olevat näppäimet. Joissakin kentissä on käytössä kenttäkohtaisia erikoisnäppäimiä, jotka on selitetty käyttöohjeen ko. kohdassa.

| <u>Näppäimet</u>             | <u>Toiminto</u>                                                                                                    |
|------------------------------|----------------------------------------------------------------------------------------------------|
| Enter tai Tab tai nuoli alas | Siirrytään seuraavaan kenttään                                                                                                    |
| Ctrl+Enter                   | Tallentaa käsiteltävän tiedon (sama kuin klikattaisi Ok- tai Tallenna -näppäintä)                                                                                                    |
| Shift+Tab tai nuoli ylös     | Siirrytään edelliseen kenttään                                                                                                    |
| Plus-merkki (+) tai F4       | Kenttään seuraava arvo, esim. edellinen henkilö tai palkkakausi. Numerokenttään ko.<br>arvo+1. Pvm-kenttään seuraava päivä, kuukauden viimeisen päivän jälkeen<br>seuraavan kuukauden ensimmäinen päivä |
| Miinus-merkki (-) tai F3     | Kenttään edellinen arvo. Pvm-kenttään kuukauden ensimmäisen päivän jälkeen edellisen kuukauden viimeinen päivä                                                                                          |
| Pykälämerkki (§)             | Siirrytään päävalikkoon                                                                                                    |
| Ctrl+§                       | Valinta, jossa on Henix-palkanlaskentaohjelman ikkunat; voidaan siirtyä haluttuun<br>ruutuun (ikkunaan)                                                                                                 |
| Ctrl+Shift+H                 | Henkilöiden selausruutu                                                                                                    |
| Ctrl+Shift+P                 | Parametrien ylläpito                                                                                                    |
| Ctrl+Alt+P                   | Tulostaa käsiteltävän ikkunan kirjoittimelle (PrintScreen). Tämä saadaan myös<br>PopUp-valikosta.                                                                                                    |
| Ctrl+Q                       | Sql-kyselyruutu, sql-näkymän määritys/selaus                                                                                                    |
| Ctrl+U                       | Muuttaa kentän kirjasimet suuriksi/pieniksi, esim. Abc → ABC → abc → Abc                                                                                                    |
| Shift+Ctrl+U                 | Lisää kirjainten väliin tyhjät merkit, esim. Tammikuu 🗲 T a m m i k u u                                                                                                    |
| Ctrl+X                       | Ohjelman sisäinen teksturi                                                                                                    |
| F6                           | Jos kentän tietoja voidaan selata (esim. henkilönumerokentässä,<br>palkkalajinumerokentässä), F6-näppäimellä päästään selausruutuun. Selausruutu<br>saadaan myös tuplaklikkauksella.                    |
| F7                           | Ylläpitoruuduissa (henkilö/palkkakausi/palkkalaji ym.) halutun tiedon etsintä                                                                                                    |
| Ctrl+F7                      | Toistaa edellisen etsinnän (=etsitään seuraava)                                                                                                    |
| F9                           | Laskin                                                                                                    |
| F11 tai Ctrl+C               | Kopioi kentän sisällön leikepöytään (myös hiiren oikeanpuoleinen näppäin: muokkaa<br>➔ kopioi)                                                                                                    |
| F12 tai Ctrl+V               | Liittää leikepöydän sisällön käsiteltävään kenttään (myös hiiren oikeanpuoleinen<br>näppäin: muokkaa → liitä)                                                                                           |
| Backspace                    | Poistaa kentästä kohdistimen vasemmanpuoleisen merkin. Jos kentästä on osa valittuna, poistetaan valittu osa.                                                                                           |
| Ctrl+Backspace               | Tyhjentää käsiteltävän kentän                                                                                                    |
| Home                         | Siirtyy käsiteltävän kentän alkuun                                                                                                    |
| End                          | Siirrytään käsiteltävän kentän viimeiseen merkkiin                                                                                                    |
| Delete                       | Poistaa kohdistimen päällä olevan merkin                                                                                                    |
| Ctrl+Shift+L                 | Leventää ruutua                                                                                                    |
| Ctrl+Shift+Alt+L             | Kaventaa ruutua                                                                                                    |
| Ctrl+Shift+K                 | Lisää ruudun korkeutta                                                                                                    |
| Ctrl+Shift+Alt+K             | Pienentää ruudun korkeutta                                                                                                    |

# 16. Lomapalkkakäsittelyn ohjeita

Ohjelma laskee lomakertymät ja niistä vuosilomapalkat yleisimpien laskentasääntöjen mukaan. Tässä kappaleessa on kerrottu lomapalkkojen käsittelystä yleensä sekä sen jälkeen kustakin eri lomakäsittelytavasta, joka ohjelmassa on käytössä automaattisesti.

Lomapalkat, kesälomakertymät

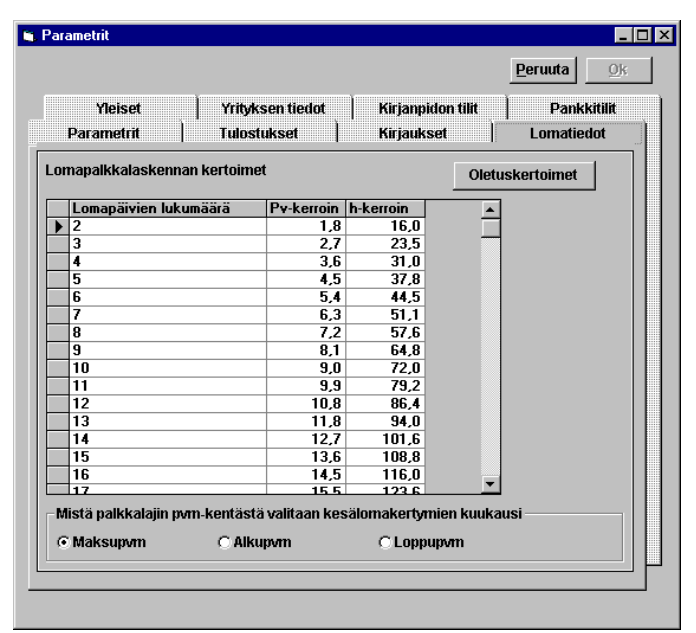

• Parametreissa määritellään lomapäiväkertoimet ja lomatuntikertoimet

Ohjelma laskee lomakertymät ja niistä vuosilomapalkat yleisimpien laskentasääntöjen mukaan. Ennen kuin kirjataan palkkoja uudelle lomakaudelle (eli kun maaliskuun palkat on kirjattu), on tehtävä varmuuskopiointi ja ajettava *Vuosilomapalkan laskenta* ja *Kesälomakertymien nollaus*. Vuosilomapalkan laskenta laskee ja tulostaa henkilön lomakertymät ja laittaa lomakertymäeurot ja päivät henkilön *kesälomakertymä*sivulle. Ks. käyttöohjeen kohdat 5.7.2 ja 5.7.7.

Ohjelmassa on valmiiksi tehdyt palkkalajit lomapalkkojen maksuun. Palkkalaji 110 on Kesälomapalkan laskentaan, 111 Talvilomapalkan maksuun ja 112 Lomaltapaluurahan maksuun. Jos näitä ei ole valmiina käytössä ohjelman palkkalajeissa, ne saadaan siirrettyä yleispalkkalajeista.

Jos lomapalkka maksetaan kunkin palkanmaksukauden yhteydessä, on tästä esimerkkejä kohdan 5.3 lopussa.

Jos lomapalkkalaskenta halutaan ottaa käyttöön kesken lomanmääräytymisvuoden, ajetaan ensin *Vuosilomapalkan laskenta* ja *Kesälomakertymien nollaus*, jotta lähtöarvot olisivat nollia. Tämän jälkeen voidaan syöttää käsin henkilöiden ylläpidon *Kesälomakertymät*-sivulle tähän saakka syntyneet kertymät. Kentät on mainittu käyttööhjeen kohdissa 16.1. – 16.7. Seuraavaksi tulosta *Kesälomakertymät*-lista, jotta näet, ovatko tiedot oikein. (Ohjelmassa valitaan *Tulostukset* => *Henkilötilastot* => *Kesälomakertymät*, ks. käyttööhjeen kohta 7.3.9.) Kannattaa myös tulostaa tuo lista seuraavien palkkojen maksatuksen jälkeen, jotta näet lähtevätkö tiedot kertymään oikein. Elleivät lähde, tarkista henkilöiden lomanlaskentatapojen määritykset.

Jos lomapalkan laskentatapa muuttuu kesken kauden, tulosta ensin henkilön *kesälomakertymät*-lista. Tämän jälkeen muuta henkilön ylläpidossa *vuosilomapalkan laskentatapa* ja syötä *kesälomakertymiin* tarvittavat summat. Kunkin laskentatavan yhteydessä käytetyt kentät on mainittu käyttöohjeen kohdissa 16.1.-16.7. Tulosta tämän jälkeen uudelleen kesälomakertymät ja tarkista, että tiedot ovat oikeat. Tarkista aina myös käyttämäsi laskentatavan ohjeesta muut tarvittavat määritykset.

Jos lomapalkkalaskenta otetaan käyttöön huhtikuun alusta niin syötä lomapalkkatiedot tämän luvun lopussa olevien ohjeiden mukaan. Tämän jälkeen syötä huhtikuun palkat ja aja maksatus. Sen jälkeen tulosta *kesälomakertymät*-lista, jonka saat tulostettua valitsemalla *Tulostukset* => *Henkilötilastot* => *Kesälomakertymät*. Tarkista ovatko summat oikein, jotta näet että lomapalkkalaskenta lähtee käyntiin oikein heti lomakauden alusta asti.
#### Kun ohjelma otetaan käyttöön tai ohjelma ei ole laskenut kesälomapalkkoja

Jos lomapalkkalaskenta ei ole ollut käytössä tai ohjelman käyttö vasta aloitetaan, voidaan edellisen lomakertymävuoden yhteissummat syöttää henkilöiden kesälomakertymäsivulle. Syötä summa keltaisiin kenttiin <u>Saadut kesälomapäivät</u>, <u>Kesälomapalkka</u>, <u>Lomaltapaluuraha</u>, <u>Saadut talvilomapäivät</u> ja <u>Talvilomapalkka</u>. Nollaa vihreällä olevat kentät <u>Käytetyt</u> <u>kesälomapäivät</u>, <u>Maksettu kesälomapalkka</u>, <u>Maksettu lomaltapaluuraha</u>, <u>Käytetyt talvilomapäivät</u> ja <u>Maksettu talvilomapalkka</u>. Ohjelmassa on valmiina palkkalajit 110 Kesälomapalkan maksuun, 111 Talvilomapalkan maksuun ja 112 lomarahan maksuun.

|                             |               |                  |               |                |                  | _            |                 | $\times$ |
|-----------------------------|---------------|------------------|---------------|----------------|------------------|--------------|-----------------|----------|
| tenkilönumero 🚦 S           | <  <          | > > Su           | urin+1        | Muutospyr      | m: 190418        |              | <u>S</u> ulje   |          |
| limi: Tiina Testaa          | ja            |                  |               | Luontipyr      | m: 030111        | ∐alleta      | Poista          |          |
| Henkilön tiedot             | Verotustieda  | t Vak            | iopalkkatie   | dot Kumuloi    | idut summat 1    | Kum          | uloidut summ    | at 2     |
| Kumuloidut summat 3 Ke      | sälomakertyn  | nät Om           | at kentät     | Hlön li        | sätiedot         | Vuosi        | i-ilm.lisäkentä | it )     |
|                             | atatana       |                  |               |                |                  |              |                 |          |
| C Kk-tai vk-palkkainen (    | Tunti-taiura  | kkapalkkainen (p | v-kerroin)    | (•             | Tunti-tai ura    | akkapalkk.   | (h-kerroin)     |          |
| C Kk-palkka + provisio (    | 35:n tunnin s | aanto O F        | Prosenttia lo | makertymästä 🤇 | )<br>Kk-palkka + | pros. Ioma   | akertymästä     |          |
| Lomaoikeus (pv/kk)          |               |                  |               |                |                  |              |                 | - 11     |
|                             | C 3 pv (      | 3,5 pv           | Tehty         | Lomakertymä-   | Lomakert         | ymä-         | Saadut          |          |
| Lomapalkkaprosentti         | 0,0           | Kuukausi         | työpäiviä     | päiviä         | tunte            | ja <b>lo</b> | mapäivät        |          |
| Lomakertymä euro (          | ),00          | 1 tammikuu       | 0,0           | 0,0            |                  |              | 0,0             |          |
| Lomakertymä h               | 0,0           | 2 helmikuu       | 0,0           | 0,0            |                  |              | 0,0             |          |
| Lomaltapaluuraha-%          | 0,0           | 3 maaliskuu      | 0,0           | 0,0            |                  |              | 0,0             |          |
| Saadut kesälomapäivät       | 24,0          | 4 huhtikuu       | 0,0           | 0,0            |                  |              | 0,0             |          |
| Käytetyt kesälomapäivät     | 0,0           | 5 toukokuu       |               | 0.0            |                  |              |                 |          |
| Kesälomapalkka 2            | 2.000,00      | 6 kesäkuu        |               |                |                  |              |                 |          |
| Maksettu kesälomapalkka (   | ),00          | 7 heinäkuu       |               | 0.0            |                  |              |                 |          |
| Lomaltapaluuraha 1          | .000,00       | 8 elokuu         |               |                |                  |              |                 |          |
| Maksettu lomaltapaluuraha ( | ),00          | 9 ouuskuu        | 0,0           | 0,0            |                  |              | 0,0             |          |
| Saadut talvilomapäivät      | 6,0           | 10 lakakuu       | 0,0           | 0,0            |                  |              | 0,0             |          |
| Käytetyt talvilomapäivät    | 0.0           | 11               | 0,0           | 0,0            |                  |              | 0,0             |          |
| Talvilomapalkka             | 500.00        | i i marraskuu    |               | 0,0            |                  |              | 0,0             |          |
|                             | 00,00         | 12 joulukuu      | 22,0          | 22,0           |                  |              | 2,0             |          |
| Maksettu taiviiomapaikka    | 1,00          | Yhteensä:        | 22,0          | 22,0           |                  |              | 2,0             |          |
|                             |               |                  |               |                |                  |              |                 |          |

#### Huomioi myös seuraavat kohdat palkkalajien ylläpidossa

Tarkista käyttämistäsi palkkalajeista kumuloidaanko ne *lomapäiviin, lomatunteihin tai lomaeuroihin* ja lisää tarvittaessa nämä ruksit. Niille palkkalajeille, joista ei tule pidättää ennakonpidätystä lisäprosentilla, laita ruksi kohtaan *Lomaraha tai lomakorvaus*.

| 🖏 Yleiset Te                       | estit Tsto ( | Dy: Palkkalajien ylläpito                                                                                                    | -                               | $\Box$ ×        |
|------------------------------------|--------------|----------------------------------------------------------------------------------------------------|---------------------------------|-----------------|
| Palkkalaji<br>Nimitys<br>Lajiryhmä |              | 444     S     I<     Suurin+1     Luontipym: 040518       Testipakkalaji     Yksikkö:     Yksikkö:       © Rahapalkka     C Luontoisetu     C Vähennys epl 15§       © Kustannuskorvaus     C Ay     C Muu vähennys | <u>S</u> ulje<br><u>P</u> oista | <u>I</u> alleta |
| Kumuloidaa                         | n            | IZ TyEL-palkkoihin IZ Kta:han II Työpäiviin IZ L<br>Iomatuuteihin IZ Lomatuuroihin IZ Tuöttömuusvak maksuun IZ 4                                                                                                    | .omapäiviir                     | n               |
| Onko                               |              | ✓ Lomaraha tai lomakorvaus                                                                                                    | ,                               |                 |
| Kysytään                           |              | ∏ Projekti ∏ Kustannuspaikka ∏ Työniro ∏ Työlaji<br>∏ Alkupvm ∏ Loppupvm ∏ Päivät 🗭 Selitys<br>∏ Tilinro                                                                                                    | Selaa y                         | eispalkka-      |
| Kirjanpidon tili                   | nro          | 0 Palkkatyyppi: 0=muu 💌                                                                                                    | Taller                          | na uleis-       |
| K                                  | ysytään      | Laskentakaava                                                                                                    | palkkala                        | jitiedostoon    |
| Maara                              | $\checkmark$ |                                                                                                    |                                 | S               |
| A-hinta                            | $\checkmark$ |                                                                                                    |                                 | S               |
| Kerroin                            |              |                                                                                                    |                                 | S               |
| Yhteensä                           | $\mathbf{V}$ |                                                                                                    |                                 | S               |
| Kumuloitava                        | at kentät:   |                                                                                                    |                                 |                 |
| Määrä                              |              |                                                                                                    |                                 | S               |
|                                    | [kta-mää     | rä]                                                                                                    |                                 |                 |
| Yhteensä                           |              |                                                                                                    |                                 | S               |
|                                    | Kum_Rał      | napalkka_euro, [Tel-palkkoihin], [kta euro], [lomakertymät], Kum_Pidätyksen_alainen_ansio                                                                                                    | _euro                           |                 |
|                                    |              |                                                                                                    |                                 |                 |
| Automaattiset                      | lisäpalkkal  | ajit                                                                                                    |                                 |                 |
| Puoliautomaal                      | tiset lisäpa | lkkalajit:                                                                                                    |                                 |                 |
|                                    |              |                                                                                                    |                                 |                 |

- 1) Määritellään henkilöiden loman laskentatapa
- 2) Normaali palkanlaskenta kumuloi palkkatiedot

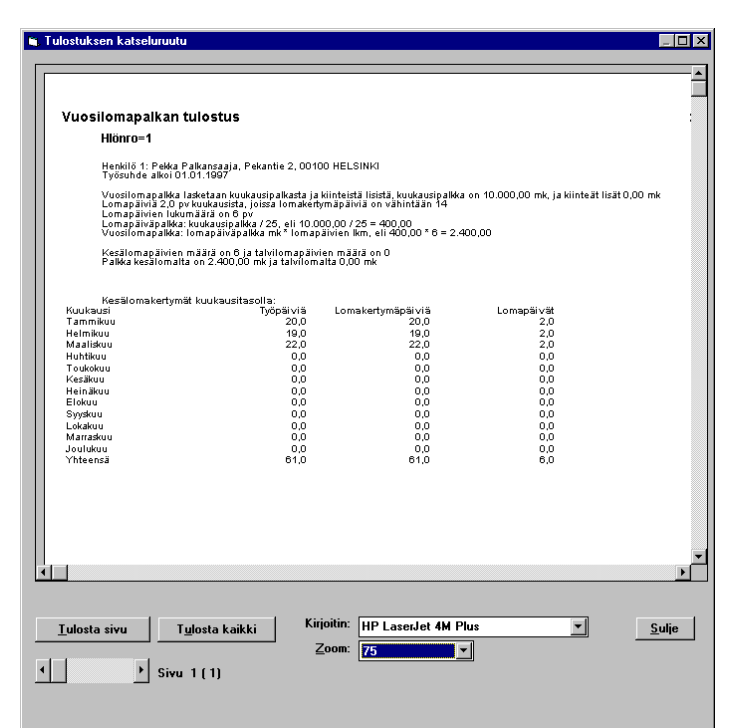

3) Lomakauden lopussa (kun maaliskuun palkat on maksatettu), tulostetaan kesälomakertymät (*Tulostukset* → *Henkilöt* → *Kesälomakertymät*). Katso viereinen kuva. Ohjelma tulostaa sivun kustakin henkilöstä. Listalla on selväkielisesti lomakertymien laskentaan käytetyt summat.

4) Kun edellinen lista on tarkastettu, ajetaan varsinainen lomapalkan laskenta (*Ylläpidot* → *Tyhjennykset ja nollaukset* → *Vuosilomapalkan laskenta*), joka vie lasketut vuosilomasummat henkilön tietoihin. Vuosilomapalkan laskenta tulostaa samanlaisen listan kuin kesälomakertymien tulostus, mutta lisäksi tässä päivitetään tiedot henkilön tietoihin. Ennen vuosilomapalkan laskentaa otetaan varmuuskopio.

| Henkilöiden ylläpito                            |                          |                 |                   |                   |              |                   |                |
|-------------------------------------------------|--------------------------|-----------------|-------------------|-------------------|--------------|-------------------|----------------|
| tenkilönumero 1                                 | S  < <                   | >>              | S <u>u</u> urin+1 | Muutospy          | rm: 280498   |                   | <u>S</u> ulje  |
| limi: Pekka Pa                                  | alkansaaja               |                 |                   | Luontipy          | rm: 130297   | Ialleta           | <u>P</u> oista |
| Henkilön tiedot                                 | . V                      | erotustiedot    | . 1               | Vakiopalkkatiedot | . j          | Kumuloidut s      | summat 1       |
| Kumuloidut summat 2                             | Kumuloi                  | dut summat 3    | K                 | esälomakertymät   |              | Omat kent         | ät             |
| ♥uosilomapalkan laske<br>♥ Kk-tai vk-palkkainen | entatapa<br>O Tunti-taiu | rakkapalkkainen | (pv-kerroin)      | C Tunti-tai ur    | akkapalkka   | iinen (h-kerroin) |                |
| C Kk-palkka + provisio                          | C 35:n tunnir            | n sääntö        |                   | C Prosenttiary    | /o lomakerty | mästä             |                |
| Lomaoikeus (pv/kk)<br>© 2 pv © 2,5 pv           | C 3 pv                   | С 3,5 ру        | Tehty             | Lomakertymä-      | Lomake       | ertymä- Sa        | adut           |
| Lomapalkkaprosentti                             | 18,5                     | Kuukausi        | työpäiviä         | päiviä            | tunt         | eja loma          | apäivät        |
| Lomakertymä mk                                  | 82.640,00                | 1 tammikuu      | 20,0              | 20,0              |              |                   | 2,0            |
| Lomakertymä h                                   | 0,0                      | 2 helmikuu      | 19,0              | 19,0              |              |                   | 2,0            |
| Lomaltapaluuraha-%                              | 0,0                      | 3 maaliskuu     | 22,0              | 22,0              |              | Ē                 | 2,0            |
| Saadut kesälomapäivät                           | 6,0                      | 4 huhtikuu      |                   |                   |              |                   |                |
| Käytetyt kesälomapäivät                         | 0,0                      | 5 toukokuu      | 0.0               | 0.0               |              | -                 |                |
| Kesälomapalkka                                  | 2.400,00                 | 6 kesäkuu       | 0.0               | 0.0               |              |                   | 0.0            |
| Maksettu kesälomapalkka                         | 0,00                     | 7 heinäkuu      |                   | 0.0               |              | F                 | 0.0            |
| Lomaltapaluuraha                                | 0,00                     | 8 elokuu        |                   | 0,0               |              |                   | 0.0            |
| Maksettu lomaltapaluuraha                       | 0,00                     | 9 syyskuu       |                   |                   |              | -                 | <u> </u>       |
| Saadut talvilomapäivät                          | 0,0                      | 10 lokakuu      |                   |                   |              |                   |                |
| Käytetyt talvilomapäivät                        | 0,0                      | 11 marraskuu    |                   |                   |              |                   | <u> </u>       |
| Talvilomapalkka                                 | 0,00                     | 12 joulukuu     |                   | 0,0               |              |                   | <br>           |
| Maksettu talvilomapalkka                        | 0,00                     | Yhteensä:       | 61,0              | 61,0              |              |                   | 6,0            |

5) Nyt ohjelma on päivittänyt henkilön kesälomakertymäruutuun saadut kesälomapäivät ja kesälomapalkan. Jos lomapäivien määrä on yli 24, loppuosa tulee talvilomapäiviksi.

6) Kun vuosilomakertymät on ajettu (=päivitetty henkilön tietoihin), otetaan varmuuskopiointi ja nollataan lomakertymät (Ylläpidot → Tyhjennykset ja nollaukset → Kesälomakertymien nollaus)

| , Henkilöiden ylläpito    |                |                         |                   |                   |                |                        |
|---------------------------|----------------|-------------------------|-------------------|-------------------|----------------|------------------------|
| Henkilönumero 🚹           | S  < <         | > >  _                  | S <u>u</u> urin+1 | Muutospy          | rm: 280498     | <u>S</u> ulje          |
| Nimi: Pekka Pa            | alkansaaja     |                         |                   | Luontipy          | rm: 130297     | Ialleta <u>P</u> oista |
| Henkilön tiedot           | ) ve           | erotustiedot            | 1                 | Vakiopalkkatiedot | ) K            | umuloidut summat 1     |
| Kumuloidut summat 2       | Kumuloid       | lut summat 3            | ) к               | esälomakertymät   | 1              | Omat kentät            |
| – Yuosilomapalkan lasko   | entatapa       |                         |                   |                   |                |                        |
| Kk-tai vk-palkkainen      | O Tunti-tai ur | akkapalkkainen          | (pv-kerroin)      | 🔿 Tunti- tai ur   | akkapalkkainer | n (h-kerroin)          |
| C Kk-palkka + provisio    | O 35:n tunnin  | sääntö                  |                   | C Prosenttiary    | o lomakertymä: | stä                    |
| Lomaoikeus (pv/kk)        | <u> </u>       | 105                     |                   |                   |                |                        |
| • 2 pv • 0 2,5 pv         | 03pv (         | 3,5 pv                  | Tehty             | Lomakertymä-      | Lomakerty      | nä- Saadut             |
| Lomapalkkaprosentti       | 18,5           | Kuukausi<br>1. toomikuu | tyopaivia         | paivia            | tunteja        | Iomapaivat             |
| Lomakertyma mk            | 0,00           |                         |                   | 0,0               |                |                        |
| Lomakertyma h             | 0,0            | 2 helmikuu              |                   | 0,0               |                |                        |
| Condut koorilomon iiwiit  | 0,0            | 3 maaliskuu             | 0,0               | 0,0               |                | 0,0                    |
| Saauut Kesaiomapaivat     | 6,0            | 4 huhtikuu              | 0,0               | 0,0               |                | 0,0                    |
| Kaytetyt kesalomapaivat   |                | 5 toukokuu              | 0,0               | 0,0               |                | 0,0                    |
| Kesälomapalkka            | 2.400,00       | 6 kesäkuu               | 0,0               | 0,0               |                | 0,0                    |
| Maksettu kesälomapalkka   | 0,00           | 7 heinäkuu              |                   |                   |                |                        |
| Lomaltapaluuraha          | 0,00           | 8 elokuu                |                   |                   |                |                        |
| Maksettu lomaltapaluuraha | 0,00           | 9 eurokuu               |                   | 0,0               |                |                        |
| Saadut talvilomapäivät    | 0,0            | 10 Jaluatum             |                   | 0,0               |                |                        |
| Käytetyt talvilomapäivät  |                | тотокакии               |                   |                   |                |                        |
| Talvilomanalkka           |                | 11 marraskuu            |                   |                   |                | 0,0                    |
| Makaattu takulaman riista |                | 12 joulukuu             | 0,0               | 0,0               |                | 0,0                    |
| maksettu taiviiomapalkka  | 0,00           | Yhteensä:               | 0,0               | 0,0               |                | 0,0                    |

7) Nyt henkilön ylläpitoruudussa on lomakertymän laskennassa käytettävät luvut nollattu (tehdyt työpäivät, lomakertymäpäivät, saadut lomapäivät, lomakertymä euro, lomakertymä h) ja voidaan kirjata huhtikuun palkat (tositteet on voinut syöttää etukäteen, mutta maksatusta ei ennen nollausta voinut tehdä).

8) Pidetyt kesälomapäivät kirjataan palkkalajilla 110. Ohjelma ehdottaa lomapäiviksi jäljellä olevaa lomapäivien määrää. Henkilö pitää 4 päivää kesälomasta, joten huhtikuun palkanmaksun yhteydessä kirjataan myös 4 lomapäivää. Lomapäiväpalkka oli 400 euroa, joten 4\*400 on 1600 euro lomapalkkaa. Tämän ohjelma laskee myös automaattisesti.

| i Henkiloiden yl                   | apito                        |                   | 1                    |                   |                  |                      |                      |
|------------------------------------|------------------------------|-------------------|----------------------|-------------------|------------------|----------------------|----------------------|
| tenkilonumero                      | 1                            | <u> &lt; &lt;</u> | <u> &gt; &gt; </u> _ | S <u>u</u> urin+1 | Muutosp          | vm: 280498           | <u>S</u> ulje        |
| Nimi:                              | Pekka Palk                   | ansaaja           |                      |                   | Luontip          | vm: 130297           | Ileta <u>P</u> oista |
| Henkilön                           | tiedot                       | ) v               | /erotustiedot        | . 1               | Vakiopalkkatiedo | t Kumu               | loidut summat 1      |
| Kumuloidut sum                     | mat 2                        | Kumuloi           | idut summat 3        | K                 | esälomakertymät  | Om-                  | at kentät            |
| - Vuosilomapall                    | kan lasken                   | tatapa            |                      |                   |                  |                      |                      |
| <ul> <li>Kk- tai vk-pal</li> </ul> | kkainen -                    | 🔍 Tunti-tai u     | irakkapalkkainen     | (pv-kerroin)      | O Tunti-tai u    | rakkapalkkainen (h-i | kerroin)             |
| O Kk-palkka + p                    | provisio                     | 🔿 35:n tunnir     | n sääntö             |                   | C Prosenttiar    | vo lomakertymästä    |                      |
| © 2 pv C                           | р <b>улккј</b><br>2,5 ру – Ч | ОЗри              | O 3,5 pv             | Tablu             | Lonakostunä      | Lomakostumä          | Candut               |
| Lomapalkkaprose                    | ntti                         | 18.5              | Kuukausi             | työpäiviä         | päiviä           | tunteja              | lomapäivät           |
| Lomakertymä mk                     | Г                            | 0,00              | 1 tammikuu           | 0,0               | 0,0              |                      | 0,0                  |
| Lomakertymä h                      |                              | 0,0               | 2 helmikuu           | 0,0               | 0,0              |                      | 0,0                  |
| Lomaltapaluuraha                   | %                            | 0,0               | 3 maaliskuu          | 0,0               | 0,0              |                      | 0,0                  |
| Saadut kesälomap                   | päivät                       | 6,0               | 4 huhtikuu           | 20.0              | 20.0             |                      | 2.0                  |
| Käytetyt kesäloma                  | päivät                       | 4,0               | 5 toukokuu           |                   |                  |                      |                      |
| Kesälomapalkka                     |                              | 2.400,00          | 6 kesäkuu            |                   |                  |                      |                      |
| Maksettu kesälom                   | apalkka 🛛                    | 1.600,00          | 7 beinäkuu           |                   |                  |                      |                      |
| Lomaltapaluuraha                   |                              | 0,00              | 9 elokuu             |                   | 0,0              |                      |                      |
| Maksettu lomaltap                  | aluuraha 🗌                   | 0,00              | 0 elokuu             |                   |                  |                      |                      |
| Saadut talvilomap                  | äivät                        |                   | 9 syyskuu            |                   | 0,0              |                      |                      |
| Käutetut talvilomar                | aivät                        |                   | 10 lokakuu           |                   | 0,0              |                      | 0,0                  |
| Talvilomanalkka                    |                              | 0.00              | 11 marraskuu         | 0,0               | 0,0              |                      | 0,0                  |
|                                    |                              | 0,00              | 12 joulukuu          | 0,0               | 0,0              |                      | 0,0                  |
| Maksettu talviloma                 | ракка                        | U,00              | Yhteensä:            | 20,0              | 20,0             |                      | 2,0                  |

9) Kun maksatus huhtikuun palkkoihin on ajettu, on henkilön lomakertymissä *Käytetyt kesälomapäivät* kohdassa 4 ja *Maksettu kesälomapalkka* kohdassa 1600 euroa.

### 16.1. Kuukausipalkkainen

Vuosilomalain mukaan kuukausipalkkaiset työntekijät saavat sovitun palkkansa myös vuosiloman ajalta. Lomapäiviä henkilö saa kuukaudessa 2 pv tai yli vuoden työskennelleet 2,5 pv. Vuosilomapalkka on maksettava ennen loman alkamista. Päiväpalkka saadaan jakamalla kuukausipalkka 25:llä.

#### Käsittely palkanlaskentaohjelmassa:

Henkilöiden ylläpidossa seuraavasti:

- Vakiopalkkatietoihin
  - Kuukausipalkka
    - Henkilön kuukausipalkka
  - Viikkopalkka
    - Tämän kentän täytyy olla nolla, muuten ohjelma luulee kyseessä olevan viikkopalkkaisen henkilön (eikä kuukausipalkkaisen)
  - Kiinteät lisät
    - Työehtosopimusten mukaiset kiinteät lisät, kuten kielilisä otetaan huomioon lomapalkassa, joten niiden yhteissumma tulee tähän
- Kesälomakertymiin
  - Vuosilomapalkan laskentatavaksi Kk- tai vk-palkkainen
  - Lomaoikeus 2 pv/kk tai 2,5 pv/kk
  - Lomaltapaluurahaprosentti (yleensä 0 tai 50)
- Palkkalajeihin
  - Kirjauksissa käytetään palkkalajia 1 Kuukausipalkka, 2 Kiinteät lisät, tarvittavia muita palkkalajeja, joissa ei kerrytetä lomakertymiin. Ohjelma ei kuitenkaan käytä tätä määritystä kk-palkkaisen lomalaskennassa.
- Palkkakausiin
  - Lomanmääräytymispäivien määrä kuukaudessa
- Kirjauksissa
  - Henkilön kuukaudessa tekemien lomanmääräytymispäivien määrä
  - Lakiin perustuvia palkan lisiä, kuten ylityö-, hätätyö- ja sunnuntaikorvauksia ei oteta lomapalkassa huomioon, joten ne kirjataan palkkalajeissa, joita ei päivitetä lomakertymiin
- Jos vuosilomapalkan laskenta otetaan käyttöön kesken kauden, syötä käsin kesälomakertymiin kertyneet
  - lomakertymäpäivät
  - lomapäivät

## 16.2. Viikkopalkkainen

Vuosilomalain mukaan viikkopalkkaiset työntekijät saavat sovitun palkkansa myös vuosiloman ajalta. Lomapäiviä henkilö saa kuukaudessa 2 pv tai yli vuoden työskennelleet 2,5 pv. Vuosilomapalkka on maksettava ennen loman alkamista. Päiväpalkka saadaan jakamalla viikkopalkka 6:lla. Viikkopalkkaista käsitellään kuten kuukausipalkkaista (kts. 16.1.), paitsi seuraavat tiedot:

- Vakiopalkkatietoihin
  - Viikkopalkka
    - Henkilön saama perusviikkopalkka
  - Kuukausipalkka
    - Tämän kentän täytyy viikkopalkkaisilla olla nolla

## 16.3. Tunti- ja urakkapalkkainen

Vuosilomapalkka lasketaan keskimääräisestä päiväpalkasta kertomalla se ansaittujen lomapäivien lukumäärän perusteella määräytyvällä kertoimella. Kertoimet määritellään parametritiedoissa (*Ylläpidot => Parametrit => Lomatiedot*). Oletusarvoina on vuosilomalain 7 §:ssä olevalla ansaittujen lomapäivien lukumäärän perusteella määräytyvällä kertoimella (pv-kerroin tai h-kerroin).

Käsittely palkanlaskentaohjelmassa:

- Kesälomakertymiin (*Ylläpidot* => *Henkilöt* => *Kesälomakertymät*)
  - Vuosilomapalkan laskentatavaksi Tunti- tai urakkapalkkainen (pv- tai h-kerroin)
  - Lomaoikeus 2 pv/kk tai 2,5 pv/kk
  - Lomaltapaluurahaprosentti (yleensä 0 tai 50)
- Palkkalajeihin
  - Kirjauksissa käytetään palkkalajeja, joissa on määritelty (ruksi ko. kohdassa), että kumuloidaan lomaeuroihin (=lomakertymä euro) ja lomatunteihin (jos käytetään h-kerrointa).
  - Tarkista ,mitkä käytettävistä palkkalajeista kerryttävät vuosilomapalkkaa.
- Palkkakausiin
  - Lomanmääräytymispäivien määrä palkkakaudessa. Myös ylityötunneista tulevat lisäpäivät.
- Kirjauksissa
  - Henkilön palkkakaudessa tekemien lomanmääräytymispäivien määrä
- Jos vuosilomapalkan laskenta otetaan käyttöön kesken kauden, syötä käsin kesälomakertymiin kertyneet
  - lomakertymäpäivät, lomapäivät ja lomakertymä euro (pv-kerroin)
  - lomakertymäpäivät, lomakertymä euro ja lomakertymä h (h-kerroin)

### 16.4. Provisiopalkkaiset työntekijät eli ns. kaksiosainen palkka

Jos kuukausipalkkainen henkilö saa peruspalkkansa lisäksi muuta jatkuvaa lisäpalkkaa, esim. provisiota, tulee ko. lisäpalkka ottaa huomioon myös lomapalkassa. Tällöin peruspalkka muodostuu kahdesta erästä: kuukausipalkan perusteella maksettavasta osasta ja provision perusteella maksettavasta osasta. Lomapalkka kuukausipalkasta lasketaan normaalin kuukausipalkkalaisen lomalaskennan mukaisesti. Lomapalkka provisiosta lasketaan tuntipalkkaisen laskentasäännön mukaan. Parametrien *Lomatiedot*-sivulla määritellään kertoimet (pv-kerroin).

#### Käsittely palkanlaskentaohjelmassa:

Henkilöiden ylläpidossa seuraavasti:

- Vakiopalkkatietoihin
  - Kuukausipalkka
- Kesälomakertymiin
  - Vuosilomapalkan laskentatavaksi Kk-palkka + provisio
  - Lomaoikeus 2 pv/kk tai 2,5 pv/kk
  - Lomaltapaluurahaprosentti (yleensä 0 tai 50)
- Palkkalajeihin
  - Kirjauksissa käytetään palkkalajia 1 Kuukausipalkka, jota ei kerrytetä lomakertymiin
  - Lisäpalkka (bonus) kirjataan palkkalajilla, joka kumuloidaan lomaeuroihin
- Palkkakausiin
  - Lomanmääräytymispäivien määrä kuukaudessa
- Kirjauksissa
  - Henkilön kuukaudessa tekemien lomanmääräytymispäivien määrä
- Jos vuosilomapalkan laskenta otetaan käyttöön kesken kauden, syötä käsin kesälomakertymiin kertyneet
  - lomakertymä euro, lomakertymäpäiviä ja lomapäivät

## 16.5. Osapäiväinen työntekijä

### Osapäiväinen työntekijä, joka työskentelee työsopimuksen mukaan vähintään 35 h/kk

Jos työntekijä on työsopimuksen mukaan työssä niin harvoin, ettei hänelle kerry ainoatakaan 14 päivää sisältävää lomanmääräytymiskuukautta tai tästä syystä vain osa kalenterikuukausista sisältää 14 päivää, katsotaan täydeksi lomanmääräytymiskuukaudeksi sellainen kalenterikuukausi, jonka aikana henkilö on ollut työssä vähintään 35 tuntia. Näihin tunteihin lasketaan mukaan myös ylityö ja hätätyö.

Käsittely palkanlaskentaohjelmassa:

Henkilöiden ylläpidossa seuraavasti:

- Kesälomakertymiin
  - Vuosilomapalkan laskentatavaksi 35 tunnin sääntö
  - Lomapalkkaprosentti
  - Lomaoikeus 2 pv/kk tai 2,5 pv/kk
  - Lomaltapaluurahaprosentti (yleensä 0 tai 50). Kaupan alan osa-aikatyöntekijälle 50%.
- Palkkalajeihin
  - Kirjauksissa käytetään palkkalajeja, jotka kumuloidaan lomatunteihin ja lomaeuroihin
- Jos vuosilomapalkan laskenta otetaan käyttöön kesken kauden, syötä käsin kesälomakertymiin kertyneet
  - lomakertymä euro, lomakertymätunnit ja lomapäivät

### 16.6. Prosenttiarvo lomakertymästä

Kun henkilön lomapalkka on tietty prosentti (esim. 18,5) lomakertymäeuroista.

Käsittely palkanlaskentaohjelmassa:

- Kesälomakertymiin
  - Vuosilomapalkan laskentatavaksi Prosenttiarvo lomakertymästä
  - Lomapalkkaprosentti
  - Lomaoikeus 2 .. 3,5 pv/kk
  - Lomaltapaluurahaprosentti (yleensä 0 tai 50)
- Palkkalajeihin
  - Kirjauksissa käytetään palkkalajeja, jotka kumuloidaan lomaeuroihin
- Jos vuosilomapalkan laskenta otetaan käyttöön kesken kauden, syötä käsin kesälomakertymiin kertyneet
  - lomakertymä euro ja lomapäivät

### 16.7. KK-palkka + prosenttiarvo lomakertymästä

Kun kuukausipalkkalainen saa lisistä/provisioista erillistä lomapalkkaa.

Käsittely palkanlaskentaohjelmassa:

- Vakiopalkkatietoihin
  - Kuukausipalkka
- Kesälomakertymiin
  - Vuosilomapalkan laskentatavaksi KK-palkka + pros. lomakertymästä
  - Lomapalkkaprosentti
  - Lomaoikeus 2 .. 3,5 pv/kk
  - Lomaltapaluurahaprosentti (yleensä 0 tai 50)
- Palkkalajeihin
  - Kuukausipalkkalajia ei kumuloida lomaeuroihin
  - Lisissä ja provisioissa käytetään palkkalajeja, jotka kumuloidaan lomaeuroihin. Nämä näkyvät henkilön *Lomakertymä* euro -kentässä ja niistä lasketaan lomapalkkaprosentin mukaan lomapalkka.
- Jos vuosilomapalkan laskenta otetaan käyttöön kesken kauden, syötä käsin kesälomakertymiin kertyneet
  - lomakertymä euro ja lomapäivät

## 17. Selausruudut

Ohjelmassa on useita tapoja selata tietoja. Selausruutuja voidaan käyttää myös raportoinnin apuna. Katso myös Dynaamiset selaukset ja Määriteltävät selaukset/listat.

- *Taulun selaus* -tavalla voidaan selata yhden taulun (esim. tilitaulun, kustannuspaikkojen nimien taulun) tietoja. Kun tilinumeroa kysytään, saadaan F6-näppäimellä (tai tuplaklikkauksella tai painamalla S-näppäintä) tilitaulun selausruutu.
- Selaushaku nimellä -tavalla voidaan selata yhden taulun nimikkeitä. Esim. tilitaulussa selataan tilinumeroita ja tilien nimiä tilin nimen mukaan. Selausruutuun voidaan syöttää haluttu merkkijono, jonka sisältävät tiedot ovat selausruudussa. Tämä selausruutu saadaan kun tilinumerokentässä tai esim. kustannuspaikkakentässä painetaan F7-näppäintä. Myös ylläpitoruuduissa painamalla F7-halutun kentän kohdalla voidaan tietoja hakea ko. kentän mukaan.

### 17.1. Taulujen selaus

| Taulun Hen    | kilö selaus     |                          | _ 🗆           |
|---------------|-----------------|--------------------------|---------------|
| Hlönro        | Nimi            | Osoite                   | Pnro          |
| 252           | joku            |                          |               |
| 251           | Kati Palojärvi  |                          |               |
| 250           | Nieminen Niina  | Ihanapolku 6             | 33200 T       |
| 2             | Sippola Sanelma | Sippoonkatu 112          | 01100         |
| 1             | Virtanen Veikko | Oikotie 8                | 00120 H       |
|               | •               |                          |               |
| teri:         | Hlönro          | Hiönro>=1 ja Hiönro<=252 | <u>0</u> k    |
| ittelukenttä: | Nimi            |                          | <u>S</u> ulje |
| lausmaäritys  | Perusmääritys   | <b>▼</b>                 |               |

Selausruutuun päästään joko selausvalikosta tai painamalla F6-näppäintä henkilönumero-, palkkakausinro- ja palkkalajinrokentässä.

Selausruuduissa voidaan rullata (scrollata) tietoja tai etsiä halutun arvon sisältävä kenttä. Selaustiedot voidaan myös tulostaa kirjoittimelle suoraan selausruudusta. Jos selausruutuun on tultu ylläpitoruudusta tai laskun syöttöruudusta, voidaan selausruudusta klikkaamalla valita ko. tieto ylläpitoruutuun.

**Filtterillä** (=rajausarvo) saadaan selausruutuun rajattua vain halutut arvot, esim. henkilöt 20-30 ym. Filtterin valinta tapahtuu valitsemalla ensin filtterivalinnasta haluttu kenttä ja sen jälkeen ohjelma kysyy halutut raja-arvot. Kun syötät uuden filtterin, poistuu edellinen. Jos haluat syöttää useamman filtterin, pidä shift-näppäintä (=vaihtonäppäin) pohjassa kun klikkaat filtterivalinnasta kentän nimeä.

Lajittelukentällä saadaan selausruutu järjestettyä haluttuun järjestykseen. Esim. voidaan valita tilinumerojärjestys tai kustannuspaikka+tilinumero -järjestys. Lajittelukentän valinta tapahtuu valitsemalla lajittelukenttävalinnasta haluttu kentän nimi. Tällöin edellinen lajitteluavain poistuu. Jos haluat lajittella selausruudun useamman lajittelukentän mukaisesti, pidä shift-näppäintä (=vaihtonäppäin) pohjassa kun klikkaat lajittelukenttävalinnasta kentän nimeä.

Klikkaamalla selausruuduissa rivialuetta hiiren oikeanpuoleista näppäintä saadaan **popup**-valikko, josta voidaan valita lajittelu, filtteri, etsiä haluttu tieto tai poistaa sarake näkyvistä. Popup-valikossa on myös toiminto, jolla ruudussa olevat tiedot saadaan siirrettyä välittömästi Exceliin tai Wordiin (tämä edellyttää, että tietokoneeseen on asennettu ko. ohjelma).

Joihinkin selausruutuihin on myös pikavalintanäppäin, jolla mistä tahansa ohjelman osasta päästään suoraan ko. selausruutuun.

Sql-kyselyllä (näkymällä) voidaan antaa haluttu kyselyehto, jolla valitaan halutut kentät selausruudulle.

Selausruuduissa voidaan määritellä myös omia selausmäärityksiä, joita voidaan tallentaa nimellä. Selausmäärityksen tallennus tapahtuu seuraavasti (esim. halutaan tilien selausruudusta tehdä oma selausmääritys):

- Valitse haluamasi sarakkeet. Klikkaa *Hlönro*-saraketta hiiren oikeanpuoleisella näppäimellä ja valitse popup-valinnasta toiminto *Valitse sarake*. Valitse samalla tavalla sarakkeet *Nimi* ja *Kum\_pidätyksen\_alainen\_ansio\_euro*. Jos valitset väärän sarakkeen, valitse toiminto *Poista sarake valituista*. Valinta *Näytä valitut* sarakkeet kertoo mitkä sarakkeet olet valinnut.
- Voit valita halutun filtterin (rajausehdon), jolla saat selaukseen vain haluamasi tilit
- Valitse lajittelukentäksi Nimi
- Nyt määrityksen valinnat on tehty ja se tallennetaan. Valitse popup-valikosta *Tee valituista selausmääritys*. Anna selausmääritykselle nimi, esim. *Henkilöiden verollinen palkka*
- Nyt olet tehnyt uuden selausmäärityksen ja saat sen käyttöön valitsemalla *Selausmääritys*-valikosta tekemäsi määrityksen.
- Kun määritys on valittu, saadaan se oletukseksi (jatkossa selausruutu käynnistyy ensin oletusmäärityksellä) valitsemalla popup-valikosta Selausmääritys oletukseksi.
- Selausmäärityksiä voi tehdä max. 10 kpl ja ylimääräiset voi poistaa popup-valinnalla. Popup-valikosta voidaan valita myös selausmäärityksen nimen muutos ja päivitys.
- Tällä tavalla saat esim. halutun kustannuspaikan henkilöt kuukausipalkan mukaan lajiteltuna. Tätä voidaan hyödyntää myös tulostuksessa, jossa ruudulla valitaan halutut tiedot ja lopuksi tulostetaan halutut tiedot kirjoittimelle.

### 17.2. Selaushaku nimellä

| 📬, S  | elaushaku i     | nimellä (taulu=Henkilö) |                                               | _ 🗆 🗙 |
|-------|-----------------|-------------------------|-----------------------------------------------|-------|
|       | Hlönro          | Nimi                    |                                               |       |
|       | 1               | Virtanen Veikko         |                                               |       |
|       | 2               | Sippola Sanelma         |                                               |       |
|       | 251             | Kati Palojärvi          |                                               |       |
|       | 252             | joku                    |                                               |       |
|       | 254             | kokeilu                 |                                               |       |
|       | 256             | lomakertymä             |                                               |       |
|       |                 |                         |                                               |       |
| Etsit | tävä:<br>•      | d                       |                                               |       |
| 0     | Etsitään vaser  | mmasta reunasta         | <ul> <li>Etsitään tekstin keskeltä</li> </ul> |       |
| Sela  | iuksessa 6 rivi | ä                       |                                               |       |

Kun henkilöä, palkkakautta, palkkalajia kysytään, voidaan F7-näppäimellä hakea tieto nimen mukaan.

Anna merkkijono (=kirjaimet), joiden sisältävät tiedot valitaan. Jos on ruksattu kohta *Etsitään vasemmasta reunasta*, on etsittävän merkkijono oltava tiedon vasemmassa reunassa. Jos on ruksattu kohta *Etsitään tekstin keskeltä*, voi syötetty merkkijono olla missä kohtaa tietoa tahansa. Esim. valinnalla *atk* löydetään *Helsingin ATK-Palvelu Oy* ja *Matkun Saha*.

Ikkunassa kirjaimet voidaan syöttää missä kohtaa tahansa, ne lisätään aina etsittävään merkkijonoon. Nuolinäppäimillä siirrytään selaustaulukossa.

Enterillä tai esc-näppäimellä ikkuna suljetaan ja palataan edelliseen ikkunaan. Selausruutu sulkeutuu myös automaattisesti, jos hiirellä klikataan kirjanpito-ohjelman jotain toista ikkunaa.

Kysymysmerkki (?) vastaa mitä tahansa yhtä merkkiä etsinnässä. Esim. valinnalla a?k löydetään Oy Lanka Ab ja Ankkuri Ky.

Risuaitamerkki (#) vastaa mitä tahansa yhtä numeroa (0-9) etsinnässä. Esim. valinnalla # löydetään Suomen 3M ja Computer 2000.

Kertomerkki (\*) vastaa mitä tahansa merkkijonoa. Esim. valinnalla a\*k löydetään Oy Auran Kukko Ab ja Ab Laku Oy.

Hakasuluissa [] voidaan määritellä halutut merkit joiden on sisällyttävä etsittäviin. Esim. valinnalla *[szc]* löydetään ne, joissa on ko. kirjain. Tästä on hyötyä, jos valitaan etsintä vasemmasta reunasta, eikä muisteta millä kirjaimella *Cwerqlt Limited* alkaa. Kun etsitään vasemmasta reunasta, saadaan valinnalla *[a-d]* kirjaimilla a, b, c ja d alkavat. Jos haku alkaa huutomerkillä, valitaan muut kuin listassa olevat merkit. Haulla *[!a-d]* löydetään muut, paitsi a, b, c ja d -kirjaimilla alkavat.

## 18. Tekstilomakkeiden määritys (rtf-muodossa) tekstinkäsittelyohjelmalla

Valinta päävalikosta: Ylläpidot → Apuohjelmat → Ohjelman lisätoiminnot → Teksturi

Pikavalintanäppäin: Ctrl+X

Henix-palkanlaskentaohjelmassa voidaan henkilöiden ylläpidossa tulostaa henkilötiedot (*Henkilötiedot.rtf*). Kun tulostetaan, täyttää ohjelma tekstiin määrättyihin kohtiin käsiteltävän henkilön, palkkalajin ym. tiedot ja tekstiä voidaan vielä tämän jälkeen ennen tulostusta muuttaa. Käyttäjä voi itse muuttaa ohjelmassa olevia tekstilomakepohjia (=kirjepohjia) tai lisätä omia tekstilomakepohjia.

Kun tekstin tulostus on aloitettu, teksti on ensin tekstin muokkausruudussa, jossa sitä voidaan ennen varsinaista tulostusta vielä vapaasti muokata.

Teksturi on Word-tyyppinen. Jos käytössäsi on Word-tekstinkäsittely tai jokin muu tekstinkäsittelyohjelma, joka käsittelee rtfmuotoisia tekstitiedostoja, voit myös käyttää sitä.

| 🐂 Henixi | <pre><pre>cp-ohjelma (versio 0.02)</pre></pre>                                                                                                    | 🗙 🔍 Valintalista                                                                                                    | <u>_                                    </u> |
|----------|----------------------------------------------------------------------------------------------------|----------------------------------------------------------------------------------------------------|----------------------------------------------|
| Tjedosto | Ylläpidot Kirjaukset Iulostukset Selaukset Ikkuna<br>Illit Ctrl+T                                                                                                    | Valitse käsiteltävä toiminto                                                                                                    |                                              |
|          | Byhrankinest<br>Alkuskickjen sybitä/muutos<br>Vanteiukaudet (ed.vuosi,budjett)<br>Earameth<br>Listatifomakkeet<br>Tyhrennykset ta nollaukset<br>Varmuskicpioht                                                        | Valintalista<br>Kopioi levykkeeltä käyttööikeustieto<br>Palauta ennen ohjelmapäivitystä oleva tiedosto<br>Poista tietokanta Henix.mdb<br>Päivitä kaikki mik-summat euro-kenttiin<br>BTF-entinni | Peruuta <u>Q</u> k<br>Etsittävä tieto:       |
|          | Apuoheinat Tirtokorana nekytis Dien yilapitoon päästään paina Chri-Fé-napakinä ja tiikkaran ei painamalla Shift-Chri-Fé-napakinä Vihyksen lisäys Tirtokorana muokkaus Tirtokorana muokkaus Tirtokorana tiistokoranoti |                                                                                                    |                                              |
|          | Käyttookeus: Oy Meidan Läke Ab                                                                                                    |                                                                                                    |                                              |
|          | Marle hv Helsinnin ATK-Pakelu fiv @ 2000                                                                                                    |                                                                                                    |                                              |

Esim. henkilöiden ylläpidossa saadaan popup-valikosta *Muu tulostus*, josta voidaan valita haluttu tulostusmääritys (rtf-tiedosto). Voit tallentaa omia malleja ottamalla pohjaksi ohjelmassa valmiiksi olevan *Henkilötiedot.rtf*-tiedoston ja tallentamalla sen esim. *OmaMalli.rtf*.

#### Malli tiedostosta C:\Ohjelmatiedostot\Palkka\Henkilötiedot.rtf

| < <b>Parametrit.Yrityksen_nimi&gt;</b>                                                                                                    | HENKILÖTIEDOT                                                                                                    |
|----------------------------------------------------------------------------------------------------|----------------------------------------------------------------------------------------------------|
| <parametrit.pnro> </parametrit.pnro>                                                                                                    | <#pvm>                                                                                                    |
| Henkilö   <henkilö.hlönro>  :<br/> <henkilö.nimi> <br/> <henkilö.osoite> <br/> <henkilö.pnro> </henkilö.pnro></henkilö.osoite></henkilö.nimi></henkilö.hlönro> |                                                                                                    |
| Puh:                                                                                                    | <henkilö.puhelin> </henkilö.puhelin>                                                                                                    |
| Henkilöryhmä:<br>Ammattinimike:                                                                                                    | <henkilö.hlöryhmä> <br/> <henkilö.ammattinimike> </henkilö.ammattinimike></henkilö.hlöryhmä>                                                                       |
| Kuukausipalkka:<br>Perustuntipalkka:                                                                                                    | <henkilö.perus_kuukausipalkka_euro> <br/> <henkilö.perus_perustuntipalkka_euro> </henkilö.perus_perustuntipalkka_euro></henkilö.perus_kuukausipalkka_euro>         |
| Pidätyksenalainentulo:<br>Ennakonpidätys:                                                                                                    | <henkilö.kum_pidätyksen_alainen_ansio_euro> <br/> <henkilö.kum_ennakonpidätys_euro> </henkilö.kum_ennakonpidätys_euro></henkilö.kum_pidätyksen_alainen_ansio_euro> |
|                                                                                                    |                                                                                                    |

Selitystekstiä:

|<Henkilö.Lisätietoa>|

| <b>Oy Meidän Liike Ab</b><br>Vrityspolku 6 C                  | HENKILÖTIEDOT   |
|---------------------------------------------------------------|-----------------|
| 00370 HELSINKI                                                | 27.12.2000      |
| Henkilö 1 :<br>Virtanen Veikko<br>Oikotie 8<br>00120 HELSINKI |                 |
| Puh:                                                          | 09-3344555      |
| Henkilöryhmä:                                                 | 10              |
| Ammattinimike:                                                | Osastopäällikkö |
| Kuukausipalkka:                                               | 2 000,00        |
| Perustuntipalkka:                                             | 15,00           |
| Pidätyksenalainentulo:                                        | 17 121,01       |
| Ennakonpidätys:                                               | 9 670,00        |
|                                                               |                 |

Selitystekstiä:

Hakasten välissä on tietokantakentän nimi. Kentän nimi voidaan kirjoittaa pienillä tai suurilla kirjaimilla. Tietokantakenttä koostuu taulusta (esim. Parametrit, Tilit, Vienti) ja kentästä. Kenttien nimet ovat samat jotka näkyvät taulujen selauksessa (esim. tilien, laskureskontran asiakkaiden ja kustannuspaikkojen selausruutu), lomakkeiden ylläpidossa, omien listojen määrityksessä ja sql-kyselyssä. Esim. sql-kyselyllä saadaan kaikki tilit-taulun kentän komennolla *Select \* from tilit.* Teksturissa saadaan kenttien nimet myös painamalla F6-näppäintä ja valitsemalla sitten haluttu taulu (esim. tilit tai vienti) klikkaamalla ja sen jälkeen klikataan haluttua kenttää jonka jälkeen tekstiin voidaan siirtää kentän nimi tai sen tämänhetkinen arvo.

Esimerkkejä kentistä:

| Kenttä                                                   | Kuvaus                               |
|----------------------------------------------------------|--------------------------------------|
| <parametrit.yrityksen_nimi> </parametrit.yrityksen_nimi> | parametreista otetaan yrityksen nimi |
| <henkilö.nimi> </henkilö.nimi>                           | otetaan käsiteltävän henkilön nimi   |
| <#pvm>                                                   | käsiteltävä päivämäärä               |

Teksturiin luetaan haluttu tekstilomakemalli valitsemalla Tiedosto 🗲 Avaa

Kun tekstilomaketta on muutettu, se tallennetaan valitsemalla *Tiedosto* → *Tallenna*. Jos haluat tallentaa muutetun tiedoston uudella nimellä, valitse *Tiedosto* → *Tallenna nimellä* 

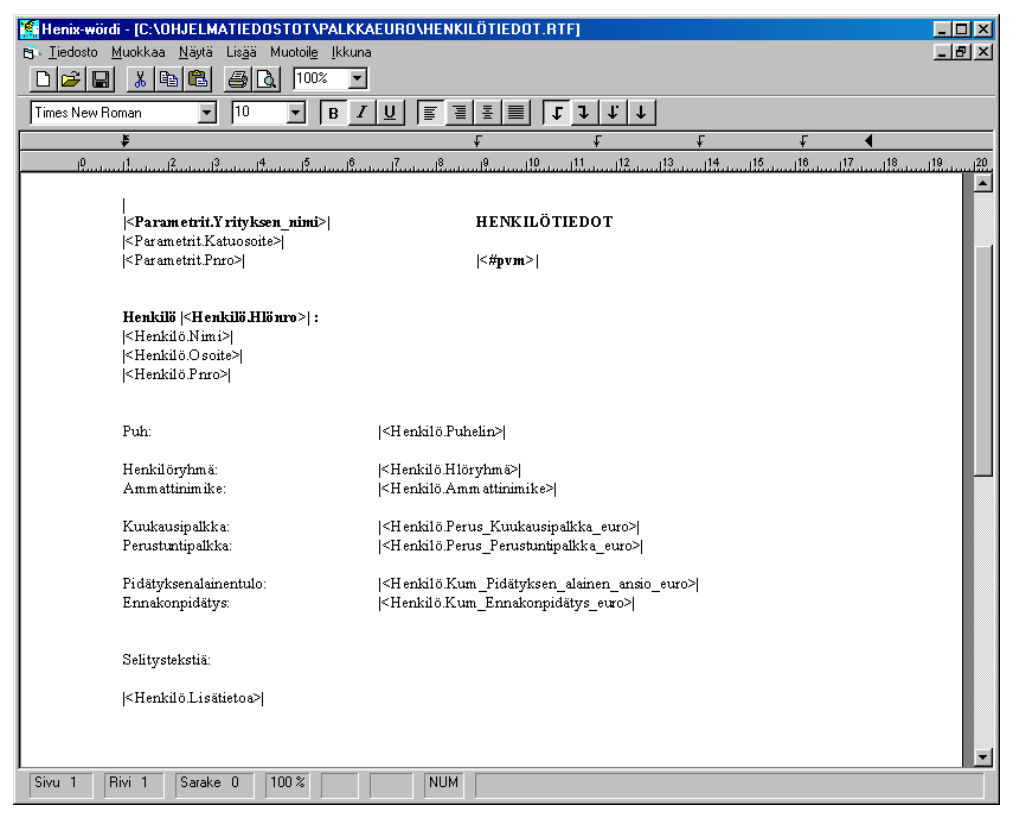

Teksturi on Word-tyyppinen, mutta siinä ei ole kaikkia Wordin ominaisuuksia. Yleisimmät tekstimuutokset siinä on ja niitä voidaan lomakkeissa käyttää. Jos koneessasi on Word-tekstinkäsittelyohjelma tai muu rtf-tekstiä ymmärtävä tekstinkäsittelyohjelma, voit muokata tekstejä myös siinä. Wordissä tai muissa tekstinkäsittelyohjelmissa et kuitenkaan voi F6:lla valita taulua ja tietokenttää, vaan ne on aina kirjoitettava.

Kun tekstilomake on ruudussa, siihen voidaan kirjoittaa halutun kentän nimi. Kenttä saadaan myös siirtymällä haluttuun kohtaan tekstissä ja painamalla F6-näppäintä, jonka jälkeen ruutuun tulee *Tietokantakentän valinta*:

| Parametrit                     | Hiopro                       |
|--------------------------------|------------------------------|
| 1 1 1 1 1                      | 11101110                     |
| tenkilo                        | Nimi                         |
| Kustannuspaikka                | Osoite                       |
| tenkilöryhmä                   | Pnro                         |
| Palkkakausi                    | Sotu                         |
| Palkkalaji                     | Puhelin                      |
| Palkkatosite                   | Tilinumero                   |
| Palkkarivit                    | Verotuskunta                 |
| .äänit                         | Kustannuspaikka              |
|                                | Hlöryhmä                     |
|                                | Ammattinimike                |
|                                | Aakkostunnus                 |
|                                | Sukupuoli                    |
|                                | Eläkelaji                    |
|                                | Ylim_Tel_maksu               |
|                                | Työttömyysvakuutusmaksu      |
|                                | Alkupym                      |
|                                | Loppupvm                     |
|                                | Tel_alkupvm                  |
|                                | Tel_loppupvm                 |
|                                | VeronLaskentatapa            |
|                                | Perusprosentti               |
|                                | Lisäprosentti                |
| Henkilö.Nimi = Virtanen Veikko |                              |
| Palauta kostža simi tekstiin   | Palauta kentän arvo tekstiin |

Valintalistasta voit valita minkä tahansa tietokannassa olevan kentän tai kentän arvo. Vakiotekstilomakepohjaan valitaan kentän nimi, jolloin käsiteltävään kohtaan lisätään hakaset ja kentän nimi, esim. |<Tilit.Tilin\_nimi>|.

## 19. Kirjausketju eli audit trail ja tiedon poraus alemmalle tasolle eli drill down

Kun palkkatosite tallennetaan, siihen syötetään aina palkkatositteen tiedot, eli useampi palkkarivi joista ilmenee tositenumero, palkkalaji, rivisummat, selitys ym.. Tositteen summat koostuvat tositteelle kirjatuista palkkariveistä.

Henix-palkanlaskentaohjelmassa kirjausketju on konekielinen, jolloin palkkatositteelle kuuluvat palkkarivit on helppo selvittää ruudulla drill down -toiminnolla, jossa palkkatosittetta klikkaamalla voidaan päästä palkkatositteen riveille. Tämä tapahtuu valitsemalla analyysiselauksista halutut ikkunat yhtäaikaa ruudulle. Esim. valitaan palkkatositteet (*Selaukset*  $\rightarrow$  *Analyysiselaukset*  $\rightarrow$  *Palkkatositteet*) ja palkkarivit (*Selaukset*  $\rightarrow$  *Analyysiselaukset*  $\rightarrow$  *Palkkarivit*)

Esim. halutaan palkkatositetta klikkaamalla nähdä klikatun palkkatositteet tapahtumat (eli palkkarivit):

Käynnistä analyysiselauksista tuloslaskelmaselaus (Selaukset → Analyysiselaukset → Palkkatositteet):

| 🖷 Palkkatositteiden_analy  | ysiselaus |                    |              |                     |                       | _0          |
|----------------------------|-----------|--------------------|--------------|---------------------|-----------------------|-------------|
| Hlö                        | Tositenro | Rahapalkka         | Luontoisedut | Kustannuskorvaukset | Pidätyksenalainentulo | onpidätys 🔺 |
|                            | 1         | 9326,00            | 0,00         | 686,00              | 9326,00               | 2425,00     |
|                            | 4         | 9200,00            | 0,00         | 820,00              | 9200,00               | 2392,00     |
| 1 Materia Maille           | 17        | 10000,00           | 0,00         | 0,00                | 10000,00              | 1315,00     |
| T VIITANEN VEIKKU          | 18        | 0,00               | 100,00       | 0,00                | 100,00                | 10,00       |
|                            | 21        | 1250,01            | 0,00         | 0,00                | 1250,01               | 125,00      |
|                            | 24        | 10000,00           | 0,00         | 0,00                | 10000,00              | 1000,00     |
| 1 Virtanen Veikko yhteensä |           | 39776,01           | 100,00       | 1506,00             | 39876,01              | 7267,00     |
|                            | 2         | 6700,00            | 0,00         | 0,00                | 6700,00               | 1427,00     |
|                            | 3         | 6700,00            | 0,00         | 188,00              | 6700,00               | 1427,00     |
| 2 Sippola Sanelma          | 5         | 36,00              | 0,00         | 0,00                | 36,00                 | 5,00        |
|                            | 19        | 6700,00            | 0,00         | 0,00                | 6700,00               | 1072,00     |
|                            | 20        | 804,00             | 0,00         | 0,00                | 804,00                | 128,00      |
| 2 Sippola Sanelma vhteensä |           | 20940.00           | Q.00         | 188.00              | 20940.00              | 4059.00     |
| •                          |           |                    |              |                     |                       | <u> </u>    |
|                            |           |                    |              |                     | Suorita v             | valinta     |
| Tositenro                  |           | Ennakonpid         | lätys        | Ylim:               | StmMaksu              |             |
| Rahapalkka                 |           | <br>Ay             |              | Tel_                | palkan_peruste        |             |
| Luontoisedut               |           | <br>Muut_väher     | nnykset 🗌    |                     |                       |             |
| Kustannuskorvauk:          |           | <br>Maksetaan      |              |                     |                       |             |
| Pidätuksenalainentu        |           | _<br>∃ YlimTelMak∗ | 911          |                     |                       |             |
|                            |           |                    |              |                     |                       |             |
|                            |           |                    |              |                     |                       |             |
|                            |           |                    |              |                     |                       |             |

Käynnistä analyysiselauksista palkkariviselaus (Selaukset → Analyysiselaukset → Palkkarivit):

| 🐂 Palkkarivien_an | alyysiselau: | s             |                 |       |          |         |          |                   | ×   |
|-------------------|--------------|---------------|-----------------|-------|----------|---------|----------|-------------------|-----|
| Hlö               | Tositenro    | Palkkalajir   | _nimi           | Määrä | Ahinta   | Kerroin | Yhteensä | Selitys           |     |
|                   |              | 32 Päivära    | aha             | 4     | 148,00   | 0       | 592,00   | Päiväraha         |     |
|                   | 1            | 10 Ylityö 5   | 0%              | 6     | 42,00    | 0,5     | 126,00   | Ylityö 50%        |     |
|                   |              | 30 Km-kor     | vaukset         | 50    | 1,88     | 0       | 94,00    | Km-korvaukset     |     |
|                   |              | 1 Kuukaus     | sipalkka        | 1     | 9200,00  | 0       | 9200,00  | Kuukausipalkka    |     |
| 1                 |              | 32 Päivära    | aha             | 3     | 148,00   | 0       | 444,00   | Päiväraha         |     |
| 1 Mittanan Maikka | 4            | 30 Km-kor     | vaukset         | 200   | 1,88     | 0       | 376,00   | Km-korvaukset     |     |
| T VIRGHEN VEIKKU  |              | 1 Kuukaus     | sipalkka        | 1     | 9200,00  | 0       | 9200,00  | Kuukausipalkka    |     |
|                   | 17           | 68 Lomapalkka |                 | 1     | 10000,00 | 0       | 10000,00 | Lomapalkka        |     |
| 1                 | 18           | 52 Luonto     | isetu ruoka     | 1     | 100,00   | 0       | 100,00   | Luontoisetu ruoka | I I |
| 1                 | 21           | 110 Kesäl     | omapalkan maksu | 3     | 416,67   | 0       | 1250,01  | Kesälomapalkan r  | 1   |
| 1                 | 24           | 1 Kuukaus     | sipalkka        | 1     | 10000,00 | 0       | 10000,00 | Kuukausipalkka    |     |
|                   | 24           | 10 Ylityö 5   | 0%              | 0     | 42,00    | 0,5     | 0,00     | Ylityö 50%        |     |
| 2 Cionala Canalma | ^            | 1 Kook soz    | sin allele a    | 1     | £700.00  | (^      | £700.00  | Kuulenusinallelea | Ċ,  |
|                   |              |               |                 |       |          |         |          | Suorita valinta   | Τ.  |
| Tositenro         |              |               | Selitys         |       |          |         |          |                   |     |
| Määrä             |              |               | TiliKredit      |       |          | =       |          |                   |     |
| Ahinta            |              |               | TiliDebet       |       |          | _       |          |                   |     |
| Kerroin           |              |               | Kustannuspaik   | ika 🗌 |          |         |          |                   |     |
| Yhteensä          |              |               |                 |       |          |         |          |                   |     |
| 46 riviä          |              |               |                 |       |          |         |          |                   |     |

Sovita ikkunat ruudulle, jotta molemmat näkyvät yhtä aikaa.

Klikkaamalla haluttua riviä palkkatositteiden selauksessa, sen palkkarivit näkyvät palkkariviselauksessa.

## 20. Palkkatositteiden luku ulkopuolisista järjestelmistä

Henix-palkanlaskentaan voidaan lukea ulkopuolisten ohjelmien tekemiä palkkatapahtumia. Parametreissa kohdassa 5.5.7. *Kirjaukset* määritellään että tämä toiminto on käytössä. Tietojen täytyy olla XML-muodossa ja niissä täytyy olla tarvittavat määritykset seuraavasti:

Tiedosto on xml-muotoa: Kukin palkkatosite on välillä *<Palkkatosite>* ... *</Palkkatosite>* Tositteen tositetiedot on tositteen sisällä välillä *<Tositetiedot>* ... *</Tositetiedot>* Palkkatapahtumat-kokonaisuutta on yksi ja se on välillä *<Palkkatapahtumat>* ... *<Palkkatapahtumat>* Palkkatapahtumat sisältää 1..n kpl palkkarivejä. Kukin palkkarivi on *<Palkkatapahtumat>* -sisällä välillä *<Palkkarivi>* ... *</Palkkarivi>* 

Henkilö ja palkkakausi sekä palkkalajit on oltava avattuina ennen lukemista. Pakollisia tietoja palkkatositteella on *Palkkakausi* ja *Hlönro*. Pakollisia tietoja palkkariveillä on *Palkkalaji*.

Tosite ja rivit voivat sisältää samat tiedot jotka tallennetaan normaalilla palkkojen tallennuksella. Tiedot myös käsitellään samalla tavalla kuin käsinsyötössä.

XML-tiedosto on siis seuraavassa muodossa:

<Palkkatosite> <Tositetiedot> <Palkkakausi> </Palkkakausi> <Hlönro> </Hlönro> <Työpäiviä> </Työpäiviä> <Lomanmääräytymispäiviä> </Lomanmääräytymispäiviä> <Työtunteja> </Työtunteja> <Veropäivät> </Veropäivät> <Ennakonpidätys> </Ennakonpidätys> </Tositetiedot> <Palkkatapahtumat> <Palkkarivi> <Palkkalaji> </Palkkalaji> <Alkupvm></Alkupvm> <Loppupvm></Loppupvm> <Määrä></Määrä> <Ahinta></Ahinta> <Kerroin></Kerroin> <Yhteensä></Yhteensä> <Selitys></Selitys> <Kustannuspaikka></Kustannuspaikka> <Projeksi></Projekti> <Työnumero></Työnumero> <Työlaji></Työlaji> <KirjanpidonTilinro></KirjanpidonTilinro> </Palkkarivi> </Palkkatapahtumat> </Palkkatosite>

XML-tiedosto voi sisältää myös muita kenttiä ilman että ne häiritsisivät lukua. Jos kentän sisältö on tyhjä tai välilyöntejä, niin ohjelma ei sitä käsittele. Desimaalierottimena on pilkku. Pvm on muodossa ppkkvv. Jos palkkakautta ei ole aineistossa, niin ohjelma kysyy sitä. XML-aineiston versiolla ei ole merkitystä vaan ainoastaan mainitut kentät ovat tärkeitä. Muita kenttiä ohjelma ei huomioi.

Tässä on malli luettavasta xml-tiedostosta, jossa on 2 palkkatositetta ja molemmissa tositteissa 2 palkkariviä:

<Palkkatosite> <Tositetiedot> <Palkkakausi>2</Palkkakausi> <Hlönro>1</Hlönro> <Työpäiviä>14</Työpäiviä> <Lomanmääräytymispäiviä>15</Lomanmääräytymispäiviä> <Työtunteja>16</Työtunteja> <Veropäivät>17</Veropäivät> </Tositetiedot> <Palkkatapahtumat> <Palkkarivi> <Palkkalaji>1</Palkkalaji> <Määrä>1</Määrä> </Palkkarivi> <Palkkarivi> <Palkkalaji>2</Palkkalaji> <Alkupvm>050906</Alkupvm> <Loppupvm>080906</Loppupvm> <Määrä>5</Määrä> <Ahinta>10,5</Ahinta> <Kerroin>3</Kerroin> <Selitys>Testituntipalkka</Selitys> <Kustannuspaikka>KP</Kustannuspaikka> <Projekti>111</Projekti> <Työnumero>22</Työnumero> <Työlaji>TLAJI</Työlaji> <KirjanpidonTilinro>5000</KirjanpidonTilinro> </Palkkarivi> </Palkkatapahtumat> </Palkkatosite> <Palkkatosite> <Tositetiedot> <Palkkakausi>2</Palkkakausi> <Hlönro>2</Hlönro> <Työpäiviä>1</Työpäiviä> <Lomanmääräytymispäiviä>2</Lomanmääräytymispäiviä> <Työtunteja>3</Työtunteja> <Veropäivät>4</Veropäivät> </Tositetiedot> <Palkkatapahtumat> <Palkkarivi> <Palkkalaji>10</Palkkalaji> <Määrä>6</Määrä> <Ahinta>7</Ahinta> <Kerroin>8</Kerroin> <Yhteensä>9</Yhteensä> <Selitys>Selitystää</Selitys> <Kustannuspaikka>10</Kustannuspaikka> <Projekti>11</Projekti> <Työnumero>12</Työnumero> <Työlaji>13</Työlaji> <KirjanpidonTilinro>14</KirjanpidonTilinro> </Palkkarivi> <Palkkarivi> <Palkkalaji>11</Palkkalaji> <Määrä>5</Määrä> <Ahinta>8,5</Ahinta> <Kerroin></Kerroin> <Yhteensä></Yhteensä> <Selitys>Testituntipalkka</Selitys> <Kustannuspaikka>KP2</Kustannuspaikka> <Projekti>22</Projekti> <Työnumero>55</Työnumero> <Työlaji>TLAJI2</Työlaji> <KirjanpidonTilinro>2222</KirjanpidonTilinro> </Palkkarivi> </Palkkatapahtumat> </Palkkatosite>

## 21. Vuodenvaihteen toiminnot

Tähän on koottu ohjeistus Henix-palkanlaskennassa vuodenvaihteessa tehtävistä toiminnoista.

#### 1. Päivitä Henix-Palkanlaskentaohjelman uusin versio.

Kun painat ohjelman pääruudun keskellä hiiren oikeanpuoleista painiketta, voit valita avautuvasta popup-valikosta *Tarkista ohjelmapäivitys*, jolloin ohjelma tarkistaa, onko netistä ladattavissa uudempaa ohjelmaversiota. Ohjelma myös ilmoittaa käynnistyksessä automaattisesti uusista ohjelmaversioista, kun laitat ruksin kohtaan *Ylläpidot* => *Parametrit* => *Yleiset* => *Päivän ensimmäisen ohjelmakäynnistyksen yhteydessä tarkastetaan onko ohjelmapäivitystä saatavissa*. Ohjelmapäivitys voidaan tehdä, vaikka kaikkia kuluvan vuoden palkkoja ei olisi vielä maksettu.

- 2. **Ota varmuuskopio** palkanlaskennan tiedoista valitsemalla ohjelmassa *Ylläpidot* => *Varmuuskopiointi* => *Varmuuskopiointi*. Tarkemmat ohjeet löytyvät käyttöohjeen kohdasta 5.8.1.
- 3. **Tulosta** kaikki kyseiseltä vuodelta tarvittavat tulosteet. Vuodenvaihdeajo tyhjentää palkanlaskennan tiedot ko. vuodelta, joten ota tarvitsemasi yhteenvetotulosteet.
- 4. Aja tietokannan eheytys valitsemalla ohjelmassa Ylläpidot => Apuohjelmat => Tietokannan eheytys.
- 5. **Aja vuodenvaihdeajo** valitsemalla ohjelmassa *Ylläpidot => Tyhjennykset ja nollaukset => Vuodenvaihdeajo*. Ks. käyttöohjeen kohta 5.7.1.
- 6. **Muuta parametreihin** uudet sairausvakuutusmaksu-, tyel- ym. prosentit sekä palkanmaksuvuosi. *Ylläpidot* => *Parametrit* => *Kirjanpidon tilit / Parametrit*.
- 7. **Muuta valintaselauksessa** tarvittavat tiedot. Valinnalla *Selaukset* => *Valintaselaus* => *Palkkakaudet* voidaan helposti muuttaa vanhojen palkkakausien pvm:t vuodella eteenpäin sekä vaihtaa palkkakausien sava-prosentti parametrien prosentin mukaiseksi. Ks. käyttöohjeen kohta 9.3.
- 8. Nyt voit syöttää tositteita uudelle vuodelle.

Syötä uudet verokorttitiedot, kun ne astuvat voimaan tai lue tiedot konekielisestä aineistosta. Jos muutat verokorttitietoja sen jälkeen, kun henkilölle on jo maksettu palkkaa uudelle vuodelle, nollaa samalla henkilön veronlaskentakertymät valitsemalla *Ylläpidot => Henkilöt => Rajaa ruutuun ko. henkilö => Verotustiedot =>* Paina hiiren oikeanpuoleista painiketta kohdassa *Maksettu palkka, Tulorajakertymä* ja valitse valikosta *Nollaa veronlaskentakertymät.* Tuon jälkeen ennakonpidätyksen laskenta alkaa nollasta uusilla verokorttitiedoilla. Ks. käyttöohjeen kohdat 5.1, 7.4.9 ja 7.4.10.

## 22. Raksi-työmaarekisteri

Valinta päävalikosta: Ylläpidot → Raksi-työmaakäsittely

Toiminnolla voidaan käsitellä 1.7.2014 voimaan tullut työmaarekisteri. Määritellään työmaat, urakkatiedot ja mitkä työntekijät ovat töissä. Saadaan tehtyä urakoista ja työntekijöistä tyvi-aineistot, jotka voidaan kuukausittain lähettää verottajalle.

Huom! Jos aineiston tyvi-kuvaukseen on tullut muutos (eikä aineiston lähetys siksi onnistu), saat muutettua/poistettua/lisättyä aineistoon tallennettavia kenttiä itse seuraavasti: Paina ohjelman käynnistyksen jälkeen näppäimistöstä Ctrl+Shift+R, jolloin avautuu *Syöttömääritysten käsittely* -ikkuna, joka näyttää samalta kuin normaali Syöttömääritysten käsittely -ikkuna, mutta jossa voidaan tehdä muutoksia määrityksiin. Kun poistat valinnan kohdasta *Taulukossa näytetään vain peruskentät*, näytetään taulukossa kaikki valittuna olevan *käsiteltävän tyvi-ilmoituksen* kentät. Klikkaamalla kenttää taulukosta, saat muutettua kentän tietoa. Jos klikkaat riviä taulukossa hiiren oikeanpuoleisella näppäimellä, voit valita rivin poiston tai lisäämisen. Lopuksi paina *Tallenna syöttötiedot (ruudussa olevasta taulukosta)* -painiketta.

| 🖪, Yleiset Testit Tsto Oy: Syöttömäärityste                   | n käsittely           |                    |          |                                |             |                 |          |                                             |                     | • X             |
|---------------------------------------------------------------|-----------------------|--------------------|----------|--------------------------------|-------------|-----------------|----------|---------------------------------------------|---------------------|-----------------|
| Käsiteltävä tyvi-ilmoitus:                                    | IT ilmoittajakohtaise | et tiedot          |          | •                              |             |                 |          |                                             |                     |                 |
| Tiedonantovelvollisen yhteyshenkilöt:                         | Virtanen Veikko       |                    | •        | Tiedonantovelvollisen yhteys   | henkilön yk | silöintitunn    | ius:     | Virtanen Veikko                             | Poista              | a yht.hlö       |
| Työmaat:                                                      | Lahden Kerrostalo     | )                  | •        | Työmaan yksilöintitunnus:      |             |                 |          | Lahden Kerrostalo                           | Poista              | työmaa          |
| Urakoitsijat:                                                 | Urhon Urakointi O     | ly .               | •        | Urakoitsijan yksilöintitunnus: |             |                 |          | Urhon Urakointi Oy                          | Poista urakoitsija  |                 |
| Urakat:                                                       | Lahden asuntoura      | akka               | •        | Urakan yksilöintitunnus:       |             |                 |          | Lahden asuntourakka                         | Poista              | iurakka         |
| Työnantajat:                                                  | Tekija Ov             |                    | <b>•</b> | Työnantajan yksilöintitunnus   |             |                 |          | Tekijä Ov                                   | Poista h            | učinantaja      |
| Vuokratvönteettäjät:                                          | Teettäiä Ou           |                    | _<br>_   | Vuokratvonteettäjän yksilöin   | itunnus:    |                 |          | Teettäjä Ou                                 | Poieto un eku       | rahvänteettäis  |
| Tužetekišt                                                    |                       |                    |          | Tušetekijiše ukoličietituseus: |             |                 |          | K I                                         | Foista Vuoki        | ratyonteettaja  |
|                                                               | Kake                  |                    | -        | i yontekijan yksilointitunnus: |             |                 | 1.65     | Kake                                        | Poista (            | työntekijä      |
| Taulukossa naytetaan: (• Tyvi-kuvau                           | isten tiedot (        | Urakat             | l all    | enna kauden urakkasummat       | ] () Ka     | iusi: tyoma     | an hiot  | I allenna kauden tyoma                      | aan hiot (oli toiss | saj             |
| I aulukossa naytetaan vain perusker     Tuorouta     Tuorouta | ntat                  |                    |          |                                | Pakolliouu  | a Musta         | Subtoff  | tu aruo (E2-aikaioomman tiod                | on musica)          |                 |
| MTI Tiedonantovelvellisen uhteus                              | henkilön tunnus       |                    |          |                                | Pakoliisuu  | S MU0(0<br>ΔN20 | Virtane  | iy arvo (rz=aikaiseminari tieu<br>vo Veikko | on maatosj          |                 |
|                                                               | N NIMI                |                    |          |                                | P           | ΔN200           | Yleiset  | Testit Tsto Du                              |                     |                 |
|                                                               | N Y-THNNHS FailS      | LIOMALAINEN SO     | וודר     |                                | PN          | AN13            | 66064    | 41.0                                        |                     |                 |
| 150 TIEDONANTOVELVOLLISE                                      | Ν Η ΓΚΟΜΔΙΝΕΝ Τ       |                    | 510      |                                | PN          | ΔN30            | 00004    | +10                                         |                     |                 |
| 151 TIEDONANTOVELVOLLISE                                      | N HI KOMAISEN T       | UNNUKSEN TYY       | PPI      |                                | PN          | N1              |          |                                             |                     |                 |
| 152 TIEDONANTOVELVOLLISE                                      | N KOTIVALTIO (FI:     | =Suomi ios≫ nii    | in maan  | nimi seuraavaan kenttään 153). | PN          | A2              | FI       |                                             |                     |                 |
| 153 TIEDONANTOVELVOLLISE                                      | N KOTIVALTION N       | IMI                |          |                                | P/V         | AN35            |          |                                             |                     |                 |
| 154 TIEDONANTOVELVOLLISE                                      | N KOTIVALTION N       | IMI                |          |                                | P/V         | A2              |          |                                             |                     |                 |
| 155 TIEDONANTOVELVOLLISE                                      | N LÄHIOSOITE KO       | TIVALTIOSSA        |          |                                | P/V         | AN100           | Virtatie | 2                                           |                     |                 |
| 156 TIEDONANTOVELLISEN PL<br>Ilmoita joko läbiosoite tai Pl   | . KOTIVALTIOSSA       |                    |          |                                | P/V         | AN9             |          |                                             |                     |                 |
| 157 TIEDONANTOVELVOLLISE                                      | N PNRO KOTIVAL        | TIOSSA             |          |                                | P/V         | AN12            |          |                                             | 01300               |                 |
| 158 TIEDONANTOVELVOLLISE                                      | N POSTITOIMIPAI       | KKA KOTIVALTIO     | SSA      |                                | P/V         | AN190           | Vantaa   | 3                                           |                     |                 |
| 159 TIEDONANTOVELVOLLISE                                      | N OSOITTEEN MA        | ATUNNUS (FI=Su     | uomi)    |                                | P/V         | A2              | FI       |                                             |                     |                 |
| 160 TIEDONANTOVELVOLLISE                                      | N OSOITTEEN MA        | AN NIMI            |          |                                | P/V         | AN35            | Suomi    |                                             | _                   |                 |
|                                                               |                       |                    |          |                                |             |                 |          |                                             |                     |                 |
| Tallenna syöttötiedot (ruudussa olevast                       | a taulukosta)         |                    |          | Tyvi-kausi:                    | 2013.10     | tehty 31.0      | 05.2014  | •                                           |                     |                 |
| Tyvi-aines                                                    | ston tiedosto:        | Raksi-tyvi urakois | sta      |                                |             | S               | 🗆 Ur     | akkatietojen tyvi-aineisto                  |                     |                 |
|                                                               |                       | Raksi-tyvi työntel | kijöistä |                                |             | S               | ⊟ Ту     | vöntekijätietojen tyviaineisto              | Tekee TYA           | VI-aineisto (t) |
|                                                               |                       |                    |          |                                |             |                 |          |                                             |                     |                 |

Yläreunan Käsiteltävä tyvi-ilmoitus –valinnalla otetaan käsittelyyn yksi osa-alue (esim. työmaan tai urakan tiedot) alaosan taulukkoon.

Ruudun keskiosassa määritellään mitä taulukko-osassa käsitellään (Taulukossa näytetään):

- Tyvi-kuvauksen tiedot ovat perustiedot esim. työmaasta tai työnantajasta
- *Urakat*-sivulla on urakoiden valitun kauden *laskutettu-* ja *maksettu-*summat. Käsiteltävä kausi näkyy taulukon alla olevassa *Tyvi-kausi* –kentässä.
- *Kausi: työmaan hlöt* –valinnalla taulukkoon tulee työmaille määritellyt henkilöt. Taulukosta ruksataan valitulla kaudella työmaalla olevat henkilöt. Käsiteltävä kausi näkyy taulukon alla olevassa *Tyvi-kausi* –kentässä.

Kun taulukkoon on syötetty tietoja, ne tallennetaan klikkaamalla *Tallenna syöttötiedot (ruudussa olevasta taulukosta)* – näppäintä.

Taulukon näkyvät tiedot voi tulostaa valitsemalla popup-valikosta Tulosta.

Seuraavassa esimerkissä tehdään tyvi-aineisto heinäkuulta 2014. Palkanlaskentaohjelmassa kussakin avatussa yrityksessä voi olla vain yksi ilmoittaja (joka ilmoittaa kaikki raksi-tiedot verottajalle), muita tasoja voi olla useita. Joten voi olla useita työmaita, urakoitsijoita ym.

#### Ensin syötetään oman yrityksen tietoja eli pääilmoittajan tiedot:

- Valitse Käsiteltävä tyvi-ilmoitus –valinnasta VSRAKYHT ilmoittajakohtaiset tiedot
- Nyt taulukossa on tyvi-kuvaus.
- Tunnus-sarakkeessa on verottajan tyvi-nro. Sarakkeessa on joissain kentissä tunnuksena numeroiden sijasta tekstiä, nämä ovat Henix-palkanlaskennan lisämäärityksiä, joita käytetään tietojen linkittämisessä toisiinsa. Taulukon ensimmäisen rivin tunnus *MTI* (Mikä Tiedonantovellisen yhteyshenkilö huomioidaan tässä). Palataan tähän kenttään myöhemmin, nyt se jää tyhjäksi.
- *Tieto*-sarakkeessa on kuvaus kenttään syötettävästä tiedosta.
- *Pakollisuus*-sarakkeessa P, jos tieto on pakko syöttää. V on vapaaehtoinen syöttökenttä. P/V on tietyissä tilanteissa pakollinen, esim. joko puhelinnumero tai sähköpostiosoite on pakko antaa.
- Syötä taulukkoon seuraavat pakolliset kentät:
  - 020 Tiedonantovelvollisen nimi. Tähän tulee yleensä palkanlaskentaohjelman käyttäjäyrityksen nimi.
    - 010 Tiedonantovelvollisen y-tunnus
    - 152 Tiedonantovelvollisen kotivaltio, FI=Suomi
  - Ohjelma laittoi kenttiin oletusarvot. Tee tarvittavat muutokset ja lisäykset.
- Kun tiedot on ok, niin tallenna ne klikkaamalla *Tallenna syöttötiedot* näppäintä.

### Toiseksi syötetään oman yrityksen yhteyshenkilön tiedot:

- Yhteyshenkilön tietoja on syötettävä vähintään yksi, mutta yrityksellä voi olla myös useampi vastaava henkilö esim. loma-aikaa varten. Yhteyshenkilöt määritellään tässä myös työmaita varten.
- Valitse Käsiteltävä tyvi-ilmoitus –valinnasta YHTHLÖ tiedonantovellisen yhteyshenkilön tiedot
- Syötä ruudun oikeassa yläreunassa olevaan kenttään *Tiedonantovelvollisen yhteyshenkilön yksilöintitunnus*. Jos henkilön nimi on Virtanen Veikko, niin tunnukseksi voit antaa esim. "Virtanen Veikko" tai "Veka". Varsinainen etu- ja sukunimi syötetään taulukkoon.
- Syötä taulukkoon seuraavat pakolliset kentät:
  - 200 Tiedonantovelvollisen yhteyshenkilön sukunimi.
  - 201 Tiedonantovelvollisen yhteyshenkilön etunimi
  - 202 tai 203: joko puhelinnumero tai sähköposti on syötettävä
  - 209 Maatunnus
- Kun tiedot on ok, niin tallenna ne klikkaamalla *Tallenna syöttötiedot* näppäintä.

### Määritä nyt yhteyshenkilö pääyrityksen yhteyshenkilöksi:

- Valitse Käsiteltävä tyvi-ilmoitus –valinnasta VSRAKYHT ilmoittajakohtaiset tiedot.
- Sitten syötä taulukkoon MTI-kenttään (*Tiedonantovelvollisen yhteyshenkilön tunnus* –kenttä) arvo jonka annoit yhteyshenkilön tunnukseksi (esim. Veka). Ohjelman pitäisi ehdottaa arvoa automaattisesti kun klikkaa taulukossa ko. kenttää.
- Klikkaa *Tallenna syöttötiedot* näppäintä.

### Kolmanneksi annetaan työmaan tiedot:

- Valitse Käsiteltävä tyvi-ilmoitus -valinnasta TYÖMAA työmaan tiedot.
- Syötä ruudun oikeassa yläreunassa olevaan kenttään *Työmaan yksilöintitunnus*. Työmaan nimi voi olla esim. "Lahden kerrostalo"
- Syötä MTI (Työmaan tiedonantovelvollisen tunnus). Ohjelma tuo ruudun yläreunassa valittuna olevan kun siirryt taulukossa tähän MTI-kenttään.
- Syötä taulukkoon työmaan tiedot.
- Tallenna taulukon tiedot.

Nyt voi Käsiteltävä tyvi-ilmoitus –valinnasta valita yllä syöttämäsi kolme kohtaa ja katsoa että tiedot on ok.

#### Neljänneksi annetaan urakoitsijoiden tiedot:

Valitse Käsiteltävä tyvi-ilmoitus -valinnasta URAKOITSIJA urakoitsijan tiedot.

- Syötä ruudun oikeassa yläreunassa olevaan kenttään *Urakoitsijan yksilöintitunnus*. Se voi olla esim. "Urakoitsija1" tai "Urhon Urakointi Oy"
- Syötä 400 Toimeksiannon laji ja muut urakoitsijan tiedot.
- Tallenna käsiteltävän urakoitsijan tiedot klikkaamalla Tallenna syöttötiedot –näppäintä.

#### Viidenneksi annetaan urakan tiedot:

Valitse Käsiteltävä tyvi-ilmoitus -valinnasta URAKKA urakan tiedot.

- Syötä ruudun oikeassa yläreunassa olevaan kenttään *Urakan yksilöintitunnus*. Se voi olla esim. "Lahden urakka1" tai "Lahden asuntourakka"
- Syötä MTI-kenttään urakan tiedonantovelvollisen tunnus. Ohjelma ehdottaa automaattisesti sitä, joka on yläreunan yhteyshenkilöt-valinnassa valittu.
- Syötä MTYÖMAA-kenttään työmaan tunnus. Ohjelma ehdottaa automaattisesti sitä, joka on yläreunan työmaatvalinnassa valittu.
- Syötä MUR-kenttään urakoitsijan tunnus. Ohjelma ehdottaa automaattisesti sitä, joka on yläreunan urakoitsijatvalinnassa valittu.
- Syötä muut urakkaan liittyvät tiedot.
- Tallenna urakan tiedot klikkaamalla Tallenna syöttötiedot näppäintä.

#### Työnantajantietojen tallennus:

Valitse Käsiteltävä tyvi-ilmoitus -valinnasta TYÖNANTAJA työnantajan tiedot.

- Syötä ruudun oikeassa reunassa olevaan kenttään *Työnantajan yksilöintitunnus*. Se voi olla esim. "Tekijä Oy" tai "Se Kouvolan firma". Taulukkoon syötetään työnantajan virallinen nimi, tähän vain ohjelman sisäinen viitetunnus.
- Tunnus "PALKOHJKÄ"-rivillä määritellään, käsitelläänkö palkanlaskentaohjelmaan tallennetut henkilöt tämän työnantajan kohdalla. Jos tässä on *Ei*, niin työntekijän tiedot avataan *Työntekijät*-kohtaan. Jos tässä on *K* (=kyllä), käsitellään ohjelman hlöt-tietokannassa olevat henkilöt, ja tarvittaessa voidaan lisäksi antaa myös muiden henkilöiden tiedot.
- Tallenna käsiteltävän työnantajan tiedot klikkaamalla Tallenna syöttötiedot –näppäintä.

Jos työnantajan "PALKOHJKÄ"-tunnusrivillä on määritelty Kyllä, niin käsitellään palkkaohjelmaan syötettyjä normaali henkilöitä. Tällöin henkilöittäin määritellään *Henkilöiden ylläpidossa Hlön lisätiedot* –sivulla, millä työmailla hlö työskentelee.

| enkiliónumero<br>imi:                                   | 1<br>Veikko Virta                         | 5 <u> &lt; &lt;</u> :<br>nen           | > >      | Syurin+1          |            | Muutospvm: 050;<br>Luontipvm: 021; | 214<br>210 <u>I</u> al              | <u>S</u> ulje<br>leta <u>P</u> oista | -   |
|---------------------------------------------------------|-------------------------------------------|----------------------------------------|----------|-------------------|------------|------------------------------------|-------------------------------------|--------------------------------------|-----|
| Henkilön                                                | tiedot                                    | Verotustiedot                          |          | Vakiopalkkati     | edot       | Kumuloidut sur                     | nmat 1                              | Kumuloidut sum                       | mat |
| Kumuloidut suri                                         | nmat 3 K                                  | esälomakertymä                         | t (      | Omat kentät       | `          | Hlön lisätied                      | lot 👘                               | /uosi-ilm.lisäken                    | tät |
| Rakennusalar                                            | n raksi-määri                             | <b>tyksiä</b> : Veronu                 | mero:    |                   | Tyć        | isuhteen laatu:                    |                                     |                                      | •   |
| Työmaat joilla hit<br>Aloituspvm (ppl<br>Päättymispvm ( | i työskentelee:<br>kkvvvv):<br>ppkkvvvv:) | Lahden Kerrost<br>06062014<br>15122014 | alo<br>P | ▼ Lahder<br>oista | i Kerrosta | lo/06062014/151                    | 22014                               |                                      | *   |
| Lähdeverollise                                          | en (rajoitetus                            | ti verovelvolli                        | sen) hen | kilön lisätieto   | ja:        |                                    |                                     |                                      |     |
| Katuosoite asuin                                        | valtiossa (Tyvi:                          | 309):                                  |          |                   |            |                                    |                                     |                                      |     |
| Pnro asuinvaltios                                       | :sa (310):                                |                                        |          |                   |            |                                    |                                     |                                      |     |
| Kaupunki/alue a                                         | suinvaltiossa (                           | 311):                                  |          |                   |            |                                    |                                     |                                      |     |
| Asuinvaltiossa ar                                       | nnettu hlö-tunn                           | us (313):                              |          |                   |            |                                    |                                     |                                      |     |
| Asuinvaltion nimi                                       | (342):                                    |                                        |          |                   |            | Maalyhe<br>Tätä käy<br>kotivaltio  | nne, FI=Suon<br>ttää myös Ra<br>na. | ni (341).<br>Iksi                    |     |
| Lähdeveron suo<br>Verotustietojen s                     | ituslaji (syötä n<br>ivulle):             | ıyös                                   |          |                   |            |                                    |                                     |                                      |     |
| Maksajan yhteys                                         | henkilön nimi (                           | 305):                                  |          |                   |            |                                    |                                     |                                      |     |
| Yhteyshenkilön p                                        | ouhelin/fax liitty                        | mänro (336):                           |          |                   |            | Lähdeverovähe                      | nnys (321):                         | 0                                    | _   |
| Ulkomaantyön v                                          | akuutuspalkka                             | (323):                                 | 0,00     |                   |            | Vakuutetun sv-r                    | naksu (324):                        | 0,00                                 | _   |
| Suorituslajien S1<br>tosiasiallisen edu                 | ja S3 osalta iln<br>nsaajan iban-ti       | noitettava<br>linumero (325):          |          |                   |            | Bic-k                              | oodi (328):                         |                                      |     |

#### Vuokratyönteettäjän tallennus:

Valitse Käsiteltävä tyvi-ilmoitus -valinnasta VUOKRATYÖNTEETTÄJÄ vuokratyönteettäjän tiedot.

- Syötä ruudun oikeassa reunassa olevaan kenttään Vuokratyönteettäjän yksilöintitunnus. Se voi olla esim. "Teettäjä Oy" tai "Hlövuokraus Oy". Taulukkoon syötetään vuoratyönteettäjän virallinen nimi, tähän vain ohjelman sisäinen viitetunnus.
- MTYÖNAN-kenttään tulee työnantajan tunnus. Ohjelma ehdottaa automaattisesti sitä, joka on yläreunan työnantajatvalinnassa valittu.
- Tallenna käsiteltävän vuokratyönteettäjän tiedot klikkaamalla Tallenna syöttötiedot –näppäintä.

#### Työntekijätietojen tallennus:

Valitse Käsiteltävä tyvi-ilmoitus -valinnasta TYÖNTEKIJÄ työntekijän tiedot.

- Jos työntekijä on vuokratyöntekijän, niin syötä MVUTYTE-kenttään vuokratyönantajan tunnus. Ohjelma ehdottaa automaattisesti sitä, joka on yläreunan yhteyshenkilöt-valinnassa valittu.
- Jos työntekijä on tavallinen työntekijä, niin syötä MTYÖNAN-kenttään työnantajan tunnus. Ohjelma ehdottaa automaattisesti sitä, joka on yläreunan työnantajat-valinnassa valittu.
- MTYÖMAAT-kenttään tulee työmaan tunnus, jossa henkilö työskentelee. Ohjelma ehdottaa automaattisesti sitä, joka on yläreunan työmaat-valinnassa valittu. Jos henkilö työskentelee useammalla työmaalla, niin kaikki työmaat syötetään tähän pilkulla eroteltuina, esim. "Lahden kerrostalo, Keravan uimahalli"
- Syötä ruudun oikeassa reunassa olevaan kenttään *Työntekijän yksiöintitunnus*. Se voi olla esim. "Kolehmainen Kalle" tai "Kake". Taulukkoon syötetään henkilön oikea etu- ja sukunimi, tähän vain ohjelman sisäinen viitetunnus.
- Syötä 650 Sotu. Jos sitä ei ole, niin syötä muut tunnistetiedot.
- 653 Sukunimi ja 654 Etunimi ovat pakollisia tietoja.
- Pakollisia tietoja on myös 670 Työsuhteen laatu. Myös 671 työmaalla työskentelyn alku- ja 672 arvioitu loppupvm on annettava.
- Tallenna käsiteltävän työntekijän tiedot klikkaamalla Tallenna syöttötiedot –näppäintä.

# Kausitietojen käsittely. Kustakin kuukaudesta syötetään urakoille urakkasummat ja määritellään työmaakohtaisesti, ketkä työntekijät ovat olleet paikalla.

#### Urakkasummien määritys kaudelle:

- Valitse *Tyvi-kausi* –valikosta kuukausi, esim. 2014.7
- Valitse Taulukossa näytetään –riviltä Urakat-valinta.
- Taulukossa on nyt kaikki urakat ja niille voidaan syöttää valitulle kaudelle Urakan laskutettu määrä ja Urakan maksettu määrä.
- Kun olet syöttänyt urakkasummat, niin tallenna ne painamalla Tallenna kauden urakkasummat nappia.

### Työmailla työskentelevät työntekijät kaudelle:

- Valitse Tyvi-kausi –valikosta kuukausi, esim. 2014.7
- Valitse Taulukossa näytetään –riviltä Kausi: Työmaan hlöt-valinta.
- Taulukossa on nyt kaikki työmaat ja niille määritellyt henkilöt. Taulukon *Oli töissä* –sarakkeeseen merkitse ruksi niille jotka olivat töissä ko. työmaalla käsiteltävänä kautena.
- Kun olet merkinnyt henkilöt, niin tallenna ne painamalla Tallenna kauden työmaiden hlöt (oli töissä) nappia.

#### Tyvi-aineistojen teko:

Ohjelma tekee tyvi-aineiston eri tiedostoon urakkatiedoista ja työntekijätiedoista. Valitse haluttu kausi ja sen jälkeen paina *Tekee tyviaineiston* –näppäintä. Tyvi-aineisto voidaan tehdä uudestaan niin monta kertaa kunnes se on ok. Tyvi-aineisto voidaan lähettää verottajalle www.ilmoitin.fi –sivuston kautta. Aineisto voidaan samalla sivulla haluttaessa myös pelkästään tarkastaa ilman lähetystä.

## 23. Palkkakorttien lähetys sähköpostitse

Palkkakorttitiedot voidaan lähettää sähköpostitse Ms Outlook –ohjelman avulla (32 bit työpöytäversio 2013 tai 2016, ei outlook.com-sähköpostipalvelu). Toiminto otetaan käyttöön valitsemalla Henix-palkanlaskennan asennus/päivitys-cd:ltä tai nettipäivitys-tiedostosta *Palkkalaskelmat\_Outlookilla* => publish => Henix\_palkkatositteet.vsto tai setup.exe. Valitse asennuksen jälkeen Outlookista *Apuohjelmat* => Henix-Palkanlaskennan apuohjelmat => Lähetä palkkatositteet sähköpostilla tai Tiedosto => Asetukset => Apuohjelmat.

Huom! Jos päivität uudemman version sähköpostimodulista ja olet asentanut jo aiemman version ko. lisäohjelmasta, niin poista ensin edellinen versio Windowsin Ohjauspaneelin avulla. Windows 10:ssä valitse ruudun vasemmasta alakulmasta Windows-kuvakkeen alta Ohjauspaneeli. Ohjauspaneelista valitse *Ohjelmat => Poista asennettu ohjelma*. Poista kaikki ohjelmat, joiden nimessä lukee *Henix\_palkkatositteet*. Tämän jälkeen asenna uudempi versio apuohjelmasta (27.3.2019 uusin versio on 6.2).

Henix-palkanlaskentaohjelmassa henkilöiden ylläpidossa *Henkilön tiedot* –sivulla tulee olla lisättynä sähköpostiosoite ja ruksi, että palkkalaskelma lähetetään sähköpostilla. Parametreissa *Tulostukset 3* –sivulla määritetään tyyli, jolla palkkakorttitiedot lähetetään (pelkkä teksti/html-teksti). Suosittelemme käyttämään html-muotoa. Samalla sivulla määritellään myös, lähetetäänkö viestit heti sähköpostilähetyksen valinnan jälkeen vastaanottajalle vai tallennetaanko viestit luonnoksiksi (drafts/vedokset/lähettämättömien kansioon) esim. liitteiden lisäämistä varten. Parametrien *Tulostukset*-välilehdellä määritellään, mitä tietoja palkkakortille tulostetaan. Esim. voidaan valita, ettei sotua ja pankkitilin numeroa tulosteta.

Palkkatositteiden tallennuksen ja maksatuksen jälkeen valitse ohjelmasta *Palkkakirjaukset* => *Palkkakorttien tulostus* ja tulosta sen palkkakauden tositteet, jotka haluat lähettää sähköpostitse. Ohjelma luo sähköpostitse lähetettävät palkkakortit tulostuksen yhteydessä. Ilmoituksessa lukee: *"Tallennettu palkkalaskelmat sähköpostilähetystä varten X kpl"*.

Outlookissa määritellään ensin hakemisto, johon Henix-palkanlaskentaohjelma on asennettu. Ellet tiedä hakemistoa, voit tarkistaa sen painamalla palkkaohjelman aloitusikkunassa hiiren oikeanpuoleista painiketta ja valitsemalla popup-valikosta Muokkaa => Ruudun tietoja => Käsiteltävä hakemisto. Ohjelma muistaa hakemiston jatkossa, joten tämä tarvitsee syöttää vain kerran. Datahakemistossa näkyy myös yrityksen numero, esim. palk005, jota kysytään seuraavassa kohdassa. Jos on avattu useita yrityksiä, kysytään sen numeroa. Vaikka alin numerokenttä ei näkyisi ikkunassa, voidaan se silti syöttää.

|                                               | Henix-yritysvalinta                                                                                                    | ×             |
|-----------------------------------------------|----------------------------------------------------------------------------------------------------|---------------|
| Henix-palkkatositteiden lähetys sähköpostilla | Anna käsiteltävän yrityksen nro:<br>1 Palk001<br>2 Palk002<br>3 Palk003<br>4 Palk003<br>4 Palk005<br>6 Palk005<br>7 Palk006<br>7 Palk006<br>9 Palk008<br>9 Palk009<br>10 Palk010 | OK<br>Peruuta |
| C:\Henix\Palkka\                              | 5                                                                                                    |               |

Ohjelma näyttää tositetiedot, jotka lähetetään henkilöiden ylläpidossa määriteltyihin sähköpostiosoitteisiin, kun klikataan Kyllä. Jos tietoja on niin paljon, etteivät Kyllä ja Ei painike mahdu ikkunaan, voidaan Kyllä-painikkeen asemesta painaa Enter tai Alt ja ä-painiketta. Ei-painikkeen sijaan voidaan painaa Alt ja i-painiketta. Jos sama palkkatosite on jo aiemminkin lähetetty, siitä tulee huomautus. Palkkatositteet voidaan lähettää useaan kertaan. Lopuksi tulee ilmoitus lähetyksestä. Sähköpostit näkyvät tämän jälkeen Outlookin Lähetetyt-kansiossa. Henix-palkanlaskentaohjelmassa nähdään, mitkä tositteet on lähetetty, valinnalla *Selaukset => Valintaselaus => Palkkatositteet jotka lähetetty sähköpostilla*.

| Palkkatositteet sähköpostitse                                                                                                    |        |
|----------------------------------------------------------------------------------------------------|--------|
| Lähetetäänkö seuraavat 3 kpl palkkalaskelmaa sähköpostitse?<br>Tosite 25, Hlö 1 Veikko Virtanen, Sähköposti: pjp@henix.fi, On aikasemminkin jo<br>lähetetty: 30.12.2014 15:19:15<br>Tosite 1, Hlö 1 Veikko Virtanen, Sähköposti: pjp@henix.fi, On aikasemminkin jo<br>lähetetty: 30.12.2014 15:19:17<br>Tosite 35, Hlö 6 Kuudes hlö testi, Sähköposti: pjp@henix.fi, On aikasemminkin jo<br>lähetetty: 30.12.2014 15:19:18 | Huomio |
| Kyllä Ei                                                                                                    | ОК     |

Jos Henix-moduli halutaan poistaa Outlookista, se voidaan tehdä valitsemalla Outlookissa Tiedosto => Asetukset => Apuohjelmat => COM-apuohjelmat => Siirry => Henix-palkkatositteet => Poista.

## 24. Ohjelman käyttö pilvessä esim. Microsoftin OneDrivessä

Henix-Palkkaohjelma ei ole verkkoversio, mutta sitä voi käyttää Microsoftin OneDrive:n kanssa eri paikoissa, kunhan ei samanaikaisesti. Esim. jos sinulla on kone työpaikalla, kotona ja mökillä, niin kirjautumalla koneeseen Microsoftin Livetunnuksilla, voit käyttää tietokantaa ilman erillistä varmuuskopiointia. Toki ilman pilviversiota voit siirtää varmuuskopion avulla tiedot toiseen koneeseen, mutta pilven käyttö automatisoi siirron. Ohjelma täytyy kyllä erikseen asentaa kullekin koneelle, mutta sen jälkeen tietokanta siirtyy automaattisesti.

Henix-palkanlaskennan käyttö Microsoftin OneDrive:n kanssa tapahtuu seuraavasti: OneDrivestä on kaksi versiota, ilmainen versio riittää. Kuvaruutusi oikeassa alareunassa on kuvakkeita (kts. lisävalinta joka on

^-hakanen), klikkaa OneDrive-pilvikuvaketta (jos klikkaat hiiren oikeanpuoleisella näppäimellä, niin pääset asetusvalintaan). Luo sitten ilmainen OneDrive-määritys. Jos kirjaudut tietokoneeseesi Microsoftin Live-tunnuksilla, niin OneDrive määritys tulee siihen automaattisesti.

Nyt tietokoneessasi pitäisi näkyä OneDrive-hakemisto.

| 🍊   📑 🧧 ╤   OneD                                | )rive     |                                          |                     |                  |                 | - C | ) X |
|-------------------------------------------------|-----------|------------------------------------------|---------------------|------------------|-----------------|-----|-----|
| Tie Esto Aloitus J                              | Jaa Nä    | <u>v</u> tä                              |                     |                  |                 |     | ~ @ |
| $\leftarrow \rightarrow \checkmark \land \land$ | Tämä tiet | okone > Paikallinen levy (C:) > Käyttäjä | ät > pjp_000 > OneD | rive > 🗸 🗸       | ප Hae: OneDrive |     | Ą   |
|                                                 | ^ Nir     | ni                                       | Muokkauspäivä       | Тууррі           | Koko            |     | ^   |
| 📌 Pikakäyttö                                    | <b>3</b>  | Henix                                    | 8.1.2017 0.25       | Microsoft Access | 284 kt          |     |     |
| Iyopoyta 🖈                                      |           | Onedrive-testin linkki                   | 3.1.2017 15.05      | Tekstitiedosto   | 1 kt            |     |     |
| Ladatut tiedo 🖈                                 | 5         | Testitiedosto_onedriveä_varten           | 3.1.2017 14.54      | Tekstitiedosto   | 1 kt            |     |     |
| 🚆 Tiedostot 🛛 🖈                                 | -         | PalkkaPäivitys18d                        | 3.1.2017 14.32      | Pakattu kansio   | 17 003 kt       |     |     |
| 📰 Kuvat 🛛 🖈                                     | <b>.</b>  | Kuvat                                    | 7.1.2017 19.50      | Tiedostokansio   |                 |     |     |
| 🚉 H:\ 🛛 🖈                                       | <b>.</b>  | Musiikki                                 | 7.1.2017 19.50      | Tiedostokansio   |                 |     |     |
| 💧 Musiikki                                      | × 🥏       | Asiakirjat                               | 5.2.2014 17.55      | Tiedostokansio   |                 |     | ~   |
| 8 kohdetta                                      |           |                                          |                     |                  |                 |     |     |

Osoiterivillä on pilvikuva ja sen jälkeen hakemistopolku. Kopioi Henix-palkkahakemiston tietokanta siihen hakemistoon. Ko. polku ei suoraan käy Henix-Palkkaohjelman määritykseen, joten klikkaa hiirellä osoiteriviä, jolloin se muuttuu varsinaiseksi tiedostopoluksi:

| A   1 2      ⊂   OneDrive |                                  |                |                  | _               | ×            |
|---------------------------|----------------------------------|----------------|------------------|-----------------|--------------|
| Tie Fisto Aloitus Jaa     | Nävtä                            |                |                  |                 | ~ <b>°</b> o |
|                           | ers\pjp_000\SkyDrive             |                | ~                | ථ Hae: OneDrive | P            |
| ^                         | Nimi                             | Muokkauspäivä  | Тууррі           | Koko            | ^            |
| 🖈 Pikakäyttö              | 🕖 Henix                          | 8.1.2017 0.25  | Microsoft Access | 284 kt          |              |
| уороута 🖈                 | 🛃 Onedrive-testin linkki         | 3.1.2017 15.05 | Tekstitiedosto   | 1 kt            |              |
| 🕂 Ladatut tiedo 🖈         | 👼 Testitiedosto_onedriveä_varten | 3.1.2017 14.54 | Tekstitiedosto   | 1 kt            |              |
| 🔮 Tiedostot  🖈            | 🛃 PalkkaPäivitys18d              | 3.1.2017 14.32 | Pakattu kansio   | 17 003 kt       |              |
| 📰 Kuvat 🛛 🖈               | 🜏 Kuvat                          | 8.1.2017 0.37  | Tiedostokansio   |                 |              |
| 🚅 H:\ 🛛 🖈                 | 🛃 Musiikki                       | 7.1.2017 19.50 | Tiedostokansio   |                 |              |
| 💧 Musiikki 🗸 🗸            | 🜏 Asiakirjat                     | 5.2.2014 17.55 | Tiedostokansio   |                 | ~            |
| 8 kohdetta                |                                  |                |                  |                 | :== 🖿        |

Esimerkkitapauksessa tietokannan hakemisto on c:\users\pjp\_000\SkyDrive\Henix.mdb

Tämä täytyy määritellä Palkkaohjelman käynnistyksen yhteydessä tietokannan hakemistoksi. Se tapahtuu seuraavasti: Luodaan windowsille pikakuvake (klikkaa windowsin tyhjää osaa hiiren oikeanpuoleisella näppäimellä ja valitse Uusi => Pikakuvake. Valitse Selaa ja sen jälkeen siirry palkkaohjelman hakemistoon (normaalisti c:\henix\palkka) ja klikkaa sieltä Palkka-ohjelman kuvaketta ja valitse ok. Kohteen sijainti on C:\Henix\Palkka\Palkka.exe. Klikkaa Seuraava. Anna pikakuvakkeelle nimi, esim. "Palkanlaskenta OneDrivessä".

Nyt ruudussa on luomasi pikakuvake. Klikkaa sitä hiiren oikeanpuoleisella näppäimellä ja valitse Ominaisuudet. Ohjelma näyttää kohteksi "C:\Henix\Palkka\Palkka.exe". Lisää sen perään määritys tietokannan sijainnista, jolloin siihen tulee kokonaisuudessan esim. "C:\Henix\Palkka\Palkka.exe" /Tietokanta=C:\Users\pjp\_000\SkyDrive\Henix.mdb

| Suojaus             | Tiedo             | ot           | Aiemmat versi    | ot  |
|---------------------|-------------------|--------------|------------------|-----|
| Yleiset             | Pikakuv           | ake          | Yhteensopivu     | us  |
| Pal                 | kanlaskenta Or    | neDrivessä   |                  |     |
| ohteen laji:        | Sovellus          |              |                  |     |
| ohteen sijainti:    | Palkka            |              |                  |     |
| ohde:               | etokanta=C:\\     | lsers\nin () | 00\SkyDrive\Heni | x m |
|                     |                   | one pip_o    |                  |     |
| vökansio            | C:\Henix\Palk     | ka           |                  |     |
| o <u>rc</u> ariolo. | o. wioritx widik  |              |                  |     |
| kanäppäin:          | Ei käytössä       |              |                  |     |
| uorita:             | Normaali ikkur    | na           |                  |     |
| -                   |                   |              |                  |     |
| uomautus:           |                   |              |                  |     |
| Tiedostosiji        | ainti <u>V</u> ai | hda kuvak    | e Lisäasetuk     | set |
|                     |                   |              |                  |     |
|                     |                   |              |                  |     |
|                     |                   |              |                  |     |
|                     |                   |              |                  |     |
|                     |                   |              |                  |     |
|                     |                   |              |                  |     |

Klikkaa Ok. Käynnistä nyt Henix-Palkkaohjelma kuvakkeesta. Pääruudussa palkkaohjelma näyttää käsiteltävän tietokannan hakemiston, kun ei käytetä oletushakemistoa.

Luo samanlainen käynnistyskuvake muihin käyttämisiisi koneisiin, joita käytät samalla tunnuksella, jolloin uusin tietokanta on automaattisesti päivittynyt niihinkin.

## 25. Tulorekisteri

Tulorekisteri on Verottajan ja muiden toimijoiden käyttämä sähköinen tietokanta tulotiedoille, johon palkat tulee ilmoittaa aikaisintaan 45 päivää ennen ja viimeistään viides päivä palkkojen maksupäivän jälkeen. Jos tuo päivä on la/su tai pyhäpäivä niin eräpäivä on seuraava arkipäivä. Palkkaennakot saadaan ilmoittaa samaan aikaan kuin muutkin saman kuukauden aikana maksettavat palkat. <u>Tulorekisteri.fi</u>-sivuilla voidaan ilmoittaa palkkatietoja kahdella tavalla. Palkkatiedot voidaan syöttää käsin verkkolomakkeella tai lähettää tiedostolla. Henix-palkkaohjelmassa saadaan luotua tiedosto, jolla tiedot lähetetään. Lisäksi sairausvakuutusmaksut ilmoitetaan Tulorekisteriin erillisilmoituksella kerran kuukaudessa. Ks. käyttöohjeen kohta 25.7.

Voidaksesi käyttää tulorekisterin latauspalvelua, tarvitset valtuudet tietojen lähettämistä varten. Tulorekisterissä suositellaan käyttämään <u>Suomi.fi</u>-valtuuksia. Suomi.fi-valtuuksien nimet, joita tulorekisterissä käytetään ovat **palkkatietojen ilmoittaminen** ja **palkkatietojen katselu**. Henkilöllä, joka palkkatietoja lähettää ja/tai tarkastelee, täytyy olla siihen kuuluva valtuus merkittynä hänen tietoihinsa. Seuraavassa luvussa neuvotaan, kuinka Suomi.fi-valtuuksia haetaan selaimella osoitteesta Suomi.fi.

### 25.1. Suomi.fi-valtuudet

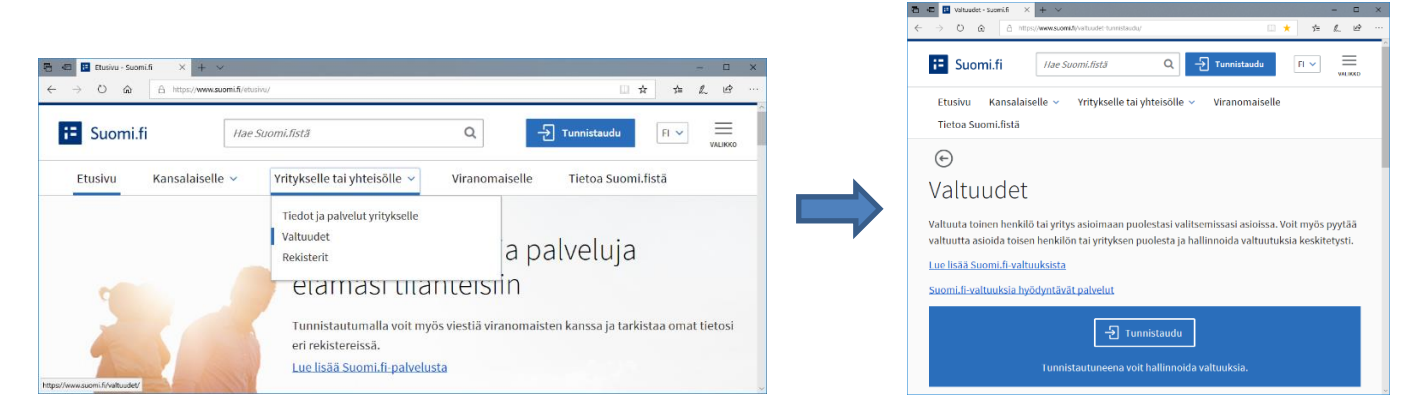

**Huom!** Yrityksen puolesta toimittaessa tulee valita *Vaihda käyttäjäroolia* => *Asioi yrityksen puolesta*. Palvelussa näkyvät valtuudet automaattisesti niillä, joiden tiedot löytyvät yrityksen kaupparekisteristä tai ytj:stä (elinkeinonharjoittaja, toimitusjohtaja, nimenkirjoitusoikeuden omaava, isännöitsijä). Jos valtuutta ei näy, tarkista että yrityksen tiedot ovat ajantasalla kaupparekisterissä. Jos olet lähettämässä palkkatietoja muusta asemasta käsin (esim. palkanlaskijana), pyydä valtuuksia seuraavasti:

| 🗄 +🗊 🥔 valtuusrekisterib | etasue × + ~                            |                   |                         |                                  | - 0          |
|--------------------------|-----------------------------------------|-------------------|-------------------------|----------------------------------|--------------|
| < → ℃ @                  | A https://valtuusrekisteri.beta.suomi.t | /demo/#/delegates |                         | □ ★ :                            | 后足的          |
| 📒 Suomi.fi               | Hae Suom                                | i.fistă           | Q                       | Vilma Valtuuttaja<br>GRAUDU ELOS |              |
| Valtuud                  | det Vilma Valtu                         | uttaja            |                         | Vaihda käyt                      | täjäroolia 🗸 |
| ANTAMASI<br>VALTUUDET    | SINULLE ANNETUT<br>VALTUUDET            | VALTUUSPYYNNÖT    | PÄÄTTYNEET<br>VALTUUDET | () Ohjeita                       | i valtuus    |
| Etsi antamistas          | i valtuuksista                          |                   |                         | Anna valtur<br>Pyydä valtu       | us<br>uutta  |
| Antamasi val             | tuudet 0                                |                   |                         | Näytä 🖌 Henkilö 🗸                | Yritys       |
|                          |                                         |                   |                         |                                  |              |

Klikkaa Lisää uusi valtuus => Pyydä valtuutta. Seuraavalla sivulla valitse Lisää yritys ja syötä sitten yrityksen hakukenttään sen yrityksen nimi tai y-tunnus, jonka valtuuksia pyydät, määritä tarvitut aikarajat ja klikkaa Siirry valitsemaan sisältö.

Tämän jälkeen valitse, mitä valtuuksia tarvitset. Valtuustyyppejä palkkojen osalta on tällä hetkellä kaksi; **Palkkatietojen ilmoittaminen** ja **Palkkatietojen katselu**. Lopuksi paina kohtaa *Siirry tarkistamaan*. Jos tiedot ovat oikein, klikkaa *Kyllä, lähetän valtuuspyynnöt*. Palvelu ilmoittaa, kun valtuuspyyntösi on lähetetty.

Tämän jälkeen henkilö, joka voi valtuuttaa sinut, näkee pyyntösi omilla Suomi.fi-sivuillaan kohdassa *Valtuuspyynnöt* ja hyväksyy ne klikkaamalla rivikohtaisesti *Vahvista*. Suomi.fi ei lähetä pyynnön saapumisesta viestiä vaan valtuuttajan tulee kirjautua palveluun omilla pankkitunnuksillaan ja valita kohta *Asioi yrityksen puolesta*.

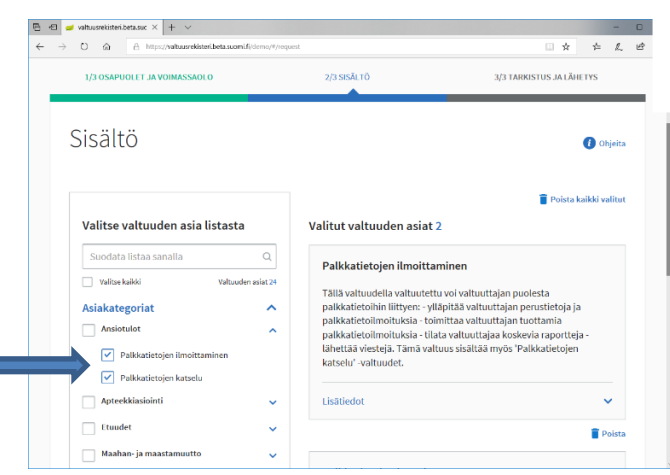

Vahvistamisen jälkeen valtuutesi näkyvät omilla Suomi.fi-sivuillasi kohdassa Sinulle annetut valtuudet.

| Suomi.fi                        | Hae Suomi.fistä                                                                              |                                                   | Q                        | Vilma Valtuuttaja<br>kikuutoutos      | FI 🗸                |          |   |
|---------------------------------|----------------------------------------------------------------------------------------------|---------------------------------------------------|--------------------------|---------------------------------------|---------------------|----------|---|
|                                 |                                                                                              |                                                   |                          | Asioit yrityksen Vi                   | ltuudet Oy p        | oolesta. |   |
| PALAA                           |                                                                                              |                                                   |                          | Poistu                                | käyttäjäroo         | ilista 🗸 |   |
|                                 | PET OY Henklössunnus 040084-92<br>VRITYKSELLE ANNETUT<br>VALTUUBET                           | VALTUUSPYYNNÖT P                                  | ATTYNEET<br>ALTOUDET     | 🕧 Objeita 🛛 🔒                         | iää uusi valt       | luvus    | Ŀ |
|                                 |                                                                                              | ·                                                 |                          |                                       |                     |          |   |
| Yrityksesi a<br>Osapuolena Valt | antamat ja saamat valtuus<br>tuuttaja Viima                                                  | pyynnöt 2                                         |                          | Rajaa valtur                          | istyyppejä 🗸        |          | ŀ |
| Yrityksesi a<br>Osapuolena Valt | untamat ja saamat valtuus<br>luuttaja Viima<br>Valtuuspyyntä 🏾                               | pyynnöt 2<br>Voimassaolo 🏼 🕈                      | Valtuuden tyy            | Rajaa valtur<br>ppi @ Tila @          | styppejā 🗸          |          | ł |
| Yrityksesi a<br>Osapuolena Valt | Intamat ja saamat valtuus<br>uuttija Vima<br>Valtuuspymtä 🍳<br>Paliskatietojen Ilmoittaminen | pyynnöt 2<br>Voimassaolo 0<br>4.10.2018-3.10.2023 | Valtuuden tyy<br>Valtuus | Rajaa valtur<br>ppi • Tila •<br>• Val | styppejā v<br>vista | >        |   |

### 25.2. Verokortit

Uudet verokortit toimitetaan joulukuussa ja ne astuvat voimaan 1.2. Verokortissa on perus- ja lisäprosentti sekä vuosituloraja, joita käytetään kaikissa työsuhteissa. Palkansaaja toimittaa saamansa verokortin kaikille työnantajilleen (myös kopio käy). Palkanmaksaja voi noutaa verokorttitiedot myös suorasiirtoaineistona Verottajalta, jolloin työntekijän ei tarvitse toimittaa verokorttia erikseen. Ks. käyttöohjeen kohdat 7.4.9. ja 7.4.10. Suorasiirtoaineistona ei voi noutaa myöhemmin tulevia muutosverokorttitietoja, joten ne täytyy palkansaajan aina toimittaa työnantajalle.

Palkansaaja tai yritys huolehtii itse, että veroprosentti on riittävä ja tarvittaessa hakee muutosverokorttia Omavero-palvelussa osoitteessa Vero.fi/Omavero. Palveluun kirjaudutaan henkilökohtaisilla pankkitunnuksilla ja myös toisen henkilön tai yrityksen voi valtuuttaa hoitamaan omia veroasioitaan. Valtuuksia hallinnoidaan Suomi.fi-palvelussa. Veroasioissa käytettävän valtuuden nimi on **veroasioiden hoito**.

Henix-palkanlaskentaohjelmassa saadaan luotua aineisto palkkatietojen lähettämistä varten tulorekisteriin. Ennen aineistojen luontia, käy läpi seuraavat kohdat palkanlaskentaohjelmassa.

### 25.3.Tulorekisterin parametrit

Valitse ohjelmasta Ylläpidot => Parametrit => Tulorekisteri

- Lisää *työeläkelaitoksen yhtiötunnus* ja *eläkejärjestelynumero* (vakuutusnumero, jonka näet työeläkepapereistasi). Eläkejärjestelynumeron tulee olla 11 merkkiä pitkä ja se sisältää myös yhtiötunnuksen (esim. 46-12345678). Myel- ja Yel-vakuutettujen yhtiötunnuksen ja eläkejärjestelynumeron saa myös lisättyä, mutta näitä tietoja ei välitetä tulorekisteriin.
- Jos yrityksellä on useita eri Tyel-vakuutuksia, lisää kaikkien tiedot. Kun useita vakuutuksia on syötetty, voit henkilön ylläpidossa valita, mihin vakuutukseen kukin henkilö kuuluu (esim. Kevan alaiset).
- *Maksajan tyyppi* on yleensä *normaali/perustapa*. Tarvittaessa voidaan valita esim. tilapäinen/ulkomainen työnantaja tai kotitalous. Tilapäisen työnantajan eläkejärjestelynumero syötetään samoin kuin muidenkin. Jos yrityksellä on erillinen *Aliorganisaatiotunnus* (esim. Keva), lisää se (yleensä tässä on valittuna 0=ei).
- Tarkista, että *Aineiston omistajan* ja *Aineiston muodostajan y-tunnukset* ovat oikein. Aineiston omistajalla tarkoitetaan yritystä, jonka palkkatietoja käsitellään ja aineiston muodostajalla yritystä, joka muodostaa ja lähettää palkka-aineiston tulorekisteriin (voi olla esim. tilitoimisto).
- Jos lisäät toimipaikat, voit kohdassa *Ylläpidot => Henkilöt => Tulorekisteri, lisätietoja => Toimipaikka* lisätä missä toimipaikassa tämä työskentelee. Vaihda tarvittaessa *asiointikieli*.
- Kohtaan Tehdään tulorekisterin aineistosta vain testiaineisto ei yleensä tule merkitä ruksia.

|                                                                                                    |                                                                                                    | ~                                                                                                    |                                                                                                    |                                                                            |
|----------------------------------------------------------------------------------------------------|----------------------------------------------------------------------------------------------------|----------------------------------------------------------------------------------------------------|----------------------------------------------------------------------------------------------------|----------------------------------------------------------------------------|
| Tulostukset                                                                                                    | Kirjaukset                                                                                                    | Lomatiedot                                                                                                    | Tulostukset 2                                                                                                    | Tulostukset 3                                                              |
| Yleiset                                                                                                    | Yrityksen tiedot                                                                                                    | Kirjanpidon tilit                                                                                                    | Pankkitilit                                                                                                    | Parametrit                                                                 |
| Tulorekisteriaineistoa käsit<br>esim. aineiston lähettäjäksi<br>Aineiston omistaja on mak<br>Aineiston muodostaja (De<br>Aineiston lähettäjä (Delivi<br>Tyel-yhtiö 1<br>Tyel-yhtiö 2<br>Tyel-yhtiö 3 | eltävän yrityksen tunnukset<br>tiitoimiston y-tunnus):<br>isaja eli käsiteltävän yrityks<br>liveryDataCreator), esim. jo<br>eryDataSender). Aina sama<br>Työeläkelaitoksen yhtiöt<br>(PensionActCode,Pensio<br>54=Keskinäinen Työeläl<br>54=Keskinäinen Työeläl<br>0=ei | (normaalisti kaikkiin yrityks<br>en y-tunnus (DeliveryDataO<br>s tilitoimisto tekee, niin sen y<br>kuin aineiston muodostaja:<br>unnus<br>nProvIdCode):<br>kevakuutusyhtiö Elo<br>kevakuutusyhtiö Elo | en y-tunnus, mutta haluttae<br>wner): 660<br>67-tunnus: 660<br>Eläkejärjestel<br>(PensionPolic<br>V<br>54-02103651<br>54-00688349 | ssa voidaan määrittää<br>06441-0<br>06441-0<br>06441-0<br>ynumero<br>yNO): |
| lyel                                                                                                    | 0=ei                                                                                                    |                                                                                                    | •                                                                                                    |                                                                            |
| Yel                                                                                                    | 54=Keskinäinen Työelä                                                                                                    | kevakuutusyhtiö Elo                                                                                                    | ▼ 54-0210365T                                                                                                    |                                                                            |
| aksajan tyyppi (PayerType):                                                                                                    | 0=normaali/perustapa                                                                                                    |                                                                                                    | •                                                                                                    |                                                                            |
| Maksajan aliorganisaatio jos käytö<br>Toimipaikat (PlaceOfBusines                                                                                                    | ssä (SubOrg): 0=ei                                                                                                    | •                                                                                                    | Aliorganisaation tunnus (SubOrgC                                                                                                  | Code):                                                                     |
| Koodi (Code) Katu (Street) Prin                                                                                                    | , (PostalCode)   Postitoimipaikka                                                                                                    | (PostOffice) Maa (CountryCode)                                                                                                    |                                                                                                    | <b>*</b>                                                                   |
|                                                                                                    |                                                                                                    |                                                                                                    |                                                                                                    |                                                                            |

### 25.4. Henkilöiden ylläpidon tulorekisteritiedot

Valitse ohjelmasta Ylläpidot => Henkilöt => Tulorekisterin tiedot/ Tulor. lähdeverollinen/ Tulor. lisätietoja

- Lisää henkilöittäin tiedot, joita tulorekisteriin tulee ilmoittaa. Osa tiedoista on vapaaehtoisia ja osa pakollisia.
- Tulorekisteriin välitettävien kenttien nimen perässä näkyy yleensä kentän aineistonimi, esim. *CarBenefitCode* on autoedun tyyppi -kentän nimi aineistossa. Nämä koodit on lisätty sivulle selkeyden vuoksi, mutta niihin ei yleensä tarvitse kiinnittää erityistä huomiota.
- Merkitse palkansaajille viisinumeroinen *Ammattiluokan koodi* Tilastokeskuksen ammattiluokituskoodistosta (TK10). Kevan alaiselle henkilölle merkitse lisäksi Kevan koodiston mukainen ammattiluokka *Keva-tiedot*-välilehdelle.

| inkilonumero 1 S                                                                                                    | < < :                                                                                                    | > > Syur                                                                                                    | n+1 M                                                                                          | fuutospvm: 1                             | 30220                                                           |                | Sulje   |
|----------------------------------------------------------------------------------------------------|----------------------------------------------------------------------------------------------------|----------------------------------------------------------------------------------------------------|------------------------------------------------------------------------------------------------|------------------------------------------|-----------------------------------------------------------------|----------------|---------|
| kunimi: Vistanen                                                                                                    | Etur                                                                                                    | imi: Veikko                                                                                                    | L                                                                                              | uontipvm: 02                             | 1210                                                            | ∐alleta        | Poist   |
| Kumuloidut summat 3                                                                                                    | Kes                                                                                                    | älomakertymät                                                                                                    | Omat kentäi                                                                                    |                                          | Hlön lisätiedot                                                 | Vuosi-ilm.lisä | ikentät |
| Henkilön tiedot                                                                                                    | Ver                                                                                                    | otustiedot                                                                                                    | Vakiopalkkatieds                                                                               | *                                        | Kumuloidut summat 1                                             | Kumuloidut sum | mat 2   |
| Tulorekisterin tiedot                                                                                                    | Tulorek, lä                                                                                                 | hdeverollinen                                                                                                    | Tulorekisteri, lisätietoj                                                                      | a                                        | Tulorek, vak.poikkeus                                           | Keva-tiedot    |         |
| mattikuokan tai-nimikkeistön tyyp<br>Ammattikuokan koodi, PAKOLLI<br>rooal, eeiin. 43110 Takouhaliin<br>Koodin on takouhaliin<br>koodin on takouhaliiku<br>kekuusuhdeisedot (Employeet)<br>Palvekuusuheessa (Employeet)<br>Palvekuusuheen kesto (TemiCode<br>Sciencifikane enkut hitehoihaliin | pi (Professions<br>INEN muille k<br>non toimistotyi<br>sen Ammattilu<br>'alitetään tulor<br>mtCode):<br>a): | Type) Tässä aina<br>uin yhtäjille (TK10<br>öntekiijät, 9620 sa<br>okitus-koodistossa<br>ekisteriin, mutta ei<br>0-ei<br>0-ei<br>0-ei<br>0-ei | tilastokeskuksen TK10: [<br>Profession, Code, 5<br>Iturnaistöiden tekijä.<br>F7=Selausetsintä. | 1=Tilastokesi<br>43110 Talous<br>Ilisia. | kuksen ammattiluokitus (TK10)<br>shallinnon toimistotyöntekijät | ]              | •       |
| Palkkauksen muoto (PaymentTy                                                                                                    | pe):                                                                                                    | 0,00                                                                                                    |                                                                                                | •                                        |                                                                 |                |         |
| uit tiedot (IncomeEamerOther)<br>Sovellettava työehtoopiimus (CB<br>Tulonsaajan lisätiedot (IncomeEa                                                                                                    | ACode);<br>imerTypes);                                                                                      | 204=Muuttopalv<br>0=ei                                                                                                    | elualan työehtosopimus<br>v                                                                    |                                          | C Tulonsaajan lisätiedot (Inco                                  | meEamerTypes}  |         |

| enkilönumero 1 S                                                                                                    | < < > > Syurin+                                                                                                    | -1 Muutosp                                                                                                    | vm: 130220            | Sul                          |
|----------------------------------------------------------------------------------------------------|----------------------------------------------------------------------------------------------------|----------------------------------------------------------------------------------------------------|-----------------------|------------------------------|
| ukunimi: Virtanen                                                                                                    | Etunimi: Veikko                                                                                                    | Luontipv                                                                                                    | m: 021210             | <u>I</u> alleta <u>P</u> ois |
| Kumuloidut summat 3                                                                                                    | Kesälomakertymät                                                                                                    | Omat kentät                                                                                                    | Hlön lisätiedot       | Vuosi-ilm.lisäkentät         |
| Henkilön tiedot                                                                                                    | Verotustiedot                                                                                                    | Vakiopalkkatiedot                                                                                                    | Kumuloidut summat 1   | Kumuloidut summat 2          |
| Tulorekisterin tiedot                                                                                                    | Tulorek, lähdeverollinen                                                                                                    | Tulorekisteri, lisätietoja                                                                                             | Tulorek, vak.poikkeus | Keva-tiedot                  |
| 700                                                                                                    |                                                                                                    |                                                                                                    | Selaa Kevan a         | mmatikoodeja Mülstiössä      |
| Net of the later of the Winds and the                                                                                                    |                                                                                                    |                                                                                                    |                       |                              |
| Palvelusuhteen rekisteröinnin peruster<br>Palvelusuhteen rekisteröinnin per                                                                                                    | et (EmplymentRegType: 1=Keva<br>rusteet, pilkulla voierotella jos u                                                                                                    | an rekisteröinnin perusteet):<br>Iseampia (EmplymentReg:                                                               |                       |                              |
| Palvelusuhteen rekisteröinnin peruster<br>Palvelusuhteen rekisteröinnin per<br>01=viika/työsuhte, 05=toimeksis<br>13=eläinlääkäin toimenpidepalkk                                                                                                    | et (EmplymentRegType: 1=Keva<br>rusteet, pilkulla voi erotella jos u<br>antosuhde, 06=perhehoitaja, 074<br>kiot}                                                                   | an rekisteröinnin perusteet):<br>iseampia (EmplymentReg:<br>=luottamushenkilö, 08=omaishoit                            | ija,                  | ]                            |
| Palvelusuhteen rekisteröinnin peruster<br>Palvelusuhteen rekisteröinnin per<br>01=virka/lyösuhte, 05-toimeksis<br>13=eläinlääkäin toimenpidepakk<br>Palvelusuhteen päättymissyy (Empolye                                                                   | et (EmplymentRegType: 1=Keva<br>rusteet, pikulla voi erotella jos u<br>antosuhde, 06=perhehoitaja, 07<br>tijot)<br>edEndingType: 1=Kevan koodis                                    | an rekisteriöinnin perusteet):<br>seampia (EmplymentReg:<br>=luottamushenkilö, 08=omaishoit/<br>sto)                   | ija,                  | ]                            |
| Palvelusuhteen rekisteiöinnin peruste<br>Palvelusuhteen rekisteiöinnin per<br>OT-virka/työsuhde, OS-roimeksis<br>13-eläintäsikäin toimenpidepakk<br>Palvelusuhteen päättymissyy (Employ<br>Palvelusuhteen päättymissyy (Employ                             | et (EmplymentRegType: 1=Kevz<br>rusteet, pikulla voi eroteila jos u<br>antounida, 06=perthehotaja, 07-<br>iiot)<br>adEndingType: 1=Kevan koodis<br>yedEndingCode: 10=eronnut, ty   | an rekisteröinnin perusteet);<br>iseampia [EmplymentReg;<br>=luottamusthenkliö, 08-omaishoik<br>to)<br>öö päätynyt);   | eja,                  | ]                            |
| Palvelusuhteen rekisteriönnin peruste<br>Palvelusuhteen rekisteriönnin per<br>01 vvikia/työsuhte, 05-toimetus<br>13-etäintäsikäin toimerpidepakk<br>Palvelusuhteen päättymissyy (Empoly<br>Palvelusuhteen päättymissyy (Empoly                             | et (EmplymentRegType: 1=Keva<br>rusteet, piikulla voi erotella jos u<br>rustouhde, 06=perhehoitaja, 07-<br>iot)<br>adEndingType: 1=Kevan koodis<br>yedEndingCode: 10=eronnut, ty   | an tekisteriöinnin perusteet)<br>teeampia (Emplyment/Reg:<br>wuottamusthenkäki, 08-omaishoitu<br>to)<br>nö päätynyt):  | ija.                  | ]                            |
| Palvelusuhteen rekisteröinnin peruste<br>Palvelusuhteen rekisteröinnin per<br>Olivetika hyösitaks, (Kristmatus)<br>Tärelaintakain kommendepalaks<br>Palvelusuhteen päättymissys (Enpoly<br>Palvelusuhteen päättymissys (Enpoly                             | et (EmplymentRegType: 1+Keva<br>nuteet, pikulis voi entella jos u<br>antouhdo, 05-pentehoitaja, 07-<br>iiot)<br>exEndingType: 1+Kevan koodis<br>yeelEndingCode: 10-eronnut, ty     | an tekistelöimin perusteet):<br>seençela Einopenen/Reg<br>«kotanusherkilö, 08-onsairbatu<br>to)<br>ito päätlynyt):     | ija,                  | ]                            |
| Pahekuukteen rekisteriinnin peruste<br>Pahekuukteen rekisteriinnin pe<br>Dirvira ahybakta, Ghetentea<br>Dirvira ahybakta, Ghetentea<br>Dirvira ahybakta, Ghetentea<br>Pahekuukteen päätymissy (Engolo<br>Pahekuukteen päätymissy (Engolo                   | et (EmplymentflegType: 1-Kerva<br>unteet, pikulla va erotella jos u<br>artounduo, US=pententoitaa, 07<br>uot<br>adEndingType: 1-Kervan koodis<br>yedEndingCode: 10-eronnut, ty     | an tekisteröinnin perusteet);<br>seeangia [Englaven/Fleg<br>«Juottamusherkilla, 18–onnaisholt<br>to)<br>nö päätlynyt); | ija,                  | ]                            |
| Pahekuuhteen rekisteriinnin perustee<br>Pahekuuhteen rekisteriinnin per<br>Oli virka ahjoisahda, Gherienteel<br>Ji-Jeslahilaka kininninnidepäkki<br>Ji-Jeslahilaka kininninnidepäkki<br>Pahekuuhteen päätymissy (Employ<br>Pahekuuhteen päätymissy (Employ | et (EmplymentRegType: 1+Keva<br>unsteet, pikulla voi erotella jos u<br>untoundu, Gle-pertentoitaja, 07-<br>siot)<br>adEndingType: 1+Kevan koodin<br>yee/EndingCode: 10-eronnut, ty | an tekisteriörnin perusteet);<br>exempis [EnglanernPag<br>«kottamusherkille, B8-onasirbak<br>to)<br>kö päättynyt);     | ia.                   | ]                            |

Yel-yrittäjälle tee määritykset seuraavasti (jos hlö on 16-67-vuotias):

| Tulorekisterin tiedot                                                                                                    | Tulorek, lähdeverollinen              | Tulorekisteri, lisätietoja                                                                                                    | Tulorek, vak.poikkeus                                                                          | <u></u>                                     |  |
|----------------------------------------------------------------------------------------------------|---------------------------------------|----------------------------------------------------------------------------------------------------|------------------------------------------------------------------------------------------------|---------------------------------------------|--|
| Kumuloidut summat 3                                                                                                    | Verotustiedot                         | Omat kentat<br>Vakiopalkkatiedot                                                                                                    | Hion lisätiedot<br>Kumuloidut summat 1                                                         | Vuosi-ilm.lisäkentät<br>Kumuloidut summat 2 |  |
| tobe [Kotle 3<br>wo [5500.LAHT]<br>eekškiumus 000000.UUUU<br>Marine 00000.UUUU<br>iarumero 0000<br>eetusturta 2000 [c] [c] [c] [c] [c] [c] [c] [c] [c] [c] | A A A A A A A A A A A A A A A A A A A | Inmatili  Alakkoutumus [ESTIYF Alakkoytmä BIC] Alaku yösuhde USL-kaul L-päältymise L-päältymise SL-päältymise L-päältymise SL-päältymise SL-pä | Kopishenkilötä<br>ITTÄÄÄ TUUKKA<br>Nainen Mies<br>Nainen Mies<br>Nainen Mies<br>kuuta<br>Kuuta | elan twa<br>G Kylo                          |  |
| immathlaito                                                                                                    | r                                     | Palkkalaskelma lähetetää                                                                                                    | in sähköpostilla                                                                               |                                             |  |

•

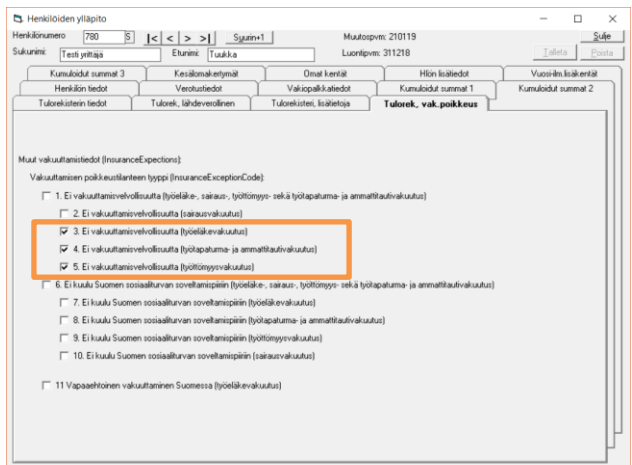

#### Osaomistajalle/osayrittäjälle tee määritykset seuraavasti:

| 🖏 Henkilöiden ylläpito                                                          | - 🗆 ×                 |                                                                                                    |                                                                                             |                                |
|---------------------------------------------------------------------------------|-----------------------|----------------------------------------------------------------------------------------------------|---------------------------------------------------------------------------------------------|--------------------------------|
| Henkilönumero 30 S I< < > >I Syurin+1 Muutospvm: 210119                         | Sulie                 | Henkilöiden ylläpito                                                                                                  |                                                                                             | - 🗆 ×                          |
| Sukunimi: Osavrittäiä Etunimi: Oli Luontipvm: 210119                            | Ialleta Poista        | Henkilönumero 30 S I< < > > Su                                                                                        | urin+1 Muutospvm: 210119                                                                    | Sulje                          |
| Tolonkisteis Kelet Tolonk Kielennetien Tolonkistei Kelisteis Tolonk ook sekkens |                       | Sukunimi: Osayrittäjä Etunimi: Olli                                                                                   | Luontipvm: 210119                                                                           | <u>I</u> alleta <u>P</u> oista |
| Kumudnikit nummat 2 Kanjihmakashumiti Omat kantiti Milini Initianak             | Munsialm finisk antig | Kumuloidut summat 3 Kesälomakertymät                                                                                  | Omat kentät Hlön lisätiedot                                                                 | Vuosi-ilm.lisäkentät           |
| Hankälön tiadat Verotuttiedot Vakionalikkatiedot Kumuloidut summat 1            | Kumuloidut summat 2   | Henkilön tiedot Verotustiedot                                                                                         | Vakiopalkkatiedot Kumuloidut summat 1                                                       | Kumuloidut summat 2            |
|                                                                                 |                       | Tulorekisterin tiedot Tulorek, lähdeverollinen                                                                        | Tulorekisteri, lisätietoja Tulorek, vak.poikkeus                                            | <u> </u>                       |
| Osoite Osakastie 5 Armatti                                                      |                       |                                                                                                    |                                                                                             |                                |
| Phro 01200 VANTAA                                                               |                       | Ammatiluokan tai -nimikkeiston tyyppi (Protessions Lype): 1=                                                          | Tilastokeskuksen ammattiluokitus (TK10)                                                     |                                |
| Aakkostunnus USAYHITTAJA OLLI                                                   |                       | Ammattiluokan koodi, PAKOLLINEN (TK10, Profession, Coo<br>Taloushallinnon toimistotvöntekiiä: 96220 satunnaistöiden t | le, 5 nroa), esim. 43110<br>ekiä. Koodin on oltava 72310 Moottoriajoneuvojen asentajat ja 1 | korjaajat 👻                    |
| Palkayhnä C Nairen (* Miss                                                      |                       | tilastokeskuksen Ammattiluokitus-koodistossa. F7=Selauset                                                             | untă.                                                                                       |                                |
|                                                                                 |                       |                                                                                                    |                                                                                             |                                |
| Timumero                                                                        |                       | Palvelusuhdetedot (Employment), Valitetaan tulorekisteriin, mutti<br>Palvelusuhteessa (Employed):                     | a ervat amakaan vieta ole pakolisia.                                                        |                                |
| Tilinumero IBAN Swift (BIC): Alkupvm Loppupvm                                   |                       | Pahaharaheera (Employed).                                                                                             | a 💌                                                                                         |                                |
| Verotuskunta 92 A Vantaa Työsuhde: 010115 A                                     |                       | Parveiusumeen iyyppi (c.mpioymenic.ode).                                                                              | <u>ei</u>                                                                                   |                                |
| Kustamumaikka 0 TyEL-kausi 010115                                               |                       | Palvelusuhteen kesto (TermLode): 0=                                                                                   | ei 📃 💌                                                                                      |                                |
| TyEL-päätymisen syy:                                                            |                       | Säännöllinen sovittu viikkotyöaika (HoursPerWeek): 0,0                                                                | .0                                                                                          |                                |
| Tuöntekään osuus eläkemaksusta                                                  | taan saya             | Palkkauksen muoto (PaymentType): 0=                                                                                   | ei 🔹                                                                                        |                                |
| Elakelaji C Ei G Tyel C Yel C Myel C Ei G Kyllä C Ei                            | (• Куllä              |                                                                                                    |                                                                                             |                                |
| Tyött vak pros                                                                  |                       | Muut tiedot (IncomeEamerOther):                                                                                       | •                                                                                           |                                |
| Sahköposti:                                                                     |                       | Tulonsaajan lisätiedot (IncomeEamerTypes): 2xOcaminta                                                                 | in 3 C 3-Osaomistaja                                                                        |                                |
| Palkkalaskelma lähetetään sähköpostilla                                         |                       |                                                                                                    |                                                                                             |                                |
| Ammattiosasto                                                                   |                       |                                                                                                    |                                                                                             |                                |
| Lisahetoa:                                                                      |                       |                                                                                                    |                                                                                             |                                |
|                                                                                 |                       |                                                                                                    |                                                                                             |                                |
|                                                                                 |                       |                                                                                                    |                                                                                             |                                |
|                                                                                 |                       |                                                                                                    |                                                                                             |                                |
|                                                                                 |                       |                                                                                                    |                                                                                             | IP                             |
|                                                                                 |                       |                                                                                                    |                                                                                             | ľ                              |
|                                                                                 |                       |                                                                                                    |                                                                                             |                                |

### 25.5. Tulolajit

Valitse ohjelmasta Ylläpidot => Tulorekisteri => Tulorekisterin tulolajit (palkkalajit)/Koodistojen nimet ja arvot

• Näistä kohdin näet tulorekisterin tulolajit sekä niiden koodit tulorekisteriaineistossa selitteineen. Tarkemmat tiedot kunkin tulolajin käytöstä näkyvät kohdassa *Verottajan (KATRE)-selitys tulolajeille*.

|                                                                                                    |                                                                                                    |                                                                 | **************************************                                                                                                    |
|----------------------------------------------------------------------------------------------------|----------------------------------------------------------------------------------------------------|-----------------------------------------------------------------|----------------------------------------------------------------------------------------------------|
| Tulolajin koodi: 201                                                                                                    | 201 Aikapalki                                                                                                    | a                                                               | <ul> <li>Lalienna tulolajit</li> </ul>                                                                                                    |
| Selite: Aikapa                                                                                                    | likka                                                                                                    |                                                                 |                                                                                                    |
| limoitustapa                                                                                                    | 0=Ei                                                                                                    | Ŧ                                                               | Näytä tulolajit taulukkomuodoss                                                                                                    |
| Imoitustapa                                                                                                    | 1=Kyllä                                                                                                    | Ŧ                                                               |                                                                                                    |
| riseen ilmoitettava:                                                                                                    | 0=Ei                                                                                                    | v                                                               |                                                                                                    |
| legatiivisen määrän<br>moittaminen sallittu:                                                                                                    | 0=Ei                                                                                                    | v                                                               |                                                                                                    |
| yöeläkevakuutuksen alainen                                                                                                    | 1=Kyllä                                                                                                    | v                                                               |                                                                                                    |
| yötapaturma- ja<br>immattitauti-vakuutuksen                                                                                                    | 1=Kyllä                                                                                                    | v                                                               |                                                                                                    |
| yöttömyys-vakuutusmaksun<br>Ilainen                                                                                                    | 1=Kyllä                                                                                                    | v                                                               |                                                                                                    |
| Sairausvakuutus-maksun<br>Ilainen                                                                                                    | 1=Kyllä                                                                                                    | v                                                               |                                                                                                    |
|                                                                                                    |                                                                                                    |                                                                 |                                                                                                    |
| Vakuuttamistiedon tyyppi sallit                                                                                                    | tu 0=El                                                                                                    | ¥                                                               |                                                                                                    |
| /akuuttamistiedon tyyppi sallit<br>_ajiryhmä                                                                                                    | tu 0=Ei                                                                                                    | a                                                               | C Luontoisetu C Vähennys epi 155                                                                                                    |
| 'akuuttamistiedon tyyppi sallit<br>ajiryhmä<br>tenti-palikkaohjelmassa:                                                                                                    | tu 0=Ei<br>← Rahapaliki<br>← Kustannus                                                                                | a<br>korvaus                                                    | C Luontsisetu C Vähennys epi 155<br>C Ay C Muu vähennys C Pid al ansio C Ei määrtetty                                                                                                    |
| akuuttamistiedon tyyppi sallit<br>ajiryhmä<br>lenix-palkkaohjelmassa:                                                                                                    | u <sub>0=Ei</sub><br>(• Rahapaliki<br>(• Kustannus                                                                    | a<br>korvaus                                                    | C Luontoisetu C Vähennys spi 155<br>C Ay C Muu vähennys C Pid al ansio C El määrtetty                                                                                                    |
| akuuttamistiedon tyyppi sallit<br>ajiryhmä<br>lenix-paikkaohjelmassa:<br>Henix-huomautuksia Tulolaji                                                                                                    | tu 0=Ei<br>(* Rahapalkk<br>(* Kustannus<br>in käytöstä Henix-)                                                        | a<br>korvaus<br>palkkaohjelm                                    | ⊂ Luontoisetu ⊂ Vähennys epi 155<br>⊂ Ay ⊂ Muu vähennys ⊂ Pid al ansio ⊂ El määritetty<br>assa:                                                                                                    |
| akuuttamistiedon tyyppi sallitt<br>ajiryhmä<br>lenär-palikkaohjelmassa:<br>Henitr-huomautuksia Tulolaji                                                                                                    | 0-Ei<br>C Rahapaliki<br>Kustannus<br>in käytöstä Henk-                                                                | a<br>korvaus<br>palkkaohjelm                                    | ⊂ Luontoisetu ⊂ Vähennys epi 155<br>⊂ Ay ⊂ Muu vähennys ⊂ Pid atlansio ⊂ El määritelly<br>assa:                                                                                                    |
| akuuttamistedon tyyppi sallit<br>ajiryhmä<br>enix-palliktaohjelmassa:<br>Henix-huomautuksia Tulolaji                                                                                                    | e Rahapalikk<br>C Rahapalikk<br>C Kustannus                                                                           | a<br>korvaus<br>palkkaohjelm                                    | C Luontoisetu C Vähennys epi 155<br>C Ay C Muu vähennys C Pid al ansio C Ei määrtetty<br>3552:                                                                                                    |
| akuuttamistedon tyyppi sallit<br>ajiryhmä<br>fenix-palikiaohjelmassa:<br>Henix-huomautuksia Tulolaji<br>Veroitaian (KATRE)-sellitya                                                                           | e Rahapalikk<br>C Rahapalikk<br>C Kustannus                                                                           | a<br>korvaus<br>palkkaohjelm                                    | C Luontoisetu ⊂ Vähennys spi 15§<br>C Ay ⊂ Muu vähennys ⊂ Pid al ansio ⊂ Ei määrtetty<br>assa:                                                                                                    |
| Jakuuttamistedon tyyppi sallit<br>Jäjhyhmä<br>Henix-palikaohjelmassa:<br>Henix-huomautuksia Tulolaji<br>Verottajan (KATRE)-selitys<br>holosalla                                                               | e Rahapaliki<br>C Kustannus<br>In käytöstä Henix-                                                                     | a<br>korvaus<br>palikaohjelm                                    | C Luontoisetu ∩ Vähennys epi 15§<br>∩ Ay ∩ Muu vähennys ∩ Pid al ansio ∩ El määritetty<br>assa:                                                                                                    |
| Jakuuttamistedon tyyppi sallit<br>ajiryhmä<br>Henix-huomautuksia Tutolaji<br>Venttajian (K-KTRE)-selitys<br>association<br>Paikka, joka makaetaan tyhön                                                       | au O=EI                                                                                                    | a<br>korvaus<br>palkkaohjelm<br>rusteella. Aikk                 | C Luontoisetu C Vähennys epi 15§<br>C Ay C Muu vähennys C Pid al ansio C Ei määrtetty<br>assa:                                                                                                    |
| Jakuuttamistedon tyyppi sallit<br>ajiryhmä<br>fenn-paikkaohjelmassa:<br>Henix-kuomautuksia Tulolaji<br>Veotäsjan (KATRE)-selitys<br>asotaiaa<br>Alakaka, jota makaetaan työhö<br>Aisapaikasta toimtetaan enna | n käytetyn ajan pe                                                                                                    | a<br>korvaus<br>palikkaohjelm<br>rusteetta. Aik<br>ksetaan työn | ⊂ Luontoisetu ⊂ Vähennys epi 155<br>← Ay ← Muu vähennys ← Pid al ansio ← El määritetty<br>assa:<br>patika voidaan määritettä esimenikai kalenterituukaudette.<br>Intajan sosiaalivakuudusmärasut.                     |
| Jakuutamistedon tyypei sallit<br>Jakuutamistedon tyypei sallit<br>Henis-huomautuksia Tulotaja<br>Henis-huomautuksia Tulotaja<br>Verotajaan (KOTRE) sellitys<br>Jakajalita                                     | n käytelyn ajan pe                                                                                                    | a<br>korvaus<br>palikkaohjelm<br>rusteelta. Aik<br>ksetaan työn | C Luontoisetu C Vähennys epi 155<br>C Ay C Muu vähennys C Pid at ansio C El määrtetty<br>assa:<br>palina voldaan määrtetä esimenika i kalenterihuukaudette.<br>nitajan sodiaathetia esimenika i kalenterihuukaudette. |
| alphmä<br>sime-paikadysimassa<br>Henis-buomautukisia Tulolaja<br>Verottajan (KXTRE)-selliys<br>Katajalassa biomitelaan tenni                                                                                  | i (⊂ Rahapalik<br>C Rahapalik<br>C Kustannus<br>in käytöstä Henix-<br>n käytöstä Henix-<br>n käytöstä Jenix-<br>ja ma | a<br>korvaus<br>palikkaohjelm<br>rusteetta. Aik<br>ksetaan työn | C Luontoisetu C Vähennys epi 15§<br>Ay C Muu vähennys C Pid al ansio C El määrtetty<br>assa:                                                                                                    |
| ajophmä<br>sajophmä<br>Henis-huomaaluksia Tuloiaj<br>Verotajan (KKTRE)-sellitja<br>Paidaja joki museis-asian pönö<br>Happillasta toimitetaan enni                                                             | w [o=E]                                                                                                    | a<br>korvaus<br>patikkaohjelm<br>rusteella. Aik<br>ksetaan työn | C Luontoisetu ∩ Vähennys epi 155<br>∩ Ay ∩ Muu vähennys ∩ Pid at ansio ∩ El määritetty<br>assa:<br>                                                                                                    |

| eiston tyyppi,<br>rekisteriin toimitettava | D eliveryD ataT ype    | 100 = Palk           | katietoiim | oitukset                                                  | •                     | Etsi taulukosta: | pak | Etsi ensimmäine |
|--------------------------------------------|------------------------|----------------------|------------|-----------------------------------------------------------|-----------------------|------------------|-----|-----------------|
| Nimitys                                    |                        | Xml-nimi             | Arvo       | Seltys                                                    |                       |                  |     |                 |
| 7 Aineiston tilaajan tyyppi                |                        | PartyType            | 1          | Palkkatiedon tuottaja                                     |                       |                  |     |                 |
| 12 Aineiston tyyppi, tulorek               | usteriin toimitettava  | DeliveryDataType     | 100        | Palkkatietoimoitukset                                     |                       |                  |     |                 |
| 17 Aineiston tyyppi, tulorek               | isteriin toimitettava  | DeliveryDataType     | 105        | Palkkatietoilmoitusten mitätöiminen                       |                       |                  |     |                 |
| 21 Aineiston tyyppi, tulorek               | cisteriin toimitettava | DeliveryDataType     | 109        | Palkkatietoilmoituksia sisältävän aineiston mitätöiminen  |                       |                  |     |                 |
| 25 Aineiston tyyppi, tulorek               | usteristä jaettava     | QueryDataType        | 300        | Palkkatietoilmoitukset - kaikki tulonsaajat               |                       |                  |     |                 |
| 26 Aineiston tyyppi, tulorek               | usteristä jaettava     | QueryDataType        | 301        | Palkkatietoilmoitukset - useita tulonsaajia               |                       |                  |     |                 |
| 27 Aineiston tyyppi, tulorek               | usteristä jaettava     | QueryDataType        | 302        | Palkkatietoilmoitukset - useita maksajia                  |                       |                  |     |                 |
| 28 Aineiston tyyppi, tulorek               | usteristä jaettava     | QueryDataType        | 303        | Palkkatietoiimoitukset - useita maksajia, useita tulonsaa | ja –                  |                  |     |                 |
| 29 Aineiston tyyppi, tulorek               | usteristä jaettava     | QueryDataType        | 304        | Palkkatietoilmoitukset - useita työeläkevakuutusyhtiöitä  |                       |                  |     |                 |
| 30 Aineiston tyyppi, tulorek               | usteristä jaettava     | QueryDataType        | 305        | Palkkatietoilmoitukset - puuttuva työeläkejärjestelynume  | 10                    |                  |     |                 |
| 36 Aineiston tyyppi, tulorek               | isteristä jaettava     | QueryDataType        | 312        | Maksajan palkkatietojen yhteenveto (kertatilaus)          |                       |                  |     |                 |
| 37 Aineiston tyyppi, tulorek               | isteristä jaettava     | QueryDataType        | 313        | Maksajan palkkatietojen yhteenveto (jatkuva tilaus)       |                       |                  |     |                 |
| 38 Aineiston tyyppi, tulorek               | usteristä jaettava     | QueryDataType        | 314        | Palkkatietoilmoitukset - useita ilmoitusviitteitä         |                       |                  |     |                 |
| 39 Aineiston tyyppi, tulorek               | isteristä jaettava     | QueryDataType        | 400        | Palkkatietoilmoitukset - yksi tulonsaaja (WS reaaliaikain | en)                   |                  |     |                 |
| 40 Aineiston tyyppi, tulorek               | usteristä jaettava     | QueryDataType        | 401        | Palkkatietoilmoitukset - yksi maksaja (WS reaaliaikainen  | 1                     |                  |     |                 |
| 41 Aineiston tyyppi, tulorek               | isteristä jaettava     | QueryDataType        | 402        | Palkkatietoilmoitukset - yksi työeläkejärjestelynumero (W | /S reasliaikainen)    |                  |     |                 |
| 45 Aineiston tyyppi, tulorek               | usteristä jaettava     | QueryDataType        | 600        | Maksajan palkkatietojen yhteenveto (kertatilaus)          |                       |                  |     |                 |
| 46 Aineiston tyyppi, tulorek               | cisteristä jaettava    | QueryDataType        | 602        | Maksajan palkkatietoilmoitusten yhteenveto (kertatilaus   | )                     |                  |     |                 |
| 47 Aineiston tyyppi, tulorek               | usteristä jaettava     | QueryDataType        | 603        | Maksajan palkkatietoilmoitusten yhteenveto (jatkuva tila  | ans)                  |                  |     |                 |
| 50 Aineiston tyyppi, tulorek               | cisteristä jaettava    | QueryDataType        | 606        | Maksajan palkkatietoilmoitusten tulonsaajakohtainen yh    | iteenveto (kertatilau | 0)               |     |                 |
| 51 Aineiston tyyppi, tulorek               | iisteristä jaettava    | QueryDataType        | 607        | Maksajan palkkatietoilmoitusten tulonsaajakohtainen yh    | iteenveto (jatkuva ti | laus)            |     |                 |
| 170 Palkallisen poissaolon s               | 99                     | PaidAbsenceCauseCode | 1          | Sairaus                                                   |                       |                  |     |                 |
| 171 Palkallisen poissaolon s               | 99                     | PaidAbsenceCauseCode | 2          | Osa-aikainen sairauspoissaolo                             |                       |                  |     |                 |
| 172 Palkallisen poissaolon s               | 99                     | PaidAbsenceCauseCode | 3          | Ääitiys-, isyys- ja vanhempainvapaa                       |                       |                  |     |                 |
| 173 Palkallisen poissaolon s               | 999                    | PaidAbsenceCauseCode | 4          | Erityisäitiysvapaa                                        |                       |                  |     |                 |
| 174 Palkallisen poissaolon s               | 99                     | PaidAbsenceCauseCode | 5          | Kuntoutus                                                 |                       |                  |     |                 |
| 175 Palkallisen poissaolon s               | 99                     | PaidAbsenceCauseCode | 6          | Lapsen sairaus tai pakottava perhesyy                     |                       |                  |     |                 |
| 176 Palkallisen poissaolon s               | 99                     | PaidAbsenceCauseCode | 7          | Osittainen hoitovapaa                                     |                       |                  |     |                 |
| 177 Palkallisen poissaolon s               | 99                     | PaidAbsenceCauseCode | 8          | Koulutus                                                  |                       |                  |     |                 |
| 178 Palkallisen poissaolon s               | 99                     | PaidAbsenceCauseCode | 13         | Virkavapaa                                                |                       |                  |     |                 |
| 179 Palkalisen poissaolon s                | 144                    | PaidébienceCauseCode | 14         | Kartausharioitus                                          |                       |                  |     |                 |

### 25.6. Palkkalajit

Valitse ohjelmasta Ylläpidot => Palkkalajit

- Täällä määritellään palkkalajit tulorekisterin tulolajikoodiston mukaisiksi. Jos palkkalajille näkyy valmis *ehdotus*, voit hyväksyä tuon painamalla painiketta. Tarkista kuitenkin myös KATRE-selityksestä, onko ehdotus tulolajikoodiksi oikea.
- Palkkatapahtumien kirjaus huomauttaa, jos palkkalajille ei ole määritetty tulolajikoodia.
- Kun tulolaji määritellään, ohjelma asettaa palkkalajille *tulorekisterin oletusmääritykset* sille, pidätetäänkö palkkalajista sairausvakuutusmaksua, työeläkemaksua, työtapaturmavakuutusmaksua ja/tai työttömyysvakuutusmaksua. Yleensä näitä valintoja ei voi muuttaa vaan ne on määritetty valmiiksi Katressa. Osassa tulolajeista on kuitenkin määritys *Vakuutustiedon tyyppi sallittu*, jolloin sosiaalivakuutusmaksujen perintä voi tapauskohtaisesti olla oletuksesta poikkeavaa. Tällöin kannattaa luoda oma palkkalajinsa kullekin määritystavalle, jota on tarkoitus käyttää. Esim. tulolaji 320 Osakepalkkio voi tapauksesta riippuen olla sosiaalivakuutusmaksujen alaista tai ei.
- Jos kyseessä on palkkalaji, jota ei ilmoiteta tulorekisteriin kuten matkakorvaus, valitse tulolajikoodiksi 999 Laskennallinen. Tämä on palkanlaskentaohjelman sisäinen tulolaji, jota ei ilmoiteta tulorekisteriin.
- Lajiryhmä on ohjelman sisäinen tieto. Jos palkka on rahana maksettavaa ja siitä pidätetään ennakonpidätys, lajiryhmäksi ohjelma merkitsee Rahapalkka. Jos sitä ei makseta rahana, mutta siitä pidätetään ennakonpidätys, ohjelma merkitsee lajiryhmäksi Luontoisetu. Jos se maksetaan rahana, mutta siitä ei pidätetä ennakonpidätystä niin ohjelma merkitsee lajiryhmäksi Kustannuskorvaus. (Eli esim. veronalaiset kustannusten korvaukset merkitään ohjelmassa lajiryhmään Rahapalkka)
- Tarkemmat ohjeet tulolajien käytöstä on selitetty käyttöohjeen luvussa 26.

### 25.7. Tulorekisteriaineiston luonti

Valitse ohjelmasta Ylläpidot => Tulorekisteri => Palkka-aineiston teko (xml)

- Täällä luodaan palkka-aineisto, joka sitten lähetetään Tulorekisteri.fi-sivuston latauspalvelun kautta tulorekisteriin.
- Määrittele luodaanko normaali aineisto vai erillisilmoitus kuukauden sava-maksuista.
- Mitätöinti- ja korjausaineistot eivät ole tällä hetkellä toiminnassa. Jos tulorekisteriin on lähetetty
  mitätöinnin vaativa virheellinen aineisto, poistetaan virheellinen tosite tulorekisteristä ja luodaan sitten
  tässä uusi normaali aineisto korjatusta tositteesta, joka lähetetään tulorekisteriin. Mitätöinti tulee tehdä,
  kun virhe on ollut esim. maksupäivässä, y-tunnuksessa, sotussa, eläkejärjestelynumerossa tai
  vakuutuksen poikkeustilanteen tyyppi -tiedossa. Korjaaminen voidaan tehdä samoin tai sitten tositetta
  voi muuttaa käsin tulorekisterissä. Tositteen korjaamisesta ks. käyttöohjeen luku 13.
- Erillisilmoitusta luodessa valitaan kuukausi, jonka sava-maksutiedot tallennetaan tiedostoon. Saadaan myös ilmoitettua mahdolliset sava-maksusta tehtävät vähennykset.
- Määritä hakemisto (kansio), johon tiedot tallennetaan sekä tallennettavan tiedoston määritys (tiedoston nimi), jolla tiedot tallennetaan. Ohjelma näyttää koko aineistopolun kohdassa *Tallennettava tiedosto*.
- Tallennettavan tiedoston nimessä oleva määritys (UusiId) lisää tuohon kohtaan uuden aineistunnuksen. Tällöin uusi aineisto ei tallennu edellisen aineiston päälle samalla nimellä ja se voidaan tunnistaa aineiston tunnuksen avulla. Jos nimeen lisää määrityksen (aika), ohjelma lisää nimeen aikaleiman eli kellonajan koska aineisto on luotu. Jos määritykseen lisää (AlkuperäinenId), lisää ohjelma mitätöintiaineiston nimeen alkuperäisen aineiston tunnuksen. Määrityksellä (KäsiteltäväKK), lisätään erillisaineiston nimeen automaattisesti tieto kuukaudesta, jota aineisto koskee.

| 🖏 Tulorekisterin xml-p         | kaaineiston teko                                                      |                                    |                                                                                                | -                            |           | $\times$ |
|--------------------------------|-----------------------------------------------------------------------|------------------------------------|------------------------------------------------------------------------------------------------|------------------------------|-----------|----------|
| Tehtävä toiminta:              | Normaali palkka-aineiston teko                                        | •                                  |                                                                                                |                              |           |          |
| Käsittele aikaisempaa ainei    | ei Deliveryl D-rajausta                                               |                                    |                                                                                                |                              |           |          |
| Palkkakausi                    | 1 S I< < >>I Tammikuu                                                 |                                    |                                                                                                |                              |           |          |
| Mitkä henkilönrot:             | 1 S = 779 S Milkä tositenro                                           | * 1 71                             |                                                                                                |                              |           |          |
| 🔽 Aineistoon uudet tosit       | et (ne joille ei vielä aineistoa tehty) 🦳 Aineistoon aikaisemmat tosi | tteet, joille on aineisto jo tehty | eli tositteen Deliveryl d määritelty                                                           |                              |           |          |
|                                |                                                                       |                                    |                                                                                                |                              |           |          |
|                                |                                                                       |                                    |                                                                                                |                              |           |          |
|                                |                                                                       |                                    |                                                                                                |                              |           |          |
|                                |                                                                       |                                    |                                                                                                |                              |           |          |
|                                |                                                                       |                                    |                                                                                                |                              |           |          |
|                                |                                                                       |                                    |                                                                                                |                              |           |          |
|                                |                                                                       |                                    |                                                                                                |                              |           |          |
|                                |                                                                       |                                    |                                                                                                |                              |           |          |
|                                |                                                                       |                                    |                                                                                                |                              |           |          |
|                                |                                                                       |                                    |                                                                                                |                              |           |          |
| Tallennettavan hakemiste       | määntys: C.\Henix\Palkka\                                             |                                    | 5                                                                                              | 5]                           |           |          |
| Tallennettavan tiedoston       | arthu: Tulorakistarin Balki a sinaisto (I luvild) vol                 |                                    | Määritykset: (Uusild)=aineiston tunnus eli Deli                                                | veryld. (aika)=              | aikaleima | a.       |
|                                |                                                                       |                                    | (Alkuperamenid)=Alkuperaisen aineiston id, jo<br>(KäsiteltäväKK)=kuukausiaineiston käsiteltävä | non viitataan.<br>ä kuukausi |           |          |
| Tallennettava tiedosto         | CALLegist Delities Tradeoblisheric Delities air sints (the stational  |                                    |                                                                                                |                              |           |          |
| r allor li locca va tild dosto | u: vhenix vraikka v i uiorekisterin markkä-äiheistö (Uusild), xmi     |                                    |                                                                                                |                              |           |          |
|                                | Tarkasta aineisto                                                     | Tee tuloveroreki                   | sterin xml-palkka-aineisto                                                                     |                              |           |          |
|                                |                                                                       |                                    |                                                                                                |                              |           |          |
|                                |                                                                       |                                    |                                                                                                |                              |           |          |

• Tarkista ensin aineisto ja jos tiedot ovat oikein, tee tulorekisteriaineisto (xml).

| 🖏 Tulorekisterin xml-palk      | kaaineiston teko – 🗆 🗙                                                                                                    |  |  |  |  |  |  |  |
|--------------------------------|----------------------------------------------------------------------------------------------------|--|--|--|--|--|--|--|
| Tehtävä toiminta:              | Normaali palkka-aineiston teko 💌                                                                                                    |  |  |  |  |  |  |  |
| Käsittele aikaisempaa aineisto | aikaisempaa aineistoa: ei DeliveryID-rajausta                                                                                            |  |  |  |  |  |  |  |
| Palkkakausi                    | alkkakausi 1 [5] [< < > >] Tammikuu                                                                                                    |  |  |  |  |  |  |  |
| Mitkä henkilönrot:             | 1 S = 100 S Mitkä tositemot: 1 = 1                                                                                                    |  |  |  |  |  |  |  |
| 🔽 Aineistoon uudet tosittee    | t (ne joille ei vielä aineistoa tehty) 🦳 Aineistoon aikaisemmat tostteet, joille on aineisto jo tehty eli tostteen Deliveryld määritelty |  |  |  |  |  |  |  |
| Palkkakausi Tos.nro Henl       | kiló Tulolaji Summa                                                                                                    |  |  |  |  |  |  |  |
| 1 Tammikuu 1 10 E              | ksa Juha 201 Aikapalkka 3000,00                                                                                                    |  |  |  |  |  |  |  |
|                                | 402 Ennakonpidätys 525,00                                                                                                    |  |  |  |  |  |  |  |
|                                | 413 Työntekijän työeläkevakuutusmaksu 138,00                                                                                             |  |  |  |  |  |  |  |
|                                | 414 Työntekijän työttömyysvakuutusmaksu 15,00                                                                                            |  |  |  |  |  |  |  |
| Tallennettavan hakemiston r    | nöäiliyu: C:'Henix'Pakka\Tulorekisteni, aineistot                                                                                        |  |  |  |  |  |  |  |
| Tallennettavan tiedoston mä    | äritys: Tulorekisterin Palkka-aineisto (Uusild).xml (älkuneräisen din eiston tunnus eli Deliveryld, (aika)=aikaleima.                    |  |  |  |  |  |  |  |
|                                | (KästeltäväKk)=kuukausianeiston kästeltävä kuukausi                                                                                      |  |  |  |  |  |  |  |
| Tallennettava tiedosto         | :\Henix\Palkka\Tulorekisteri_aineistot\Tulorekisterin Palkka-aineisto 20181213_001.xml                                                   |  |  |  |  |  |  |  |
|                                | Terkasta aineisto                                                                                                    |  |  |  |  |  |  |  |
|                                |                                                                                                    |  |  |  |  |  |  |  |

## 26. Tulorekisterin tulolajit

Palkkalajien ylläpidossa näkyvät tulorekisterin määritykset kullekin palkkalajille ja tulolajille.

| 🖏 Palkkalajien y                    | lläpito          | - D X                                                                                                    |
|-------------------------------------|------------------|----------------------------------------------------------------------------------------------------|
| Palkkalaji<br>Nimitys               |                  | I         S         I         S         I         Suprime         Luontipym: 220197         Sulje           Muutospym: 311018         Muutospym: 311018         Sulje         Poista         Ialleta                   |
| Tulorekisterin tulo                 | laji             | 201 Aikapalika                                                                                                    |
| Tulorekisterin m<br>(InsuranceCode) | ääritykset<br>): | <ul> <li>Työeläkevakuutuksen alainen (2)</li> <li>Sairausvakuutusmaksun alainen (3)</li> <li>Työttömyysvakuutusmaksun alainen (5)</li> <li>Vakuutustiedon tyyppi sallittu (ylläolevat 4 kohtaa voi muuttaa)</li> </ul> |
| Lajiryhmä                           |                  | Rahapalika     C. Luontoisetu     C. Vähennys eni 155                                                                                                    |
|                                     |                  | C Kustannuskorvaus C Ay C Muu vähennys C Pid.al.ansio                                                                                                    |
| Kumuloidaan                         |                  | ✓     TyeI/YeI/MeI-palkkoihin     ✓     Kta:han     Työpäiviin     □     Lomapaiviin       □     Lomatunteihin     □     Lomaeuroihin     ✓     Työtiömyysvak.maksuun     ✓     Ay-maksuun                             |
| Onko                                |                  | Comaraha tai lomakorvaus                                                                                                    |
| Kysytään                            |                  | Projekti ✓ Kustannuspaikka ☐ Työnro ☐ Työlaji ✓ Alkupvm ✓ Loppupvm Päivät ✓ Selitys                                                                                                    |
| Kirjanpidon tilinro                 | vtään            | 8000 Palkkatyyppi: 0=muu ▼ Selaa yleispalkka-<br>Iajitiedostoa Palkkalajitiedostoa                                                                                                    |
| Määrä                               | <b>V</b>         | s                                                                                                    |
| A-hinta                             | <b>V</b>         | Perus_Kuukausipalika_euro S                                                                                                    |
| Kerroin                             | <b>v</b>         | S                                                                                                    |
| Yhteensä                            | V                | Määrä*Ahinta*kerroin S                                                                                                    |
| Kumuloitavat kent                   | tät:             |                                                                                                    |
| Määrä                               | lite määrät      | s                                                                                                    |
| Yhteensä                            | [kta-maara]      | s                                                                                                    |
|                                     | Kum_Rahap        | palikka_euro, [Tel-palikoihin], [kta euro], Kum_Pidätyksen_alainen_ansio_euro                                                                                                    |
| Automaattiset lisän                 | alkalaiit        |                                                                                                    |
|                                     | annarajit.       |                                                                                                    |
| Puoliautomaattiset                  | t lisäpalkkala   | jjit                                                                                                    |
|                                     |                  |                                                                                                    |

#### Vakuutustiedon tyyppi on määritelty tulorekisterin tulolajeissa. Vakuutustietoina Tulorekisteri tarkoittaa sitä, onko Tulolaji Työeläkevakuutuksen alainen, Sairausvakuutusmaksun alainen, Työttömyysvakuutusmaksun alainen tai/ja Työtapaturma- ja ammattitautivakuutuksen alainen.

Osa tulolajeista sisältää vakuutusmääritykset vakioina, eikä niitä voi tulolajilla itse määrittää. Kuitenkin jos henkilölle on merkitty vakuutustiedon poikkeuksia eli että henkilö ei ole tiettyjen vakuutustyyppien alainen, esimerkiksi alle 18-vuotias työntekijä, niin nämä henkilön poikkeusmääritykset huomioidaan, eikä henkilölle oteta ko. vakuutustyyppiä. Joten jotta Tulorekisteri ymmärtää palkan olevan esim. työeläkevakuutuksen alainen, on palkkalajilla oltava ko. kohdassa ruksi eikä henkilön tiedoissa ole poikkeusta siitä, että hän ei ole työeläkelain alainen.

Tulorekisterin palkkalajeissa on määritelty vakuutustyypit. Suurin osa tulolajeista on vakioita, eikä niiden vakuutusmäärityksiä voi muuttaa. Tulorekisterin vakuutusmäärityksissä (InsuranceCode) määritellään onko palkkalaji/tulolaji Työeläkevakuutuksen alainen, Sairausvakuutusmaksun alainen, Työttömyysvakuutusmaksun alainen ja Työtapaturma- ja ammattitautivakuutuksen alainen. Esim. ylläoleva Henix-palkkaohjelman Kuukausipalkkalaji on kohdistettu Tulorekisterin 201 Aikapalkkaan ja Tulorekisteriin palkkalajin summat välitetään tulolajin 201 mukaan. Koska ko. tulolajin vakuutustiedon tyyppejä ei saa muuttaa, niin kohta ylläolevassa ruudussa kohdassa *Vakuutustiedon tyyppi sallittu* ei ole ruksia eli vakuutustietoja ei voi muuttaa, on ko. kohta ruudussa harmaalla.

Jos tulolajin vakuutustiedon tyyppiä voi muuttaa, tee kustakin muutostilasta eli eri vaihtoehdosta oma palkkalaji. Palkkalajien ylläpidossa Tulolajien valinnassa on vain ne palkkalajit, jotka on Henix-palkkaohjelmassa käytössä. Esim. kuntapalkkoja ei ole. Kaikkia tulolajeja voit selata *Tulorekisterin Tulolajit* -ruudussa (*Ylläpidot* => *Tulorekisteri* => *Tulorekisterin tulolajit*).

Tulolajissa 210 Kokouspalkkio voi vakuutustietojen tyyppejä muuttaa, joten siinä kohdassa (*Vakuutustiedon tyyppi sallittu*) on ruksi. Tulorekisteri määrää tulolajit, joiden vakuutustyyppejä on sallittua muuttaa, joten kyseistä määritystä käyttäjä ei itse ikinä muuta. Käyttäjä voi kuitenkin muuttaa vakuutustyyppejä kun tulolajin käsittely poikkeaa tulolajin oletusmäärityksistä. Allaolevassa tulolajissa 210 Kokouspalkkio voidaan esim. määritellä että palkkio on esim. Sairausvakuutusmaksun alainen, jos verovirasto sellaista ko. kokouksen palkkiolle edellyttää. Tällöin tulorekisteriin välitettävälle tulolajille Henix-palkkaohjelma lisää määrityksen, että tulolajia käsitellään se oletusmäärityksestä poikkeavalla tavalla. Tämä menee ohjelmassa automaattisesti, Henix-palkkaohjelman käyttäjän täytyy vain palkkalajin ylläpidossa ruksata ko. kohdat sekä henkilön ylläpidossa määritellä jos jotain vakuutustyyppiä ei oleteta ko. henkilöltä ikinä. Joten jos henkilön tiedoissa tai palkkalajilla on määritelty, ettei jotain vakuutustyyppiä oteta, niin sitä ei silloin oteta ikinä. **HUOM! Jos muutat palkkalajin vakuutustyyppejä, niin tallenna jokainen eri palkkalaji omana palkkalajina.** 

Helsingin ATK-Palvelu Oy:n Henix-palkanlaskennan käyttöohje, versio 21u

| 🖏 Palkkalajien ylläpito                    |                                                                                                    | - 🗆 X                                |  |  |  |  |  |  |
|--------------------------------------------|----------------------------------------------------------------------------------------------------|--------------------------------------|--|--|--|--|--|--|
| Palkkalaji                                 | 210 S K < > > Suurin+1                                                                                                    | <u>S</u> ulje                        |  |  |  |  |  |  |
| Nimitys                                    | Kokouspallkio Yksikkö: 0=ei 🔽                                                                                                    | Poista <u>T</u> alleta               |  |  |  |  |  |  |
|                                            |                                                                                                    |                                      |  |  |  |  |  |  |
| Tulorekisterin tulolaji                    | 210 Kokouspalkkio                                                                                                    |                                      |  |  |  |  |  |  |
| Tulorekisterin määrity<br>(InsuranceCode): | rkset I Työeläkevakuutuksen alainen (2)  Sairausvakuutusmaksun alain<br>I Työttömyysvakuutusmaksun alainen (5)  Työtapaturma- ja ammattiutaut<br>✓ Vakuutustiedor rtyyppi sainittu (ylläölevat 4 kohtaa voi muuttaa) | ien (3)<br>tivakuutuksen alainen (6) |  |  |  |  |  |  |
| Lajiryhmä                                  | Rahapalkka C Luontoisetu C Vähennys epi 15§     Kustannuskorvaus C Ay C Muu vähennys C Pid.al.ansio                                                                                                    |                                      |  |  |  |  |  |  |
| Kumuloidaan                                | Tyel/Yel/Mel-palkkoihin Kta:han Työpäiviin Lomapä<br>Comatoniciliin Comaeuroihin Työttömyysvak.maksuun Ay-mak                                                                                                    | iviin<br>suun                        |  |  |  |  |  |  |
| Onko                                       | Comaraha tai lomakorvaus                                                                                                    |                                      |  |  |  |  |  |  |
| Kysytään                                   | <ul> <li>Projekti ☐ Kustannuspaikka ☐ Työnro ☐ Työlaji</li> <li>Alkupvm ☐ Loppupvm ☐ Päivät ✔ Selitys</li> <li>Tilinro Selitys</li> </ul>                                                                            | ka-                                  |  |  |  |  |  |  |
| Kirjanpidon tilinro                        | 0 Palkkatyyppi: 0=muu  Tallenna yleis                                                                                                    |                                      |  |  |  |  |  |  |
| Kysytään La                                | askentakaavapalkkalajitiedost                                                                                                    | oon                                  |  |  |  |  |  |  |
| Määrä                                      |                                                                                                    | s                                    |  |  |  |  |  |  |
|                                            |                                                                                                    | 5                                    |  |  |  |  |  |  |
| Yhteensä 🔽                                 |                                                                                                    | s                                    |  |  |  |  |  |  |
| Kumuloitavat kentät                        |                                                                                                    |                                      |  |  |  |  |  |  |
| Määrä                                      |                                                                                                    | S                                    |  |  |  |  |  |  |
|                                            |                                                                                                    |                                      |  |  |  |  |  |  |
| Yhteensä                                   |                                                                                                    | S                                    |  |  |  |  |  |  |
| Kum_Rahap                                  | Kum_Rahapalkka_euro, Kum_Pidätyksen_alainen_ansio_euro                                                                                                    |                                      |  |  |  |  |  |  |
| Automaattiset lisäpalkkalaji               | t                                                                                                    |                                      |  |  |  |  |  |  |
| Puoliautomaattiset lisäpalkk               | alaiit:                                                                                                    |                                      |  |  |  |  |  |  |
|                                            |                                                                                                    |                                      |  |  |  |  |  |  |
|                                            |                                                                                                    |                                      |  |  |  |  |  |  |

Henix-palkkaohjelmaan on jätetty aikaisemmat (ennen tulorekisteriä luodut) määritykset ja lisätty uusia. Nämä ovat osittain samoja ja samat tietokentät täytyy olla synkronissa. Siten kuvassa vihreällä ympyröidyt kentät sisältävät samat arvot ja muuttuvat kun toista muuttaa. Sama on sinisillä kentillä, jotka molemmat ilmoittavat huomioidaanko palkkalaji työttömyysvakuutusmaksun laskennassa.

Ks. tulolajeista myös käyttöohjeen kohta 1.3.

## 26.1.Huomioita tulorekisterin tulolajeista

Alla on kerrottu Henix-palkkaohjelman vanhat palkkalajit ja niihin kohdistetut tulolajiehdotukset. Palkkalajien ylläpidossa kaikki ne tulolajit toimivat ohjelmassa, jotka voi palkkalajille valita *Tulorekisterin tulolaji* -valinnasta. **Rahapalkat:** 

| -       |                 |                  |            |              |               |               |                 |        |
|---------|-----------------|------------------|------------|--------------|---------------|---------------|-----------------|--------|
| Tähän r | yhmään kuuluvat | normaalien rahap | alkkojen l | lisäksi myös | s verollisina | käsiteltävä k | kustannuskorvau | ıkset. |

| Henix-palkkaohjelman     | Tulorekisterin tulolaji             | Erityistä huomioitavaa/selitystä                            |
|--------------------------|-------------------------------------|-------------------------------------------------------------|
| Palkkalaji               |                                     |                                                             |
| 1 Kuukausipalkka         | 201 Aikapalkka                      |                                                             |
|                          | 202 Aloitepalkkio                   |                                                             |
| 2 Tuntityö               | 201 Aikapalkka                      |                                                             |
| 3 Tuntityö kta           | 201 Aikapalkka                      |                                                             |
| 4 Matkatuntipalkka       | 201 Aikapalkka                      |                                                             |
| 5 Lisätyöajanpalkka      | 212 Lisätyökorvaus                  |                                                             |
| 6 Odotusajanpalkka       | 230 Varallaolokorvaus               | Huom! Ks. tulolaji 217 Odotusajan                           |
|                          |                                     | korvaus, jota käytetään kun palkansaajan                    |
|                          |                                     | lopputili viivästyy.                                        |
| 10 Aikaurakka            | 227 Urakkapalkka                    |                                                             |
| 11 Osaurakka             | 227 Urakkapalkka                    |                                                             |
| 12 Tehourakka            | 227 Urakkapalkka                    |                                                             |
| 15 Pohjaurakka           | 227 Urakkapalkka                    |                                                             |
| 16 Urakkaennakko         | 227 Urakkapalkka                    |                                                             |
| 20-23 Vrk-ylityö         | 235 Ylityökorvaus                   |                                                             |
| 30-33 Vko-ylityö         | 235 Ylityökorvaus                   |                                                             |
| 38 Sunnuntailisä         | 221 Sunnuntaityökorvaus             |                                                             |
| 39 Vko-lepokorvaus       | 232 Viikkolepokorvaus               |                                                             |
| 40 Iltavuorolisä         | 206 Iltatyökorvaus                  |                                                             |
| 41 Yövuorolisä           | 237 Yövuorolisä                     |                                                             |
| 42 Olosuhdelisä          | 218 Olosuhdelisä                    |                                                             |
| 43 Tuotantolisä          | 203 Bonuspalkka                     |                                                             |
| 44 Palvelusvuosilisä     | 216 Muu maksettu lisä               |                                                             |
| 45 Luottamusmieslisä     | 216 Muu maksettu lisä               |                                                             |
| 60 Arkipyhäkorvaus       | 216 Muu maksettu lisä               |                                                             |
| 61 Sairasajanpalkka      | 201 Aikapalkka                      | Ks. myös tulolaji 219 Sairausajan<br>osapalkka (alennettu). |
| 62 Pekkasvapaa           | 225 Työajantasauskorvaus            |                                                             |
| 64 Äitiysloma/vanh.loma  | 201 Aikapalkka                      | Ei käytetä tulolajia 234                                    |
| palkka                   | '                                   | Vuosilomakorvaus.                                           |
| 65 Muu vapaa-ajan palkka | 201 Aikapalkka                      |                                                             |
| 67 Lomakorvaus           | 234 Vuosilomakorvaus                | Erillinen lomakorvaus, kun henkilö ei pidä                  |
|                          |                                     | lomaa vaan tuo maksetaan rahana.                            |
|                          |                                     | Tulolajia 234 käytetään Verottajan ohjeen                   |
|                          |                                     | mukaan myös rakennusalan lomarahalle,                       |
|                          |                                     | joka sisältää lomapalkan, lomakorvauksen                    |
|                          |                                     | ja lomaltapaluurahan.                                       |
| 68 Lomapalkka            | 201 Aikapalkka                      | Varsinainen lomapalkka                                      |
| 69 Lomaltapaluuraha      | 213 Lomaraha                        |                                                             |
| 80 Palkkaennakko         | 201 Aikapalkka                      |                                                             |
| 110 Kesälomapalkan       | 201 Aikapalkka                      |                                                             |
| maksu                    |                                     |                                                             |
| 111 Talvilomapalkan      | 201 Aikapalkka                      |                                                             |
| maksu                    |                                     |                                                             |
| 112 Lomaltapaluuraha     | 213 Lomaraha                        |                                                             |
|                          | 209 Kilometrikorvaus (veronalainen) | Koska tämä käsitellään ohjelmassa kuin                      |
|                          |                                     | rahapalkka, niin ei ole kustannuskorvaus.                   |

Edellä ei ole mainittu kaikkien ohjelmassa käytettäviä palkkojen ja palkkioiden tulolajeja. Tulolajien Muut testatut rahapalkat: 202,203,204,205,206,207,208,209,210,211,212,213,214,215,216,217,218,219, 220,221,222,223,224,225,226,227,229,230,231,232,233,234,235,236,237. Rahapalkoissa riittää se, että tulorekisteriin välittyy rivin yhteensä-summa.

| Kustannuskorvaukset: |                                  |                                              |
|----------------------|----------------------------------|----------------------------------------------|
| Henix-palkkaohjelman | Tulorekisterin tulolaji          | Erityistä huomioitavaa/selitystä             |
| Palkkalaji           |                                  |                                              |
| 70 Km-korvaus        | 311 Kilometrikorvaus (verovapaa) | Kilometrit voidaan välittää tulorekisteriin  |
|                      |                                  | määrittämällä tuo palkkalajille              |
| 71 Työkalukorvaus    | 353 Veronalainen kustannusten    | Huom! Tämä on palkansaajalle verollinen,     |
|                      | korvaus                          | mutta siitä ei oteta ennakonpidätystä.       |
|                      |                                  | Verottaja sitten huomioi sen lopullisessa    |
|                      |                                  | verotuksessa. Joten Henix-palkan-            |
|                      |                                  | laskennassa tämä käsitellään kustannus-      |
|                      |                                  | korvauksena. Tarkasta Katre-selitys.         |
| 73 Ateriakorvaus     | 303 Ateriakorvaus                | Jos käytät tulolajia 303, älä käytä samalla  |
|                      |                                  | palkkatositteella tulolajia 331 Päiväraha,   |
|                      |                                  | jolle olisi määritetty päivärahan tyypiksi 1 |
|                      |                                  | Ateriakorvaus. (Muita päivärahatyyppejä      |
|                      |                                  | voi käyttää samassa tositteessa tulolajin    |
|                      |                                  | 303 kanssa.)                                 |

| Henix-palkkaohjelman<br>Palkkalaji | Tulorekisterin tulolaji | Erityistä huomioitavaa/selitystä            |
|------------------------------------|-------------------------|---------------------------------------------|
| 51 Luontoisetu asunto              | 301 Asuntoetu           |                                             |
| 50 Luontoisetu auto                | 304 Autoetu             | Hlön tiedoissa autoedun tyyppi ja -         |
|                                    |                         | ikai yiiiia. Paikkaiajiie iiiaaiiteiiaaii,  |
|                                    |                         |                                             |
|                                    | 217 Muu luoptoisotu     | Luontoisetuion omat orilliset tulolaiit     |
|                                    | S17 Widd Homolsetd      | ovat.                                       |
|                                    |                         | 301 Asuntoetu                               |
|                                    |                         | 330 Pubelinetu                              |
|                                    |                         | 334 Ravintoetu                              |
|                                    |                         | los käytät tulolaija 317 määritä            |
|                                    |                         | nalkkalaiille myös mikä etu on kyseessä     |
| 53 Puhelin                         | 330 Pubelinetu          |                                             |
| 74 Puolipäiväraha                  | 331 Päiväraha           | Tyyppi 2=osapäiväraha                       |
| 75 Kokopäiväraha                   | 331 Päiväraha           |                                             |
| 76 Ulkomaan päiväraha              | 331 Päiväraha           | Tyyppi 4=ulkomaan päiväraha                 |
| 52 Luontoisetu ruoka               | 334 Ravintoetu          | Jos ravintoedusta peritty korvaus vastaa    |
|                                    |                         | verotusarvoa, laita palkkalajin ylläpidossa |
|                                    |                         | ruksi ko. kohtaan. Tällöin tällä            |
|                                    |                         | palkkalajilla tulee maksaa korkeintaan      |
|                                    |                         | verotusarvoa vastaava summa eikä siitä      |
|                                    |                         | pidätetä ennakonpidätystä eikä              |
|                                    |                         | sosiaalivakuutusmaksuja. Perityn            |
|                                    |                         | korvauksen määrää ei tällöin ilmoiteta      |
|                                    |                         | erikseen.                                   |
|                                    |                         | Jos peritty korvaus ei vastaa               |
|                                    |                         | verotusarvoa, älä lisää ko. ruksia. Tällöin |
|                                    |                         | palkkalajista pidätetään ennakonpidätys     |
|                                    |                         | ja sosiaalivakuutusmaksut. (Voit näissä     |
|                                    |                         | tapauksissa käyttää myös tulolajia 317      |
|                                    |                         | Muu luontoisetu, ravintoetu.) Syötä         |
|                                    |                         | ravintoedusta perityn korvauksen määrä      |
|                                    |                         | toisella palkkalajilla, jolle anna          |
|                                    |                         | tulolajikoodiksi 407 Muista                 |
|                                    |                         | luontoiseduista peritty korvaus.            |

| Muita:                                                                        |                 |              |
|-------------------------------------------------------------------------------|-----------------|--------------|
| Henix-palkkaohjelman Tulorekisterin tulolaji Erityistä huomioitavaa/selitystä |                 |              |
| Palkkalaji                                                                    |                 |              |
| 83 Ulosotto                                                                   | 417 Ulosmittaus | Muu vähennys |

# Henix-palkkaohjelman palkkalajeja, joita ei käsitellä tulorekisterissä (normaalisti rahana suoraan maksettava korvaus, eikä niitä kirjata palkkaohjelmaan):

| Henix-palkkaohjelman | Tulorekisterin tulolaji | Erityistä huomioitavaa/selitystä |  |
|----------------------|-------------------------|----------------------------------|--|
| Palkkalaji           |                         |                                  |  |
| 72 Matkaraha         |                         |                                  |  |
| 79 Muu matkakorvaus  |                         |                                  |  |
| 81 Matkaennakko      |                         |                                  |  |
| 82 Velka työntekijät |                         |                                  |  |
| 79 Muu vähennys      |                         |                                  |  |

**Tulolajit, jotka eivät ole käytössä:** Ilmoitustavan 1 tulolajit eivät ole käytössä, sillä ne on yksilöity tavan 2 tulolajeissa: 101,102,103,104,105,106. Ohjelmaan ei ole määritelty aivan kaikkia tulolajeja, koska ne ovat kuntapalkkoja tai muulla tavalla erikoiskäytössä. Kuitenkin jos käyttäjän on tarve saada jokin tällainen tulolaji Henix-palkkaohjelmaan, niin ne voidaan kyllä lisätä.

HUOM. Ohjelmassa on myös **tulolaji 999**, jota ei välitetä tulorekisteriin vaan se on ohjelman sisäinen laskennallinen tulolaji. Lisää tämä tulolaji palkkalajeille, joita ei välitetä tulorekisteriin (esim. matkakorvaukset, jotka maksetaan ostettua lippua vastaan).

HUOM. Tulorekisteriin ei voida välittää negatiivisia palkkasummia tulolajeilla. Kuitenkin voit syöttää tulolajilla 201 myös negatiivisen palkkasumman palkkatositteelle kunhan tulolajin 201 yhteissumma tositteella on positiivinen. Tällöin tulorekisteriin välitetään tuo yhteissumma. Esim. **palkkaennakot** voidaan tällä tavoin vähentää palkkatositteella varsinaisesta palkkasummasta.

**Työsuhdematkalippuedun** syöttäminen tehdään siten, että luodaan kaksi uutta palkkalajia, esim. numeroille 57 ja 58. Anna palkkalajille 57 tulolajikoodi 341 *Työsuhdematkalipun verovapaa osuus* ja nimeksi esim. Työsuhdematkalippu verovapaa. Anna palkkalajille 58 tulolajikoodi 342 *Työsuhdematkalipun palkaksi katsottu osuus* ja nimeksi esim. Työsuhdematkalippu verollinen. Jos haluat seurata summien kehittymistä vuoden aikana, aseta palkkalaji 57 Yhteensä-kohta kumuloitumaan kenttään Kum\_Työsuhdematkalippuetu ja palkkalaji 58 kenttään Kum\_Työsuhdematkalippuetu\_palkaksi\_katsottu\_määrä. Nämä kentät ovat henkilön ylläpidossa *Kumuloidut summat 3* -välilehdellä. Syötä sitten työsuhdematkalippuetu palkkalajeja käyttäen.

| 🖏 Palikalajien yllapito — 🗆 🗙 🖏 Palikalajien yllapito                                                                                                    | - 🗆 ×                                                                                              |
|----------------------------------------------------------------------------------------------------|----------------------------------------------------------------------------------------------------|
| Patkkalaji         57         5         I         S         I         Luon/pmc 040419         Sule         Patkkalaji         58         51         I         I         Luon/pmc 040419                                                                                                    | pvm: 040419 Sulje                                                                                  |
| Nimitys Työruhdensthalppu, verolyspas Yksikkö D=ei 💌 Eosta Ialeta Nimitys Työruhdensthalppu, verolynen Yksikkö                                                                                                    | 0-ei Poista Ialleta                                                                                |
| Tulorekisterin tulolaji       341 Työn/idenaškalpun verovapas enus       I         Tulorekisterin määnitykset<br>[InsuranceCode]:       Työsillavvaluutumakuun alainen [2]       Saiauvaluutumakuun alainen [3]         Tulorekisterin määnitykset<br>[InsuranceCode]:       Työsillavvaluutumakuun alainen [3]       Työsillavvaluutumakuun alainen [3]         Valuutumiekon painen [3]       Työsillavvaluutumakuun alainen [3]       Työsillavvaluutumakuun alainen [3]         Valuutumiekon painen [3]       Työsillavvaluutumakuun alainen [3]       Työsillavvaluutumakuun alainen [5]         Valuutumiekon painen [3]       Työsillavvaluutumakuun alainen [5]       Työsillavvaluutumakuun alainen [5]         Valuutumiekon painen [3]       Työsillavvaluutumakuun alainen [5]       Työsillavvaluutumakuun alainen [5]                                                                                                    | ▼<br>aireurvakuutumakuun alainen [3]<br>iStepatuma- ja ammattudaukrakuutuksen alainen [5]<br>utaa) |
| Lajirphmä C Rahapakka C Luortointu C Vähernys ed 155<br>G Kusternuskorvau C Ay C Mus vähernys C Pid al ansio                                                                                                    | C Vähennys epi 15§<br>C Muu vähennys C Pid.al.ansio                                                |
| Kumulaidaan         T yeU/Vel/Mejpakkahin         K kahan         T työpäivin         Lonsputivin         Kumulaidaan         F type/Vel/Mejpakkahin         K kahan         T työpäivin         T työpäivin         T työpäivin         F type/Vel/Mejpakkahin         T työpäivin         T työpäivin <t< th=""><th>ävin ☐ Lomapäivin<br/>ömyysvak.maksuun 77 Ag-maksuun</th></t<> | ävin ☐ Lomapäivin<br>ömyysvak.maksuun 77 Ag-maksuun                                                |
| Uniko i consensisia onakurvau                                                                                                    | _                                                                                                  |
| Kysytään ⊡Appekt Kuuterruupakka Tjörio Tjolaji Kysytään Projekt Kuuterruupakka Tjörio<br>⊡Abup-m Loppup-m Päivät F Seltys ⊡Abup-m Loppup-m Päivät<br>Tillino Timo                                                                                                    | Γ Työlaji<br>I⊄ Sektys                                                                             |
| Kijarpidon tilirro 0 Pałkkatypęci 0-muu 💌 Selas vłejszałka- Talerna vłejs-                                                                                                    | Selaa vleisoalkka-     Tallenna vleis-                                                             |
| Kysytään Laskentakaava lajiiedoitoa pakkalajiiedoitoa Kysytään Laskentakaava                                                                                                    | lajtiedostoa palkkalajtiedostoon                                                                   |
| Massa 🖓 🔄 🖇 🖇                                                                                                    |                                                                                                    |
| Arinta 🕅 🛐 Arinta 🕅                                                                                                    | S                                                                                                  |
| Keroin S Keroin C                                                                                                    | S                                                                                                  |
| Triveena 🕅                                                                                                    | 5                                                                                                  |
| Kumuloitaval kentä: Kumuloitaval kentä:                                                                                                    |                                                                                                    |
| Maga                                                                                                    | 5                                                                                                  |
| Yhteeniä         Kun_Työruhdematkalppuetu         S           Kun_Kutannukovakset_exo         [Telpakkohin].Kun_Pdilyksen_alainen_ansio_exo                                                                                                    | s                                                                                                  |
| Automastinet Inispatik Jagit Automastinet Inispatik Jagit                                                                                                    |                                                                                                    |
| Pola tenatiet finds de                                                                                                    |                                                                                                    |
| r weeken ander ander ander ander ander ander ander ander ander ander ander ander ander ander ander ander ander ander ander ander ander ander ander ander ander ander ander ander ander ander ander ander and ander and ander and ander and ander and ander and ander and ander and and and and and and and and and and                                                                                                    |                                                                                                    |
|                                                                                                    |                                                                                                    |

## 27. Aakkosellinen hakemisto

### 5

| 53-62-vuotiaiden eläkeprosentti | 13 |
|---------------------------------|----|
| 53-vuotiaiden eläkeprosentit    |    |
| -                               |    |

## A

| Aakkostunnus 12                        |
|----------------------------------------|
| A-hinta                                |
| Alkuperäisten lomakkeiden palautus     |
| Ammattiyhdistys                        |
| ay-maksuprosentti                      |
| jäsenmaksukertymien nollaus            |
| jäsenmaksukertymät                     |
| jäsenmaksut                            |
| liitto                                 |
| osasto 12,56                           |
| palkkalaiirvhmä                        |
| Analyysiselaukset 59                   |
| Ansaintajakso 46                       |
| Anuchielmat 42                         |
| $\Delta$ sennus Katso obielman asennus |
|                                        |
| Audit trail                            |
| Automaattinen varmuuskopiointi         |
| Automaattiset palkkalajit              |
| Ay-jäsenmaksuprosentti                 |

### B

| Bonuspalkka | <br>, 76, | 102 |
|-------------|-----------|-----|
|             |           |     |

## D

| Drill down           |  |
|----------------------|--|
| Dynaamiset selaukset |  |

### E

| Eläkejärjestelynumero                                | 6 |
|------------------------------------------------------|---|
| Eläkelaji1                                           | 2 |
| Eläkeprosentti 53-62-vuotiaillaKatso 53-62-vuotiaide | n |
| eläkeprosentti                                       |   |
| Ennakonpidätys 14, 5                                 | 7 |
| Ennakonpidätystietojen suorasiirto16, 5              | 7 |
| Ennakonpidätystodistus                               | 5 |
| Erillisilmoitus                                      | 9 |
| Esikatseluruutu                                      | 0 |
| Excel                                                | 0 |

### F

| Formit | Katso | ikkuna |
|--------|-------|--------|
|--------|-------|--------|

### H

| Hakemisto             |       |
|-----------------------|-------|
| Henkilöiden kopiointi |       |
| Henkilöiden ylläpito  |       |
| avaus                 | 5, 10 |
| henkilön tiedot       |       |
| henkilönumero         |       |
| henkilöryhmät         |       |
| kesälomakertymät      |       |
| kustannuspaikat       |       |
| lomapalkka            |       |
| omat kentät           |       |
| poistaminen           |       |
| vakiopalkkatiedot     |       |
|                       |       |

| verotustiedot                     | 14                       |
|-----------------------------------|--------------------------|
| Honkilölistot                     | 52 52 54 55              |
| Henkilön lisätiedot               |                          |
| Henkilötunnus                     |                          |
| Heikhotulillus                    |                          |
| Ι                                 |                          |
| Iban                              |                          |
| Ikkuna                            |                          |
| -                                 | , ,                      |
| J                                 |                          |
| Jäsenmaksut                       |                          |
| K                                 |                          |
| Kausiveroilmoitus                 |                          |
| Kerroin                           |                          |
| Kertymät                          |                          |
| Keskituntiansiot                  |                          |
| Keskituntiansiot palkkakausittain |                          |
| Keskituntipalkka                  |                          |
| Kesälomakertymät                  |                          |
| Kiinteät lisät                    |                          |
| Kirjanpidon tilierittely          |                          |
| Kirjanpidon tilit                 |                          |
| Kirjaukset                        |                          |
| Kirjausketju                      |                          |
| Kirjepohjat                       |                          |
| Kirjoitin                         |                          |
| Konekielinen pankkiaineisto       |                          |
| KTA                               | . Katso keskituntiansiot |
| Kumulointi                        |                          |
| Kustannuspaikka                   |                          |
| Kustannuspaikkaerittely           |                          |
| Kuukausipalkka                    |                          |
| Kysymyksiä ohjelman käytöstä      |                          |
| Käyttöoikeustiedosto              |                          |
| Käyttöönotto                      |                          |
| Käännöstekstit                    |                          |

### L

| Lajiryhmä                          |                          |
|------------------------------------|--------------------------|
| Laskennat                          |                          |
| Laskentakaava                      |                          |
| Lista maksamattomista              |                          |
| Lista yrityksen maksettavista summ | ista 56                  |
| Listaukset                         | Katso tulostukset        |
| Listojen muokkaus                  |                          |
| Lisäteksti palkkakorttiin          |                          |
| Lisätoiminnot                      |                          |
| Lisäyritys                         | . Katso yrityksen lisäys |
| Lomakemääritykset                  |                          |
| Lomakertymät                       | 16, 20, 30, 37, 54, 71   |
| Lomanmääräytysmispäivät            |                          |
| Lomapalkka                         |                          |
| ennakonpidätys perusprosentilla    |                          |
| kertoimet                          |                          |
| kuukausipalkkainen työntekijä      |                          |
| laskenta                           |                          |
| maksetaan joka kuukausi            |                          |
| osapäiväinen työntekijä            |                          |
| prosenttiarvo lomakertymästä       |                          |
| provisiopalkkainen työntekijä      |                          |
| tuntipalkkainen työntekijä         |                          |
|                                    |                          |

| urakkapalkkainen työntekijä | 76           |
|-----------------------------|--------------|
| viikkopalkkainen työntekijä | 75           |
| Lounassetelit               | 14           |
| Luontoisedut                | 14, 15       |
| Lähdeverokäsittely          | 14           |
| Lähdeverolliset             | . 16, 20, 68 |

## M

| Maksatuksen peruutus           |           |
|--------------------------------|-----------|
| Maksatus                       | 6, 26, 48 |
| Muutosverokortti               |           |
| Määriteltävät selaukset/listat |           |
| Määrä                          |           |
|                                |           |

## N

| Nollaukset  | 37, | 38 |
|-------------|-----|----|
| Näppäimistö | 24, | 70 |

## 0

| Ohjeet                            | 4          |
|-----------------------------------|------------|
| Ohjelma ei käynnisty              | 67         |
| Ohjelman asennus                  | 5,66       |
| Ohjelman asennus uuteen koneeseen | 58, 66, 68 |
| Ohjelman päivitys                 |            |
| Oletusarvo                        |            |
| Omat kentät                       |            |
| Omien listojen muokkaus           |            |
| Osaomistaja                       |            |
| Osoite                            |            |
| Osoiteluettelo                    |            |
| Outlook                           |            |
|                                   |            |

### P

| Palkanmaksuvakiot                                  | Teksturi              |
|----------------------------------------------------|-----------------------|
| Palkanmaksuvuosi                                   | Tiedoston pal         |
| Palkkakauden listat                                | Tietojen luku         |
| Palkkakausi                                        | Tietojen siirto       |
| Palkkakirjaukset                                   | Tietojen täsm         |
| Palkkakortin korjaaminen                           | Tietojen ylläp        |
| Palkkakortti                                       | Tietokannan e         |
| Palkkakortti kk-yhteenveto                         | Tietokannan i         |
| Palkkakorttien lähetys sähköpostitse               | Tietokanta            |
| Palkkakorttiyhteenveto                             | Tilinumerot           |
| Palkkalaji                                         | Tositenumero          |
| Palkkalaskelma                                     | Tositteiden ta        |
| Palkkalaskelman lisäteksti                         | Tulolajit             |
| Palkkalista                                        | Tulorekisteri         |
| Palkkarivin muutos                                 | autoetu ja l          |
| Palkkarivin poisto                                 | ei ilmoitett          |
| Palkkaryhmä                                        | henkilön tu           |
| Palkkatapahtumalajit                               | Keva                  |
| Palkkatapahtumien luku                             | kustannusk            |
| Palkkatodistuksen lisäteksti                       | luontoisedu           |
| Palkkatodistus                                     | määräaikai            |
| Palkkatosite Katso Palkkakortti                    | palkkaenna            |
| Pankin palvelutunnus                               | j palkkalajit         |
| Pankkilista                                        | tilapäinen t          |
| Pankkisiirrot                                      | tulolajit             |
| Pankkitilinumerot 11, 26, 61                       | tulorekister          |
| Parametrit                                         | tulorekister          |
| PDF-tallennus                                      | ) työnantajar         |
| Pekkaspäivät                                       | työsuhdem             |
| Perustuntipalkka                                   | työsuhteen            |
| Pikanäppäimet                                      | Tulostukset           |
| Pilvi OneDrive                                     | eläke- ja ty          |
| PnroKatso Postinumero                              | henkilölista          |
| Popup-valikko                                      | henkilöluet           |
| Helsingin ATK-Palvelu Oy:n Henix-palkanlaskennan k | äyttöohje, versio 21u |
|                                                    | -                     |

| Postinumero           |                |
|-----------------------|----------------|
| Projekti              | 21, 29, 30, 54 |
| Provisiopalkka        |                |
| Puhelin               |                |
| Pvm                   |                |
| Päivämääräasetukset   |                |
| Päättyneet työsuhteet |                |

## R

| Raksi-työmaarekisteri   | 16, 88 |
|-------------------------|--------|
| rtf-tekstit             |        |
| Ruudun koon muuttaminen | 69     |
| Ryhmänimet              |        |
| -                       |        |

## S

| Sairausvakuutus                 |                       |
|---------------------------------|-----------------------|
| Sairausvakuutusmaksu            |                       |
| Sairausvakuutusmaksun prosentti |                       |
| Salasana                        |                       |
| Selaukset                       | 9, 59, 60, 61, 62, 65 |
| Selausruudut                    |                       |
| Sepa                            |                       |
| Sisällysluettelo                |                       |
| Sotu                            | Katso Henkilötunnus   |
| SQL                             |                       |
| Suomi.fi-valtuudet              |                       |
| Suorituslaji                    |                       |
| Suorituslajin tunnus            |                       |
| Sähköpostiosoite                |                       |

## T

| en luku muista ohjelmista                                                                                                    | 27, 5<br>16, 4<br>4, 16, 4<br>16, 4<br>3<br>21<br>12, 3<br>98<br>98<br>3 | 42<br>3, 68<br>2, 43<br>nerot<br>45<br>0, 45<br>98<br>95<br>, 103<br>. 104<br>97<br>2, 96<br>. 103<br>. 103<br>. 103<br>. 103<br>. 103<br>. 104<br>98<br>2, 96<br>, 100<br>99<br>2, 96<br>18<br>. 104<br>29<br>18<br>104<br>29<br>53<br>52<br>52                                                                                                    |
|----------------------------------------------------------------------------------------------------|--------------------------------------------------------------------------|----------------------------------------------------------------------------------------------------|
| en luku muista ohjelmista<br>en siirto muihin ohjelmiin<br>en siirto muihin ohjelmiin<br>en ylläpidot<br>en ylläpidot                                                     | 27, 5<br>16, 4<br>4, 16, 4<br>16, 4<br>3<br>21<br>12, 3<br>98<br>3<br>98 | 42<br>3, 68<br>2, 43<br>nerot<br>45<br>0, 45<br>98<br>95<br>, 103<br>. 104<br>97<br>2, 96<br>. 103<br>. 103<br>. 103<br>. 103<br>. 103<br>. 104<br>98<br>2, 96<br>, 100<br>99<br>2, 96<br>18<br>. 104<br>99<br>2, 96<br>18<br>. 104<br>99<br>2, 96<br>13<br>104<br>95<br>105<br>105                                                                                                    |
| en luku muista ohjelmista<br>en siirto muihin ohjelmiin<br>en siirto muihin ohjelmiin<br>en ylläpidot<br>en ylläpidot                                                     | 27, 5<br>16, 4<br>4, 16, 4<br>12, 3<br>12, 3<br>98<br>3                  | 42<br>3, 68<br>2, 43<br>nerot<br>45<br>0, 45<br>98<br>95<br>, 103<br>. 104<br>97<br>2, 96<br>. 103<br>. 103<br>. 103<br>. 103<br>. 103<br>. 104<br>98<br>2, 96<br>. 100<br>99<br>2, 96<br>18<br>. 104<br>29<br>13<br>. 104<br>95<br>105<br>105<br>1 |
| en luku muista ohjelmista<br>en siirto muihin ohjelmiin<br>en siirto muihin ohjelmiin<br>en ylläpidot<br>en ylläpidot<br>sannan eheytys<br>annan muokkaus                 | 27, 5<br>16, 4<br>4, 16, 4<br>12, 3<br>12, 3<br>98<br>3                  | 42<br>3, 68<br>2, 43<br>nerot<br>45<br>0, 45<br>98<br>95<br>, 103<br>. 104<br>97<br>2, 96<br>. 103<br>. 103<br>. 103<br>. 103<br>. 104<br>98<br>2, 96<br>. 100<br>99<br>2, 96<br>18<br>. 104<br>29                                                                                                    |
| en luku muista ohjelmista<br>en siirto muihin ohjelmiin<br>en siirto muihin ohjelmiin<br>en täsmäytys<br>en ylläpidot<br>en ylläpidot<br>sannan eheytys<br>annan muokkaus | 27, 5<br>16, 4<br>4, 16, 4<br>12, 3<br>12, 3<br>98<br>3                  | 42<br>3, 68<br>2, 43<br>nerot<br>45<br>0, 45<br>98<br>95<br>, 103<br>. 104<br>97<br>2, 96<br>. 103<br>. 103<br>. 103<br>. 103<br>. 104<br>98<br>2, 96<br>, 100<br>99<br>2, 96<br>18<br>. 104<br>91<br>2, 96<br>103<br>104<br>91<br>2, 96<br>104<br>91<br>2, 96<br>104<br>91<br>91                                                                                                    |
| en luku muista ohjelmista<br>en siirto muihin ohjelmiin<br>en täsmäytys<br>en ylläpidot                                                                                   | 27, 5<br>16, 4<br>4, 16, 4<br>12, 3<br>12, 3<br>98<br>98                 | 42<br>3, 68<br>2, 43<br>nerot<br>45<br>0, 45<br>98<br>95<br>, 103<br>. 104<br>97<br>2, 96<br>. 103<br>. 104<br>98<br>2, 96<br>, 100<br>99<br>2, 96<br>18<br>. 104                                                                                                    |
| en luku muista ohjelmista<br>en siirto muihin ohjelmiin<br>en täsmäytys<br>en ylläpidot<br>cannan eheytys                                                                 | 27, 5<br>16, 4<br>4, 16, 4<br>12, 3<br>21<br>12, 3<br>3<br>98<br>3       | 42<br>3, 68<br>2, 43<br>nerot<br>45<br>0, 45<br>98<br>95<br>, 103<br>. 104<br>97<br>2, 96<br>. 103<br>. 104<br>98<br>2, 96<br>, 100<br>99<br>2, 96<br>18                                                                                                    |
| en luku muista ohjelmista<br>en siirto muihin ohjelmiin<br>en täsmäytys<br>en ylläpidot<br>cannan eheytys                                                                 | 27, 5<br>16, 4<br>4, 16, 4<br>12, 3<br>12, 3<br>3<br>3<br>98<br>3        | 42<br>3, 68<br>2, 43<br>nerot<br>45<br>0, 45<br>98<br>95<br>, 103<br>. 104<br>97<br>2, 96<br>. 103<br>. 104<br>98<br>2, 96<br>, 100<br>99<br>2, 96                                                                                                    |
| en luku muista ohjelmista<br>en siirto muihin ohjelmiin<br>en täsmäytys<br>en ylläpidot<br>annan eheytys<br>cannan muokkaus<br>anta                                       | 27, 5<br>16, 4<br>4, 16, 4<br>16, 4<br>3<br>21<br>12, 3<br>12, 3<br>98   | 42<br>3, 68<br>2, 43<br>nerot<br>45<br>0, 45<br>98<br>95<br>, 103<br>. 104<br>97<br>2, 96<br>. 103<br>. 103<br>13<br>. 104<br>98<br>2, 96<br>, 100<br>99                                                                                                    |
| en luku muista ohjelmista<br>en siirto muihin ohjelmiin<br>en täsmäytys<br>en ylläpidot<br>tannan eheytys<br>tannan muokkaus<br>tanta                                     | 27, 5<br>16, 4<br>4, 16, 4<br>16, 4<br>3<br>21<br>12, 3<br>3<br>98       | 42<br>3, 68<br>2, 43<br>nerot<br>45<br>0, 45<br>98<br>95<br>, 103<br>. 104<br>97<br>2, 96<br>. 103<br>. 103<br>13<br>. 104<br>98<br>2, 96<br>, 100                                                                                                    |
| en luku muista ohjelmista<br>en siirto muihin ohjelmiin<br>en täsmäytys<br>en ylläpidot<br>tannan eheytys<br>tannan muokkaus<br>tanta                                     | 27, 5<br>16, 4<br>4, 16, 4<br>16, 4<br>3<br>21<br>12, 3<br>3             | 42<br>3, 68<br>2, 43<br>nerot<br>45<br>0, 45<br>98<br>95<br>, 103<br>. 104<br>97<br>2, 96<br>. 103<br>. 103<br>13<br>. 104<br>98<br>2, 96                                                                                                    |
| en luku muista ohjelmista<br>en siirto muihin ohjelmiin<br>en täsmäytys<br>en ylläpidot<br>tannan eheytys<br>tannan muokkaus<br>tanta                                     | 27, 5<br>16, 4<br>4, 16, 4<br>16, 4<br>3<br>21                           | 42<br>3, 68<br>2, 43<br>nerot<br>45<br>0, 45<br>98<br>95<br>, 103<br>. 104<br>97<br>2, 96<br>. 103<br>. 103<br>13<br>. 104<br>98                                                                                                    |
| en luku muista ohjelmista<br>en siirto muihin ohjelmiin<br>en täsmäytys<br>en ylläpidot<br>tannan eheytys<br>tannan muokkaus<br>tanta                                     | 27, 5<br>16, 4<br>4, 16, 4<br>citilinur<br>3<br>21                       | 42<br>3, 68<br>2, 43<br>nerot<br>45<br>0, 45<br>98<br>95<br>, 103<br>. 104<br>97<br>2, 96<br>. 103<br>. 103<br>13<br>. 104                                                                                                    |
| en luku muista ohjelmista<br>en siirto muihin ohjelmiin<br>en täsmäytys<br>en ylläpidot<br>tannan eheytys<br>cannan muokkaus<br>tanta                                     | 27, 5<br>16, 4<br>4, 16, 4<br>citilinur<br>3<br>21                       | 42<br>3, 68<br>2, 43<br>nerot<br>45<br>0, 45<br>98<br>95<br>, 103<br>. 104<br>97<br>2, 96<br>. 103<br>. 103<br>13                                                                                                    |
| en luku muista ohjelmista<br>en siirto muihin ohjelmiin<br>en täsmäytys<br>en ylläpidot<br>cannan eheytys<br>cannan muokkaus<br>canta                                     | 27, 5<br>16, 4<br>4, 16, 4<br>16, 4<br>3<br>21                           | 42<br>3, 68<br>2, 43<br>nerot<br>45<br>0, 45<br>98<br>95<br>, 103<br>. 104<br>97<br>2, 96<br>. 103<br>. 103                                                                                                    |
| en luku muista ohjelmista<br>en siirto muihin ohjelmiin<br>en täsmäytys<br>en ylläpidot<br>cannan eheytys<br>cannan muokkaus<br>canta                                     | 27, 5<br>16, 4<br>4, 16, 4<br>                                           | 42<br>3, 68<br>2, 43<br>nerot<br>45<br>0, 45<br>98<br>95<br>, 103<br>. 104<br>97<br>2, 96<br>. 103                                                                                                    |
| en luku muista ohjelmista<br>en siirto muihin ohjelmiin<br>en täsmäytys<br>en ylläpidot<br>cannan eheytys<br>cannan muokkaus<br>merot                                     | 27, 5<br>16, 4<br>4, 16, 4<br>ditilinur<br>3<br>21                       | 42<br>3, 68<br>2, 43<br>nerot<br>45<br>0, 45<br>98<br>95<br>, 103<br>. 104<br>97<br>2, 96                                                                                                    |
| en luku muista ohjelmista<br>en siirto muihin ohjelmiin<br>en täsmäytys<br>en ylläpidot<br>cannan eheytys<br>cannan muokkaus<br>canta                                     | 27, 5<br>16, 4<br>4, 16, 4<br>citilinur<br>3                             | 42<br>3, 68<br>2, 43<br>nerot<br>45<br>0, 45<br>98<br>98<br>95<br>, 103<br>. 104<br>97                                                                                                    |
| en luku muista ohjelmista<br>en siirto muihin ohjelmiin<br>en täsmäytys<br>en ylläpidot<br>cannan eheytys<br>cannan muokkaus<br>anta                                      | 27, 5<br>16, 4<br>4, 16, 4<br>citilinur<br>3<br>21                       | 42<br>3, 68<br>2, 43<br>nerot<br>45<br>0, 45<br>98<br>95<br>, 103<br>. 104                                                                                                    |
| en luku muista ohjelmista<br>en siirto muihin ohjelmiin<br>en täsmäytys<br>en ylläpidot<br>cannan eheytys<br>cannan muokkaus<br>canta                                     | 27, 5<br>16, 4<br>4, 16, 4<br>3<br>21                                    | 42<br>3, 68<br>2, 43<br>nerot<br>45<br>0, 45<br>98<br>95<br>, 103                                                                                                    |
| en luku muista ohjelmista<br>en siirto muihin ohjelmiin<br>en täsmäytys<br>en ylläpidot<br>cannan eheytys<br>canta                                                        | 27, 5<br>16, 4<br>4, 16, 4<br>kitilinur<br>3                             | 42<br>3, 68<br>2, 43<br>nerot<br>45<br>0, 45<br>98<br>95                                                                                                    |
| en luku muista ohjelmista<br>en siirto muihin ohjelmiin<br>en täsmäytys<br>en ylläpidot<br>cannan eheytys<br>cannan muokkaus<br>merot                                     | 27, 5<br>16, 4<br>4, 16, 4<br>citilinur                                  | 42<br>3, 68<br>2, 43<br>nerot<br>45<br>0, 45<br>98                                                                                                    |
| en luku muista ohjelmista<br>en siirto muihin ohjelmiin<br>en täsmäytys<br>en ylläpidot<br>cannan eheytys<br>canta                                                        | 27, 5<br>16, 4<br>4, 16, 4<br>kitilinur<br>3                             | 42<br>3, 68<br>2, 43<br>nerot<br>45<br>0, 45                                                                                                    |
| en luku muista ohjelmista<br>en siirto muihin ohjelmiin<br>en täsmäytys<br>en ylläpidot<br>cannan eheytys<br>cannan muokkaus<br>merot                                     | 27, 5<br>16, 4<br>4, 16, 4<br>citilinur                                  | 42<br>3, 68<br>2, 43<br>nerot<br>45                                                                                                    |
| en luku muista ohjelmista<br>en siirto muihin ohjelmiin<br>en täsmäytys<br>en ylläpidot<br>cannan eheytys<br>cannan muokkaus<br>ranta                                     | 27, 5<br>16, 4<br>4, 16, 4<br>iitilinur                                  | 42<br>3, 68<br>2, 43<br>nerot                                                                                                    |
| en luku muista ohjelmista<br>en siirto muihin ohjelmiin<br>en täsmäytys<br>en ylläpidot<br>cannan eheytys<br>cannan muokkaus                                              | 27, 5<br>16, 4<br>4, 16, 4                                               | 42<br>3, 68<br>2, 43                                                                                                    |
| en luku muista ohjelmista<br>en siirto muihin ohjelmiin<br>en täsmäytys<br>en ylläpidot<br>cannan eheytys                                                                 | 27, 5                                                                    | 42<br>3, 68                                                                                                    |
| en luku muista ohjelmista<br>en siirto muihin ohjelmiin<br>en täsmäytys<br>en ylläpidot<br>cannan eheytys                                                                 | 27, 5                                                                    | 42                                                                                                    |
| en luku muista ohjelmista<br>en siirto muihin ohjelmiin<br>en täsmäytys<br>en ylläpidot                                                                                   | 27, 5                                                                    |                                                                                                    |
| en luku muista ohjelmista<br>en siirto muihin ohjelmiin<br>en täsmäytys                                                                                                   | 27, 5                                                                    | 10                                                                                                    |
| en luku muista ohjelmista<br>en siirto muihin ohjelmiin                                                                                                    | 27, 5                                                                    | 6                                                                                                    |
| en luku muista ohjelmista                                                                                                    |                                                                          | 0, 65                                                                                                    |
| sion palautus                                                                                                    |                                                                          | 42                                                                                                    |
| ton nalautus                                                                                                    |                                                                          | 44                                                                                                    |
| 1ri                                                                                                    | 4                                                                        | 4, 81                                                                                                    |
| selaukset                                                                                                    |                                                                          | 00                                                                                                    |
|                                                                                                    | 28, 3                                                                    | <u> </u>                                                                                                    |
| se<br>se                                                                                                    | elaukset<br>i<br>on palautus                                             | naukset                                                                                                    |

| henkilöryhmät                                                                                  |                                                                                  | 56                                                                                                    |
|------------------------------------------------------------------------------------------------|----------------------------------------------------------------------------------|----------------------------------------------------------------------------------------------------|
| henkilötilastot                                                                                | •••••                                                                            | 53                                                                                                    |
| jäsenmaksukertymät                                                                             |                                                                                  | 53                                                                                                    |
| jäsenmaksut                                                                                    |                                                                                  | 56                                                                                                    |
| keskituntiansiot                                                                               |                                                                                  | 52                                                                                                    |
| kesälomakertymät                                                                               |                                                                                  | 54                                                                                                    |
| kustannuspaikat                                                                                |                                                                                  | 56                                                                                                    |
| omat listat                                                                                    |                                                                                  | 58                                                                                                    |
| osoiteluettelo                                                                                 |                                                                                  | 52                                                                                                    |
| palkanmaksuvakiot                                                                              |                                                                                  | 52                                                                                                    |
| palkkakauden listat                                                                            | 51,                                                                              | 56                                                                                                    |
| palkkakortti 48,                                                                               | 51,                                                                              | 54                                                                                                    |
| palkkakortti kk-yhteenveto                                                                     |                                                                                  | 55                                                                                                    |
| palkkakorttiyhteenveto                                                                         |                                                                                  | 54                                                                                                    |
| palkkalajierittely                                                                             |                                                                                  | 54                                                                                                    |
| palkkalista49,                                                                                 | 51,                                                                              | 56                                                                                                    |
| palkkaryhmät                                                                                   |                                                                                  | 55                                                                                                    |
| palkkatilasto                                                                                  |                                                                                  | 55                                                                                                    |
| palkkatodistus                                                                                 |                                                                                  | 54                                                                                                    |
| pankkilista                                                                                    | 48,                                                                              | 51                                                                                                    |
| projektierittely                                                                               |                                                                                  | 54                                                                                                    |
| päättyneet työsuhteet                                                                          |                                                                                  | 52                                                                                                    |
| tulostusmarginaalit ja tekstin fontti                                                          |                                                                                  | 50                                                                                                    |
| TvEL-erittely                                                                                  |                                                                                  | 53                                                                                                    |
| vuosi-ilmoituksen palkansaajakohtainen erittely                                                |                                                                                  | 55                                                                                                    |
| · · · · · · · · · · · · · · · · · · ·                                                          |                                                                                  |                                                                                                    |
| Tulostukset kirioittimelle, tiedostoon, esikatselu                                             |                                                                                  | 50                                                                                                    |
| Tulostukset kirjoittimelle, tiedostoon, esikatselu<br>Tulostusrajaus                           | •••••                                                                            | 50<br>24                                                                                                    |
| Tulostukset kirjoittimelle, tiedostoon, esikatselu<br>Tulostusrajaus                           | 31.                                                                              | 50<br>24<br>32                                                                                                    |
| Tulostukset kirjoittimelle, tiedostoon, esikatselu<br>Tulostusrajaus                           | 31,<br>46.                                                                       | 50<br>24<br>32<br>76                                                                                                    |
| Tulostukset kirjoittimelle, tiedostoon, esikatselu<br>Tulostusrajaus                           | 31,<br>46,<br>13                                                                 | 50<br>24<br>32<br>76<br>20                                                                                                    |
| Tulostukset kirjoittimelle, tiedostoon, esikatselu<br>Tulostusrajaus                           | 31,<br>46,<br>13,                                                                | 50<br>24<br>32<br>76<br>20<br>12                                                                                                    |
| Tulostukset kirjoittimelle, tiedostoon, esikatselu<br>Tulostusrajaus                           | 31,<br>46,<br>13,<br>27                                                          | 50<br>24<br>32<br>76<br>20<br>12<br>61                                                                                                    |
| Tulostukset kirjoittimelle, tiedostoon, esikatselu<br>Tulostusrajaus                           | 31,<br>46,<br>13,<br>.27,                                                        | 50<br>24<br>32<br>76<br>20<br>12<br>61<br>27                                                                                                    |
| Tulostukset kirjoittimelle, tiedostoon, esikatselu<br>Tulostusrajaus                           | 31,<br>46,<br>13,<br>.27,                                                        | 50<br>24<br>32<br>76<br>20<br>12<br>61<br>27<br>27                                                                                                    |
| Tulostukset kirjoittimelle, tiedostoon, esikatselu<br>Tulostusrajaus                           | 31,<br>46,<br>13,<br>.27,                                                        | 50<br>24<br>32<br>76<br>20<br>12<br>61<br>27<br>27<br>32                                                                                                    |
| Tulostukset kirjoittimelle, tiedostoon, esikatselu<br>Tulostusrajaus<br>Tulostusten parametrit | 31,<br>46,<br>13,<br>27,<br>. 12,                                                | 50<br>24<br>32<br>76<br>20<br>12<br>61<br>27<br>27<br>32<br>53                                                                                                    |
| Tulostukset kirjoittimelle, tiedostoon, esikatselu<br>Tulostusrajaus<br>Tulostusten parametrit | 31,<br>46,<br>13,<br>.27,<br>.12,<br>.37                                         | 50<br>24<br>32<br>76<br>20<br>12<br>61<br>27<br>27<br>32<br>53<br>38                                                                                                    |
| Tulostukset kirjoittimelle, tiedostoon, esikatselu<br>Tulostusrajaus<br>Tulostusten parametrit | 31,<br>46,<br>13,<br>.27,<br>.12,<br>.37,                                        | 50<br>24<br>32<br>76<br>20<br>12<br>61<br>27<br>32<br>53<br>38<br>44                                                                                                    |
| Tulostukset kirjoittimelle, tiedostoon, esikatselu<br>Tulostusrajaus<br>Tulostusten parametrit | 31,<br>46,<br>13,<br>27,<br>12,<br>37,                                           | 50<br>24<br>32<br>76<br>20<br>12<br>61<br>27<br>32<br>53<br>38<br>44                                                                                                    |
| Tulostukset kirjoittimelle, tiedostoon, esikatselu<br>Tulostusrajaus<br>Tulostusten parametrit | 31,<br>46,<br>.13,<br>.27,<br>.12,<br>.37,                                       | 50<br>24<br>32<br>76<br>20<br>12<br>61<br>27<br>27<br>32<br>53<br>38<br>44                                                                                                    |
| Tulostukset kirjoittimelle, tiedostoon, esikatselu<br>Tulostusrajaus                           | 31,<br>46,<br>13,<br>.27,<br>.12,<br>.37,<br>.26                                 | 50<br>24<br>32<br>76<br>20<br>12<br>61<br>27<br>32<br>53<br>38<br>44<br>25<br>32                                                                                                    |
| Tulostukset kirjoittimelle, tiedostoon, esikatselu<br>Tulostusrajaus                           | 31,<br>46,<br>13,<br>27,<br>.12,<br>.37,<br>.26,<br>27                           | 50<br>24<br>32<br>76<br>20<br>12<br>61<br>27<br>32<br>53<br>38<br>44<br>25<br>32<br>53                                                                                                    |
| Tulostukset kirjoittimelle, tiedostoon, esikatselu<br>Tulostusrajaus                           | 31,<br>46,<br>13,<br>.27,<br>.12,<br>.37,<br>.26,<br>.27,<br>.26                 | 50<br>24<br>32<br>76<br>20<br>12<br>61<br>27<br>27<br>32<br>53<br>38<br>44<br>25<br>32<br>53                                                                                                    |
| Tulostukset kirjoittimelle, tiedostoon, esikatselu<br>Tulostusrajaus                           | 31,<br>46,<br>13,<br>27,<br>.12,<br>.37,<br>.26,<br>.27,<br>.26,                 | 50<br>24<br>32<br>76<br>20<br>12<br>61<br>27<br>32<br>53<br>38<br>44<br>25<br>32<br>55<br>55<br>22                                                                                                    |
| Tulostukset kirjoittimelle, tiedostoon, esikatselu<br>Tulostusrajaus                           | 31,<br>46,<br>13,<br>27,<br>.12,<br>.37,<br>.26,<br>.27,<br>.26,                 | 50<br>24<br>32<br>76<br>20<br>12<br>61<br>27<br>32<br>53<br>38<br>44<br>25<br>32<br>53<br>55<br>32                                                                                                    |
| Tulostukset kirjoittimelle, tiedostoon, esikatselu<br>Tulostusrajaus                           | 31,<br>46,<br>13,<br>.12,<br>.12,<br>.37,<br>.26,<br>.27,<br>.26,                | 50<br>24<br>32<br>76<br>20<br>12<br>61<br>27<br>27<br>32<br>53<br>38<br>44<br>25<br>32<br>55<br>32                                                                                                    |
| Tulostukset kirjoittimelle, tiedostoon, esikatselu<br>Tulostusrajaus                           | 31,<br>46,<br>13,<br>27,<br>.12,<br>.37,<br>.26,<br>.27,<br>.26,                 | 50<br>24<br>32<br>76<br>20<br>12<br>61<br>27<br>32<br>53<br>38<br>44<br>25<br>32<br>55<br>32<br>26                                                                                                    |
| Tulostukset kirjoittimelle, tiedostoon, esikatselu<br>Tulostusrajaus<br>Tulostusten parametrit | 31,<br>46,<br>13,<br>27,<br>.12,<br>.37,<br>.26,<br>.27,<br>.26,<br>.26,         | 50<br>24<br>32<br>76<br>20<br>12<br>61<br>27<br>32<br>53<br>38<br>44<br>25<br>32<br>55<br>32<br>26<br>51<br>27                                                                                                    |
| Tulostukset kirjoittimelle, tiedostoon, esikatselu<br>Tulostusrajaus                           | 31,<br>46,<br>13,<br>27,<br>.12,<br>.37,<br>.26,<br>.27,<br>.26,<br>.26,         | 50<br>24<br>32<br>76<br>20<br>12<br>61<br>27<br>27<br>32<br>53<br>38<br>44<br>25<br>32<br>55<br>32<br>26<br>51<br>27<br>26                                                                                                    |
| Tulostukset kirjoittimelle, tiedostoon, esikatselu<br>Tulostusrajaus                           | 31,<br>46,<br>13,<br>27,<br>.12,<br>.37,<br>.26,<br>.27,<br>.26,<br>.26,<br>.26, | 50<br>24<br>32<br>76<br>20<br>12<br>61<br>27<br>27<br>32<br>53<br>38<br>44<br>25<br>32<br>55<br>32<br>26<br>51<br>27<br>26                                                                                                    |
| Tulostukset kirjoittimelle, tiedostoon, esikatselu<br>Tulostusrajaus                           | 31,<br>46,<br>13,<br>27,<br>.12,<br>.37,<br>.26,<br>.27,<br>.26,<br>.26,<br>.26, | 50<br>24<br>32<br>76<br>20<br>12<br>61<br>27<br>32<br>53<br>38<br>44<br>25<br>32<br>55<br>32<br>26<br>51<br>27<br>26<br>26<br>27<br>26<br>26<br>27<br>27<br>26<br>20<br>27<br>27<br>27<br>26<br>20<br>27<br>27<br>27<br>27<br>27<br>27<br>27<br>27<br>27<br>27<br>27<br>27<br>27 |

| Työnantajan sava ym. maksuprosentit                                                                                                    |
|----------------------------------------------------------------------------------------------------|
| Urakkapalkka76                                                                                                    |
| V,W                                                                                                    |
| Vakiopalkkatiedot       14         Valikot       7         Valintaselaus       61         Varmuuskopiointi       6, 27, 39, 40, 41, 67         VEL       53         Verokortti       14, 96         Veronumero       12, 16, 57, 61         Veropäiväjakso       18         Verotus <i>Katso</i> Ennakonpidätys         Viikkopalkka       14, 75         Vinkkejä ohjelman käyttöön       69         Word       50, 81         Vuodenvaihdeajo       37         Vuosi-ilmoitukset       15, 31         Vuosi-ilmoitukset lomakkeelle       55         Vuosi-ilmoitukset Tyvi-aineistoksi       26, 55         Vuosilomapalkka       38, 71 |
| X                                                                                                    |
| XML26, 30, 49, 85                                                                                                    |
| Y                                                                                                    |
| Yel-yrittäjä97Yhteensä46Yhteyshenkilö25Yleistä4Ylläpidot                                                                                                    |
| henkilöt                                                                                                    |
| Yrityksen maksamat summat (sava ym.)                                                                                                    |
| Yrityksen nimi24, 25Yrityksen poisto67Yrityksen tiedot25                                                                                                    |